# New ANM Nut Runner Series GSL/GSLW Torque Control System (Current Control Type) <u>Instruction Manual</u>

Mar, 2020

GIKEN INDUSTRIAL CO., LTD.

# **Before beginning operation:**

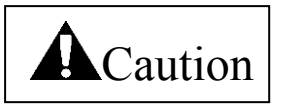

#### Note

- (1) Please read this instruction manual carefully in order to ensure that you use this product correctly.
- (2) A part or all part of this instruction manual may not be used or reproduced without the permission of Giken Industrial Co., Ltd.
- (3) Regarding the handling process and operation that are not listed in this instruction manual, please think that they cannot be operated, and do not attempt to operate them. Any defect that would occur when the handling process or the operation that is not listed in this instruction manual is executed should be excluded in the scope of the warranty.
- (4) Matters listed in this instruction manual are subject to change for the improvement without notice.
- (5) For the product with special specifications, please consult us because it may not be pertinent to the use of this instruction manual.
- (6) The personal computer for setup operation is an option. Please contact us if it is required.

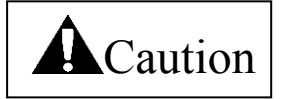

■ Measures in case of an emergency

If this product is in a dangerous condition, immediately turn OFF all power switches of the main unit or the connected equipment, or pull out all power cords from the plug outlets.

("Dangerous condition" means the condition when the fire break out or the danger to personal injury can be expected due to the excessive heat generation, smoking or ignition.)

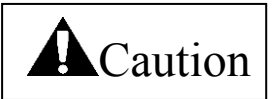

Precautions to turn ON the power for the first time

- 1. Check the cable connection prior to turning ON the power. (Check by your eyes)
- 2. Set resistor( $110.220 \Omega$ ) on the connector part (COM port) of the arc net for communication of each axis. However, it is unnecessary when only one axis is used. Please refer to P95 page for details.

3. When the power is turned ON, input the SIO satellite station address setting of "Fn. 12 No. 3" of the GSL controller. If it is not input, the SIO communication will not be established.

(The contents mentioned above is M-net version only . CC-Link version don't need. it)

4. Make sure to set the axis setting of "Fn.01 No. 26" from the panel section when the GSL controller driver is replaced. (If the axis number is not set, the communication from the setup personal computer is impossible.)\*Axis number must be set up when the unit is replaced.

- 5. To confirm the wiring again after supplying power, check [Fn.03 No.2]. (Electrical check) Please refer to P100 for details.
- 6. Perform entering the setting or other operation after the contents mentioned above are finished.

Note)

At CC-Link version IF, there is not the function of print about which the output can be done through RS422.

|    | Contents                                                                                              |           |
|----|----------------------------------------------------------------------------------------------------|-----------|
| 1. | System outline ·····                                                                                  | ···· P7   |
|    |                                                                                                    |           |
| 2. | Specifications                                                                                        |           |
|    | 2-1 Specifications of nut runner and dimensions table                                                 | ···· P8   |
|    | 2-1-1 Specifications of nut runner                                                                    | ···· P8   |
|    | 2-1-2 Dimensions table of nut runner (straight type)                                                  | Р9        |
|    | 2-1-3 Dimensions table of nut runner (offset type)                                                    | Р9        |
|    | 2-2 Controller specification                                                                          | ···· P10  |
|    | 2-3 Basic specification                                                                               | ···· P11  |
|    | 2-4 Functions/Features                                                                                | ···· P12  |
|    | 2-5 Dimensions                                                                                        |           |
|    | 2-5-1-1 Dimensional drawing (with M-net ver. interface): Standard specification GSL-11 (13)-N04-M.    | ····· P13 |
|    | 2-5-1-2 Dimensional drawing (with CC-Link ver. interface): Standard specification GSL-11 (13)-N04-M   | ····· P14 |
|    | 2-5-2-1 Dimensional drawing (with M-net ver. interface): Standard specification GSL-14 (15)-N04-M.    | ····· P15 |
|    | 2-5-2-2 Dimensional drawing (with CC-Link ver. interface): Standard specification GSL-14 (15)-N04-M   | ····· P16 |
|    | 2-5-3-1 Dimensional drawing (with M-net ver. interface): Standard specification GSLW-11 (13)-N04-M    | ····· P17 |
|    | 2-5-3-2 Dimensional drawing (with CC-Link ver. interface): Standard specification GSLW-11 (13)-N04-M  | ····· P18 |
|    | 2-5-4-1 Dimensional drawing (with M-net ver. interface): T specification GSL-T1 (T3)-N04-M            | ····· P19 |
|    | 2-5-4-2 Dimensional drawing (with CC-Link ver. interface): T specification GSL-T1 (T3)-N04-M.         | ····· P20 |
|    | 2-5-5-1 Dimensional drawing (with M-net ver. interface): T specification GSL-T4 (T5, T7)-N04-M ·····  | ····· P21 |
|    | 2-5-5-2 Dimensional drawing (with CC-Link ver. interface): T specification GSL-T4 (T5, T7)-N04-M····· | ····· P22 |
|    | 2-5-6-1 Dimensional drawing (with M-net ver. interface): T specification GSLW-T1 (T3)-N04-M ······    | ····· P23 |
|    | 2-5-6-2 Dimensional drawing (with CC-Link ver. interface): T specification GSLW-T1 (T3)-N04-M         | ····· P24 |
|    | 2-5-7 Dimensional drawing: Standard specification GSL-11(13)-N04-M                                    | ···· P25  |
|    | 2-5-8 Dimensional drawing: Standard specification GSL-14(15)-N04-M                                    | ···· P26  |
|    | 2-5-9 Dimensional drawing: Standard specification GSLW-11(13)-N04-M·····                              | ···· P27  |
|    | 2-5-10 Dimensional drawing: T specification GSL-T1(T3)-N02                                            | ···· P28  |
|    | 2-5-11 Dimensional drawing: T specification GSL-T4(T5)-N02                                            | ···· P29  |
|    | 2-5-12 Dimensional drawing: T specification GSLW-T1(T3)-N02                                           | ···· P30  |
|    | 2-5-13 Dimensional drawing: (Display): Model GSL-D2 ·····                                             | ···· P31  |
|    | 2-5-14 Dimensional drawing: (Display): Model GS-D3 ·····                                              | ···· P32  |
|    |                                                                                                    |           |

#### 3. Wiring connection

| 3-1 Wiring referential layout                                                |       |
|------------------------------------------------------------------------------|-------|
| 3-1-1-1 [M-net ver.]GSL controller system wiring referential layout          | · P33 |
| 3-1-1-2 【CC-Link ver.】GSL controller system wiring referential layout        | · P34 |
| 3-1-2-1 [M-net ver.]GSLW controller system wiring referential layout         | · P35 |
| 3-1-2-2 【CC-Link ver.】GSLW controller system wiring referential layout ····· | · P36 |
|                                                                              |       |

3-2 Connector to be used and the other side connector

| 3-2-1 GSL connector and the other side connector P3                                            | 7  |
|------------------------------------------------------------------------------------------------|----|
| 3-2-1 GSSW connector and the other side connector P3                                           | 8  |
| 3-3 External connection                                                                        |    |
| 3-3-1 External connection diagram (between the GSL controller and NR):                         |    |
| Standard specification and T specification P3                                                  | 9  |
| 3-3-2 External connection diagram (between the GSLW controller and NR):                        |    |
| Standard specification and T specification P4                                                  | 0  |
| 3-3-3External connection diagram (between the M-net ver. interface and equipment to connect):  |    |
| Standard specification and T specification P4                                                  | 1  |
| 3-3-4External connection diagram (between the CC-Link ver.interface and equipment to connect): |    |
| Standard specification and T specification P4                                                  | 2  |
| 3-4 Model table of cable                                                                       |    |
| 3-4-1 Model table of GSL cable P4                                                              | .3 |
| 3-4-2 Model table of GSLW cable P4                                                             | 3  |

## 4. Signal

| 4-1 Input/Output signal ····· P4      |  |  |  |  |  |  |
|---------------------------------------|--|--|--|--|--|--|
| 4-2 Input/Output signal (PIO)         |  |  |  |  |  |  |
| 4-2-1 Input signal (PIO) P45          |  |  |  |  |  |  |
| 4-2-2 Output signal (PIO) P46         |  |  |  |  |  |  |
| 4-3 Function of I/F unit P47          |  |  |  |  |  |  |
| 4-4 SIO input/output signal           |  |  |  |  |  |  |
| 4-4-1 Input signal (SIO) P47          |  |  |  |  |  |  |
| 4-4-2 Output signal (SIO) P49         |  |  |  |  |  |  |
| 4-5 Multiaxial operation function P53 |  |  |  |  |  |  |

#### 5. Operation timing chart

| 5-1 Power ON and inching operation ····· P54                                |
|-----------------------------------------------------------------------------|
| 5-2 Program operation - 2 step operation 1 ····· P55                        |
| 5-3 Program operation - 2 step operation 2 ····· P56                        |
| 5-4 Program operation - 2 step operation 3 ····· P57                        |
| 5-5 Program operation - 1 step operation 1 ····· P58                        |
| 5-6 Program operation - 1 step operation 2 ····· P59                        |
| 5-7 Program operation - 2 step operation 4 ····· P60                        |
| 5-8 Program operation - 1 step operation 3 ····· P61                        |
| 5-9 Interruption of the program operation (Reset) P62                       |
| 5-10 Operation ready OFF and program start OFF during the program operation |
| 5-11 Alarm generation and alarm reset during the program operation          |

|     | 6-1 Display/setting function                 |                                        |
|-----|----------------------------------------------|----------------------------------------|
|     | 6-1-1 Display section layout                 | ····· P65                              |
|     | 6-1-2 Operation of the display section       | Р66                                    |
|     | 6-2 Program                                  |                                        |
|     | 6-2-1 Tightening program                     | •••••••••••••••••••••••••••••••••••••• |
|     | 6-2-2 Program configuration ·····            | Р69                                    |
| 7.  | Setting function list                        |                                        |
|     | 7-1 Fn.**display setting function list ····· | P70                                    |
|     | 7-2 Driver parameter setting                 | ····· P71                              |
|     | 7-3 Rotation and the inching setting         | P72                                    |
|     | 7-4 Pretightening setting                    | P73                                    |
|     | 7-5 Reverse rotation setting ·····           | ····· P75                              |
|     | 7-6 Final tightening setting                 | ····· P76                              |
|     | 7-7 Rating setting                           | ····· P78                              |
|     | 7-8 Input monitor                            | P79                                    |
|     | 7-9 Output monitor                           | Р79                                    |
|     | 7-10 Operation result monitor                | ····· P80                              |
|     | 7-11 Printer operation ·····                 | ····· P80                              |
|     | 7-12 Unused ·····                            | ····· P80                              |
|     | 7-13 RAM monitor for debugging ·····         | ····· P80                              |
|     | 7-14 Unused                                  | ····· P80                              |
|     | 7-15 I/F unit setting                        | ····· P81                              |
|     | 7-16 Unit setting                            | ····· P81                              |
|     | 7-17 ID controller connection setting        | ····· P81                              |
| 8.  | Supplementary                                |                                        |
|     | 8-1 Sub serving function for operation       | ····· P82                              |
|     | 8-2 Driver function                          | ····· P82                              |
| 9.  | Monitor output                               | ····· P83                              |
| 10. | Code table                                   |                                        |
|     | 10-1 NG code list                            | ····· P84                              |
|     | 10-2 Alarm code list ·····                   | ····· P85                              |
| 11. | Display layout                               | ······ P87                             |

6. Setting

## - 5 -

#### 12. Maintenance and check

| 12-1 Precautions                                       |
|--------------------------------------------------------|
| 12-1-1 Precautions for maintenance and check ····· P92 |
| 12-1-2 Check items P92                                 |
| 12-1-3 Operating life P92                              |
| 12-1-4 Capacitor P92                                   |
| 12-1-5 Relay                                           |
| 12-1-6 Battery                                         |
| 12-1-7 E2PROM ····· P93                                |
| 12-2 Guarantee P93                                     |
| 12-3 Tightening operation glossary P93                 |

#### Supplemental explanation

| ☆ Precautions for wiring the arc net. P95                                                    |
|----------------------------------------------------------------------------------------------|
| A Precautions to use M-net communication. P96                                                |
| ☆Precautions to use CC-Link communication. P96                                               |
| <u>☆Password to write the setting data to GSS PC</u> P99                                     |
| <u>☆Difference between GSS-D-2 and GS-D3</u> P99                                             |
| A Precautions to replace the unit P99                                                        |
| A How to set axis No. P99                                                                    |
| ☆Order of the wiring check with the encoder cable P100                                       |
| ☆Explanation of additional items for GSS tightening setting ······ P101                      |
| A Precautions for Input/Output communication P101                                            |
| A Precautions to read the history P101                                                       |
| About connection setting of ID controller P102                                               |
| ☆Items of setting possible and setting not possible ······ P106                              |
| <u>☆Heat release fan</u> ······P106                                                          |
| ☆Precautions to install the cable (about antinoise measures and noise influence) ······ P107 |
|                                                                                              |
| NR setting operation list P108                                                               |

| NR setting operation list | P108 |
|---------------------------|------|
| Revised Contents          |      |

#### 1. System outline

- •The new type current sensor feedback control system "GSL" is the stall type nut runner system that enables the various tightening methods to many types of tightening objects.
- •This system has the name specified as GSL (Giken Single sensor Less system) and it can be divided into the controller section, AC nut runner section and IF unit section (Interface).

#### Controller section

- •Tightening accuracy : Target torque  $\pm 15\%$
- •Compact design is provided by integrating the conventional GPC controller and driver amplifier for GSL Series.
- •Tightening program sets the rotation number and torque control, facilitating the wide variety of tightening patterns.
- •High-speed and highly accurate tightening control is provided by combining the position control and the torque control.
- •Self diagnosis function displays the program number/operating condition/alarm information on the front LED display.
- •Two setup methods are provided to setup the tightening program: The input method from the setup personal computer; and that from the controller front panel. (Please refer to P106 page for the items with setting-possible and items with setting- not- possible.)
- •It is easy even for beginners to set up and input because the automatic setup and input function has been installed.

#### AC nut runner section

- Conventional AN series motor part and gear reduction part are improved to design miniaturization and improvement of durability.
  - Motor part: The latest neo-magnet is used for magnet and the coil is changed to the mold type for miniaturization.
- •Rotation number can be freely set in a range from low-speed to high-speed rotation.
- •Wide torque range from low torque to high torque with a variety range of types.

#### IF unit section

- •IF unit is the communication device to communicate with the external unit such as the sequencer/display/setup personal computer/printer or other equipment.
- •GSL system allows you to check the information related to the tightening control such the setting data/tightening results by connecting a personal computer to the IF unit.
- •It is possible to check the information by connecting to a printer without inputting the data such as the setting/tightening results into a personal computer.
- •Communication setting is applicable to both specifications of PIO and SIO(M-net ver. / CC-Link ver.).
- (M-net ver. IF and CC-Link ver.IF is not same model.)
- •One IF unit is always required by set of controller. (2 units for 31 axes or more)

## 2. Specifications

## 2-1. Specifications of nut runner and dimensions table

2-1-1. Specifications of nut runner

| Nut runner | Capacity | Rotation | Motor model | Weight (kg) |
|------------|----------|----------|-------------|-------------|
| model      | (N•m)    | (rpm)    |             |             |
| ANM-220    | 18       | 310      | TS4603      | 1.3         |
| ANM-320    | 28       | 430      | TS4617      | 1.6         |
| ANM-400    | 35       | 310      | 154017      | 1.6         |
| ANM-640    | 55       | 420      | TS4609      | 3.2         |
| ANM-1200   | 110      | 420      | TS4618      | 4.5         |

## 2-1-2. Dimensions table of nut runner (straight type)

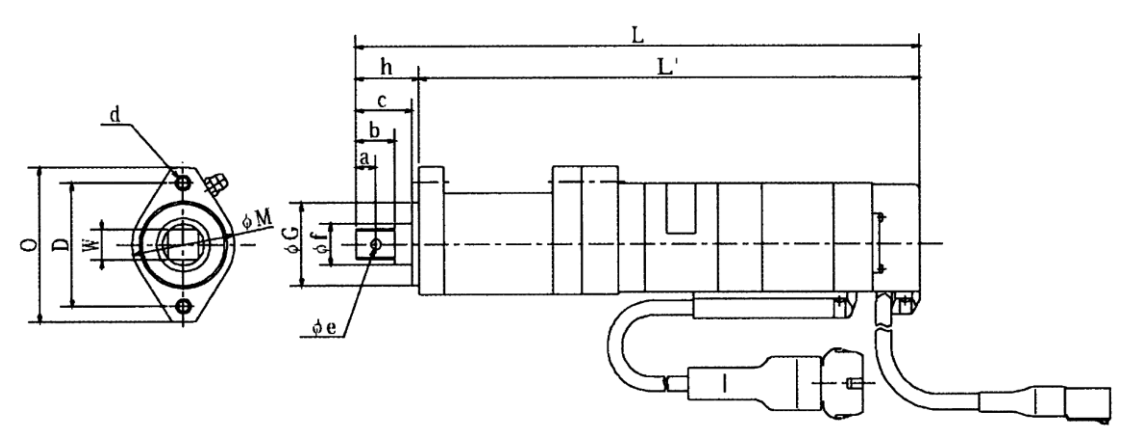

|          |   |    |    |    |        |     |    | G        | r         |       |       |    | М  | 0  | W        |           |
|----------|---|----|----|----|--------|-----|----|----------|-----------|-------|-------|----|----|----|----------|-----------|
| MODEL    | а | b  | c  | D  | d      | e   | f  | standard | Tolerance | L     | L'    | h  |    |    | standard | Tolerance |
|          |   |    |    |    |        |     |    | dimensi  | Torerunce |       |       |    |    |    | dimensi  | Toloranoo |
| ANM-220  | 5 | 11 | 18 |    | 2 M6   | 3.2 | 12 |          |           | 179.5 | 158.5 | 21 |    |    | 9.52     | -0.04     |
| ANM-320  | 0 | 16 | 22 | 51 | 2-1010 | 4.2 | 17 | 34       | -0.025    | 222.7 | 206.7 | 26 | 42 | 64 | 12.7     | -0.07     |
| ANM-400  | 0 | 10 | 23 |    |        |     |    |          | -0.050    | 232.1 | 200.7 | 20 |    |    | 12.7     |           |
| ANM-640  | 0 | 18 | 28 | 62 | 2-M8   | 5 2 | 10 | 11       |           | 246.9 | 215.9 | 31 | 61 | 80 | 15.87    | -0.05     |
| ANM-1200 | 9 | 10 | 20 | 02 |        | 5.2 | 19 | 44       |           | 312.2 | 281.2 | 51 |    | 80 | 15.07    | -0.10     |

#### 2-1-3 Dimensions table of nut runner (offset type)

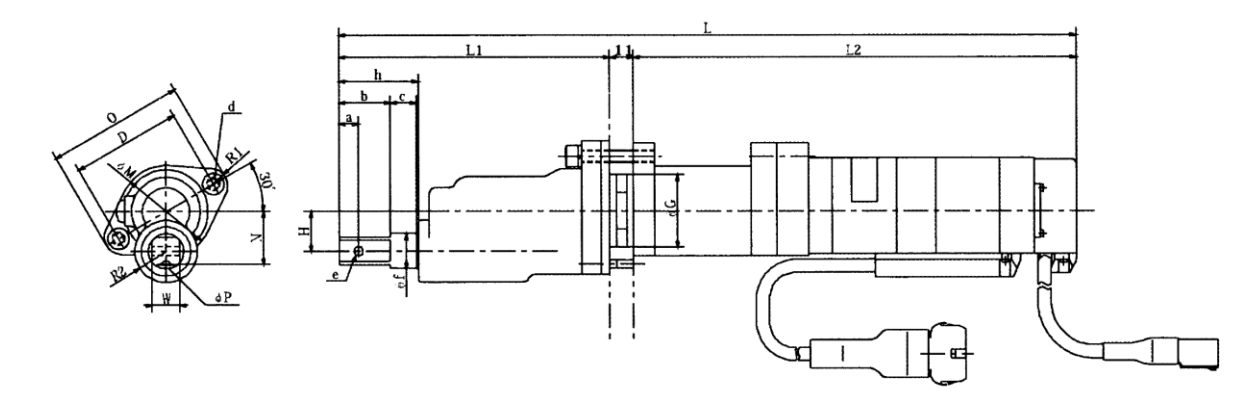

|            |           |     |        |      |    |        |      |          | G         | ŕ         |       |       |       |      |      |      |      |      |      |       | W         | 7         |        |          |          |          |          |      |  |        |       |     |       |    |  |  |  |  |  |  |      |  |  |
|------------|-----------|-----|--------|------|----|--------|------|----------|-----------|-----------|-------|-------|-------|------|------|------|------|------|------|-------|-----------|-----------|--------|----------|----------|----------|----------|------|--|--------|-------|-----|-------|----|--|--|--|--|--|--|------|--|--|
| I          | MODEL     | a   | b      | c    | D  | d      | e    | f        | standard  | Talamanaa | L     | L1    | L2    | h    | M    | Ν    | 0    | P    | R1   | R2    | standard  | Talaranaa | H      |          |          |          |          |      |  |        |       |     |       |    |  |  |  |  |  |  |      |  |  |
|            |           |     |        |      |    |        |      |          | dimension | Toterance |       |       |       |      |      |      |      |      |      |       | dimension | Tolerance |        |          |          |          |          |      |  |        |       |     |       |    |  |  |  |  |  |  |      |  |  |
|            | ANM-220L  | 7.5 | 21     | 11   |    | 2 M6   | 3.2  | 11.5     |           |           | 286.5 | 117   | 158.5 | 33   |      |      |      |      |      |       | 9.52      | -0.04     |        |          |          |          |          |      |  |        |       |     |       |    |  |  |  |  |  |  |      |  |  |
|            | ANM-320L  | 0   | 24     | 12   | 51 | 2-1010 | 4.2  | 16.5     | 34        | -0.025    | 343.7 | 126   | 206.7 | 27   | 43   | 25   | 64   | 4    | 8    | 14.5  | 12.7      | -0.07     | 18.75  |          |          |          |          |      |  |        |       |     |       |    |  |  |  |  |  |  |      |  |  |
|            | ANM-400L  | 9   | 24     | 12   |    |        | 4.2  | 4.2 10.5 | 4.2       | 10.5      | 10.5  | 10.5  | 10.5  | 10.5 | 10.5 | 10.5 | 10.5 | 10.5 | 10.5 | 10.5  | 10.5      | 10.5      | 2 10.5 | 4.2 10.3 | 4.2 10.3 | +.2 10.3 | +.2 10.5 | 10.5 |  | -0.050 | 369.7 | 120 | 232.7 | 57 |  |  |  |  |  |  | 12.7 |  |  |
| ĺ          | ANIM 6401 | 0.5 | 26     | 12.5 | 62 | 2-M8   | 5.2  | 10.5     | 44        |           | 344.0 | 110   | 215.0 | 40   | 61   | 20   | 76   | 5    | 0    | 20    | 15.97     | -0.05     | 20     |          |          |          |          |      |  |        |       |     |       |    |  |  |  |  |  |  |      |  |  |
| ANIVI-040L | 9.5       | 20  | ) 13.5 | 102  |    | 3.2    | 19.5 | 44       |           | 344.9     | 110   | 215.9 | 40    |      | 30   | 70   | 5    | 1    | 20   | 15.07 | -0.10     | 30        |        |          |          |          |          |      |  |        |       |     |       |    |  |  |  |  |  |  |      |  |  |

## 2-2. Controller specification

| Composition        | IF unit                                                               | 1 type                                                                                                    |  |
|--------------------|-----------------------------------------------------------------------|----------------------------------------------------------------------------------------------------|--|
|                    | Controller unit                                                       | GSL Standard specification: 4 types, GSL T specification: 4 types<br>GSLW Standard specification: 2 types, GSLW T specification: 2 types |  |
| Data               | DATA communication function (PC)                                      | RS232C conversion                                                                                                    |  |
|                    | Other unit control                                                    | Arc-Net                                                                                                    |  |
|                    | DATA control (PC)                                                     | RS422                                                                                                    |  |
|                    | DATA saving                                                           | Tightening data: about 6000 items<br>When IF is connected: Can be output from PC.                                                        |  |
|                    | Printer connection                                                    | Connected to IF unit or a personal computer (output to a commercial printer)                                                             |  |
|                    | Max. axis number for connection                                       | 30 axes control (60 axes as of software)                                                                                                 |  |
| Display            | DATA display                                                          | 4-digit 7 SEG. LED                                                                                                    |  |
|                    | Extraordinary display                                                 | Alarm code display + NG code display                                                                                                    |  |
| Indicator          | Display                                                               | OK/NG, axial arrangement, tightening setting (applicable to the 60 axes display)                                                         |  |
| Setting            | Setting input method                                                  | A personal computer or the controller front panel                                                                                        |  |
|                    | Memory backup                                                         | EEPROM                                                                                                    |  |
|                    | Setting value backup                                                  | PC⇒FD, HD                                                                                                    |  |
| Outside dimensions | IF unit                                                               | 25*220*170 (M-net ver.) 41*220*170 (CC-Link ver.)                                                                                        |  |
| (See P13 to 26)    | Controller unit (Standard specification)<br>GSL-11-N04-M GSL-13-N04-M | 59 (65)*238*170.5 The dimension in parentheses shows the dimension including the heatsink                                                |  |
|                    | GSL-14-N02,GSL-15-N04-M                                               | 59 (81)*238*170.5 The dimension in parentheses shows the dimension                                                                       |  |
|                    | GSLW-11-N04-M,GSLW-13-N04-M                                           | including the heatsink.                                                                                                    |  |
|                    | Controller unit (T specification)                                     | 65*243*171.5 (220) The dimension in parentheses shows the dimension including the heatsink.                                              |  |
|                    | Display GSL-D2                                                        | 182.5*138.8*57.3 Install it taking account of the protrusion clearance of the connector.                                                 |  |
|                    | Display GS-D3                                                         | 182.5*138.8*42.5                                                                                                    |  |
| Tightening setting | Program number                                                        | 24 programs                                                                                                    |  |
|                    | Step number                                                           | 77 steps                                                                                                    |  |
|                    | Block number                                                          | Maximum 19 blocks                                                                                                    |  |
|                    | Setting items                                                         | T: Rating 30 types<br>H: Final tightening, K: Pretightening, G: Reverse rotation,<br>S: Rotation Axial arrangement Each 24 types         |  |
| Tightening method  | Torque method                                                         | Torque method by the current sensor torque feedback system                                                                               |  |
| Tightening control | Sequencing tightening                                                 | Maximum 19 blocks                                                                                                    |  |
|                    | Block tightening                                                      | 19 blocks (77 steps)                                                                                                    |  |
|                    | Retry                                                                 | Setting of Yes/No per program                                                                                                    |  |
|                    | Baking determination                                                  | Reverse torque                                                                                                    |  |
|                    | Reverse rotation for fixed quantity                                   | Time, angle                                                                                                    |  |
|                    | Speed switching                                                       | 3 steps, angle control, torque control                                                                                                   |  |
| Accuracy           | Torque waveform                                                       | Display, all axes display or a personal computer                                                                                         |  |
|                    | Angle stop accuracy                                                   | Within $\pm 0.5^{\circ}$ (30rpm or less)                                                                                                 |  |
|                    | Angle display minimum unit                                            | 0.1°                                                                                                    |  |
|                    | Tightening accuracy                                                   | Target torque $\pm 15\%$                                                                                                    |  |
| Connection         | Connection cable                                                      | Standard specification: CN (Connector) type                                                                                              |  |
|                    |                                                                       | T specification: CN (Connector) type                                                                                                    |  |
| Alarm ,extracts    | Motor overcurrent, (Driver over heating)                              | AL10                                                                                                    |  |
| (See P72 and 73)   | Over load                                                             | AL20                                                                                                    |  |
|                    | Over speed                                                            | AL30                                                                                                    |  |
|                    | Encoder initial failure                                               | AL40                                                                                                    |  |
|                    | TOOL wrong connection                                                 | AL60, AL80                                                                                                    |  |
| Others             | Axis cutting function                                                 | Can be connected from a personal computer or the controller front                                                                        |  |
|                    | Communication with other unit                                         | Arc-Net                                                                                                    |  |
|                    | Setting input                                                         | RS232C conversion                                                                                                    |  |
|                    | Communication with PLC                                                | SIO (M-NET) or parallel communication DC24V PIO                                                                                          |  |
|                    | Display connection                                                    | Connected to IF unit                                                                                                    |  |
|                    |                                                                       |                                                                                                    |  |

## 2-3. Basic specification

| GSI Standard                                                                                                    |                                                                                                    |                                                                                                    |                                                                                                    |                                      |  |
|----------------------------------------------------------------------------------------------------|----------------------------------------------------------------------------------------------------|----------------------------------------------------------------------------------------------------|----------------------------------------------------------------------------------------------------|--------------------------------------|--|
| specification model                                                                                                    | GSL-11-N04-M                                                                                            | GSL-13-N04-M                                                                                                    | GSL-14-N04-M                                                                                          | GSL-15-N04-M                         |  |
| GSLW Standard specification model                                                                                                    | GSLW-11-N04-M                                                                                           | GSLW-13-N04-M                                                                                                    |                                                                                                    |                                      |  |
| GSL T<br>specification model                                                                                                    | GSL-T1-N04-M                                                                                            | GSL-T3-N04-M                                                                                                    | GSL-T4-N04-M                                                                                          | GSL-T5-N04-M                         |  |
| GSLW T<br>specification model                                                                                                    | GSLW-T1-N04-M                                                                                           | GSLW-T3-N04-M                                                                                                    |                                                                                                    |                                      |  |
| I/F model (common)                                                                                                    | GSL-IF-N2 (M-net ver.) / GSL-IF-CCN1 (CC-Link ver.)/<br>GSL-IF-CCN1 (CC-Link ver. for AISIN)            |                                                                                                    |                                                                                                    |                                      |  |
| Control power input                                                                                                    | Single phase, AC 100 to 220 V±10% 50/60 Hz<br>(CC-Link ver. IF need power supply of DC 5V more than 2A) |                                                                                                    |                                                                                                    |                                      |  |
| Drive power input                                                                                                    | 3-phase AC200 to 220 V±10% 50/60 Hz                                                                     |                                                                                                    |                                                                                                    |                                      |  |
| Withstand voltage                                                                                                    | AC1,500 V for 1 minute                                                                                  |                                                                                                    |                                                                                                    |                                      |  |
| Insulation resistance                                                                                                    | DC500 V 10 M Qor more                                                                                   |                                                                                                    |                                                                                                    |                                      |  |
| Electric capacity<br>(per one axis of nut runner)                                                                                                    | 1A                                                                                                    | 2A                                                                                                    | 3A                                                                                                    | 5A                                   |  |
| Momentary power failure                                                                                                    | No effect in the range less than 50 msec<br>(excluding the driving time)                                |                                                                                                    |                                                                                                    |                                      |  |
| Nut runner model                                                                                                    | ANM-220                                                                                                 | ANM-320<br>ANM-400                                                                                                 | ANM-640                                                                                               | ANM-1200                             |  |
|                                                                                                    | •                                                                                                    |                                                                                                    |                                                                                                    |                                      |  |
| Specifications of applicable motors                                                                                                    | TS4603N1920                                                                                             | TS4617N1920                                                                                                    | TS4609N1920                                                                                           | TS4618N1920                          |  |
| Specifications of applicable<br>motors<br>Instantaneous maximum<br>current                                                                                                    | TS4603N1920<br>5.4 Arms                                                                                 | TS4617N1920<br>10.7 Arms                                                                                           | TS4609N1920<br>19. 6Arms                                                                              | TS4618N1920<br>38.6 Arms             |  |
| Specifications of applicable<br>motors<br>Instantaneous maximum<br>current<br>Maximum stall torque                                                                               | TS4603N1920<br>5.4 Arms<br>0.95 N.m                                                                     | TS4617N1920<br>10.7 Arms<br>1.91 N.m                                                                               | TS4609N1920<br>19. 6Arms<br>3.82 N.m                                                                  | TS4618N1920<br>38.6 Arms<br>7.64 N.m |  |
| Specifications of applicable<br>motors<br>Instantaneous maximum<br>current<br>Maximum stall torque<br>Maximum rotation number<br>without loads                                   | TS4603N1920<br>5.4 Arms<br>0.95 N.m                                                                     | TS4617N1920<br>10.7 Arms<br>1.91 N.m<br>12,500 n                                                                   | TS4609N1920<br>19. 6Arms<br>3.82 N.m                                                                  | TS4618N1920<br>38.6 Arms<br>7.64 N.m |  |
| Specifications of applicable motors     Instantaneous maximum current     Maximum stall torque     Maximum rotation number without loads     Motor drive system                  | TS4603N1920<br>5.4 Arms<br>0.95 N.m                                                                     | TS4617N1920<br>10.7 Arms<br>1.91 N.m<br>12,500 n<br>Transistor PWM Recta                                           | TS4609N1920<br>19. 6Arms<br>3.82 N.m<br>pm<br>ngular wave drive                                       | TS4618N1920<br>38.6 Arms<br>7.64 N.m |  |
| Specifications of applicable motors     Instantaneous maximum current     Maximum stall torque     Maximum rotation number without loads     Motor drive system     Angle sensor | TS4603N1920<br>5.4 Arms<br>0.95 N.m<br>(With the ze                                                     | TS4617N1920<br>10.7 Arms<br>1.91 N.m<br>12,500 r<br>Transistor PWM Recta<br>Incremental<br>ero magnification signa | TS4609N1920<br>19. 6Arms<br>3.82 N.m<br>pm<br>ngular wave drive<br>encoder<br>al, line driver output, | TS4618N1920<br>38.6 Arms<br>7.64 N.m |  |

## 2-4. Functions/Features

| Protective function               |               | Overcurrent, over load, over speed, encoder failure, drive power failure, EEPROM failure and CPU failure, etc.                                                                                                |  |  |
|-----------------------------------|---------------|----------------------------------------------------------------------------------------------------|--|--|
| Display<br>function               | 7 SEGMENT LED | Alarm No., NG information<br>Program No., block No.<br>Operation monitor<br>Tightening result (Torque, etc.)                                                                                                  |  |  |
| Parameter setting                 |               | Set the following parameters by a personal computer and input<br>them to the IF unit.<br>• Program 24 types<br>• Rating 30 types<br>• Pretightening<br>• Final tightening<br>• Reverse rotation<br>• Rotation |  |  |
| Storing the tightening data       |               | Tightening data: Stores about 6000 data.<br>(When it exceeds over 6000, the older data are overwritten in order.)<br>It is possible to confirm by the setup software when necessary.                          |  |  |
| Applicable to the multiaxial      |               | It is possible to connect single controller $1 \sim 30$ sets or double controller $1 \sim 15$ sets per one IF unit.<br>Max. 30 axes multiaxial control is available.                                          |  |  |
| Communica                         | tion with the | Serial communication (M-NET): Communication between IF                                                                                                    |  |  |
| sequencer (in serial or parallel) |               | unit and sequencer                                                                                                    |  |  |
|                                   |               | Parallel communication: Communication between each                                                                                                    |  |  |
|                                   |               | controller and sequencer                                                                                                    |  |  |
| Axis cutting function             |               | Setting for axis cutting is possible by the PC setting or the operation from the front panel.<br>(Used when the controller malfunctioned)                                                                     |  |  |
| Gear check function               |               | Diagnosis function for biting of the gear and motor shaft<br>(Selectable for Yes/No)                                                                                                    |  |  |
| Simulation operation              |               | Simulation operation is available by the personal computer<br>operation<br>(Sampling start for the seating angle by tightening)                                                                               |  |  |
| Calendar function                 |               | Stores Year, Month, Day, Hour, Minute and Second per data.                                                                                                    |  |  |
| Regenerative function             |               | Regenerative circuit is built in to make it consume by the                                                                                                    |  |  |
| (Over voltage detection)          |               | internal resistor when the drive voltage exceeds a certain value.                                                                                                    |  |  |
| Discharge function                |               | Discharges the drive charge voltage by pressing the press-button switch on the front panel.                                                                                                    |  |  |
| Standard inertia (Inertia)        |               | $J_L \leq 30 J_M$                                                                                                    |  |  |
| Rotating direction                |               | Direction of CCW should be the forward rotation viewed from the motor shaft end.                                                                                                    |  |  |
| Monitors                          |               | Monitor signal output at the check pin on the front panel:                                                                                                    |  |  |
| (see 70)                          |               | M1: Current monitor                                                                                                    |  |  |
|                                   |               | M2: Speed monitor<br>G: Monitor GND                                                                                                    |  |  |

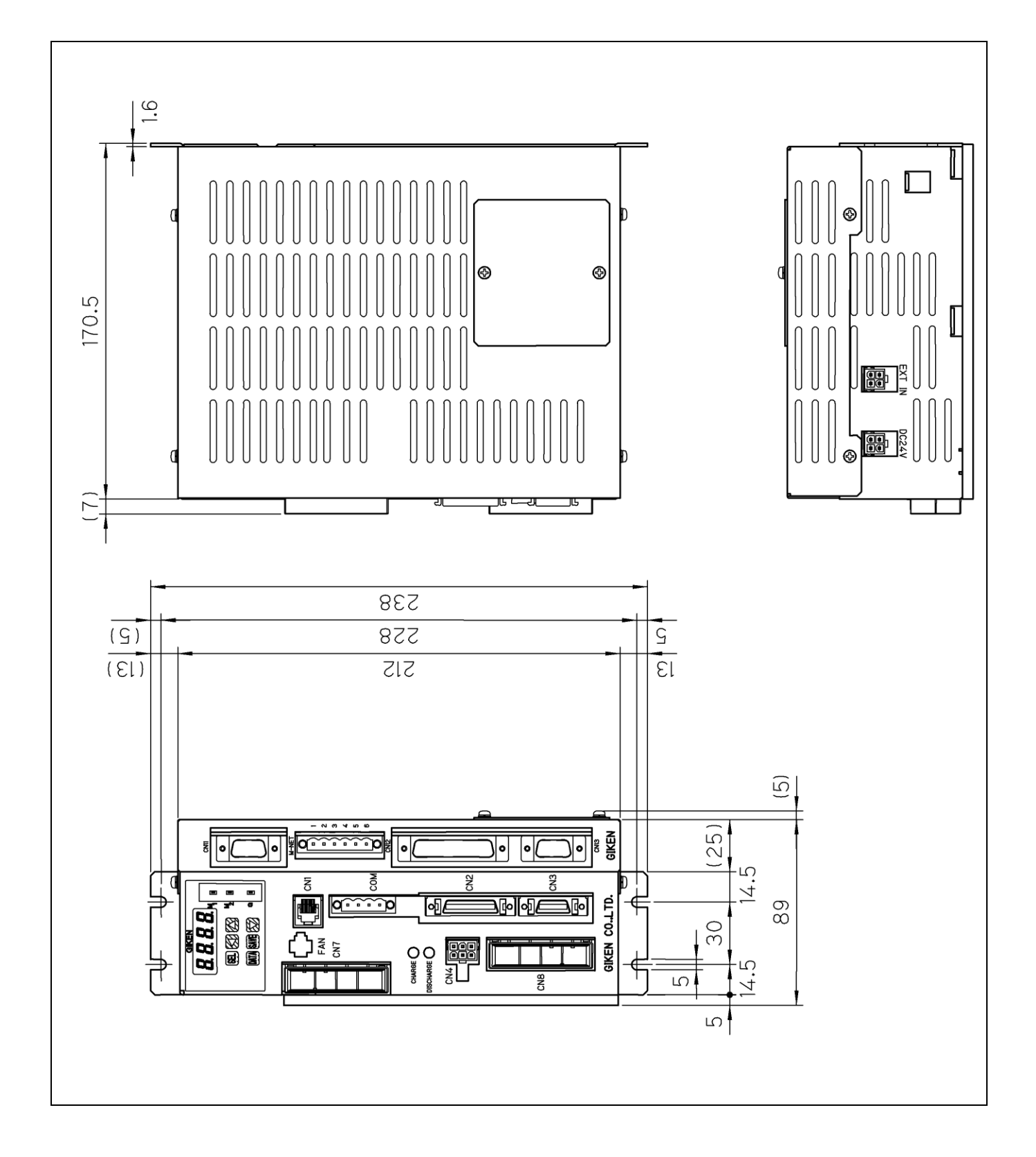

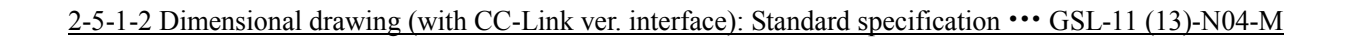

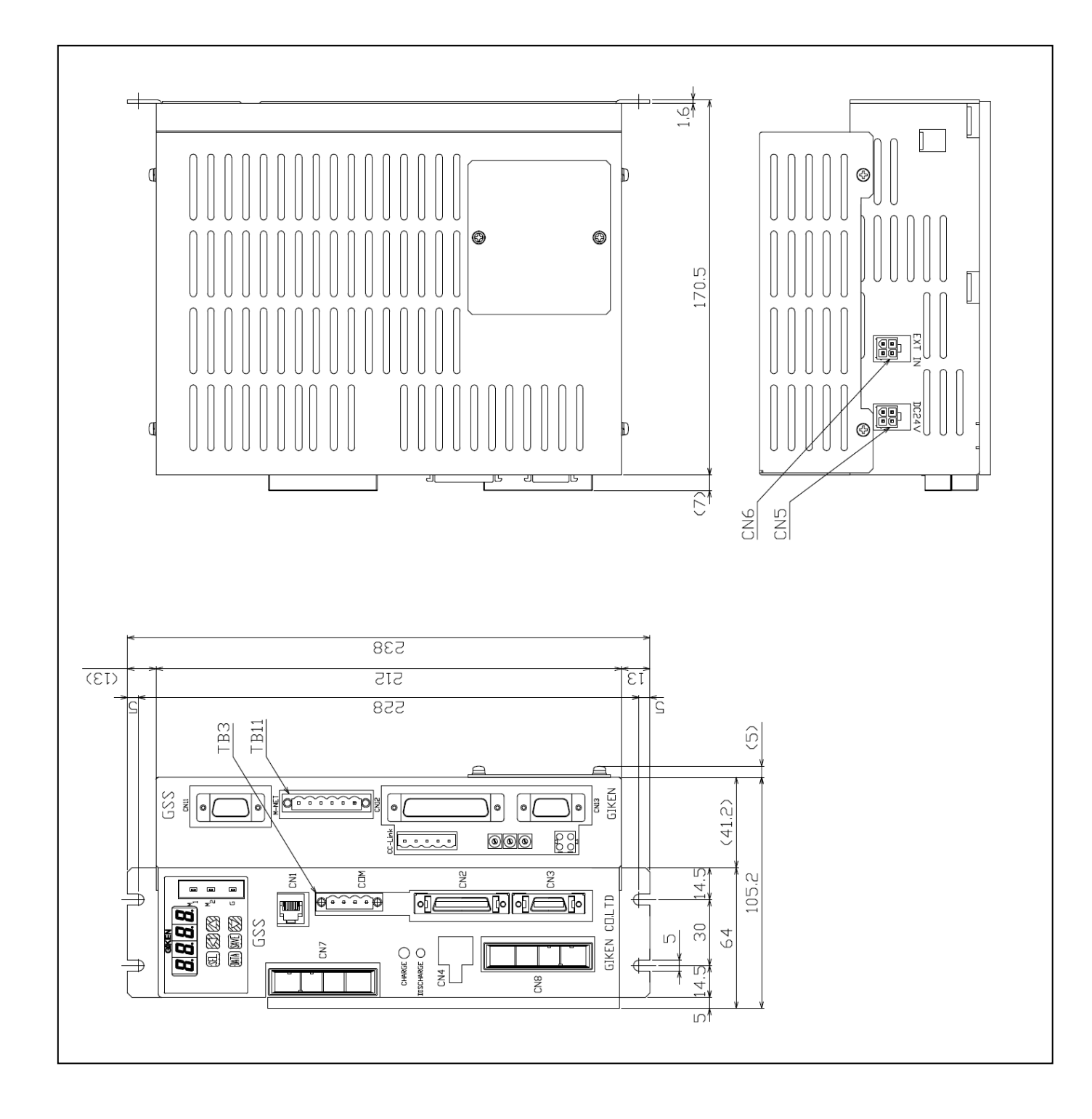

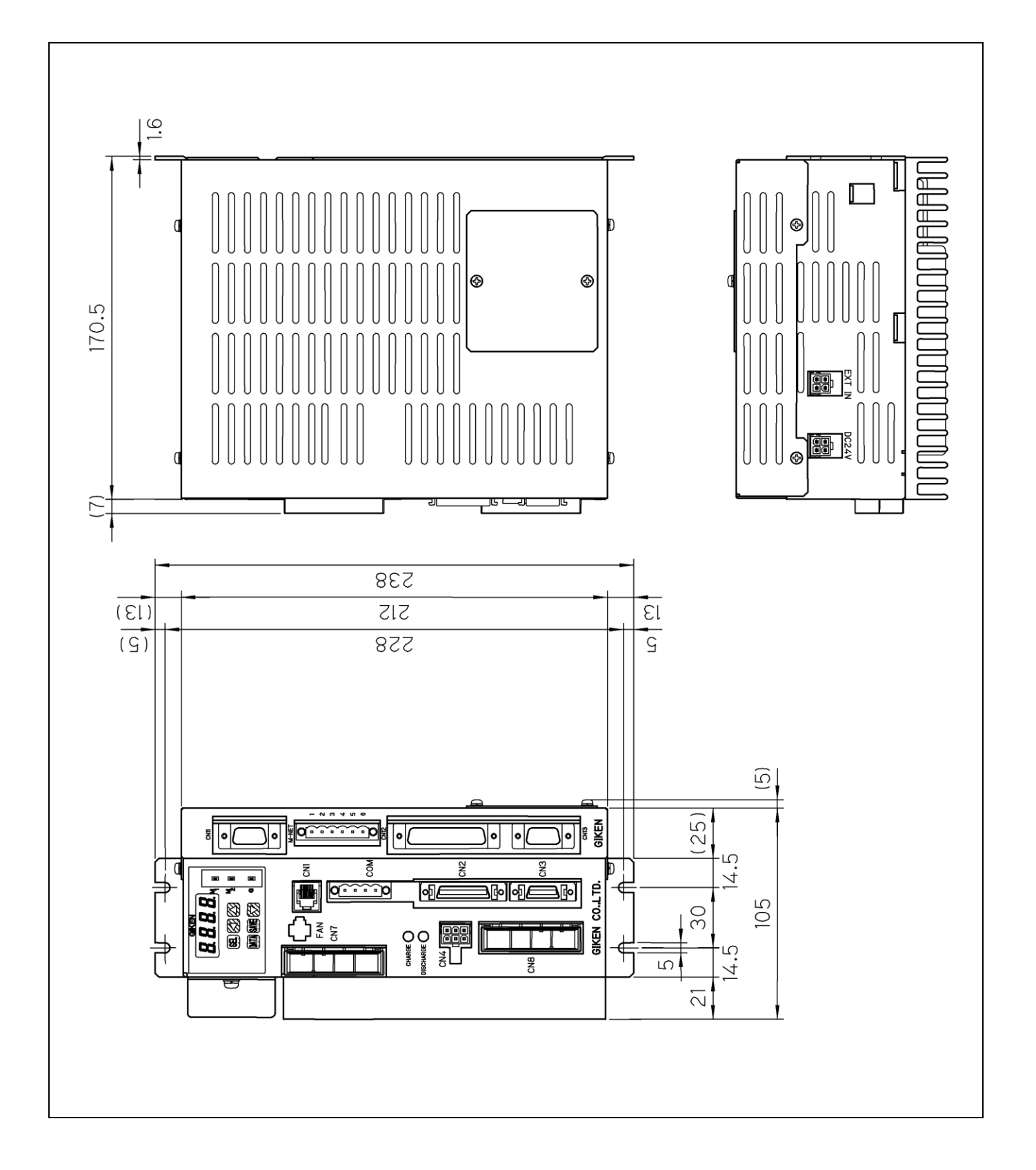

2-5-2-1 Dimensional drawing (with M-net ver. interface): Standard specification ••• GSL14 (15)-N04-M

2-5-2-2 Dimensional drawing (with CC-Link ver. interface): Standard specification ••• GSL14 (15)-N04-M

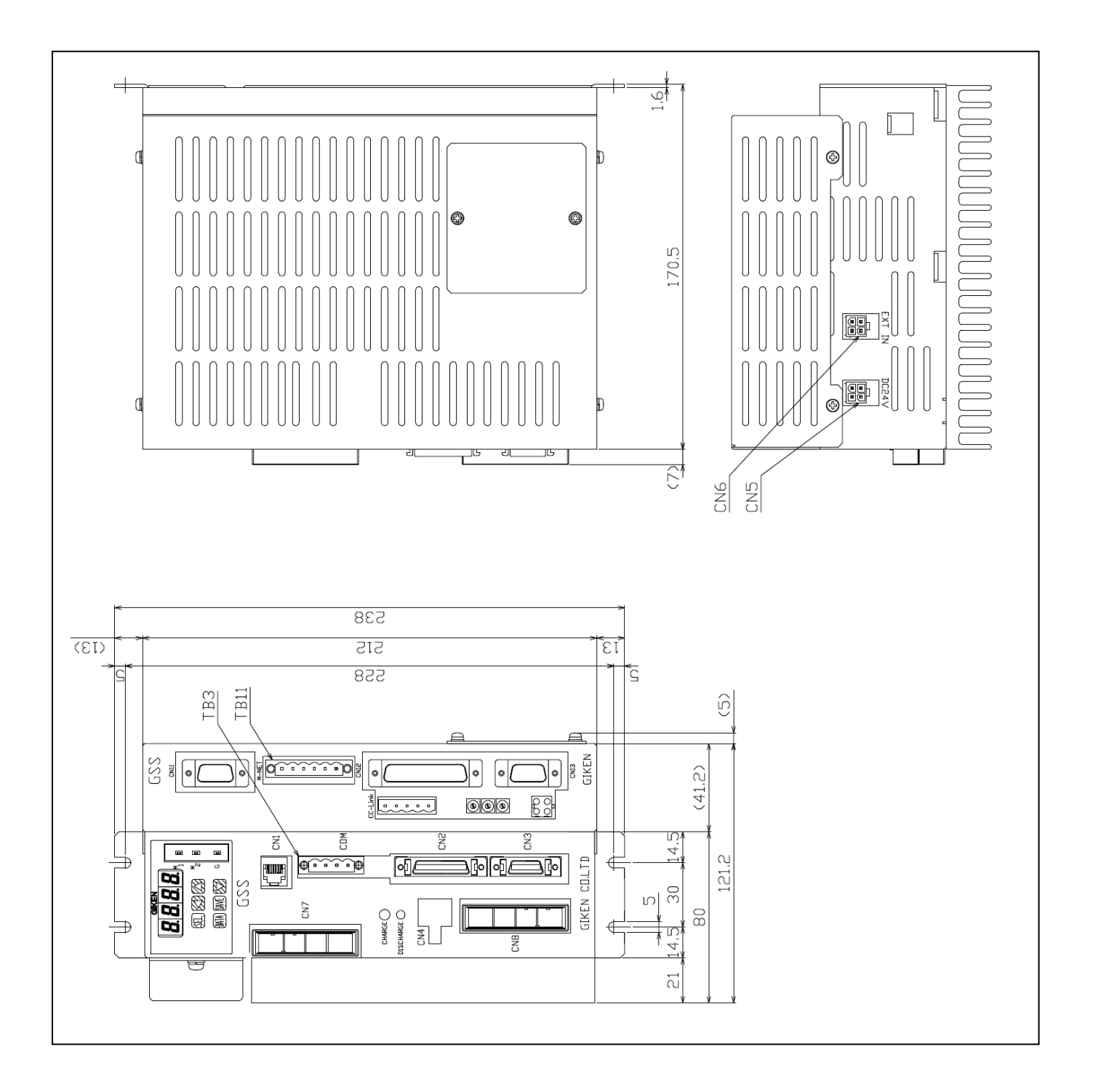

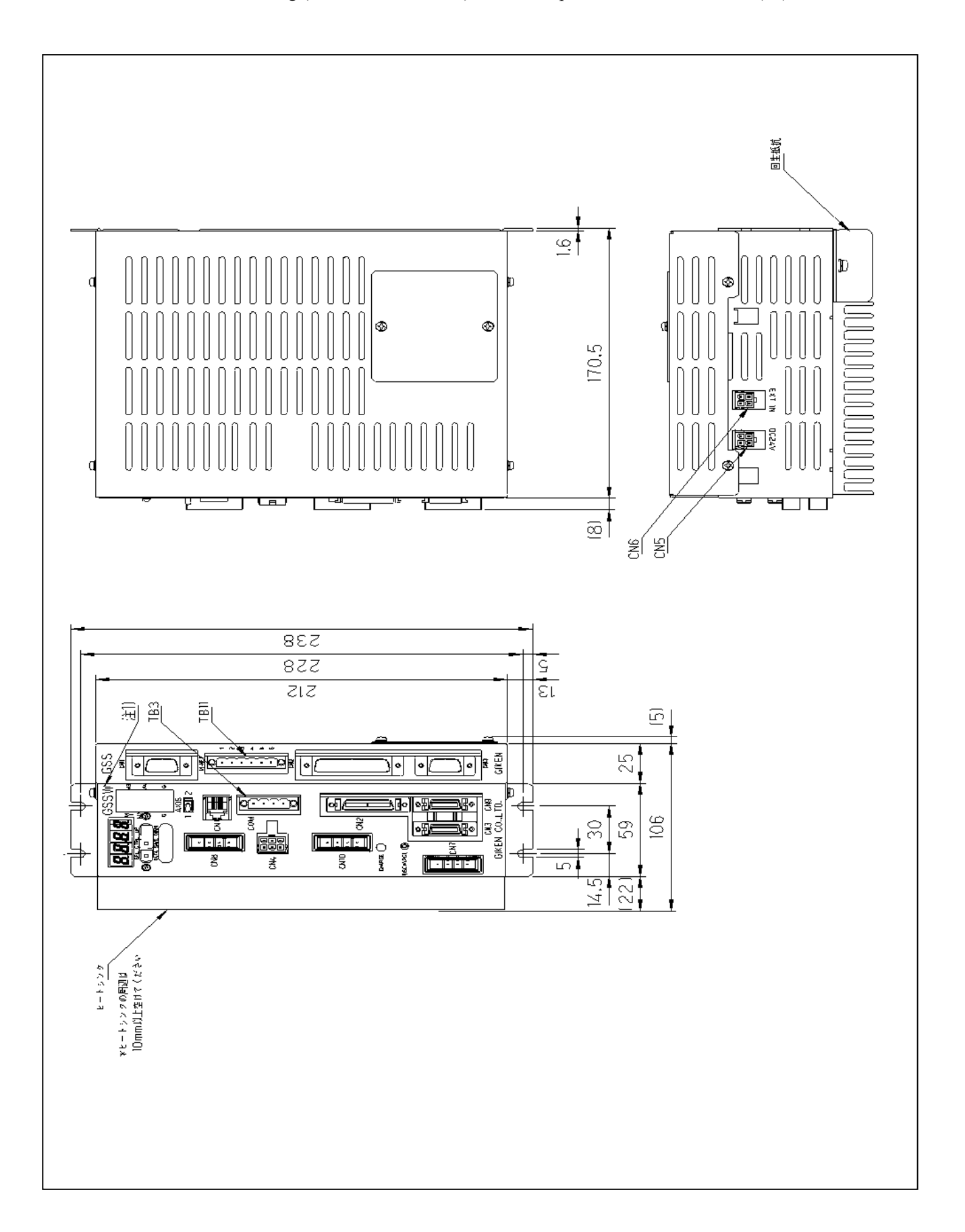

#### 2-5-3-1 Dimensional drawing (with M-net interface): Standard specification ••• GSLW-11(13)-N04-M

2-5-3-2 Dimensional drawing (with CC-Link interface): Standard specification ••• GSLW-11(13)-N04-M

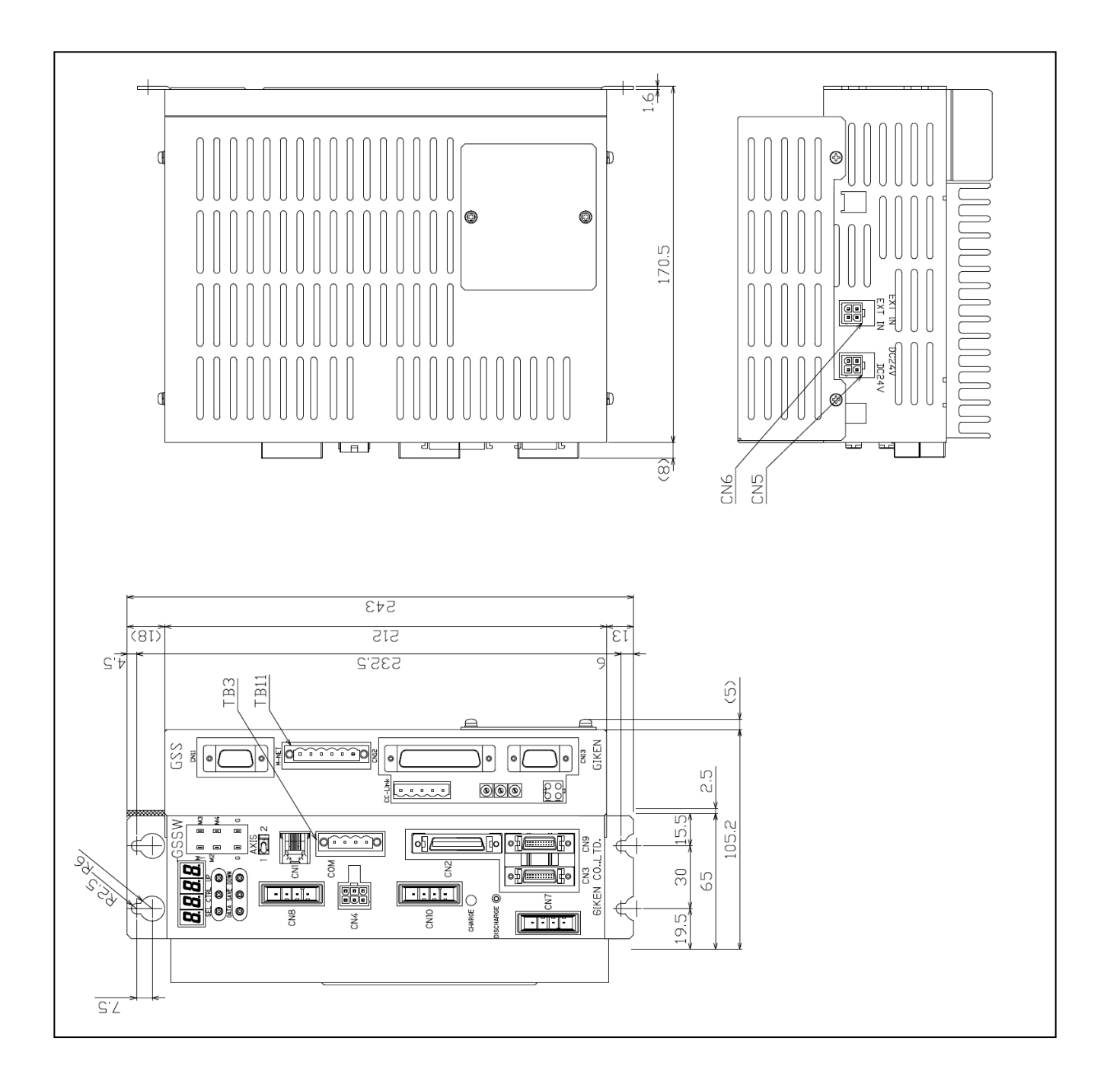

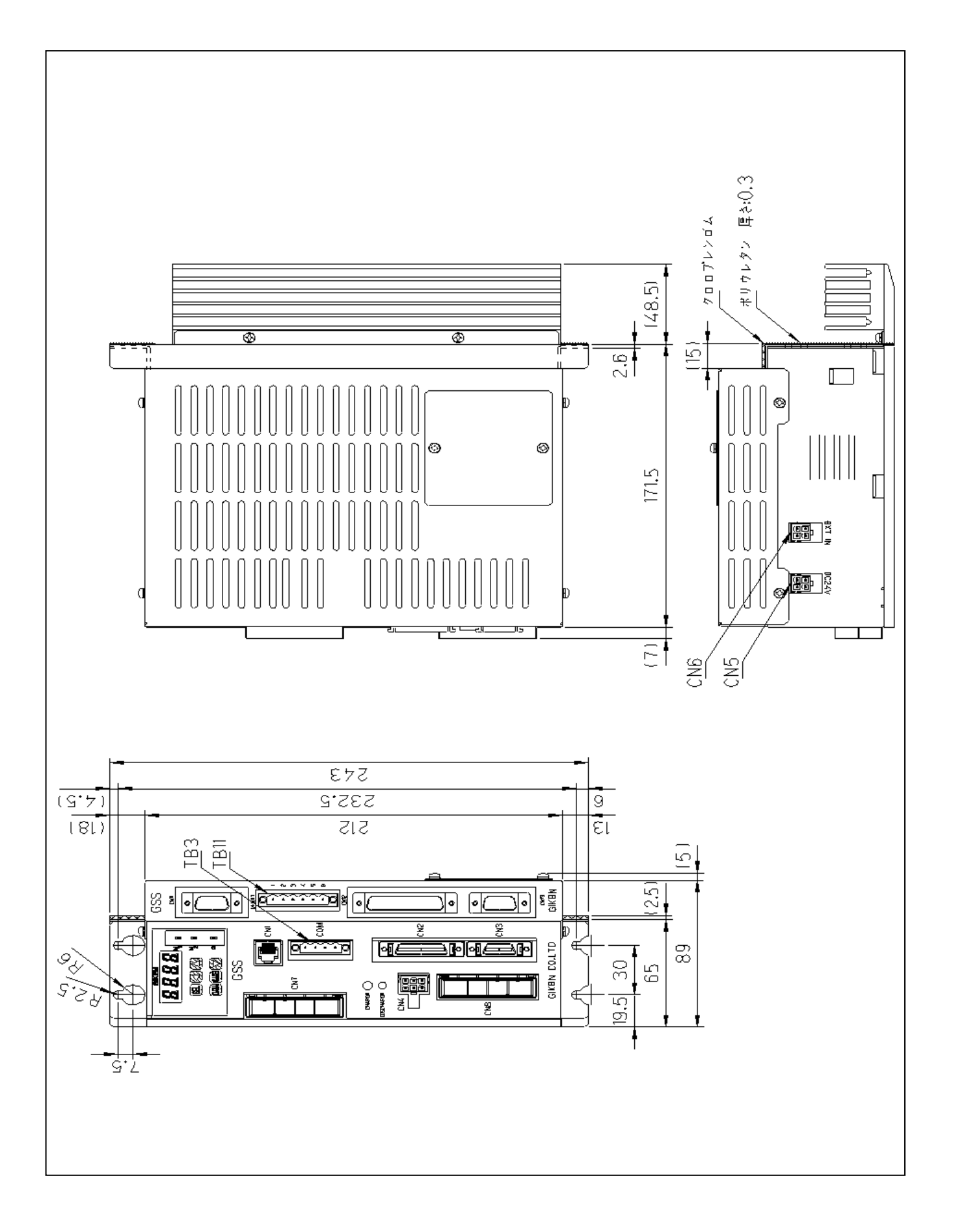

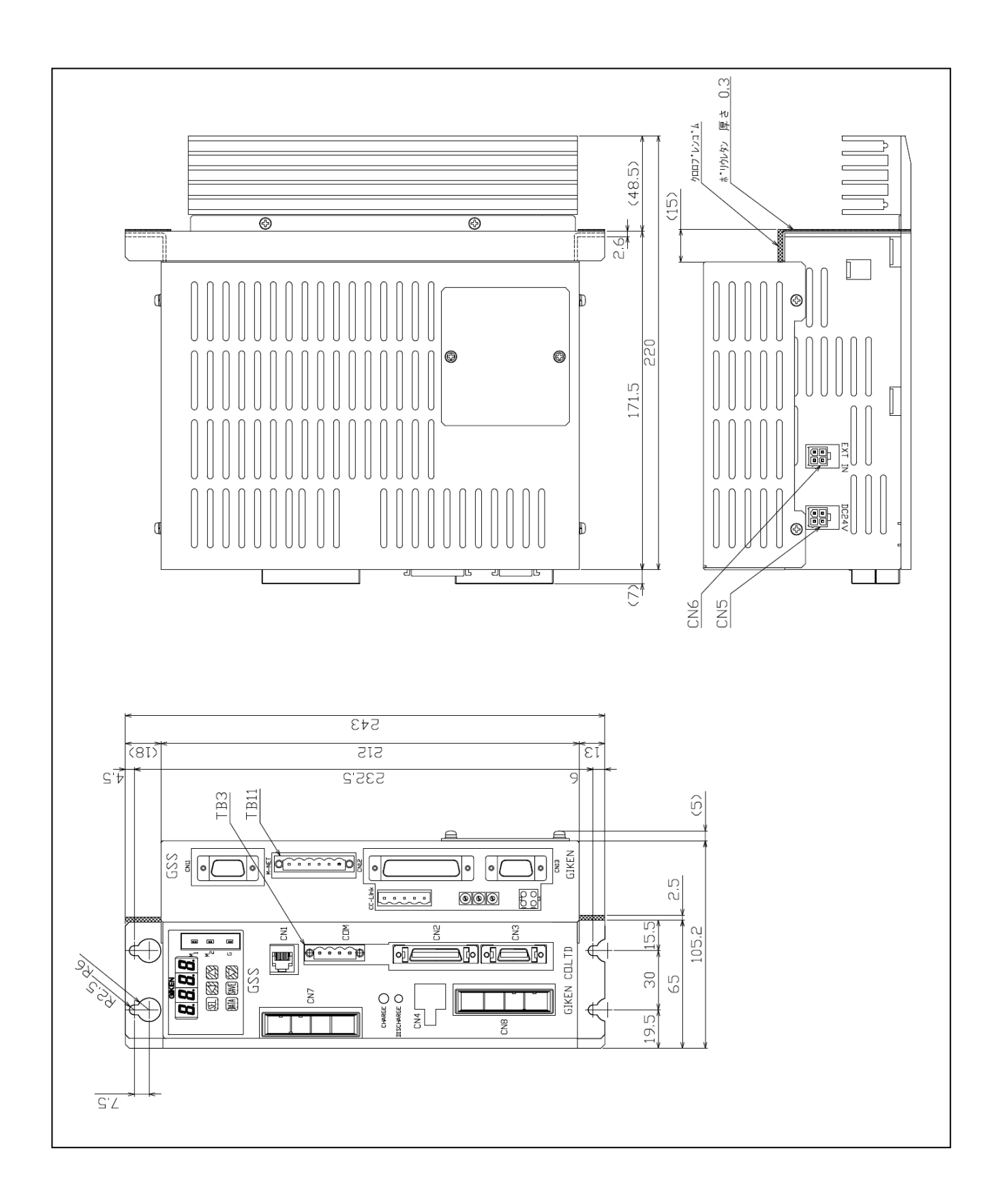

2-5-4-2 Dimensional drawing (with CC-Link interface): T specification ••• GSL-T1(T3)-N04-M

2-5-5-1 Dimensional drawing (with M-net interface): T specification •••• GSS-T4(T5)-N04-M

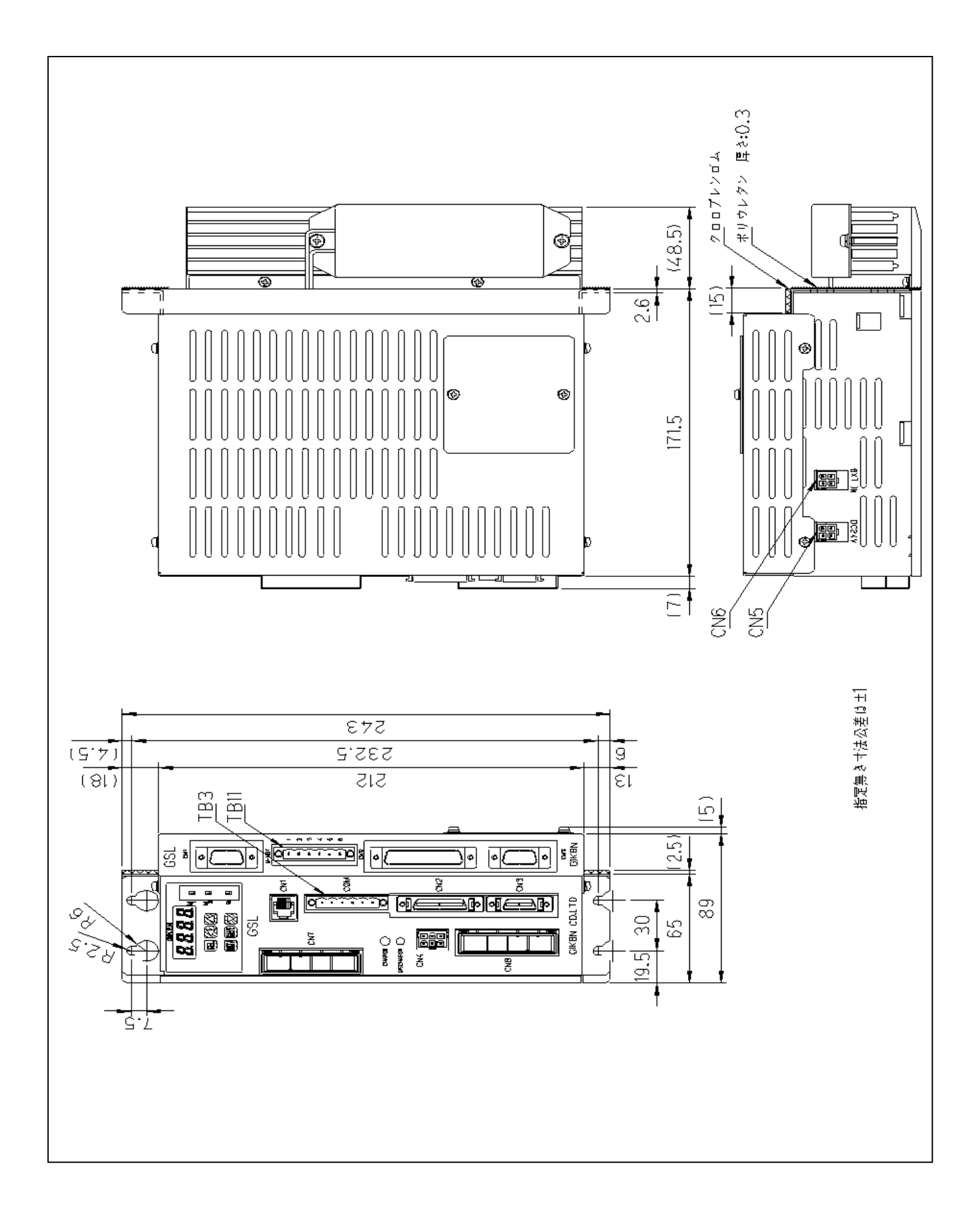

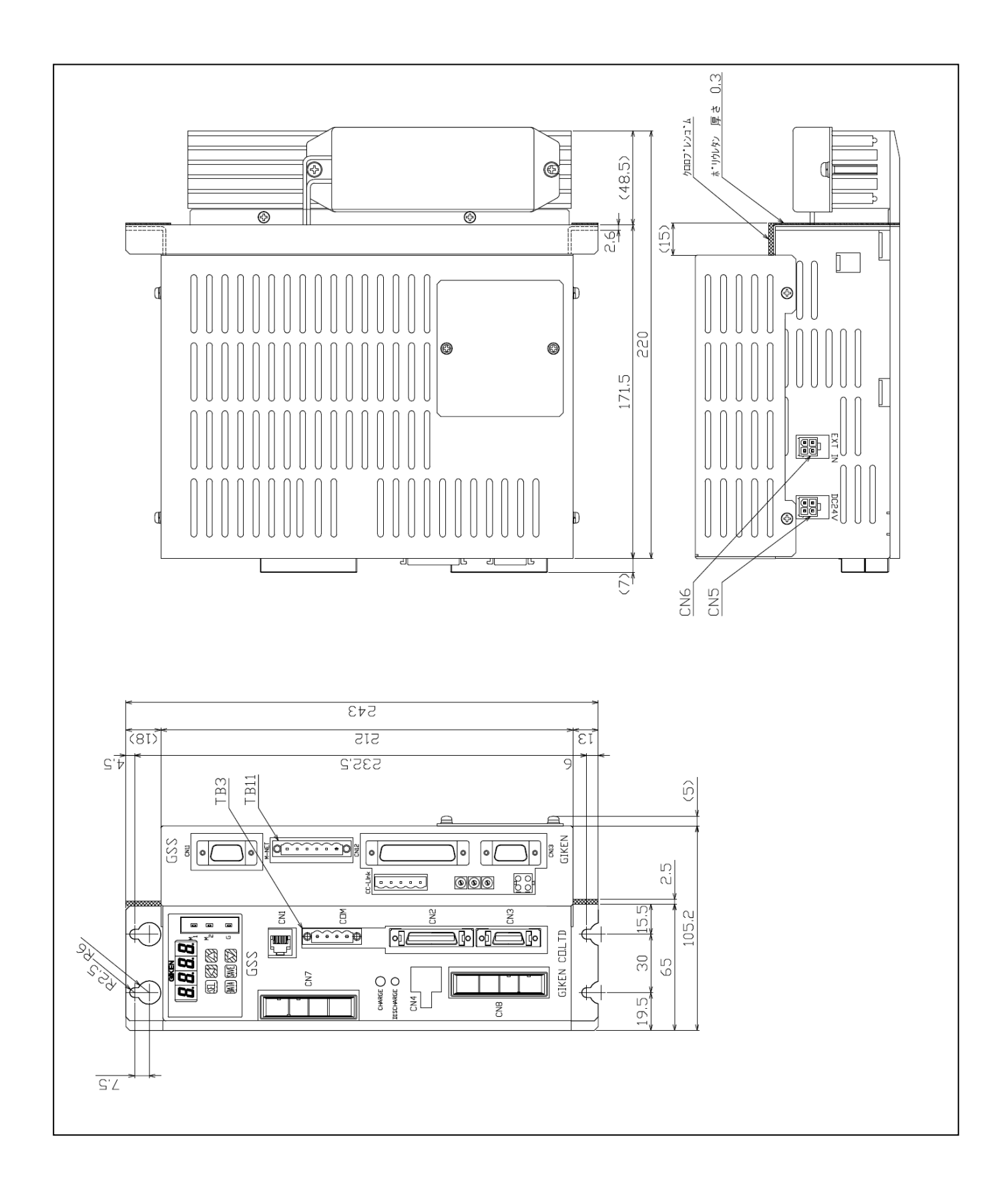

### 2-5-5-2 Dimensional drawing (with CC-Link interface): T specification ••• GSS-T4(T5)-N04-M

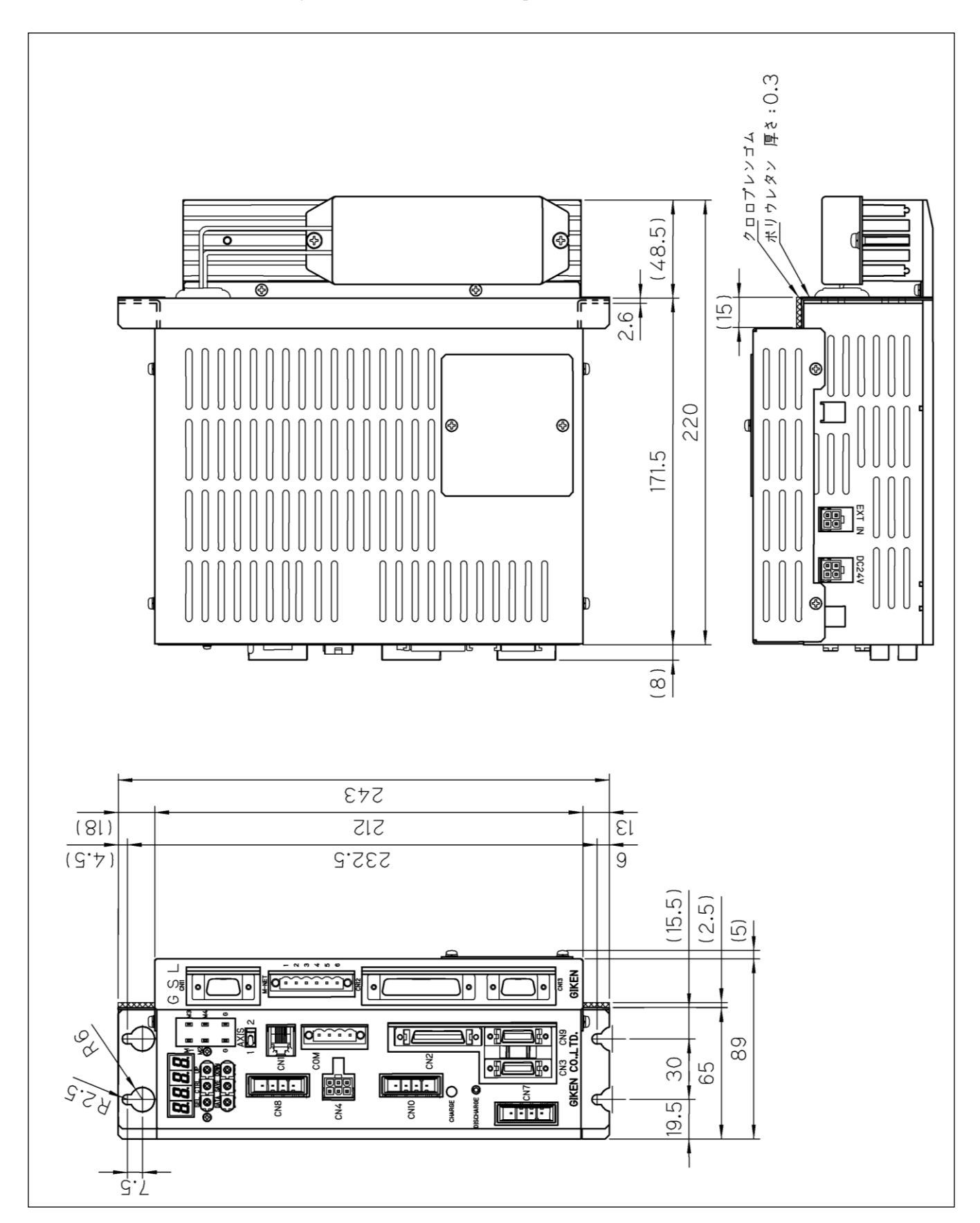

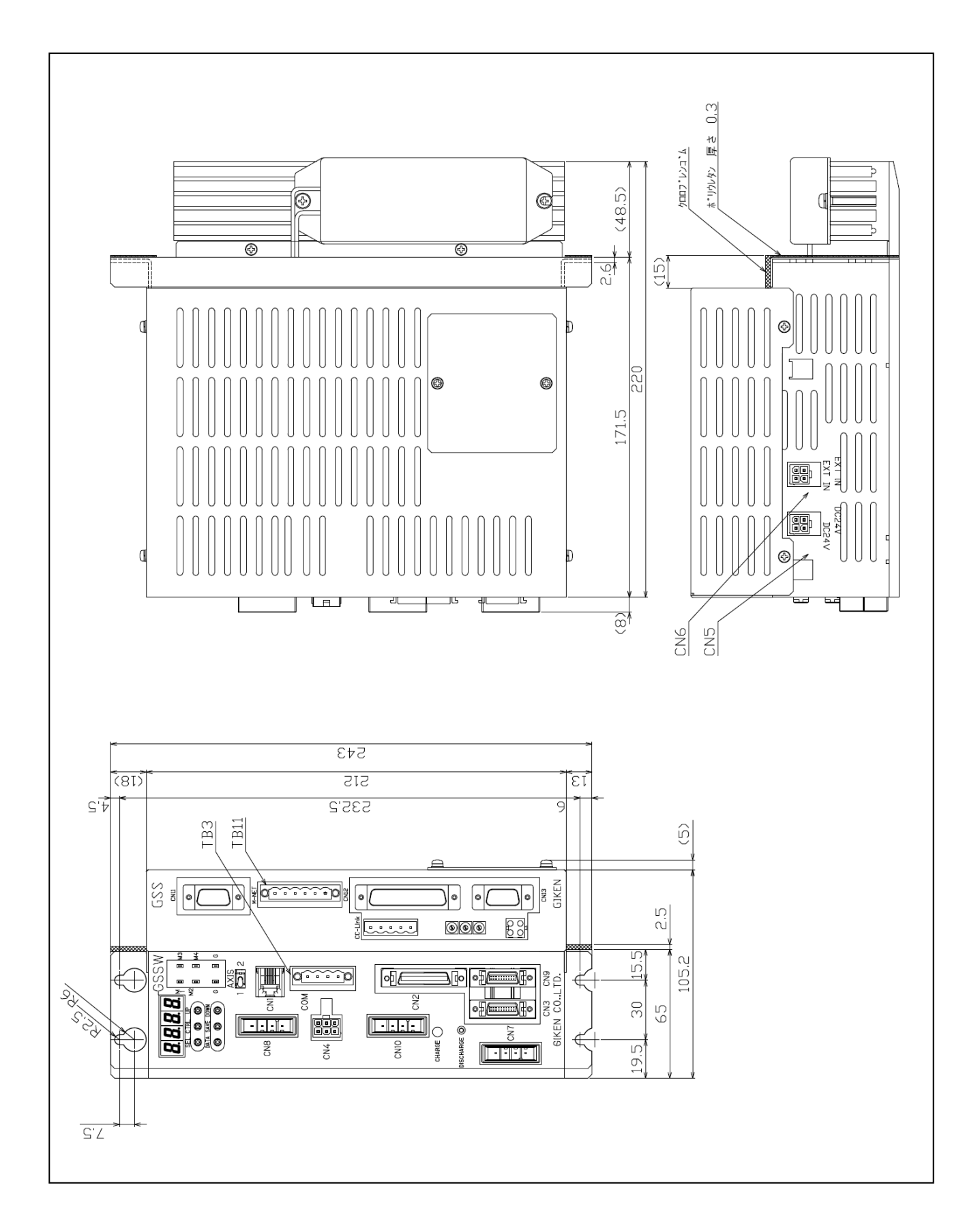

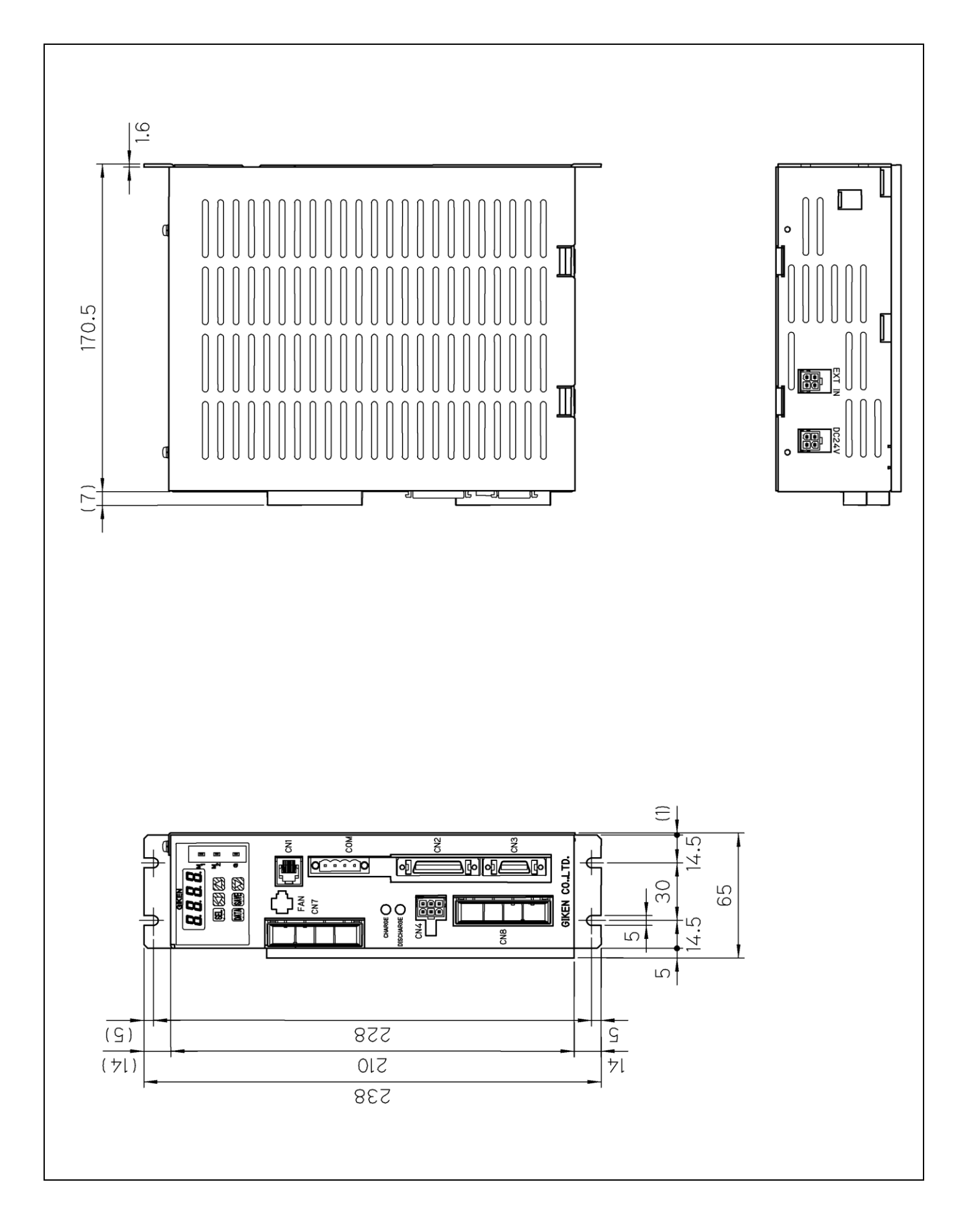

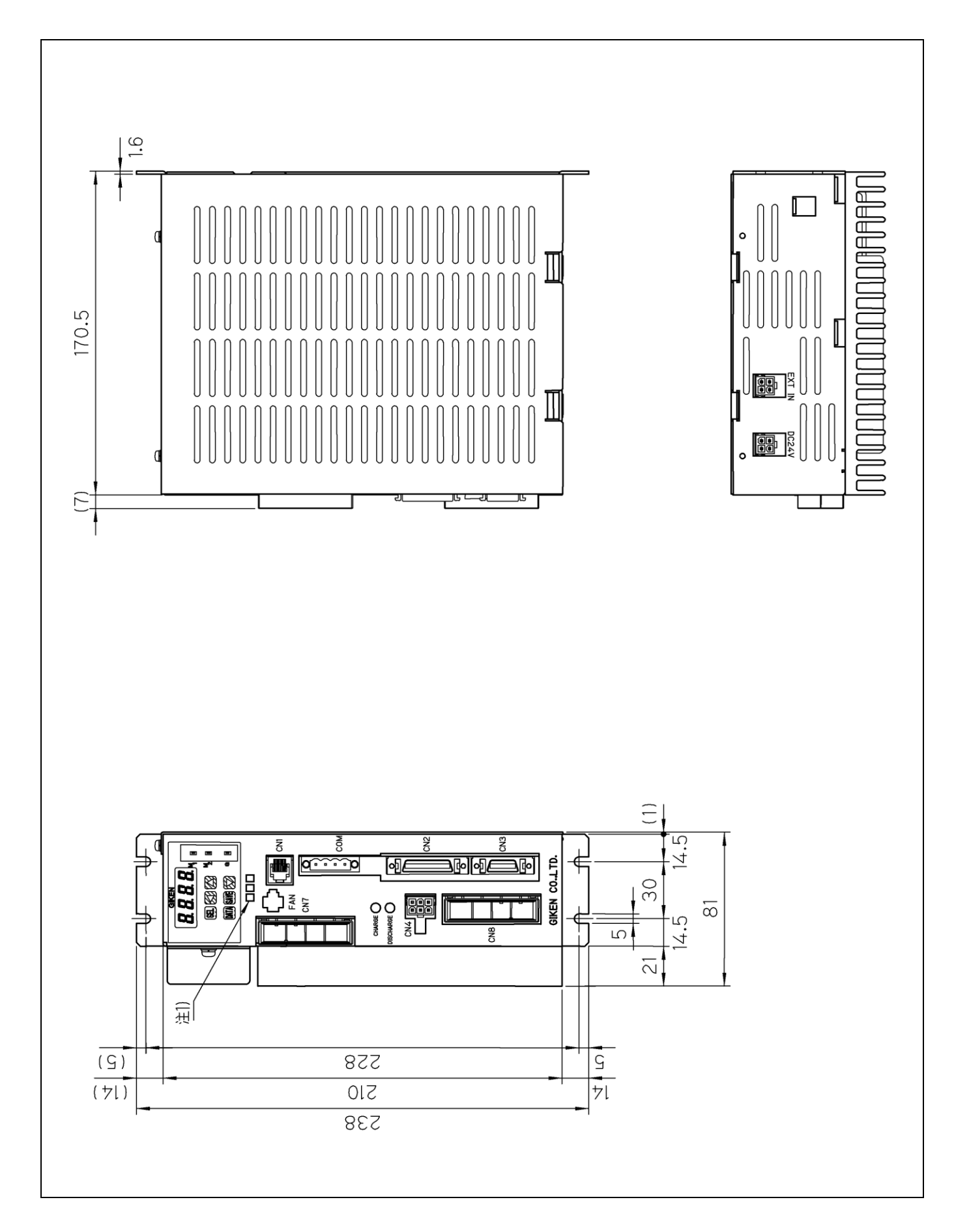

## 2-5-8. Dimensional drawing: Standard specification ••• GSL-14 (15)-N04-M

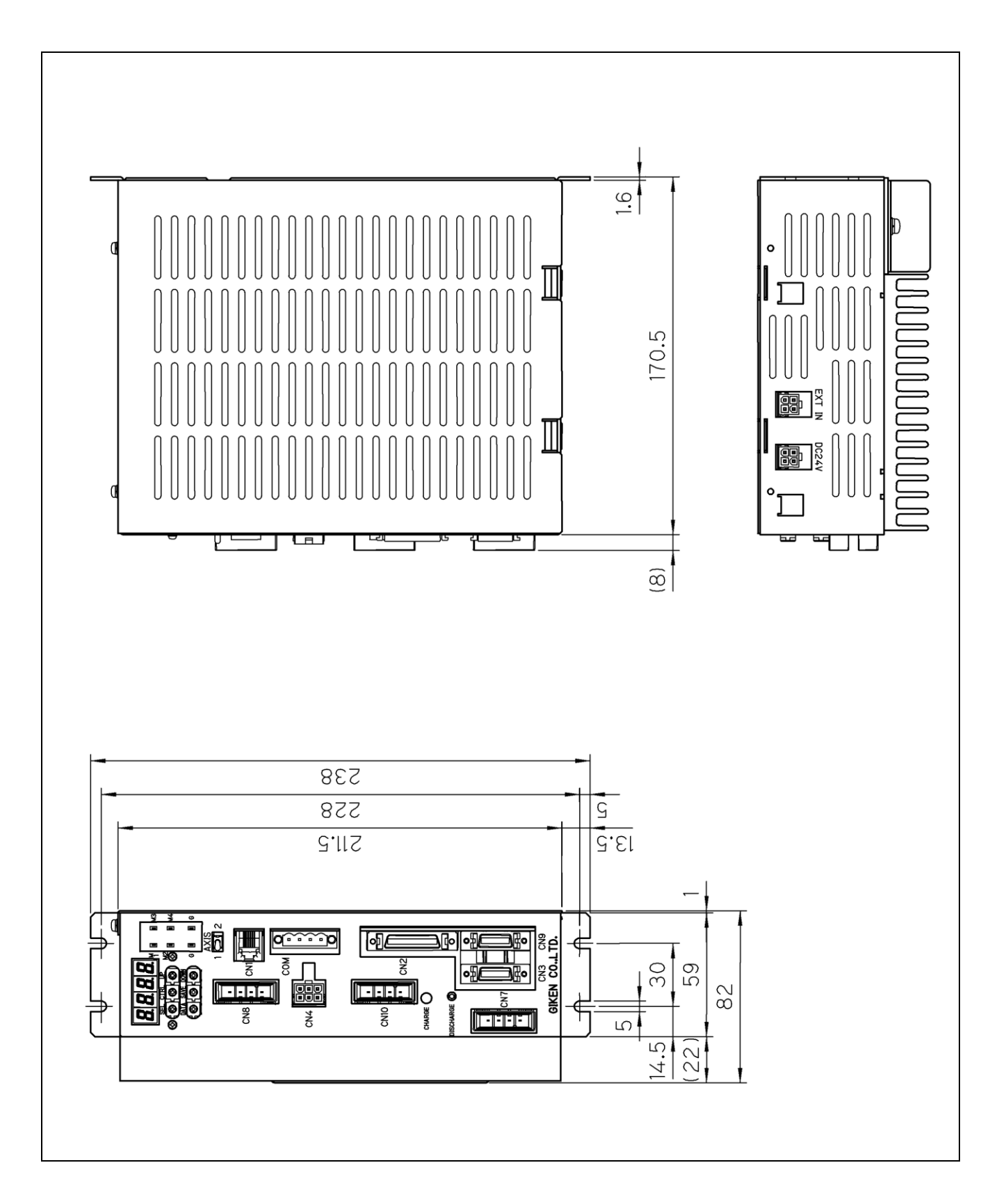

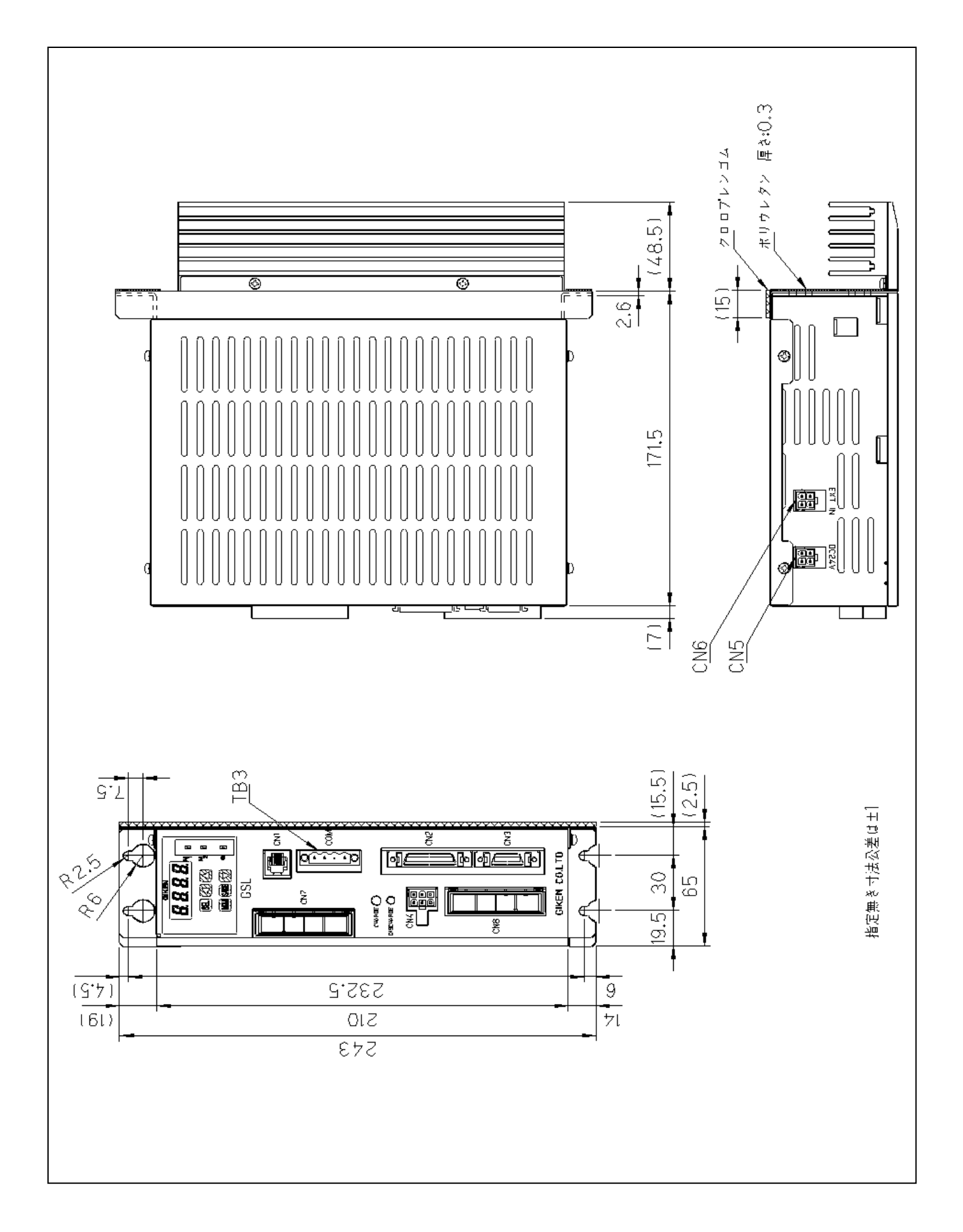

## 2-5-11. Dimensional drawing: T specification •••• GSL-T4(T5)-N04-M

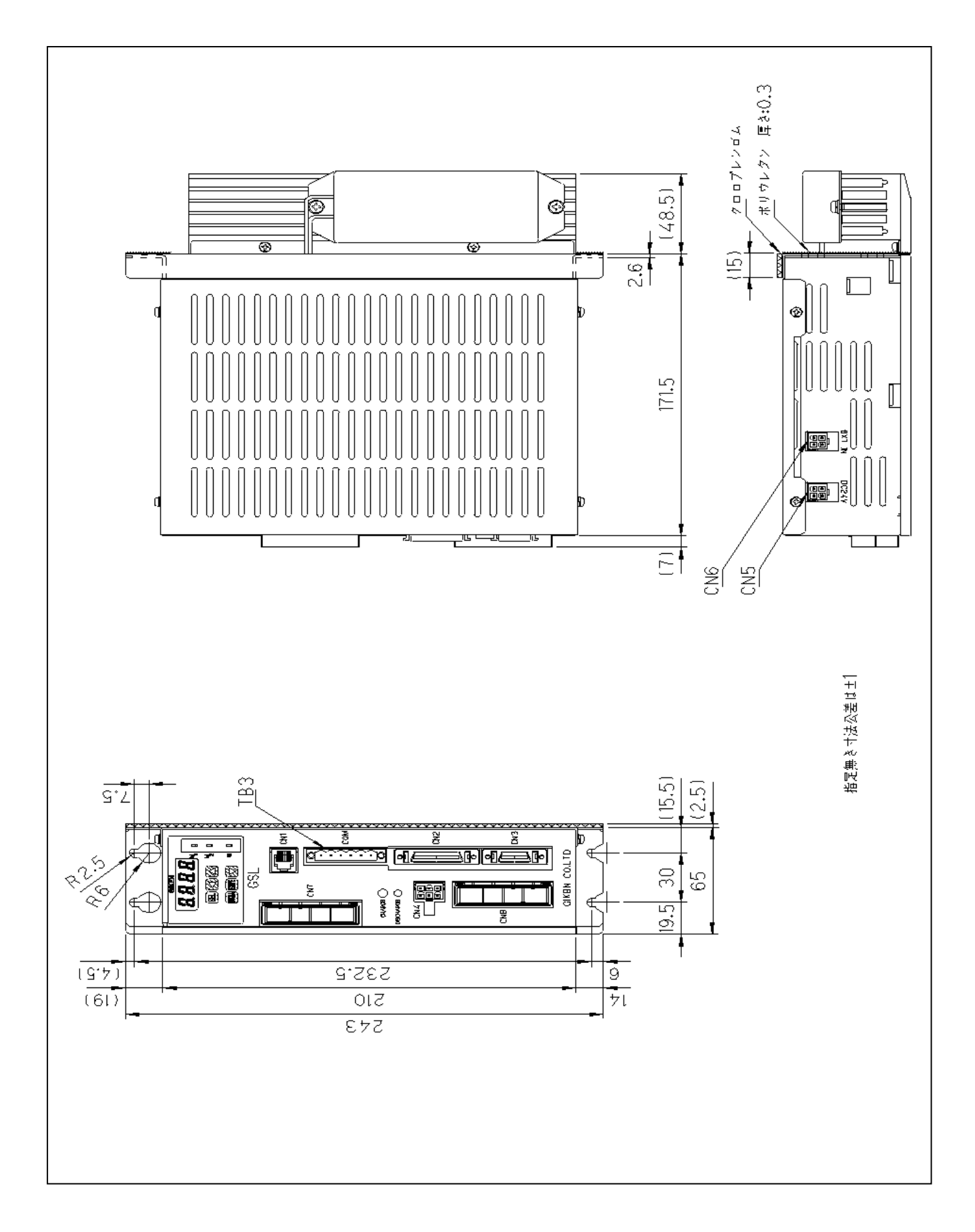

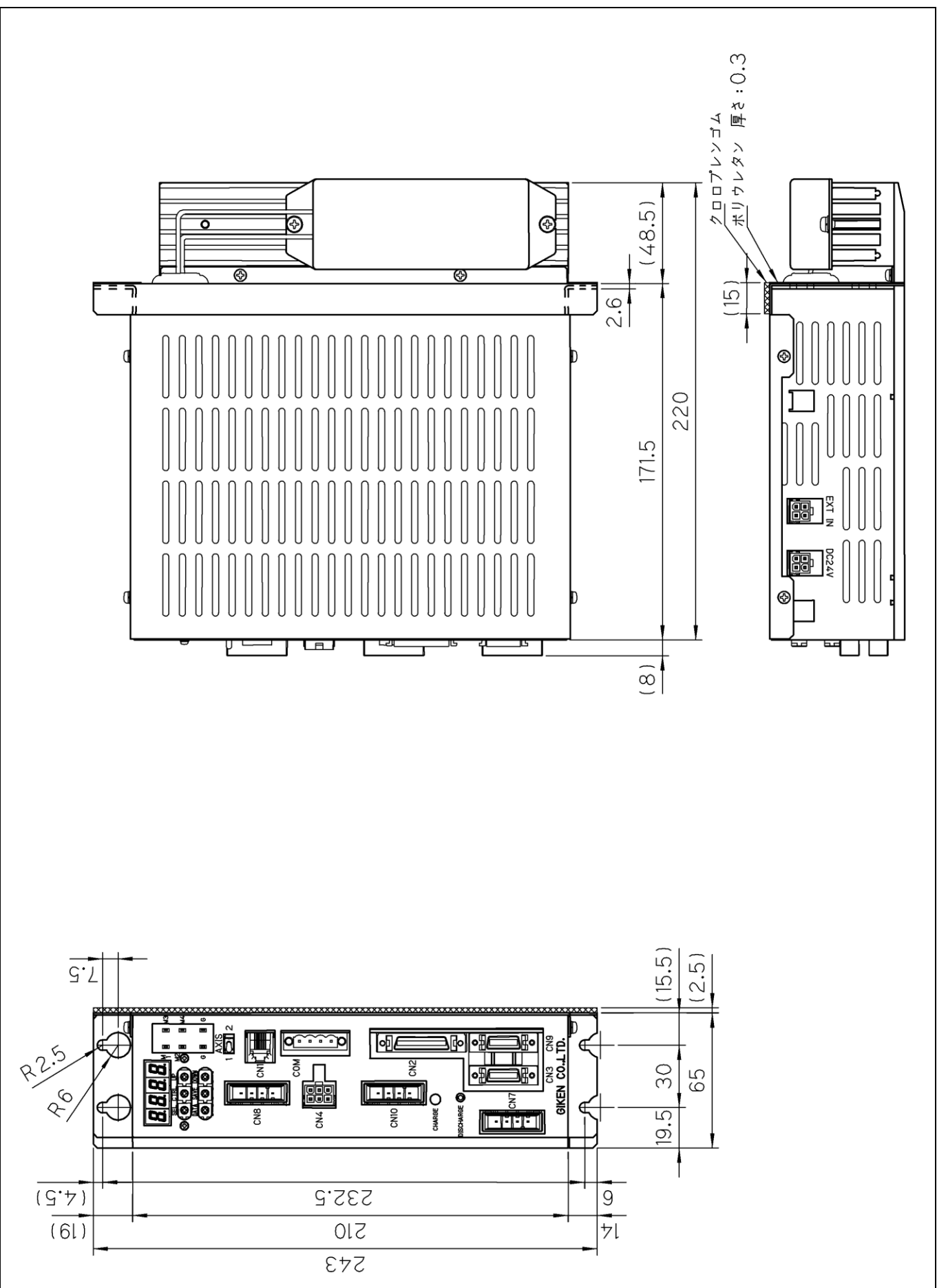

## 2-5-12. Dimensional drawing: T specification •••• GSLW-T1(T3)-N04-M

# 2-5-13 Dimensional drawing (Display)

## Model: GSL-D2

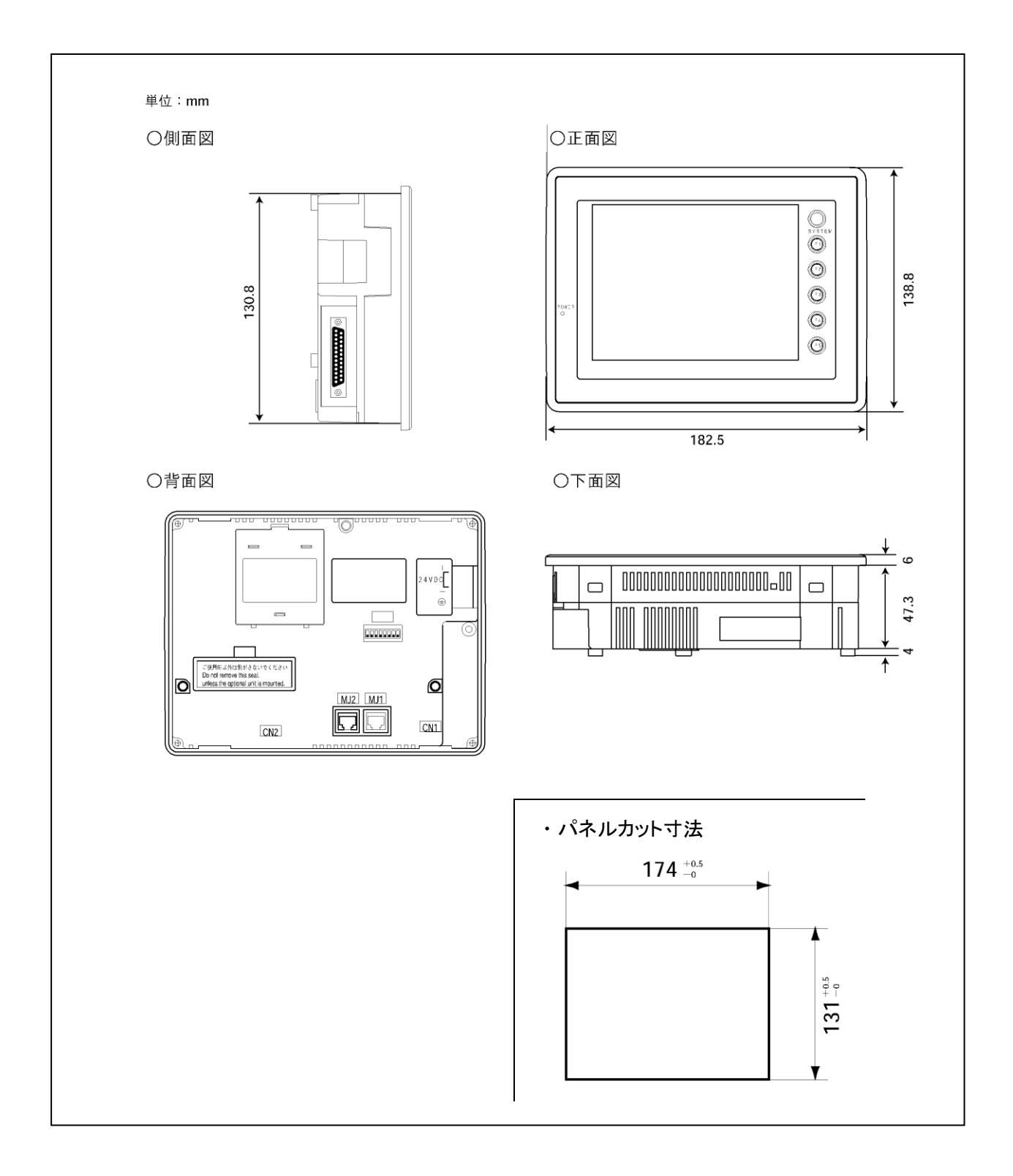

## 2-5-14 Dimensional drawing (Display)

Model: GS-D3

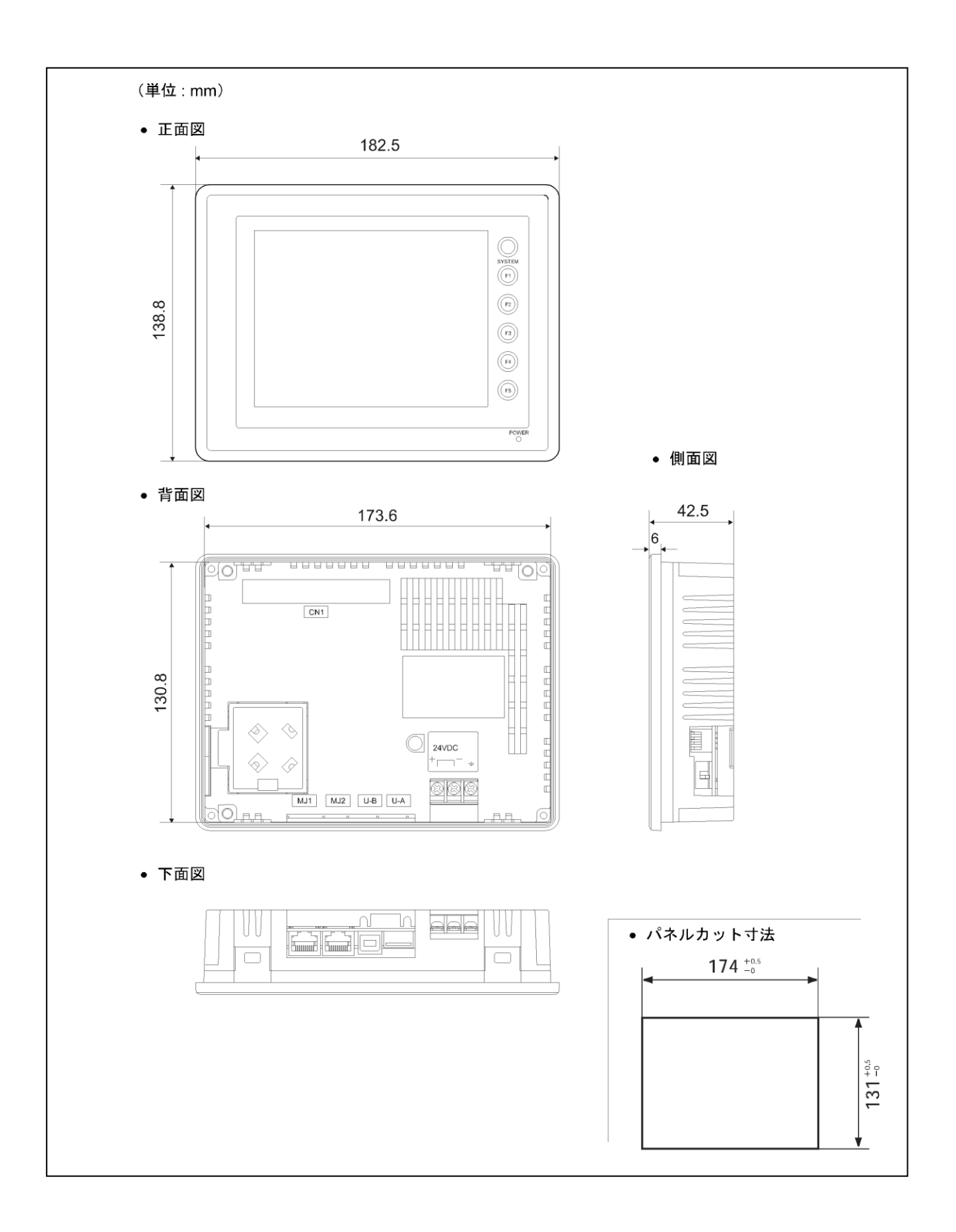

## 3. Wiring connection

3-1 Wiring referential layout

<u>3-1-1.</u> [M-net ver.]GSL controller system wiring referential layout

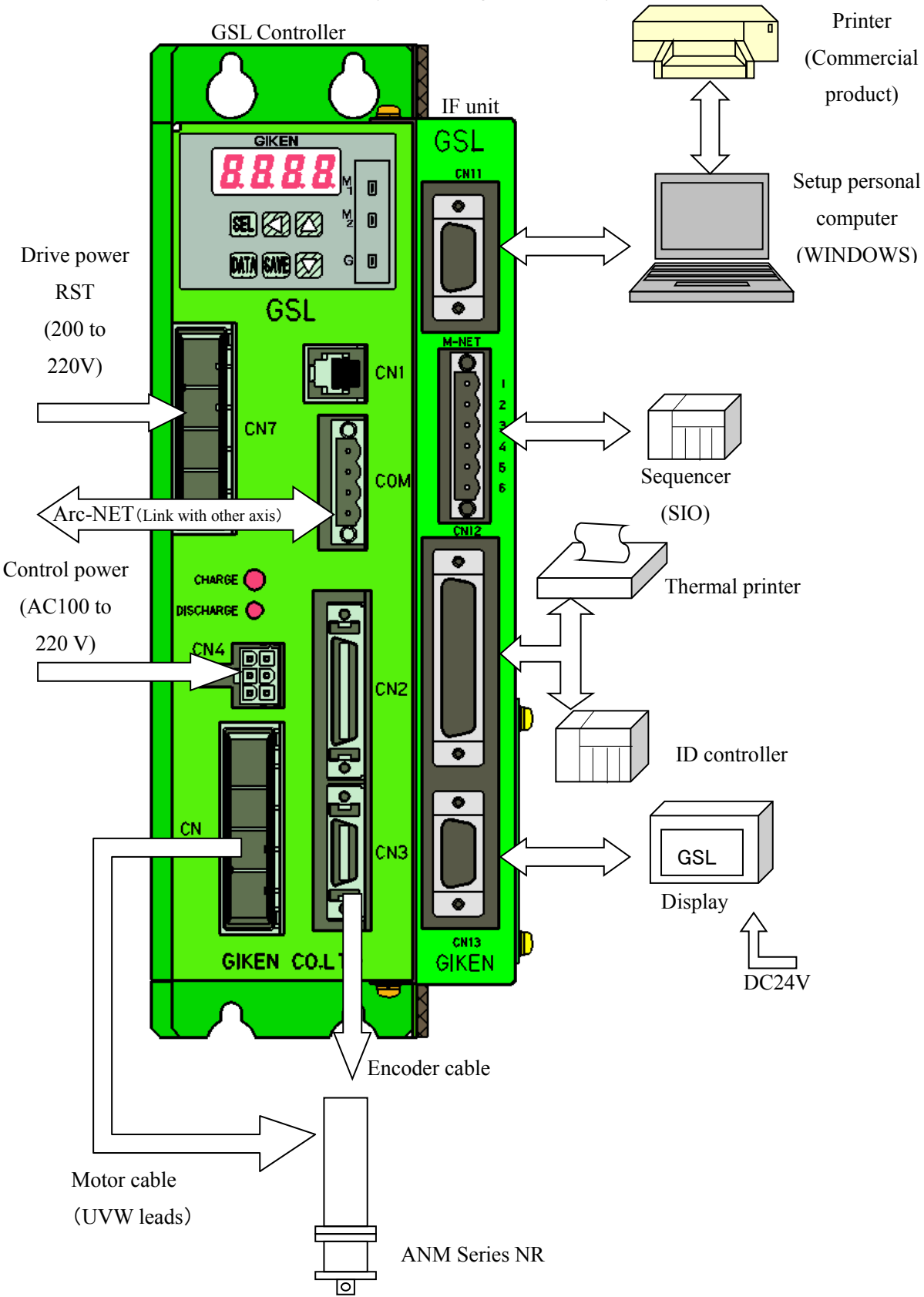

<u>3-1-2 [M-net ver.]GSLW controller system wiring referential layout</u>

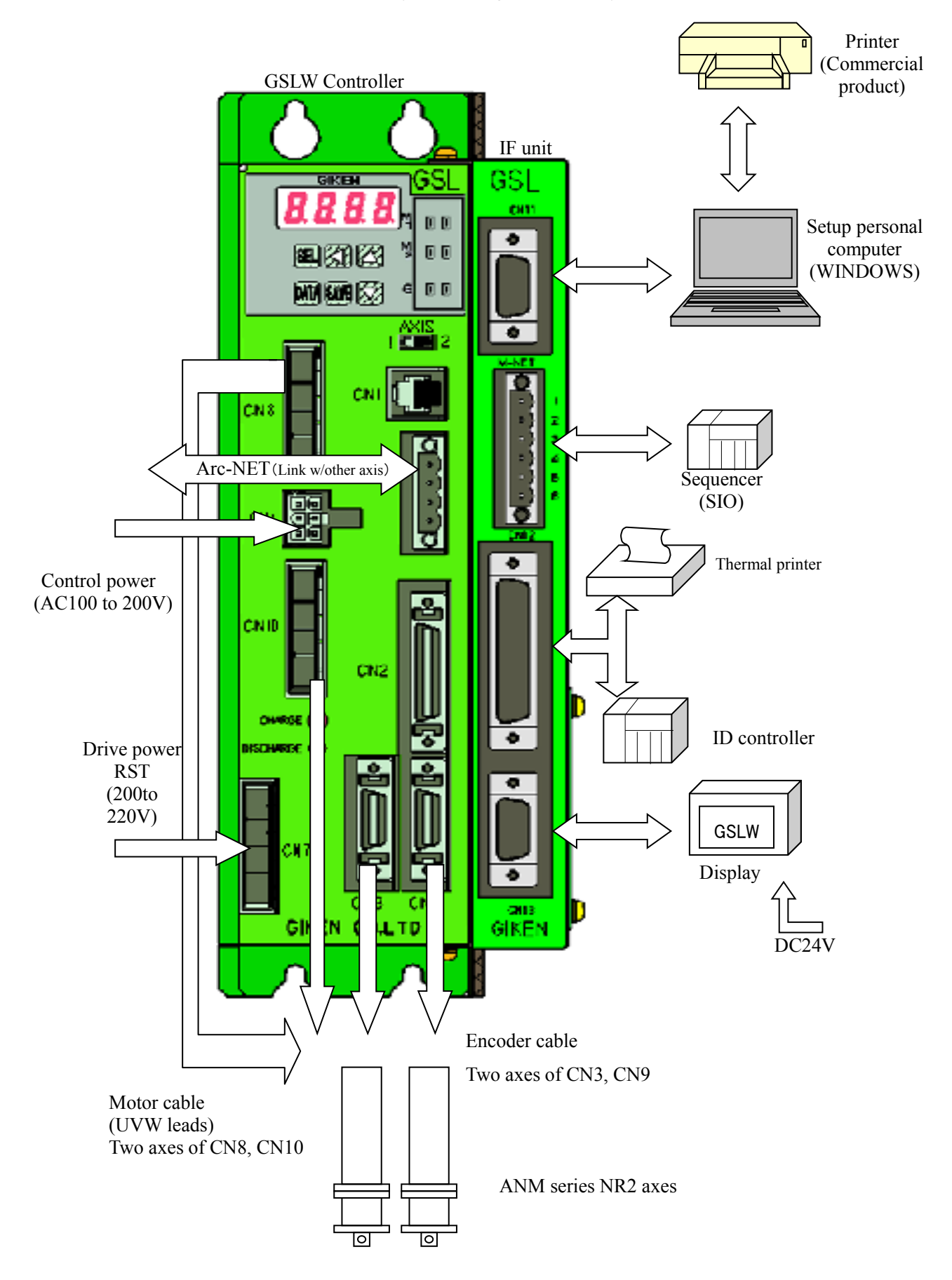

## 3-1-3 [CC-Link ver.]GSS controller system wiring referential layout

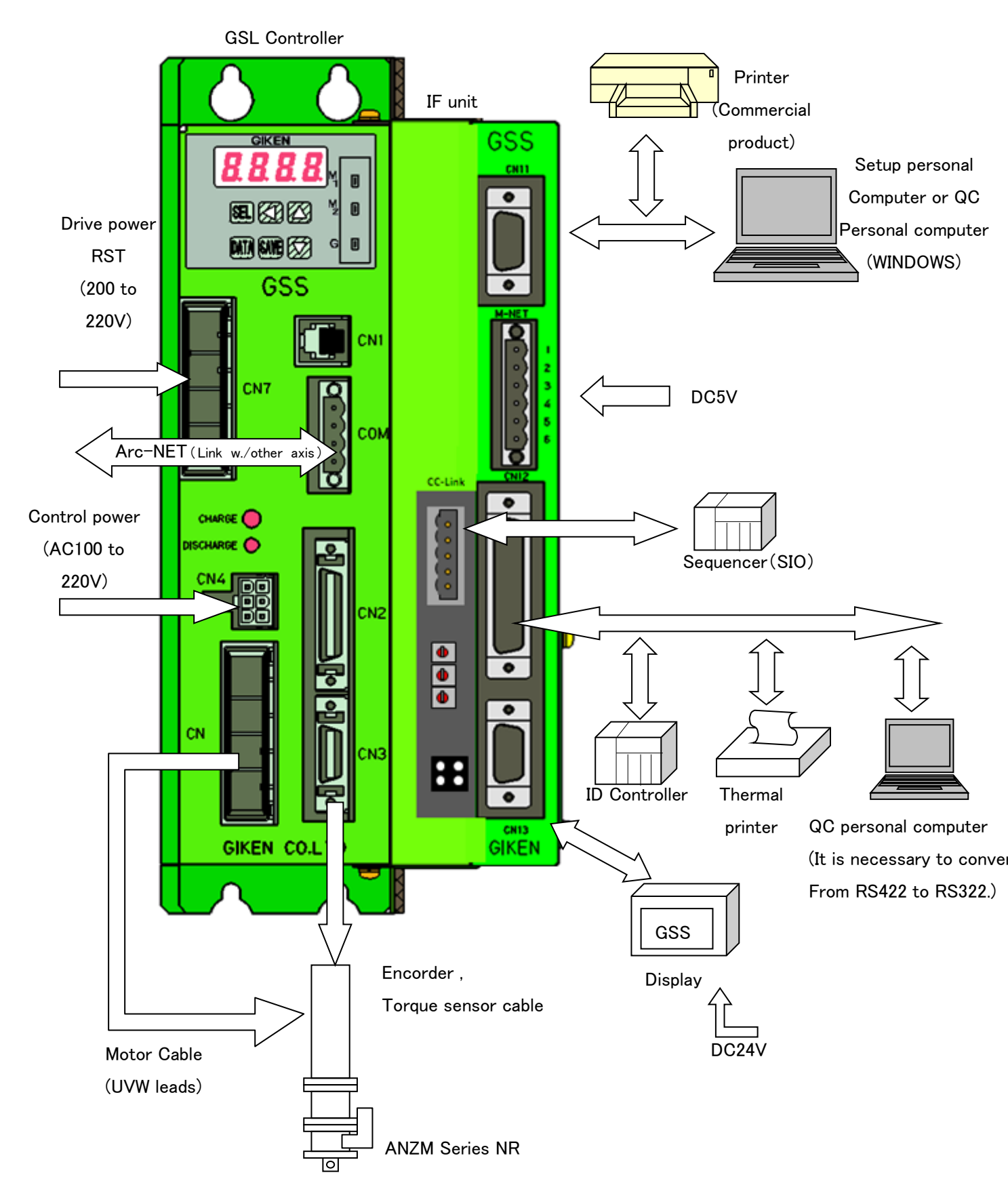
# 3-1-4 [CC-Link ver.]GSSW controller system wiring referential layout

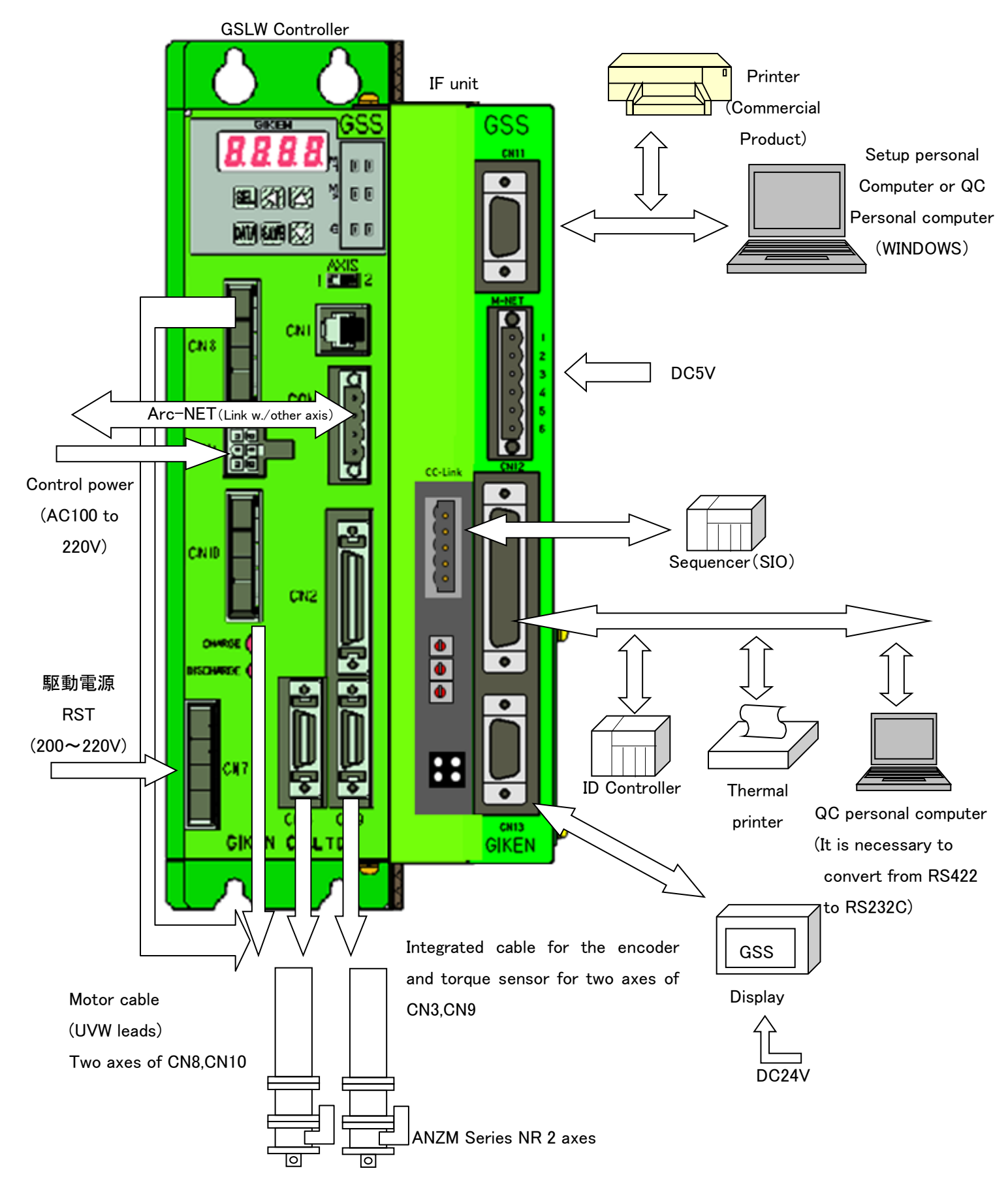

# 3-2 Connector to be used and the other side connector

# 3-2-1 GSL connector and the other side connector

# Driver unit

| Code | Application/contents                                  | Applicable type                                                   | Counter side type                                                                                                    | Counter attachment                |
|------|-------------------------------------------------------|-------------------------------------------------------------------|----------------------------------------------------------------------------------------------------|-----------------------------------|
| CN1  | Manufacturer use                                      | 3MJ66HOPLP-N3(OKI WIRE)                                           | Modular jack 6 pin                                                                                                    |                                   |
| CN2  | For the parallel interface                            | 10236-52A2JL(SUMITOMO 3M)<br>or equivalent                        | Plug: 10136-300VE<br>(SUMITOMO 3M)<br>Shell: 10336-52A0-008<br>(SUMITOMO 3M)                                                      |                                   |
| CN3  | For the connection with the encoder                   | 10220-52A2JL(SUMITOMO 3M)<br>or equivalent                        | Plug: 10120-3000VE<br>(SUMITOMO 3M)<br>Shell: 10320-52A0-008<br>(SUMITOMO 3M)                                                     |                                   |
| CN4  | For the connection of control power supply            | 5569-6A1(MOLEX)<br>or equivalent                                  | Connector: 5557-06R<br>(MOLEX)<br>Terminal: 5556TL<br>(MOLEX)                                                                     | 0                                 |
| CN5  | Power supply for I/O<br>For the connection of (DC24V) | 5569-4A1(MOLEX)<br>or equivalent                                  | Connector: 5557-04R<br>(MOLEX)<br>Terminal:5556TL<br>(MOLEX)                                                                      |                                   |
| CN6  | Unused                                                | 5569-4A1(MOLEX)<br>or equivalent                                  | Connector: 5557-04R<br>(MOLEX)<br>Terminal: 5556TL<br>(MOLEX)                                                                     |                                   |
| CN7  | For the connection of drive<br>power supply           | 1-917541-2<br>(Tyco electronics amplifier) X key<br>Or equivalent | Housing: 1-179958-4<br>(Tyco electronics amplifier) X key<br>Contact: 316041-2<br>(Tyco electronics amplifier)<br>for AWG10,AWG12 | 0                                 |
| CN8  | For the connection to a motor                         | 2-917541-2<br>(Tyco electronics amplifier) Y key<br>or equivalent | Housing:2-179958-4<br>(Tyco electronics amplifier) Y key<br>Contact: 316041-2<br>(Tyco electronics amplifier)<br>for AWG10,AWG12  |                                   |
| СОМ  | For communication among<br>Controllers                | MSTB 2,5/4-FG-5,08<br>(POHENIX CONTACT)                           | MSTB 2,5/4-STF-5,08<br>(POHENIX CONTACT)<br>Wire directly installed type<br>Applicable wire: : AWG24 ~<br>AWG12                   | O<br>(Resistor to be<br>attached) |

# I/F unit

| Code                                        | Application/contents                                                                       | Applicable type                            | Counter side type                                                                                            | Counter attachment |
|---------------------------------------------|--------------------------------------------------------------------------------------------|--------------------------------------------|----------------------------------------------------------------------------------------------------|--------------------|
| CN11                                        | Inputs/outputs the related data to tightening from the personal computer with RS232C port. | D-SUB 9 pins Male                          | D-SUB 9 pins Female<br>(Each manufacturer)                                                                   |                    |
| CN12                                        | For the connection with a<br>printer, ID controller or QC<br>personal computers            | D-SUB 25 pins Female                       | D-SUB 25 pins Male<br>(Each manufacturer)                                                                    |                    |
| CN13                                        | For the connection with a indicator (RS422 interface)                                      | D-SUB 9 pins Female                        | D-SUB 9 pins Male<br>(Each manufacturer)                                                                     |                    |
| M-NET                                       | For M-NET communication<br>(CC-Link ver. IF need 5V power<br>supply)                       | MSTB 2,5/6-FG-5,08<br>(POHENIX CONTACT)    | MSTB 2,5/6-STF-5,08<br>(POHENIX CONTACT)<br>Wire directly installed type<br>Applicable wire: AWG24~<br>AWG12 | 0                  |
| CC-Link<br>(only for<br>CC-Link ver.<br>IF) | For CC-Link communication                                                                  | MSTB 2,5/5-FG-5,08-AU<br>(POHENIX CONTACT) | MSTB 2,5/5-ST-5,08<br>(POHENIX CONTACT)                                                                      | 0                  |

# 3-2-2 GSL connector and the other side connector

#### Driver unit

| Code        | Application/contents                                  | Applicable type                                                   | Counter side type                                                                                                    | Counter attachment                |
|-------------|-------------------------------------------------------|-------------------------------------------------------------------|----------------------------------------------------------------------------------------------------|-----------------------------------|
| CN1         | Manufacturer use<br>RS232C connection                 | 3MJ66HOPLP-N3(OKI WIRE)<br>or equivalent                          | Modular jack 6 pin<br>(Each manufacturer)                                                                                           |                                   |
| CN2         | For the parallel interface                            | 10236-52A2JL(SUMITOMO 3M)<br>or equivalent                        | Plug: 10136-3000VE<br>(SUMITOMO 3M)<br>Shell: 10336-52A0-008<br>(SUMITOMO 3M)                                                       |                                   |
| CN3<br>CN9  | For the connection with the encoder                   | 10220-52A2JL(SUMITOMO 3M)<br>or equivalent                        | Plug: 10120-3000VE<br>(SUMITOMO 3M)<br>Shell: 10320-52A0-008<br>(SUMITOMO 3M)                                                       |                                   |
| CN4         | For the connection of control power supply            | 5569-6A1(MOLEX)<br>or equivalent                                  | Connector: 5557-06R<br>(MOLEX)<br>Terminal: 5556TL<br>(MOLEX)                                                                       | 0                                 |
| CN5         | Power supply for I/O<br>For the connection of (DC24V) | 5569-4A1(MOLEX)<br>or equivalent                                  | Connector: 5557-04R<br>(MOLEX)<br>Terminal:5556TL<br>(MOLEX)                                                                        |                                   |
| CN6         | Unused                                                | 5569-4A1(MOLEX)<br>or equivalent                                  | Connector: 5557-04R<br>(MOLEX)<br>Terminal: 5556TL<br>(MOLEX)                                                                       |                                   |
| CN7         | For the connection of drive<br>power supply           | 2-179277-2<br>(Tyco electronics amplifier) X key<br>Or equivalent | Housing: 2-178128-4<br>(Tyco electronics amplifier) X key<br>Contact: 1-353717-2<br>(Tyco electronics amplifier)<br>for AWG10,AWG12 | 0                                 |
| CN8<br>CN10 | For the connection to a motor                         | 1-179277-2<br>(Tyco electronics amplifier) Y key<br>or equivalent | Housing:1-178128-4<br>(Tyco electronics amplifier) Y key<br>Contact: 1-353717-2<br>(Tyco electronics amplifier)<br>for AWG10,AWG12  |                                   |
| СОМ         | For communication among<br>Controllers                | MSTB 2,5/4-FG-5,08<br>(POHENIX CONTACT)                           | MSTB 2,5/4-STF-5,08<br>(POHENIX CONTACT)<br>Wire directly installed type<br>Applicable wire:: AWG24~<br>AWG12                       | O<br>(Resistor to be<br>attached) |

#### I/F unit

| Code                                        | Application/contents                                                                       | Applicable type                            | Counter side type                                                                                              | Counter attachment |
|---------------------------------------------|--------------------------------------------------------------------------------------------|--------------------------------------------|----------------------------------------------------------------------------------------------------|--------------------|
| CN11                                        | Inputs/outputs the related data to tightening from the personal computer with RS232C port. | D-SUB 9 pins Male                          | D-SUB 9 pins Female<br>(Each manufacturer)                                                                     |                    |
| CN12                                        | For the connection with a printer,<br>ID controller or QC personal<br>computers            | D-SUB 25 pins Female                       | D-SUB 25 pins Male<br>(Each manufacturer)                                                                      |                    |
| CN13                                        | For the connection with a indicator (RS422 interface)                                      | D-SUB 9 pins Female                        | D-SUB 9 pins Male<br>(Each manufacturer)                                                                       |                    |
| M-NET                                       | For M-NET communication<br>(CC-Link ver. IF need 5V power<br>supply)                       | MSTB 2,5/6-FG-5,08<br>(POHENIX CONTACT)    | MSTB 2,5/6-STF-5,08<br>(POHENIX CONTACT)<br>Wire directly installed type<br>Applicable wire: : AWG24~<br>AWG12 | 0                  |
| CC-Link<br>(only for<br>CC-Link ver.<br>IF) | For CC-Link communication                                                                  | MSTB 2,5/5-FG-5,08-AU<br>(POHENIX CONTACT) | MSTB 2,5/5-ST-5,08<br>(POHENIX CONTACT)                                                                        | 0                  |

#### 3-3 External connection

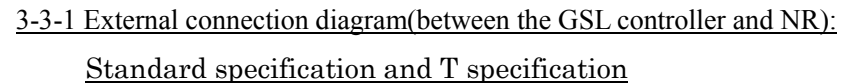

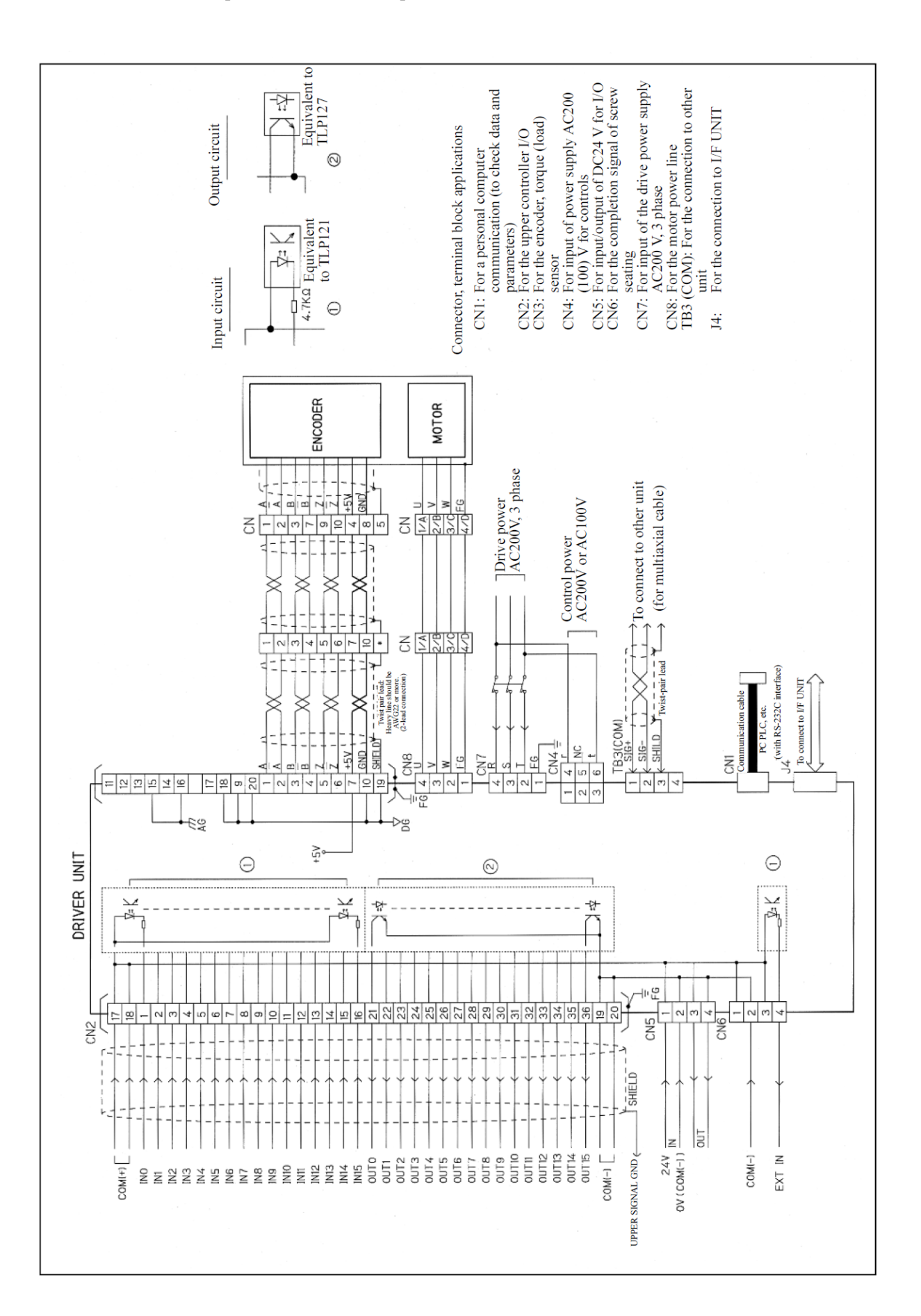

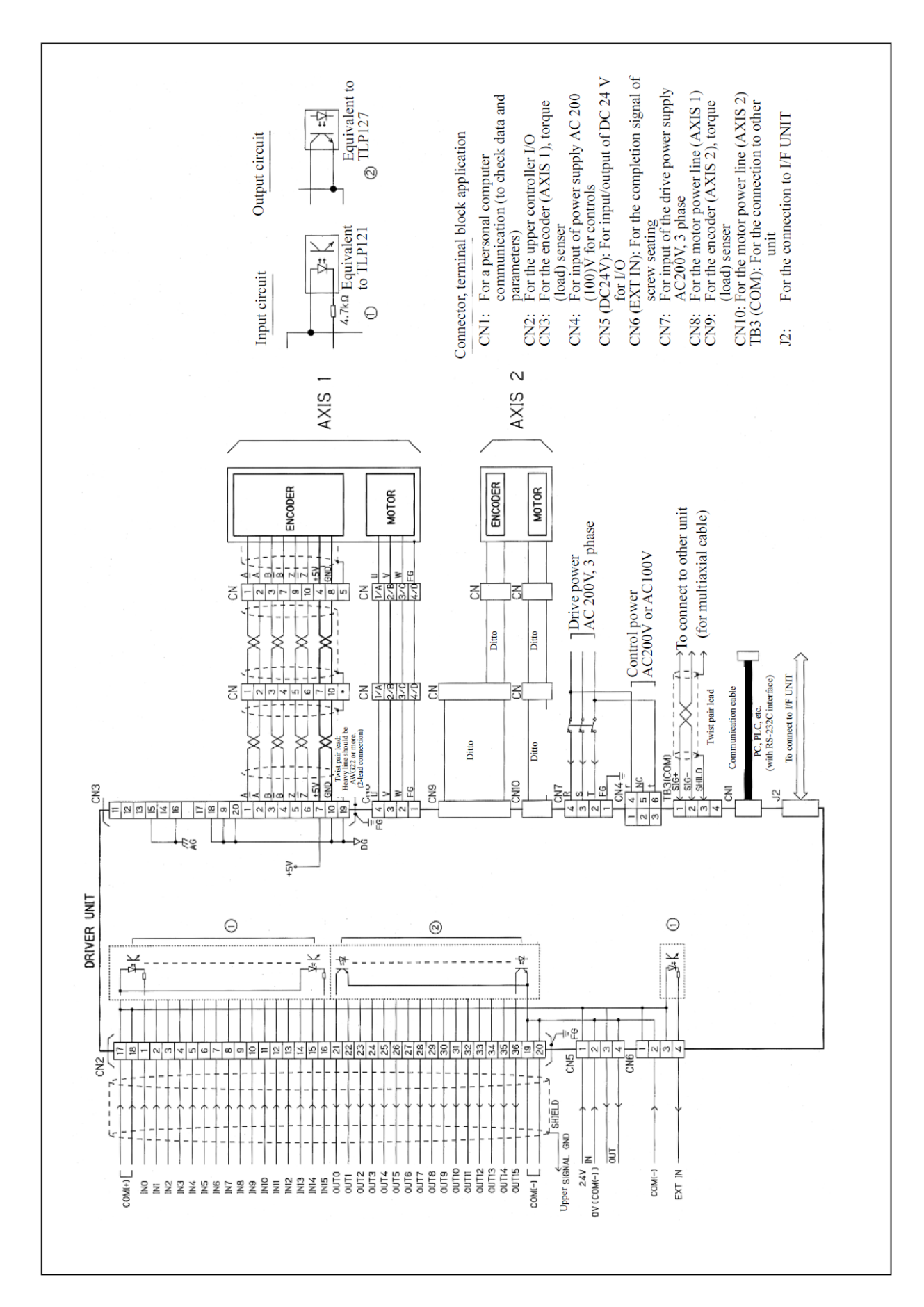

# <u>3-3-2 External connection diagram(between the GSLW controller and NR):</u>

Standard specification and T specification

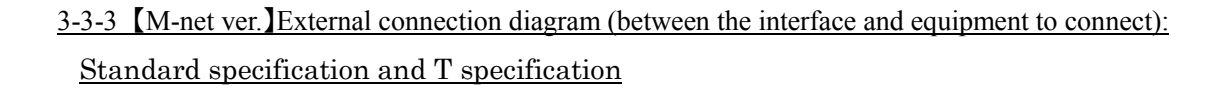

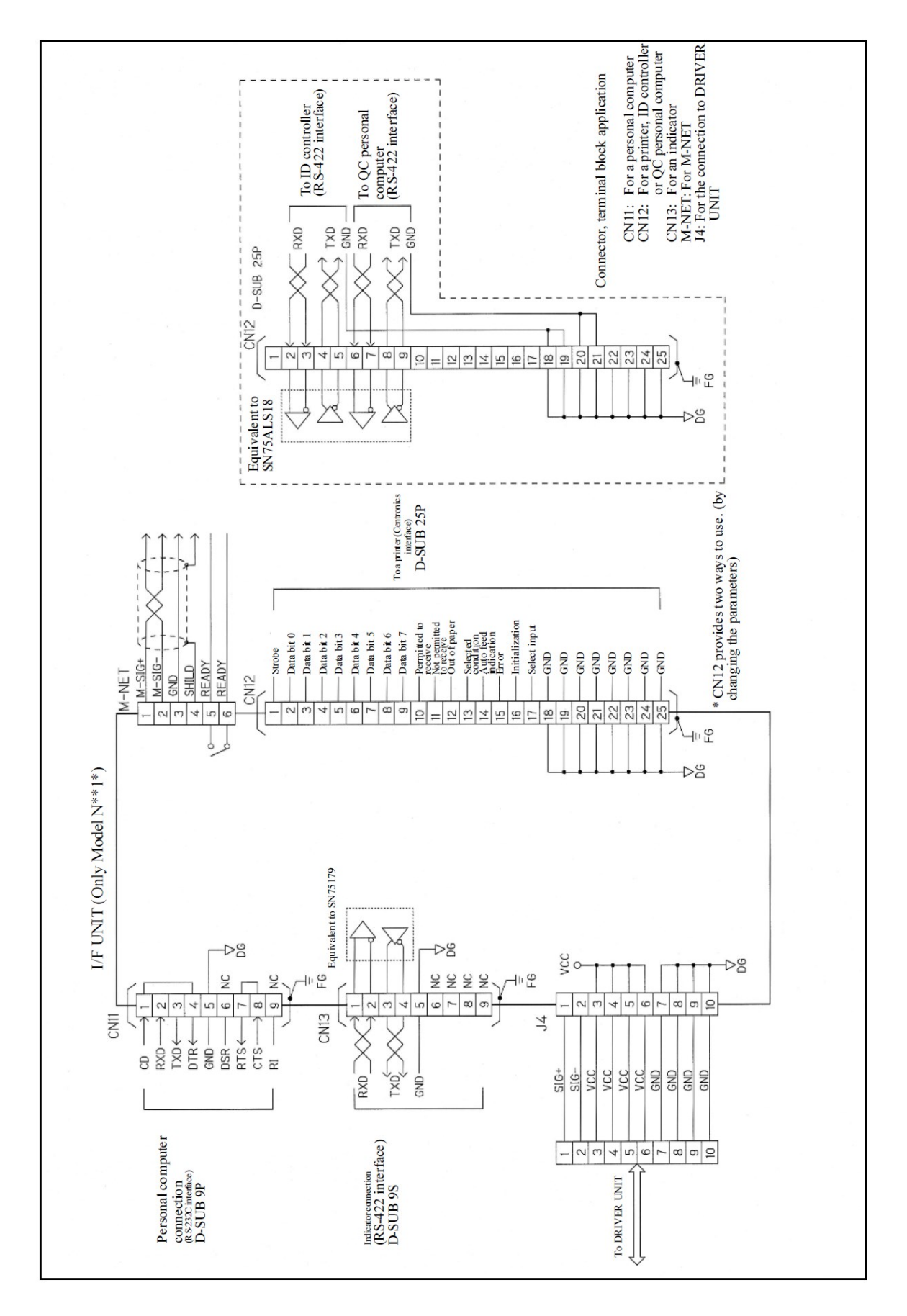

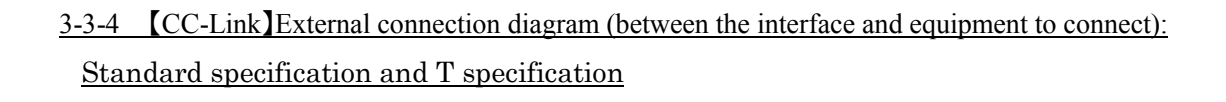

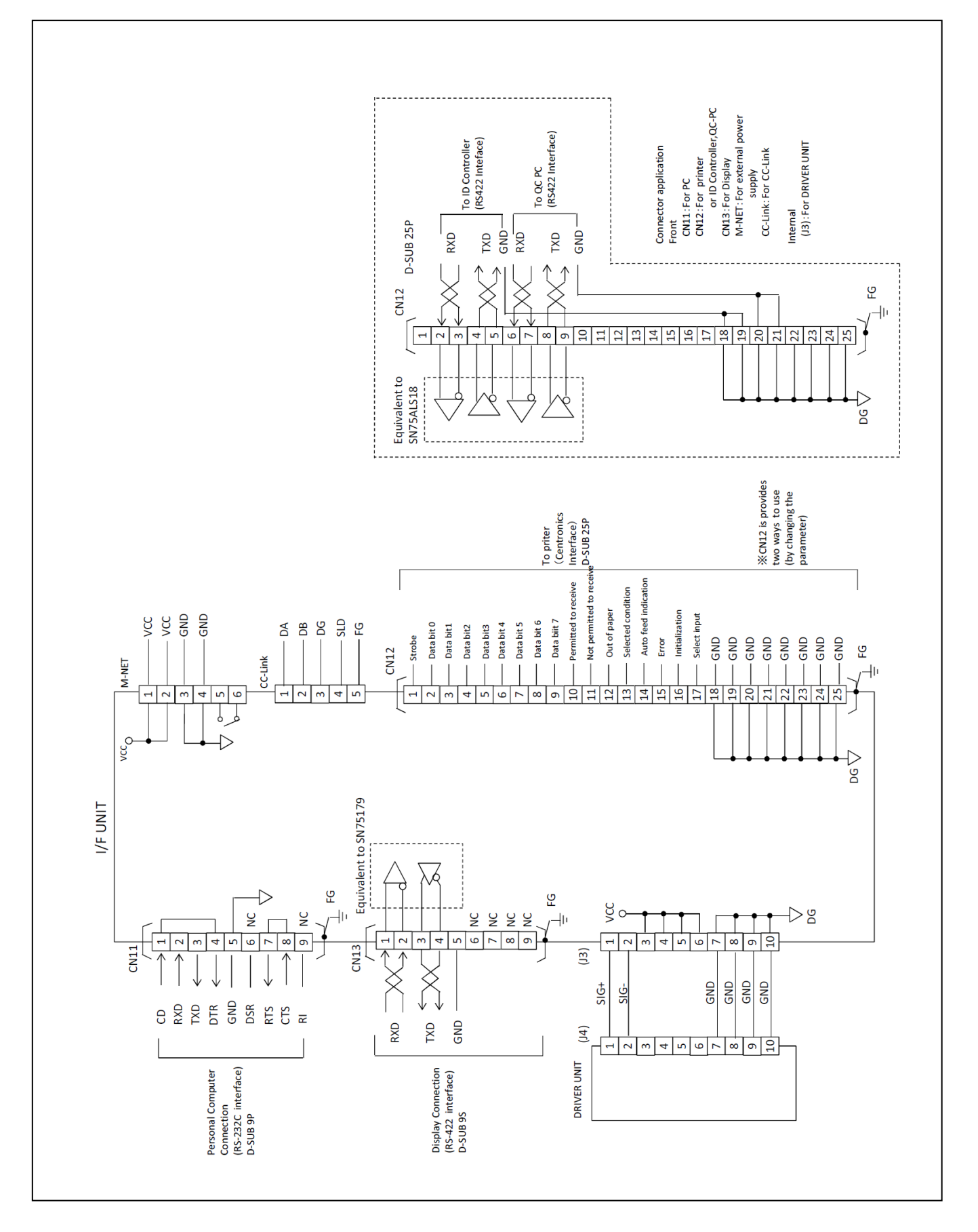

#### 3-4 Table of Cable model

#### 3-4-1 Table of GSL Cable model

[Please be sure to read the following points to notice.]

| Cable name                                           | NR to be used    | Cable model           |
|------------------------------------------------------|------------------|-----------------------|
| Motor integrated cable                               | ANM-220~ANM-640  | 8M6D-4R(5.10.15.20)M  |
| $LNR \sim Controller J$                              | ANM-1200         | 8M12D-4R(5.10.15.20)M |
| Motor relay movable                                  | ANM-220~ANM-640  | 8M6T-4R(2.3.5.7)M     |
| (NR ~Relay part)                                     | ANM-1200         | 8M12T-4R(2.3.5.7)M    |
| Motor relay fixed cable                              | ANM-220~ANM-640  | 8M6T-4A(5.10.15.20)M  |
| (Relay part $\sim$ Controller)                       | ANM-1200         | 8M12T-4A(5.10.15.20)M |
| Encoder integrated cable<br>(NR~Controller)          | ANM-220~ANM-1200 | 8ED-8R(5.10.15.20)M   |
| Encoder relay movable cable<br>(NR~Relay part)       | ANM-220~ANM-1200 | 8ET-8R (2.3.5.7) M    |
| Encoder relay fixed cable<br>(Relay part~Controller) | ANM-220~ANM-1200 | 8ET-8A (5.10.15.20) M |

#### 3-4-2 Table of GSLW Cable model

| Cable name                  | NR to be used    | Cable model           |
|-----------------------------|------------------|-----------------------|
| Motor integrated cable      | ANM-220~ANM-400  | 8M6DW-4R(5.10.15.20)M |
| [NR ~ Controller]           |                  |                       |
| Motor relay movable         | ANM-220~ANM-400  | 8M6TW-4R(2.3.5.7)M    |
| (NR ~Relay part)            |                  |                       |
| Motor relay fixed cable     | ANM-220~ANM-400  | 8M6TW-4A(5.10.15.20)M |
| (Relay part ~ Controller)   |                  |                       |
| Encoder integrated cable    | ANM-220~ANM-1200 | 8ED-8R(5.10.15.20)M   |
| (NR~Controller)             |                  |                       |
| Encoder relay movable cable | ANM-220~ANM-1200 | 8ET-8R(2.3.5.7)M      |
| (NR~Relay part)             |                  |                       |
| Encoder relay fixed cable   | ANM-220~ANM-1200 | 8ET-8A(5.10.15.20)M   |
| (Relay part~Controller)     |                  |                       |

Notice (Cable overall)

Figures in ( ) are cable length in meter. Please select from the figures indicated.

Cables other than indicated in ( ) are also available with some delivery time.

# 4. Signal

4-1. Input/Output signal

# Parallel I/O

| I/O                       | Points    | Name          | Specification       | 内容      |
|---------------------------|-----------|---------------|---------------------|---------|
| Parallel<br>input signal  | 16 points | IN0 to IN15   | DC24V<br>11 mA      | See P36 |
| Parallel<br>output signal | 16 points | OUT0 to OUT15 | DC24V<br>30 mA max. | See P37 |

# Serial I/O

| I/O     | Points  | Application                                                                     |
|---------|---------|---------------------------------------------------------------------------------|
| RS232C  | 1 point | Manufacturer use (Should not be used by a customer)                             |
| ARC net | 1 point | Communication among controllers at multi-axial control (Provide jumping at COM) |

# Analog monitor

|    | Output item | Description                                                             |
|----|-------------|-------------------------------------------------------------------------|
| M1 | TORQUE      | Current sensor monitor                                                  |
| M2 | SPEED       | Motor rotation speed monitor (Note: Positive output during CW rotation) |

\*The above data can be changed at setting before shipment. (See P70)

#### I/F unit

| I/O                             | Points              | Application                                                                                                    |
|---------------------------------|---------------------|----------------------------------------------------------------------------------------------------|
| RS232C                          | 1 point             | Inputs/outputs parameters and various data by the personal computer connection                                                       |
| Centronics<br>or RS422          | 1 point<br>2 points | Parallel printer connection, ID controller and QC personal computer connection (Simultaneous use with the printer is not permitted.) |
| RS422                           | 1 point             | Connection with an indicator                                                                                                    |
| RS485                           | 1 point             | Connection via SIO interface with a sequencer and other devices (Option)                                                             |
| CC-Link<br>(only for<br>CC-Link | 1 point             | Connection via SIO interface with a sequencer and other devices (Option)                                                             |

#### 4-2 Input/Output signal (PIO)

# 4-2-1 Input signal (PIO)

PIO input ("PLC"→"GSL")

Input contents to the first axis in the unit

| I/O     | Name                | Contents                                                                                                    |       | Inch-   |
|---------|---------------------|----------------------------------------------------------------------------------------------------|-------|---------|
|         |                     |                                                                                                    | matic | ing     |
| IN 0    | Operation ready     | Signal to start the motor operation (Level determination)                                                                   | 0     | Õ       |
|         |                     | 0: Stop (Motor does not run. It stops immediately during operation.)                                                        |       |         |
|         |                     | "0" during operation results in cycle stop output.                                                                          |       |         |
|         |                     | 1: Condition in which the operation can start.                                                                              |       |         |
| IN 1    | Automatic/          | Motor operating method selection (Level determination)                                                                      | 0     | 0       |
|         | inching             | 0: Inching motion                                                                                                    |       |         |
|         |                     | Motor rotates in the specified direction according to the inching start signal.                                             |       |         |
|         |                     | Using parameter depends on the rotating direction.                                                                          |       |         |
|         |                     | 1: Automatic operation                                                                                                    |       |         |
|         |                     | Motor operates according to the program selected by the program selection                                                   |       |         |
| IN 2    | Drogram start       | Input.                                                                                                    |       |         |
| IIN Z   | Program start       | O: Automatic operation stops                                                                                                | 0     |         |
|         |                     | 1. Automatic operation starts (Only a specified block operates. If no block is                                              |       |         |
|         |                     | specified operation starts from the block 1)                                                                                |       |         |
|         |                     | When it becomes " $(O'')$ " during operation it will run from the first step                                                |       |         |
|         |                     | of block which stopped at "0".                                                                                              |       |         |
| IN 3    | Inching start       | Signal to start inching motion (Processed at the rising edge)                                                               | h     | 0       |
|         | 0                   | 0: Inching operation stops.                                                                                                 |       | Ŭ       |
|         |                     | 1: Inching motion starts.                                                                                                   |       |         |
| IN 4    | Determination reset | Signal to reset the tightening determination output (Processed at the rising                                                | 0     |         |
|         |                     | edge)                                                                                                    |       |         |
|         |                     | 1: All determination signals (Determination data on OUT 3, OUT 4 and                                                        |       |         |
|         |                     | M-NET) are turned OFF.                                                                                                    |       |         |
|         |                     | No object while inching.                                                                                                    |       |         |
| IN 5    | Alarm reset         | Signal to reset the GSL alarm (Processed at the rising edge)                                                                | 0     | 0       |
|         |                     | 1: Resets only GSL alarm.                                                                                                   |       |         |
| IN 6    | QL input            | QL processing input signal (Processed at the rising edge)                                                                   | 0     |         |
| DI 7    |                     | 1: QL processing input(It is limited when QL mode is 1.)                                                                    |       |         |
| IN 7    | QL mode             | Signal that enables the QL input signal according to the signal input                                                       | 0     |         |
|         |                     | (Level determination)                                                                                                    |       |         |
|         |                     | 1. QL input valu                                                                                                    |       |         |
| IN 8 to | Program selection   | Program selection input (Level determination)                                                                               | 0     | $\circ$ |
| IN 12   | input               | Inputs the operation program number (Note 7)                                                                                |       | U       |
| 11, 12  | input               | Inputs the operation program number (Note 7).<br>Inputs the number with ON state of the photocoupler power supply = "1" and |       |         |
|         |                     | OFF state = "0" by accounting as 5-bit information with IN 12 set to MSB                                                    |       |         |
|         |                     | side and IN 8 set to LSB side.                                                                                              |       |         |
| IN 13   | Input ENABLE        | Program selection importing timing signal (Level determination)                                                             | 0     | O.,     |
|         | 1                   | 1: Imports the program selection input. Monitor the program selection                                                       | -     | - ,,    |
|         |                     | input/output on the higher rank and make it "0" when they match. Output                                                     |       |         |
|         |                     | ENABLE will be "1" at the signal falling edge.                                                                              |       |         |
| IN 14   | Reset               | Reset input (Level determination)                                                                                           | 0     | 0       |
|         |                     | 1: Reset to the state when the drive power supply is turned ON.                                                             |       |         |
|         |                     | All determinations are OFF and the stop servo of motor is OFF.                                                              |       |         |
| IN 15   | IN delay input      | IN signal (Level determination)                                                                                             | 0     |         |
|         |                     | If the step in the program has "IN delay" attribution, "the step" will not be                                               |       |         |
|         |                     | executed until this signal becomes "1".                                                                                     |       |         |
|         | 1                   | 1: IN delay start                                                                                                    | 1     | l I     |

("1": Photocoupler power supply on, "0": Photocoupler power supply off)

Note: The action which is enabled when Automatic/Inching is selected is marked with O.

#### Input contents to the second axis in the unit

| I/O        | Name                 | Contents                                                                    | Auto- | Inch- |
|------------|----------------------|-----------------------------------------------------------------------------|-------|-------|
|            |                      |                                                                             | matic | ing   |
| IN 0 to IN | Axis cutting for 1st | Set the axis cutting of the corresponding axis by setting IN 0=1st axis, IN | 0     | 0     |
| 15         | axis to 16th axis    | 1=2nd axis, IN 15=16th axis. After changing the setting, the changed        |       | 1     |
|            |                      | contents will be valid by turning the control power supply OFF/ON.          |       | 1     |
|            |                      | "0": Normal                                                                 |       | 1     |
|            |                      | "1": Axis cutting                                                           |       | ĺ     |

("1": Photocoupler power supply on, "0": Photocoupler power supply off)

Inch-

ing

Ο

#### I/O Name Contents Automatic IN 0 to IN Axis cutting for 17th axis to 30th axis Set the axis cutting of the corresponding axis by setting IN 0=17th axis, IN 1=18th axis, ... IN 13=30th axis. After changing the setting, the changed contents will be valid by turning the control power supply OFF/ON. O "0": Normal "1": Axis cutting "1": Axis cutting

#### Input contents to the third axis in the unit

("1": Photocoupler power supply on, "0": Photocoupler power supply off)

\* Axis cutting is not possible with the controller (1<sup>st</sup> axis) which is connected to the interface unit.

#### 4-2-2 Output signal (PIO)

PIO output ("GSL"→"PLC")

Output contents from the first axis in the unit

| I/O                | Name                        | Contents                                                                                                    | Auto- | Inch- |
|--------------------|-----------------------------|----------------------------------------------------------------------------------------------------|-------|-------|
|                    |                             |                                                                                                    | matic | ing   |
| OUT 0              | Operation ready             | <ul> <li>0: Operation ready incomplete This is the state that the controller cannot operate. (GSL alarm, drive power supply disconnected, motor not initialized yet or operation ready signal OFF) 1: Operation ready complete</li></ul> | 0     |       |
| OUT 1              | Device OK                   | 0: Operation error (GSL alarm)<br>1: Operation normal                                                                                                    | 0     |       |
| OUT 2              | Battery OK                  | <ul><li>0: Battery voltage drop (2.7 V or less). Determined only when the control power supply is turned on.</li><li>1: Battery normal</li></ul>                                                                                         | 0     |       |
| OUT 3              | Total OK                    | <ul><li>0:</li><li>1: All axes programs in the unit advanced to the final step and tightening of all blocks is correctly completed.</li></ul>                                                                                            | 0     |       |
| OUT 4              | Total NG                    | 0:<br>1: Program advanced to the final step (operations of all blocks) and error<br>occurred with either of tightening.                                                                                                    | 0     |       |
| OUT 5              | Operating                   | 0: Motor is stopped. (Servo motors are turned off on all axes)<br>1: Motor is running. (Either axis is controlled with motor)                                                                                                    | 0     |       |
| OUT 6              | QL processing end           | It is "1" when the QL input of NG frequency in the unit entered in the state of block NG/total NG. It will be Block OK/total OK.                                                                                                    | 0     |       |
| OUT 7              | Program running             | Outputs while the program is running.                                                                                                    | 0     |       |
| OUT 8 to<br>OUT 12 | Program selection<br>output | Outputs the currently selected program number<br>Outputs the number with ON state of the photocoupler power = "1" and OFF<br>state = "0" by accounting as 5-bit information with OUT12 set to MSB side<br>and OUT8 set to LSB side.      | 0     |       |
| OUT 13             | Output ENABLE               | <ul> <li>0: Initial value</li> <li>1: It is "1" when the program selection completion signal is confirmed and "0" at rising of the input ENABLE.</li> </ul>                                                                              | 0     |       |
| OUT 14             | Block OK                    | 0:<br>1: Program advanced to the final step in the unit and tightening in the block is<br>correctly completed.                                                                                                    | 0     |       |
| OUT 15             | Block NG                    | 0:<br>1: Program advanced to the final step and error occurred with either of tightening in the block.                                                                                                    | 0     |       |

("1": Photocoupler ON, "0": Photocoupler OFF)

| Output contents | from | the | second | axis | in | the | unit |
|-----------------|------|-----|--------|------|----|-----|------|
|                 |      |     |        |      |    |     |      |

| I/O      | Name                | Contents                                                                      | Auto- | Inch- |
|----------|---------------------|-------------------------------------------------------------------------------|-------|-------|
|          |                     |                                                                               | matic | ing   |
| OUT 0 to | 1st axis OK to 16th | Outputs the block OK "1" of the corresponding axis setting OUT0=1st axis,     | 0     |       |
| OUT 15   | axis OK             | OUT0=1st axis, OUT15=16th axis.                                               |       |       |
|          |                     | The corresponding axis advanced to the block end step and final tightening is |       |       |
|          |                     | correctly completed.                                                          |       |       |

("1": Photocoupler ON, "0": Photocoupler OFF)

#### Output contents from the third axis in the unit

| I/O      | Name            | Contents                                                                      | Auto- | Inch- |
|----------|-----------------|-------------------------------------------------------------------------------|-------|-------|
|          |                 |                                                                               | matic | ing   |
| OUT 0 to | 17th axis OK to | Outputs the block OK "1" of the corresponding axis setting OUT0=17th axis,    | 0     |       |
| OUT 15   | 32nd axis OK    | OUT0=17th axis, OUT13=32nd axis.                                              |       |       |
|          |                 | The corresponding axis advanced to the block end step and final tightening is |       |       |
|          |                 | correctly completed.                                                          |       |       |

("1": Photocoupler ON, "0": Photocoupler OFF)

Note: The action which is enabled when Automatic/Inching is selected is marked with O.

#### 4-3. Function of I/F unit

Connection function for the SIO communication, setup personal computer communication, external display, printer, QC personal computer and ID controller

#### 4-4. SIO input/output signal

#### 4-4-1. Input signal (SIO)

# <u>XM-net version</u>

|   | bit 0                      | bit 1                    | bit 2                    | bit 3                    | bit 4                    | bit 5           | bit 6                    | bit 7                                 |
|---|----------------------------|--------------------------|--------------------------|--------------------------|--------------------------|-----------------|--------------------------|---------------------------------------|
| 0 | Operation<br>ready         | Auto/Each<br>(Manual)    | Start                    | Inching start            | Determination<br>reset   | Alarm reset     | QL signal input          | QL mode                               |
| 1 | Program bit 1<br>selection | Program bit 2 selection  | Program bit 3 selection  | Program bit 4 selection  | Program bit 5 selection  | Input<br>ENABLE | GSL reset<br>(ALL reset) | IN wait input                         |
| 2 | Block bit<br>selection 1   | Block bit<br>selection 2 | Block bit<br>selection 3 | Block bit<br>selection 4 | Block bit<br>selection 5 |                 |                          | Tightening<br>angle<br>sampling start |

Following signals cannot be input from PIO.

| I/O | Name                   | Contents                                                                                                    | Auto- | Inch- |
|-----|------------------------|----------------------------------------------------------------------------------------------------|-------|-------|
|     |                        |                                                                                                    | matic | ing   |
| SIO | Block selection 1 to 5 | Input the operation block number                                                                                                    | 0     |       |
|     |                        | "1 to 19": Operates the specified block.                                                                                               |       |       |
|     |                        | Input the signal accounting as 5-bit information with the block selection 5 set to MSB side and the block selection 1 set to LSB side. |       |       |
| SIO | Tightening angle       | Tightening angle sampling movement start                                                                                               | 0     |       |
|     | sampling start         | When it is not on the way of block movement but operation ready                                                                        |       |       |
|     |                        | completion output is ON, the sampling movement starts at standing point of "1".                                                        |       |       |

Note: The action which is enabled when Automatic/Inching is selected is marked with O.

#### 

Address: RYm ~ RYm+DFh m:Initial I/O Number  $\alpha$ Constant value of Unit(Note1)

| Address                | bit 0                   | bit 1                   | bit 2                   | bit 3                   | bit 4                   | bit 5           | bit 6                    | bit 7                              |
|------------------------|-------------------------|-------------------------|-------------------------|-------------------------|-------------------------|-----------------|--------------------------|------------------------------------|
|                        | Operation<br>ready      | Auto/Each<br>(Manual)   | Start                   | Inching start           | Determination<br>reset  | Alarm reset     | QL signal<br>input       | QL mode                            |
| RYm+α                  | bit 8                   | bit 9                   | bit A                   | bit B                   | bit C                   | bit D           | bit E                    | bit F                              |
| ∼<br>RYm+ <i>α</i> +Fh | Program bit 1 selection | Program bit 2 selection | Program bit 3 selection | Program bit 4 selection | Program bit 5 selection | Input<br>ENABLE | GSS reset<br>(ALL reset) | IN delay input                     |
|                        | bit 0                   | bit 1                   | bit 2                   | bit 3                   | bit 4                   | bit 5           | bit 6                    | bit 7                              |
| RYm+ <i>α</i> +10h     | Block bit selection 1   | Block bit selection 2   | Block bit selection 3   | Block bit selection 4   | Block bit selection 5   |                 |                          | Tightening angle<br>sampling start |
| ∼<br>RVm+a+1Eh         | bit 8                   | bit 9                   | bit A                   | bit B                   | bit C                   | bit D           | bit E                    | bit F                              |
| 11111 C2 11 11         |                         |                         |                         |                         |                         |                 |                          |                                    |

(Note1)  $\alpha$  = Unit1:00h

Unit2 : 20h Unit3 : 40h Unit4 : 60h Unit5 : 80h Unit6 : A0h Unit6 : C0h

#### Address:RYm+E0h $\sim$ RYm+FFh

|              | bit 0   | bit 1   | bit 2   | bit 3   | bit 4   | bit 5   | bit 6   | bit 7   |
|--------------|---------|---------|---------|---------|---------|---------|---------|---------|
| RYm+F0h      | Axis 1  | Axis 2  | Axis 3  | Axis 4  | Axis 5  | Axis 6  | Axis 7  | Axis 8  |
|              | Cutting | Cutting | Cutting | Cutting | Cutting | Cutting | Cutting | Cutting |
|              | bit 8   | bit 9   | bit A   | bit B   | bit C   | bit D   | bit E   | bit F   |
| RYm+EFh      | Axis 9  | Axis 10 | Axis 11 | Axis 12 | Axis 13 | Axis 14 | Axis 15 | Axis 16 |
|              | Cutting | Cutting | Cutting | Cutting | Cutting | Cutting | Cutting | Cutting |
|              | bit 0   | bit 1   | bit 2   | bit 3   | bit 4   | bit 5   | bit 6   | bit 7   |
| PVm+E0h      | Axis 17 | Axis 18 | Axis 19 | Axis 20 | Axis 21 | Axis 22 | Axis 23 | Axis 24 |
| IXTIII T OI  | Cutting | Cutting | Cutting | Cutting | Cutting | Cutting | Cutting | Cutting |
| ∼<br>RYm+FFh | bit 8   | bit 9   | bit A   | bit B   | bit C   | bit D   | bit E   | bit F   |
|              | Axis 25 | Axis 26 | Axis 27 | Axis 28 | Axis 29 | Axis 30 |         |         |
|              | Cutting | Cutting | Cutting | Cutting | Cutting | Cutting |         |         |

\*No Axis Cutting in case of the value of "0" / Axis Cutting in case of the value of "1"

| Application                | Address           |
|----------------------------|-------------------|
| Unit1                      | RYm ∼RYm+1Fh      |
| Unit2                      | RYm+20h~RYm+3Fh   |
| Unit3                      | RYm+40h~RYm+5Fh   |
| Unit4                      | RYm+60h~RYm+7Fh   |
| Unit5                      | RYm+80h~RYm+9Fh   |
| Unit6                      | RYm+A0h~RYm+BFh   |
| Unit7                      | RYm+C0h~RYm+DFh   |
| The signal of axis cutting | RYm+E0h~RYm+FFh   |
| Not use                    | RYm+100h~RYm+37Fh |

The non using bit data must be value of "0".

# Following signals cannot be input from PIO.

| I/O | Name                            | Contents                                                             | Auto- | Inch- |
|-----|---------------------------------|----------------------------------------------------------------------|-------|-------|
|     |                                 |                                                                      | matic | Ing   |
| SIO | Block selection 1 to 5          | Input the operation block number                                     | 0     |       |
|     |                                 | "0": Operates from block 1 in order.                                 |       |       |
|     |                                 | "1 to 19": Operates the specified block.                             |       |       |
|     |                                 | Input the signal accounting as 5-bit information                     |       |       |
|     |                                 | with the block selection 5 set to MSB side and the block selection 1 |       |       |
|     |                                 | set to LSB side.                                                     |       |       |
|     | Tightening angle sampling start | Tightening angle sampling movement start                             | 0     |       |
|     |                                 | When it is not on the way of block movement but operation ready      |       |       |
|     |                                 | completion output is ON, the sampling movement starts at standing    |       |       |
|     |                                 | point of "1".                                                        |       |       |

# 4-4-2 Output signal (SIO)

# XM-net version

|    | bit 0                                       | bit 1                                       | bit 2                                       | bit 3                                       | bit 4                                          | bit 5               | bit 6                        | bit 7                        |
|----|---------------------------------------------|---------------------------------------------|---------------------------------------------|---------------------------------------------|------------------------------------------------|---------------------|------------------------------|------------------------------|
| 0  | Ready<br>complete                           | System OK                                   | Battery OK                                  | Total OK                                    | Total NG                                       | NR running          | Completion of QL treatment   | Program<br>running           |
| 1  | Completion<br>of program<br>bit 1 selection | Completion of<br>program bit 2<br>selection | Completion<br>of program<br>bit 3 selection | Completion of<br>program bit 4<br>selection | Completion<br>of program<br>bit 5<br>selection | Output<br>ENABLE    | Block<br>determination<br>OK | Block<br>determination<br>NG |
| 2  | Completion<br>of block bit 1<br>selection   | Completion of<br>block bit 2<br>selection   | Completion<br>of block bit 3<br>selection   | Completion of<br>block bit 4<br>selection   | Completion<br>of block bit 5<br>selection      | Step finished       | Cycle stop                   | OUT                          |
| 3  | Block 1 OK                                  | Block 2 OK                                  | Block 3 OK                                  | Block 4 OK                                  | Block 5 OK                                     | Block 6 OK          | Block 7 OK                   | Block 8 OK                   |
| 4  | Block 9 OK                                  | Block 10 OK                                 | Block 11 OK                                 | Block 12 OK                                 | Block 13 OK                                    | Block 14 OK         | Block 15OK                   | Block 16 OK                  |
| 5  | Block 17 OK                                 | Block 18 OK                                 | Block 19 OK                                 | Block 20 OK                                 | Block 21 OK                                    | Block 22 OK         | Block 23 OK                  | Block 24 OK                  |
| 6  | Block 25 OK                                 | Block 26 OK                                 | Block 1<br>finished                         | Block 2<br>finished                         | Block 3<br>finished                            | Block 4<br>finished | Block 5<br>finished          | Block 6<br>Finished          |
| 7  | Torque over                                 | Time over                                   | Angle over                                  | Zone NG                                     | Snag NG                                        | Passing<br>torque   | Zero/Mag.OK                  | Gear OK                      |
| 8  | Torque under                                | Time under                                  | Angle under                                 | Gradient NG                                 | NR failure precognition                        | Baking              | Zero/Mag.<br>NG              | Gear NG                      |
| 9  | 1st axis OK                                 | 2nd axis OK                                 | 3rd axis OK                                 | 4th axis OK                                 | 5th axis OK                                    | 6th axis OK         | 7th axis OK                  | 8th axis OK                  |
| 10 | 9th axis OK                                 | 10th axis OK                                | 11th axis OK                                | 12th axis OK                                | 13th axis OK                                   | 14th axis OK        | 15th axis OK                 | 16th axis OK                 |
| 11 | 17th axis OK                                | 18th axis OK                                | 19th axis OK                                | 20th axis OK                                | 21st axis OK                                   | 22nd axis OK        | 23rd axis OK                 | 24th axis OK                 |
| 12 | 25th axis OK                                | 26th axis OK                                | 27th axis OK                                | 28th axis OK                                | 29th axis OK                                   | 30th axis OK        | 31st axis OK                 | 32nd axis OK                 |
| 13 | 33rd axis OK                                | 34th axis OK                                | 35th axis OK                                | 36th axis OK                                | 37th axis OK                                   | 38th axis OK        | 39th axis OK                 | 40th axis OK                 |
| 14 | 41st axis OK                                | 42nd axis OK                                | 43rd axis OK                                | 44th axis OK                                | 45th axis OK                                   | 46th axis OK        | 47th axis OK                 | 48th axis OK                 |
| 15 | 49th axis OK                                | 50th axis OK                                | 51st axis OK                                | 52nd axis OK                                | 53rd axis OK                                   | 54th axis OK        | 55th axis OK                 | 56th axis OK                 |
| 16 | 57th axis OK                                | 58th axis OK                                | 59th axis OK                                | 60th axis OK                                |                                                |                     |                              |                              |

\*Each signal of No.9~16 is only output to the Unit 1.

# <u> XCC-Link version</u>

| Address : RXm ~RXm+26Fh | m: I | Initial I/ | 0 Number | β: Con | nstant value | ə of | Unit(Note2) |
|-------------------------|------|------------|----------|--------|--------------|------|-------------|
|                         |      |            |          |        |              |      |             |

|                         |                 |                 |                     | -                   |                            |                     |                               | ,                   |  |
|-------------------------|-----------------|-----------------|---------------------|---------------------|----------------------------|---------------------|-------------------------------|---------------------|--|
|                         | bit 0           | bit 1           | bit 2               | bit 3               | bit 4                      | bit 5               | bit 6                         | bit 7               |  |
| RXm+β                   | Ready complete  | System OK       | Battery OK          | Total OK            | Total NG                   | NR running          | Completion of<br>QL treatment | Program<br>running  |  |
| ~                       | bit 8           | bit 9           | bit A               | bit B               | bit C                      | bit D               | bit E                         | bit F               |  |
| RXm+ <i>β</i> +Fh       | Completion      | Completion      | Completion          | Completion          | Completion of              | Output              | Block                         | Block               |  |
|                         | bit 1 selection | bit 2 selection | bit 3 selection     | bit 4 selection     | selection                  | ENABLE              | OK                            | NG                  |  |
|                         | bit 0           | bit 1           | bit 2               | bit 3               | bit 4                      | bit 5               | bit 6                         | bit 7               |  |
|                         | Completion      | Completion      | Completion          | Completion          | Completion of              |                     | Cycle stop                    |                     |  |
| RXm+ <i>β</i> +10h      | of block bit 1  | of block bit 2  | of block bit 3      | of block bit 4      | block bit 5                | Step finished       | cycle stop                    | OUT                 |  |
|                         | bit 8           | bit 9           | bit A               | bit B               | bit C                      | bit D               | bit E                         | bit F               |  |
| RAM+ <i>p</i> +IFn      | DI LIOV         |                 | DI LAOK             | DI LAOK             | DI LCOV                    |                     | DI LZOV                       |                     |  |
|                         | BIOCK I UK      | Block 2 UK      | Block 3 UK          | Block 4 UK          | BIOCK 5 UK                 | Block 6 UK          | Block / UK                    | Block 8 UK          |  |
|                         | bit 0           | bit 1           | bit 2               | bit 3               | bit 4                      | bit 5               | bit 6                         | bit 7               |  |
| RXm+ <i>β</i> +20h<br>∼ | Block 9 OK      | Block 10 OK     | Block 11 OK         | Block 12 OK         | Block 13 OK                | Block 14 OK         | Block 15OK                    | Block 16 OK         |  |
| BXm+ &2Fh               | bit 8           | bit 9           | bit A               | bit B               | bit C                      | bit D               | bit E                         | bit F               |  |
| 101111 5.2111           | Block 17 OK     | Block 18 OK     | Block 19 OK         | Block 20 OK         | Block 21 OK                | Block 22 OK         | Block 23 OK                   | Block 24 OK         |  |
|                         | bit 0           | bit 1           | bit 2               | bit 3               | bit 4                      | bit 5               | bit 6                         | bit 7               |  |
| RXm+ <i>β</i> +30h      | Block 25 OK     | Block 26 OK     | Block 1<br>finished | Block 2<br>finished | Block 3<br>finished        | Block 4<br>finished | Block 5<br>finished           | Block 6<br>Finished |  |
|                         | bit 8           | bit 9           | bit A               | bit B               | bit C                      | bit D               | bit E                         | bit F               |  |
| ראווד <i>ו</i> דיטרוו   | Torque over     | Time over       | Angle over          | Zone NG             | Snag NG                    | Passing torque      | Zero/Mag.OK                   | Gear OK             |  |
|                         | bit 0           | bit 1           | bit 2               | bit 3               | bit 4                      | bit 5               | bit 6                         | bit 7               |  |
| RXm+ <i>β</i> +40h<br>~ | Torque under    | Time under      | Angle under         | Gradient NG         | NR failure<br>precognition | Baking              | Zero/Mag. NG                  | Gear NG             |  |
| RXm+ <i>β</i> +4Fh      | bit 8           | bit 9           | bit A               | bit B               | bit C                      | bit D               | bit E                         | bit F               |  |
|                         | 1st axis OK     | 2nd axis OK     | 3rd axis OK         | 4th axis OK         | 5th axis OK                | 6th axis OK         | 7th axis OK                   | 8th axis OK         |  |
| PYm+50h                 | bit 0           | bit 1           | bit 2               | bit 3               | bit 4                      | bit 5               | bit 6                         | bit 7               |  |
| ~                       | 9th axis OK     | 10th axis OK    | 11th axis OK        | 12th axis OK        | 13th axis OK               | 14th axis OK        | 15th axis OK                  | 16th axis OK        |  |
| RXm+5Fh                 | bit 8           | bit 9           | bit A               | bit B               | bit C                      | bit D               | bit E                         | bit F               |  |
|                         | 17th axis OK    | 18th axis OK    | 19th axis OK        | 20th axis OK        | 21st axis OK               | 22nd axis OK        | 23rd axis OK                  | 24th axis OK        |  |
| DV                      | bit 0           | bit 1           | bit 2               | bit 3               | bit 4                      | bit 5               | bit 6                         | bit 7               |  |
| RXm+60h                 | 25th axis OK    | 26th axis OK    | 27th axis OK        | 28th axis OK        | 29th axis OK               | 30th axis OK        | 31st axis OK                  | 32nd axis OK        |  |
| RXm+6Fh                 | bit 8           | bit 9           | bit A               | bit B               | bit C                      | bit D               | bit E                         | bit F               |  |
| i o in                  | 33rd axis OK    | 34th axis OK    | 35th axis OK        | 36th axis OK        | 37th axis OK               | 38th axis OK        | 39th axis OK                  | 40th axis OK        |  |
|                         | bit 0           | bit 1           | bit 2               | bit 3               | bit 4                      | bit 5               | bit 6                         | bit 7               |  |
| RXm+70h                 | 41st axis OK    | 42nd axis OK    | 43rd axis OK        | 44th axis OK        | 45th axis OK               | 46th axis OK        | 47th axis OK                  | 48th axis OK        |  |
| ∼<br>PYm+7Eh            | bit 8           | bit 9           | bit A               | bit B               | bit C                      | bit D               | bit E                         | bit F               |  |
|                         | 49th axis OK    | 50th axis OK    | 51st axis OK        | 52nd axis OK        | 53rd axis OK               | 54th axis OK        | 55th axis OK                  | 56th axis OK        |  |
|                         | bit 0           | bit 1           | bit 2               | bit 3               | bit 4                      | bit 5               | bit 6                         | bit 7               |  |
| RXm+80h                 | 57th axis OK    | 58th axis OK    | 59th axis OK        | 60th axis OK        |                            |                     |                               |                     |  |
|                         | bit 8           | bit 9           | bit A               | bit B               | bit C                      | bit D               | bit E                         | bit F               |  |
|                         |                 |                 |                     |                     |                            |                     |                               |                     |  |

(Note2)  $\beta$  = Unit1 : 00h

Unit2 : 90h Unit3 : E0h Unit4 : 130h Unit5 : 180h Unit5 : 1D0h Unit7 : 220h

| Unit    | Address           | Not use bit           |
|---------|-------------------|-----------------------|
| Unit1   | RXm ~RXm+ 8Fh     | -                     |
| Unit 2  | RXm+ 90h∼RXm+ DFh | RXm+ D8h ~ RXm+ DFh   |
| Unit 3  | RXm+ E0h~RXm+12Fh | RXm+ 128h ~ RXm+ 12Fh |
| Unit 4  | RXm+130h~RXm+17Fh | RXm+ 178h ~ RXm+ 17Fh |
| Unit 5  | RXm+180h~RXm+1CFh | RXm+1C8h ~ RXm+1CFh   |
| Unit 6  | RXm+1D0h~RXm+21Fh | RXm+ 218h ~ RXm+ 21Fh |
| Unit 7  | RXm+220h~RXm+26Fh | RXm+ 268h ~ RXm+ 26Fh |
| Not use | RXm+270h~RXm+37Fh | -                     |

\*The non using bit data is the value of "0".

Result Word

Use WordData

#### $GSS \rightarrow PLC$

| Address    | Contents                        |
|------------|---------------------------------|
| RWrm       | Bolt1 NG code                   |
| RWrm + 1h  | Bolt1 Time(Unit: 1ms)           |
| RWrm + 2h  | Bolt1 Angle (Unit: 0.1 degree)  |
| RWrm + 3h  | Bolt1 Torque (Unit: 0.1Nm)      |
| RWrm + 4h  | Bolt2 NG code                   |
| RWrm + 5h  | Bolt2 Time (Unit: 1ms)          |
| RWrm + 6h  | Bolt2 Angle (Unit: 0.1 degree)  |
| RWrm + 7h  | Bolt2 Torque (Unit: 0.1Nm)      |
| RWrm + 8h  | Bolt3 NG code                   |
| RWrm + 9h  | Bolt3 Time(Unit: 1ms)           |
| RWrm + Ah  | Bolt3 Angle (Unit: 0.1 degree)  |
| RWrm + Bh  | Bolt3 Torque (Unit: 0.1Nm)      |
| RWrm + Ch  | Bolt4 NG code                   |
| RWrm + Dh  | Bolt4 Time(Unit: 1ms)           |
| RWrm + Eh  | Bolt4 Angle (Unit: 0.1 degree)  |
| RWrm + Fh  | Bolt4 Torque (Unit: 0.1Nm)      |
|            | •                               |
|            | •                               |
|            |                                 |
| RWrm + 78h | Bolt31 NG code                  |
| RWrm + 79h | Bolt31 Time(Unit: 1ms)          |
| RWrm + 7Ah | Bolt31 Angle (Unit: 0.1 degree) |
| RWrm + 7Bh | Bolt31 Torque (Unit: 0.1Nm)     |
| RWrm + 7Ch | Bolt32 NG code                  |
| RWrm + 7Dh | Bolt32 Time(Unit: 1ms)          |
| RWrm + 7Eh | Bolt32 Angle (Unit: 0.1 degree) |
| RWrm + 7Fh | Bolt32 Torque (Unit: 0.1Nm)     |
|            |                                 |

Transmission of torque, time, angle data based on the kinds of operation.

Regarding torque data, time data and angle data, data of only one kind of operation is transmitted even if many kinds of operation such as pretightening, real tightening, etc. are carried out within the same block. Selection with kinds of operation is effected automatically basing on the following order of priority. When the operation with higher priority is not carried out, it select the operation of following order of priority. In case of carrying out same kind of operation more than two times within the same block, the last operation is selected.

Order of priority (High) V (Low) 1. Real tightening 2. Reverse rotation 3. Pretightening 4. Rotation

About ResultWord: NG code: 0000~FFFF(h) (example) When NG code is 0412, The value of 0x0412(h)[1042(d)] is input. ResultWord except NG code: 0000~270F(h) [0000~9999(d)] not decimal (example) When Tightening Torque is 21Nm, D2(h)[210(d)] is input. ResultWord is set at the timing of Block OK(NG). 0000 is set at the timing of [Determination reset] or [GSS reset]. Note)ResultWord don't be outputted as soon as Block OK(NG) is outputted.

Please take enough wait.

ResultWord (NG code, Final Tightening Time, Angle, Torque) of Bolt number except 1-32 is not outputted. When there is not tightening ResultWord of bolt number 1-32, the value of it is 0000.

| I/O  | Name                          | Contents                                                                                                   | Auto- | Inch- |
|------|-------------------------------|----------------------------------------------------------------------------------------------------|-------|-------|
|      |                               |                                                                                                    | matic | ing   |
| SIO  | Block selection output 1 to 5 | When the block selection input is O, it does not output.                                                   | 0     |       |
|      |                               | When the block selection input is set except 0, the currently                                              |       |       |
|      |                               | selected block number is output.                                                                           |       |       |
| SIO  | Step end                      | It outputs "1" for 200msec at each finish of 1 step.                                                       | 0     |       |
| SIO  | Cycle stop                    | It becomes "1" in case of the cycle stop (operation ready signal during movement OFF or start signal OFF). | 0     |       |
| SIO  | OUT                           | When the step set as OUT in program finishes, it becomes "1".                                              | 0     |       |
| SIO  | Block 1 to 26 OK              | When the block movement finishes as OK, it becomes "1".                                                    | 0     |       |
| SIO  | Torque over/under             | "1" with torque over/under NG.                                                                             | 0     |       |
| SIO  | Time over                     | "1" when time over is NG                                                                                   | 0     |       |
| SIO  | Angle over                    | "1" when angle over is NG.                                                                                 | 0     |       |
| SIO  | NR failure forecast           | When the gear check NG occurs plural times (internal setting                                               | 0     |       |
|      |                               | times), it becomes "1".                                                                                    |       |       |
|      |                               | At continuous occurrence                                                                                   |       |       |
|      |                               | When the continuous times of the gear check NG exceed the                                                  |       |       |
|      |                               | setting value of Fn.01 PA10, it becomes "1".                                                               |       |       |
|      |                               | Integration                                                                                                |       |       |
|      |                               | When the gear check NG times from power ON exceed the                                                      |       |       |
| CIO. | Descine tenne                 | setting value of Fn.01 PATT, it becomes 1.                                                                 |       |       |
| SIO  | Passing torque                | 1 when passing torque is unusual.                                                                          | 0     |       |
| SIO  | Baking                        | "1" when baking failure occurred.                                                                          | 0     |       |
| SIO  | Gear OK/NG                    | "1" when gear check ends normally/abnormally.                                                              | 0     |       |
| SIO  | 1st to 60th axes OK           | "1" when operation of screws from No.1 to 60 is OK.                                                        | 0     |       |

Following signals are not output from PIO.

Note: The action which is enabled when Automatic/Inching is selected is marked with O.

Note 4.1) Program selection input and selection output signal

| <br>(D 1) (D 1) |         | 1       |         | 1         | - 1   |        | C D 10 | (OI TTO) | <b>`</b> | DIIO. | (OITT1) | <b>a</b> )) |
|-----------------|---------|---------|---------|-----------|-------|--------|--------|----------|----------|-------|---------|-------------|
| Relation of 1   | nrogram | numherg | correct | nonding 1 | o the | ctatuc | OT INX |          | 1 to     |       |         | 211         |
| inclation of i  | DIUEIam | nunuous | COLLESI | oonume i  | o uic | Status |        |          | 1 10     | 11112 |         | 411         |
| <br>            | 2 3     |         |         |           |       |        |        | (        | /        |       |         |             |

|                | Program number |   |   |   |   |   |   |   |   |    |    |    |    |    |    |    |    |    |    |    |    |    |    |    |
|----------------|----------------|---|---|---|---|---|---|---|---|----|----|----|----|----|----|----|----|----|----|----|----|----|----|----|
| Signal name    | 1              | 2 | 3 | 4 | 5 | 6 | 7 | 8 | 9 | 10 | 11 | 12 | 13 | 14 | 15 | 16 | 17 | 18 | 19 | 20 | 21 | 22 | 23 | 24 |
| IN 8 / OUT 8   | 1              | 0 | 1 | 0 | 1 | 0 | 1 | 0 | 1 | 0  | 1  | 0  | 1  | 0  | 1  | 0  | 1  | 0  | 1  | 0  | 1  | 0  | 1  | 0  |
| IN 9 / OUT 9   | 0              | 1 | 1 | 0 | 0 | 1 | 1 | 0 | 0 | 1  | 1  | 0  | 0  | 1  | 1  | 0  | 0  | 1  | 1  | 0  | 0  | 1  | 1  | 0  |
| IN 10 / OUT 10 | 0              | 0 | 0 | 1 | 1 | 1 | 1 | 0 | 0 | 0  | 0  | 1  | 1  | 1  | 1  | 0  | 0  | 0  | 0  | 1  | 1  | 1  | 1  | 0  |
| IN 11 / OUT 11 | 0              | 0 | 0 | 0 | 0 | 0 | 0 | 1 | 1 | 1  | 1  | 1  | 1  | 1  | 1  | 0  | 0  | 0  | 0  | 0  | 0  | 0  | 0  | 1  |
| IN 12 / OUT 12 | 0              | 0 | 0 | 0 | 0 | 0 | 0 | 0 | 0 | 0  | 0  | 0  | 0  | 0  | 0  | 1  | 1  | 1  | 1  | 1  | 1  | 1  | 1  | 1  |

("1": Photocoupler ON, "0": Photocoupler OFF)

#### 4-5. Multiaxial operation function

Multiaxial control is possible up to 30 axes for one I/F unit (60 axes on the software).

Axis cutting function: Axis cutting (edge cutting) setting is possible by the push button operation on the panel.

(Fn. 11 SAVE no.\*\* DATA \*\*\*\* Axis cutting with the unit number "-")

#### 5. Operation timing chart

5-1 Power ON and inching operation (Operates by the speed/direction setting of the rotation/inching (1 to 24) selected by the program selection signals (1 to 5))

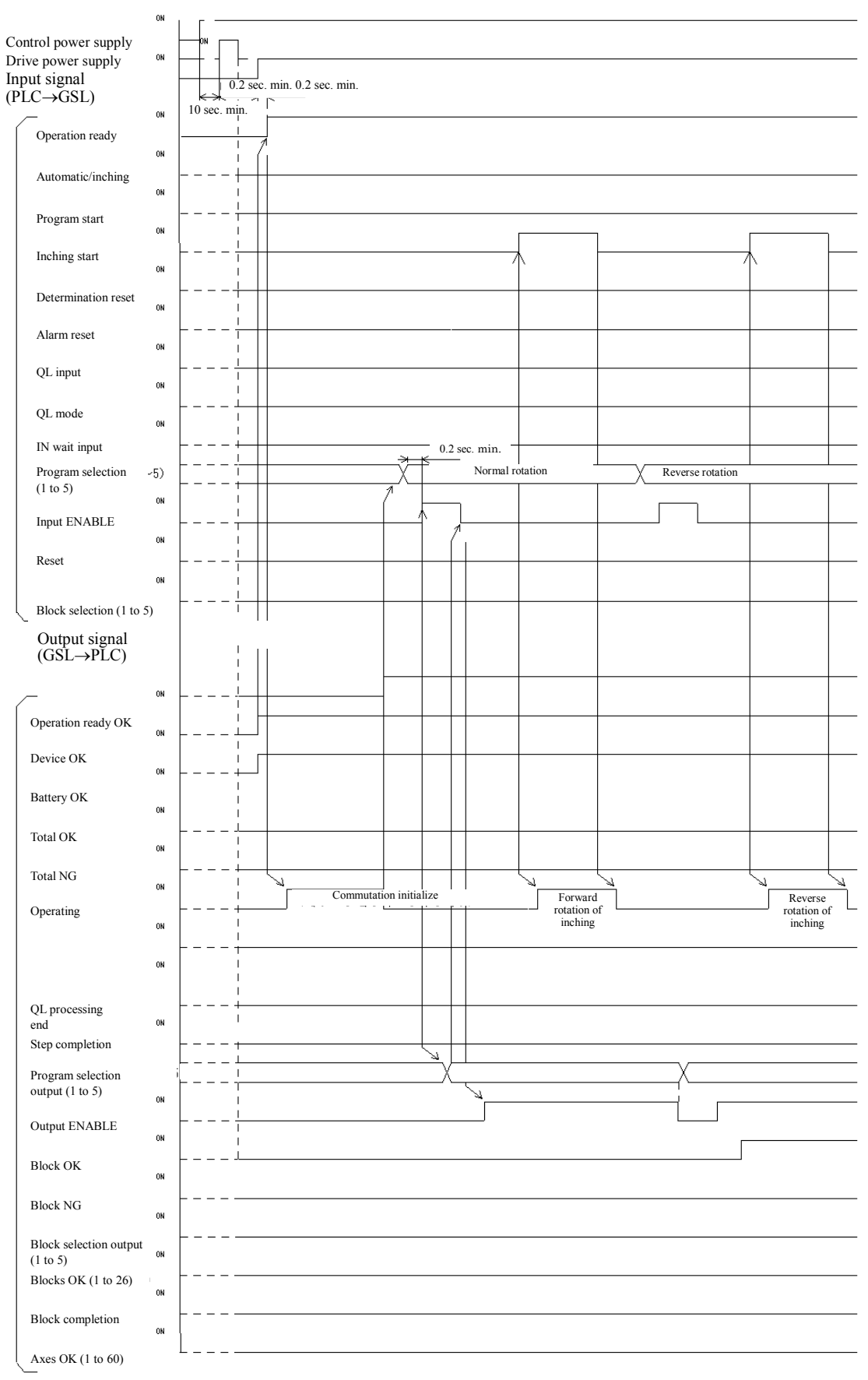

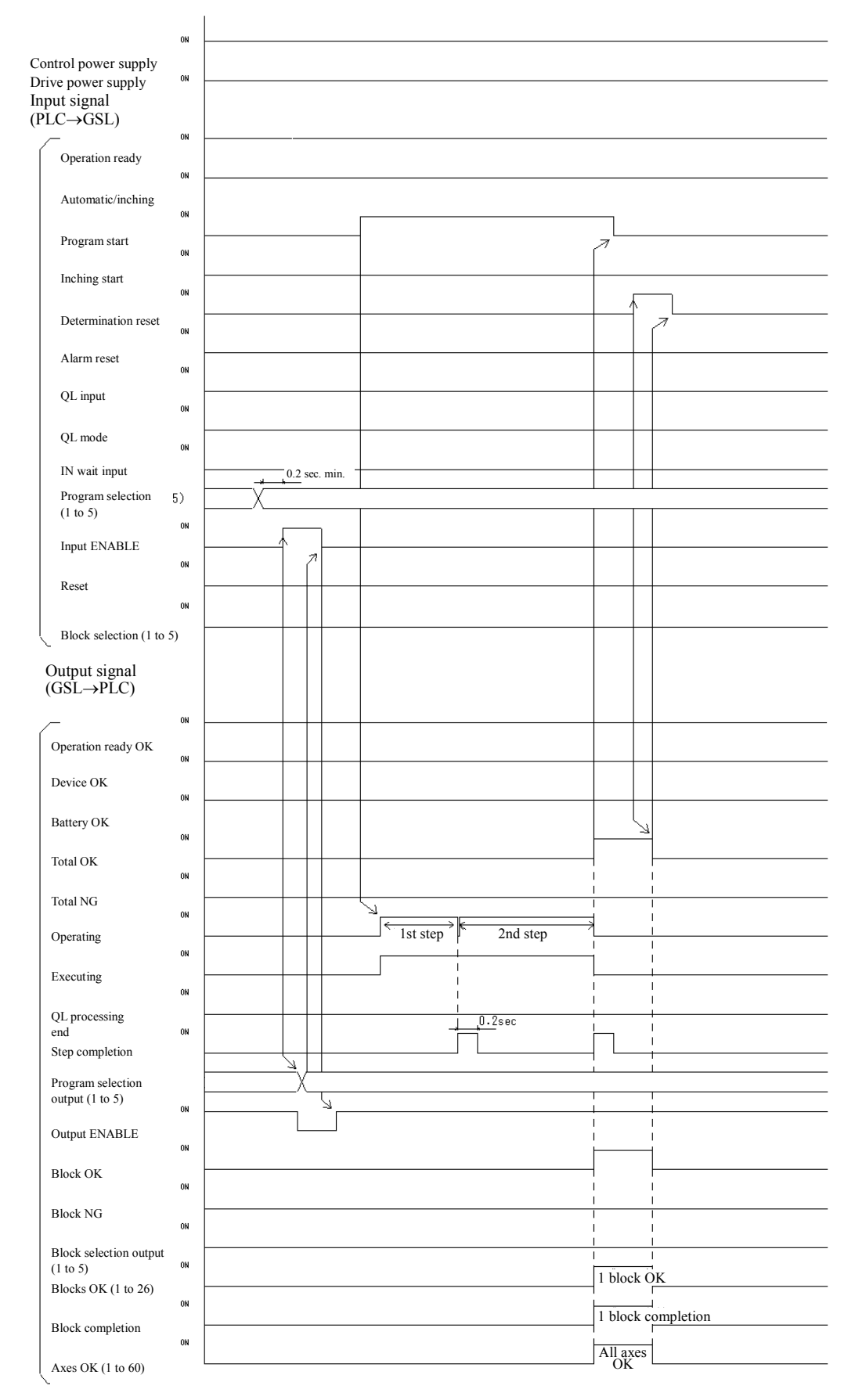

#### 5-2. Program operation - When the determination is OK for 2 step operation x 1 block

5-3. Program operation - Setting for 2 step operation x 1 block, when 1st/2nd axis is NG on the first step and the 3rd axis is OK until the second step in three axes (with QL)

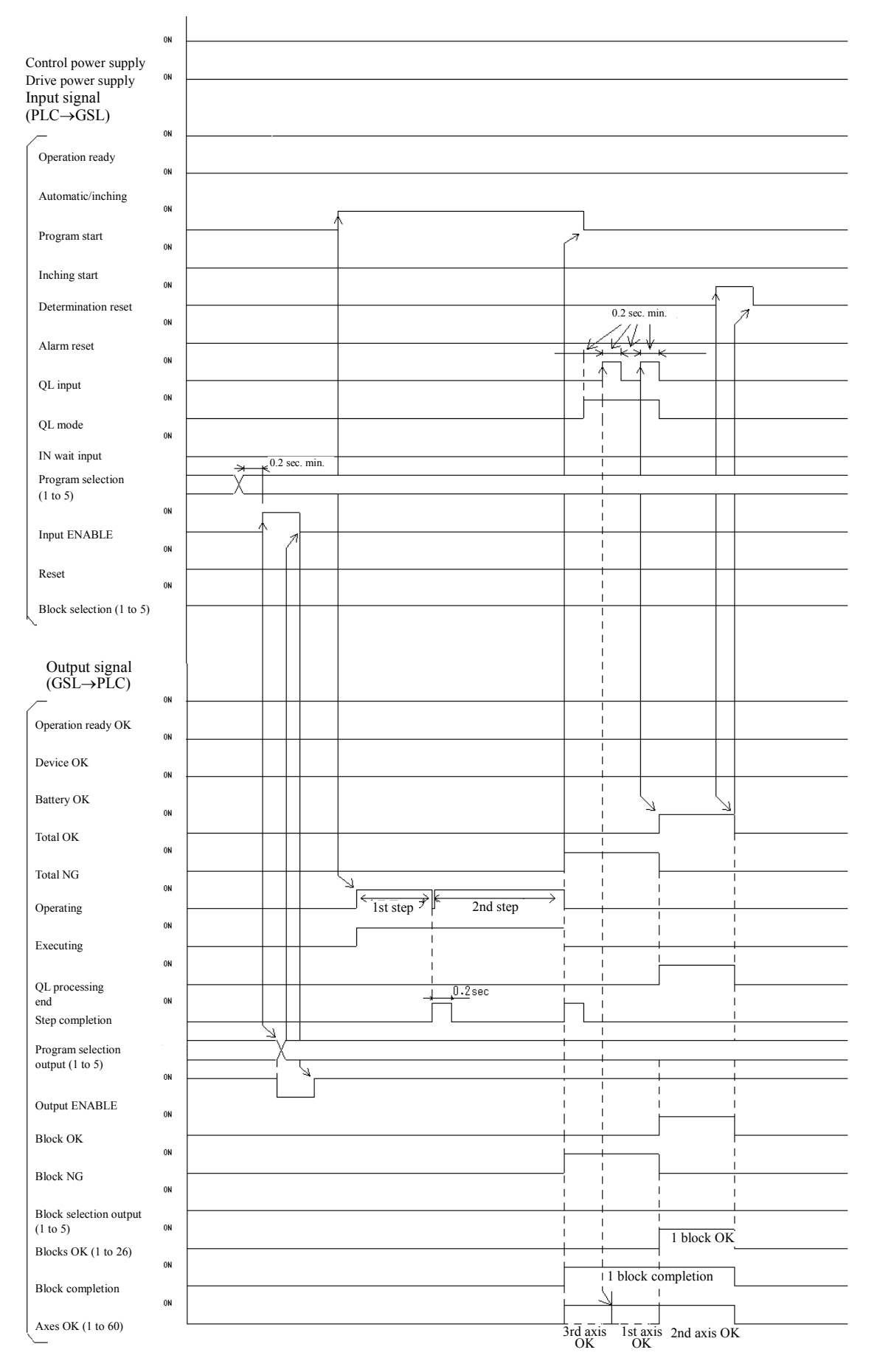

# 5-4. Program operation - Setting for 2 step operation x 1 block, when 1st axis is NG on the first step and the 2nd axis is OK until the second step in two axes (without QL)

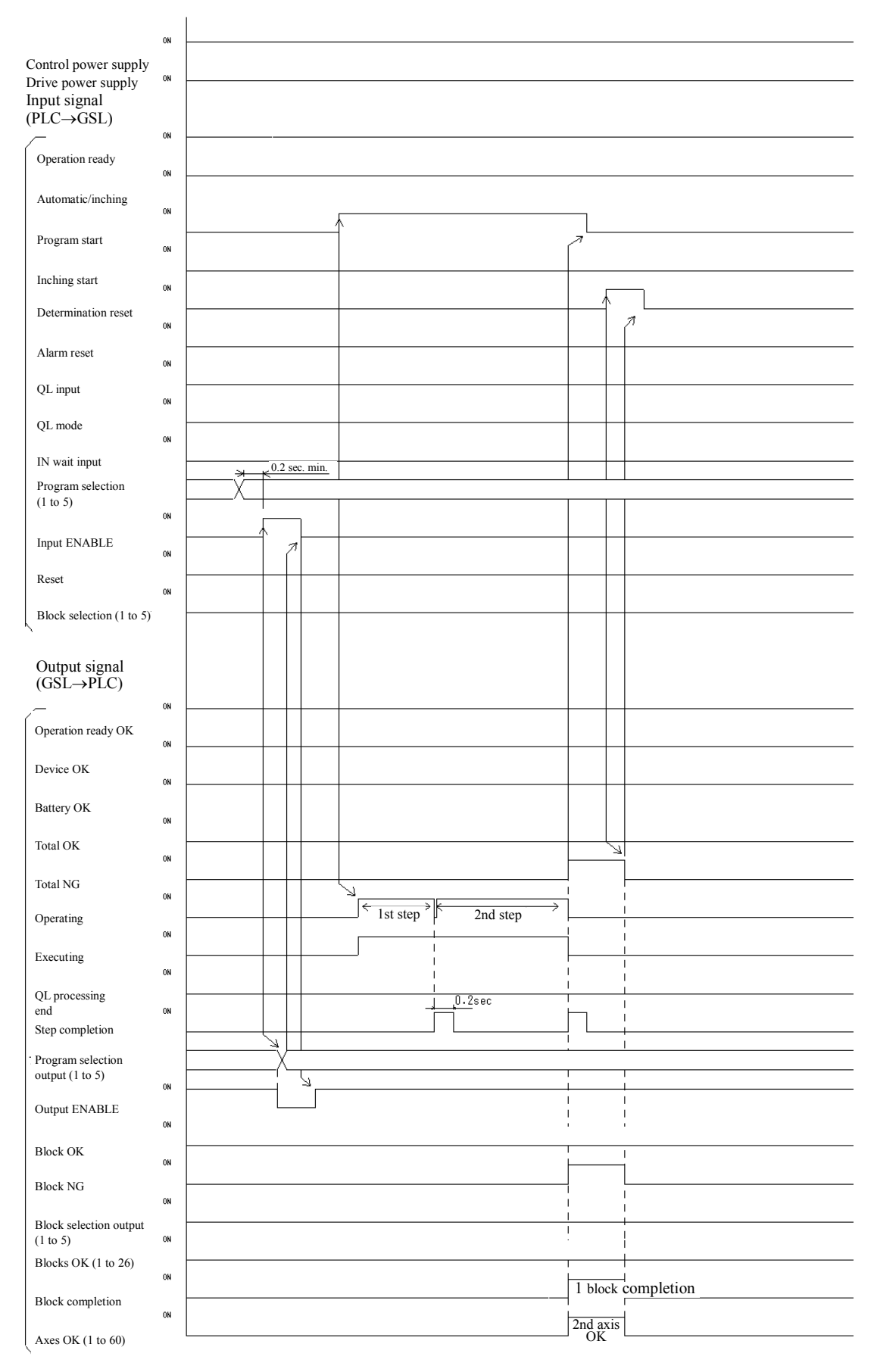

5-5. Program operation - Setting for 1 step operation x 2 blocks, when 1st/2nd axis is NG and 3rd axis is OK on the first block and the all axes are OK on the second block in three axes (with QL after 1 block)

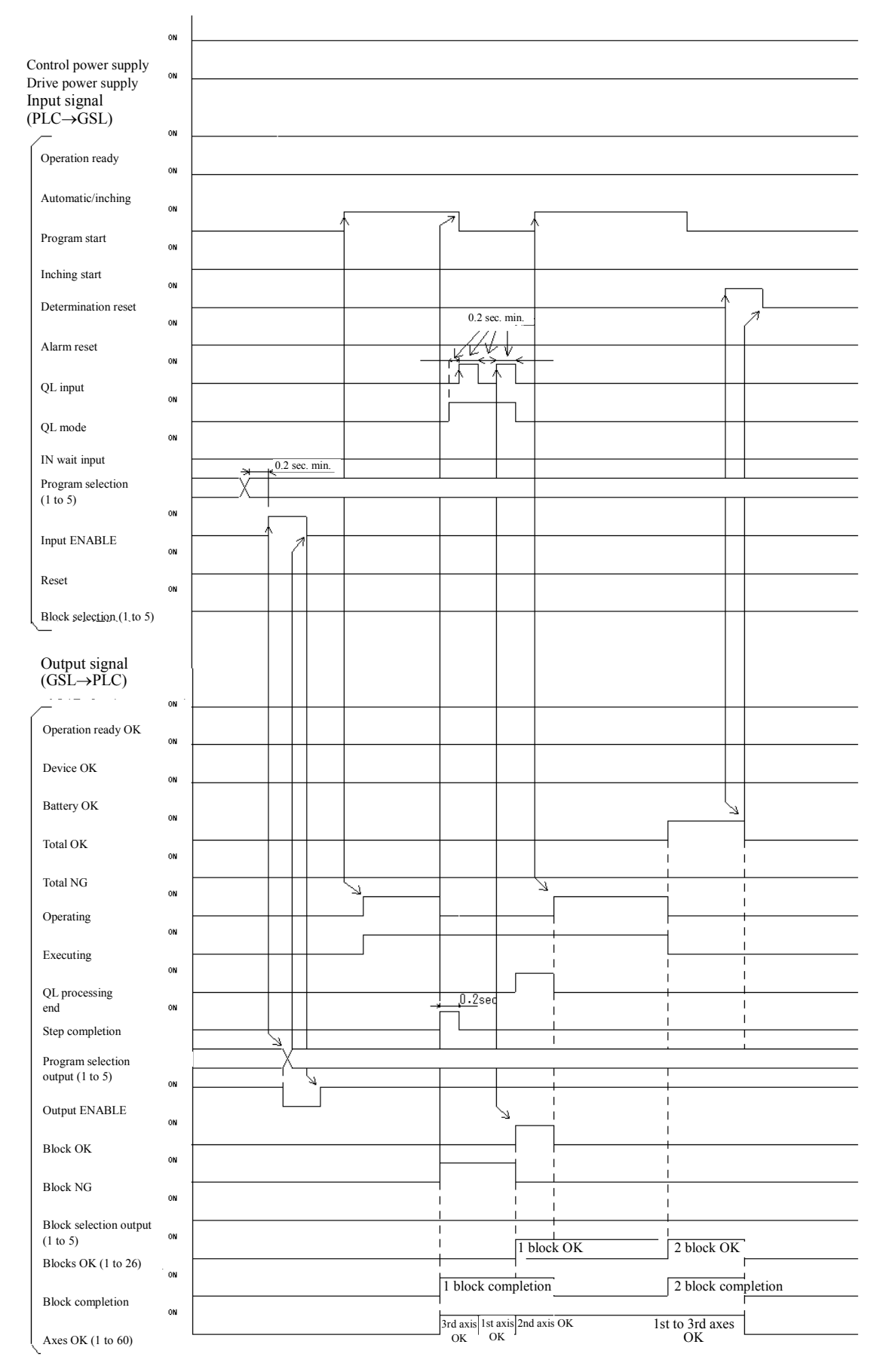

# 5-6. Program operation - Setting for 1 step operation x 2 blocks, when 1st/2nd axis is NG and 3rd axis is OK on the first block and all axes are OK on the 2nd block in three axes (with batch QL after the program end)

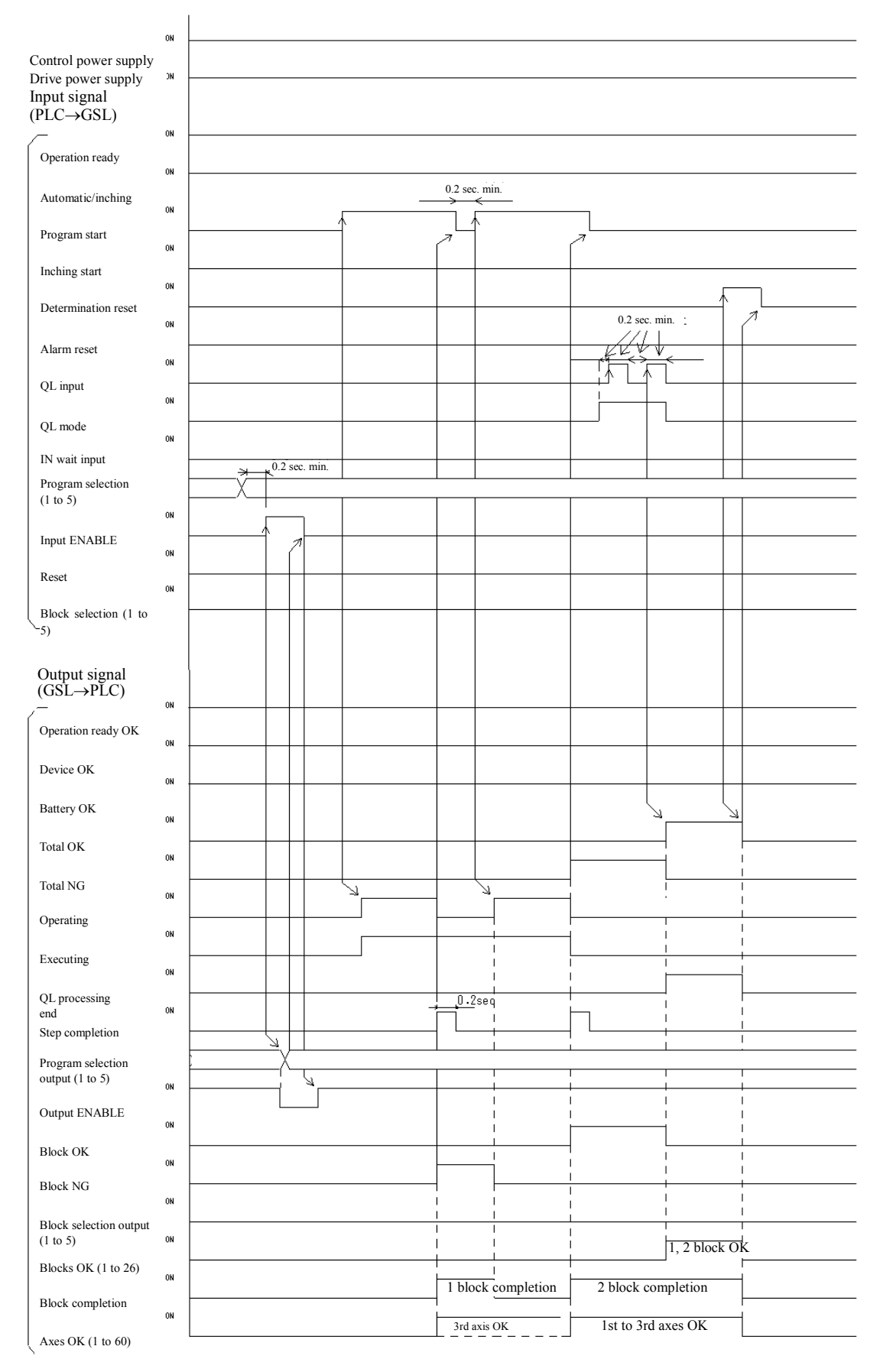

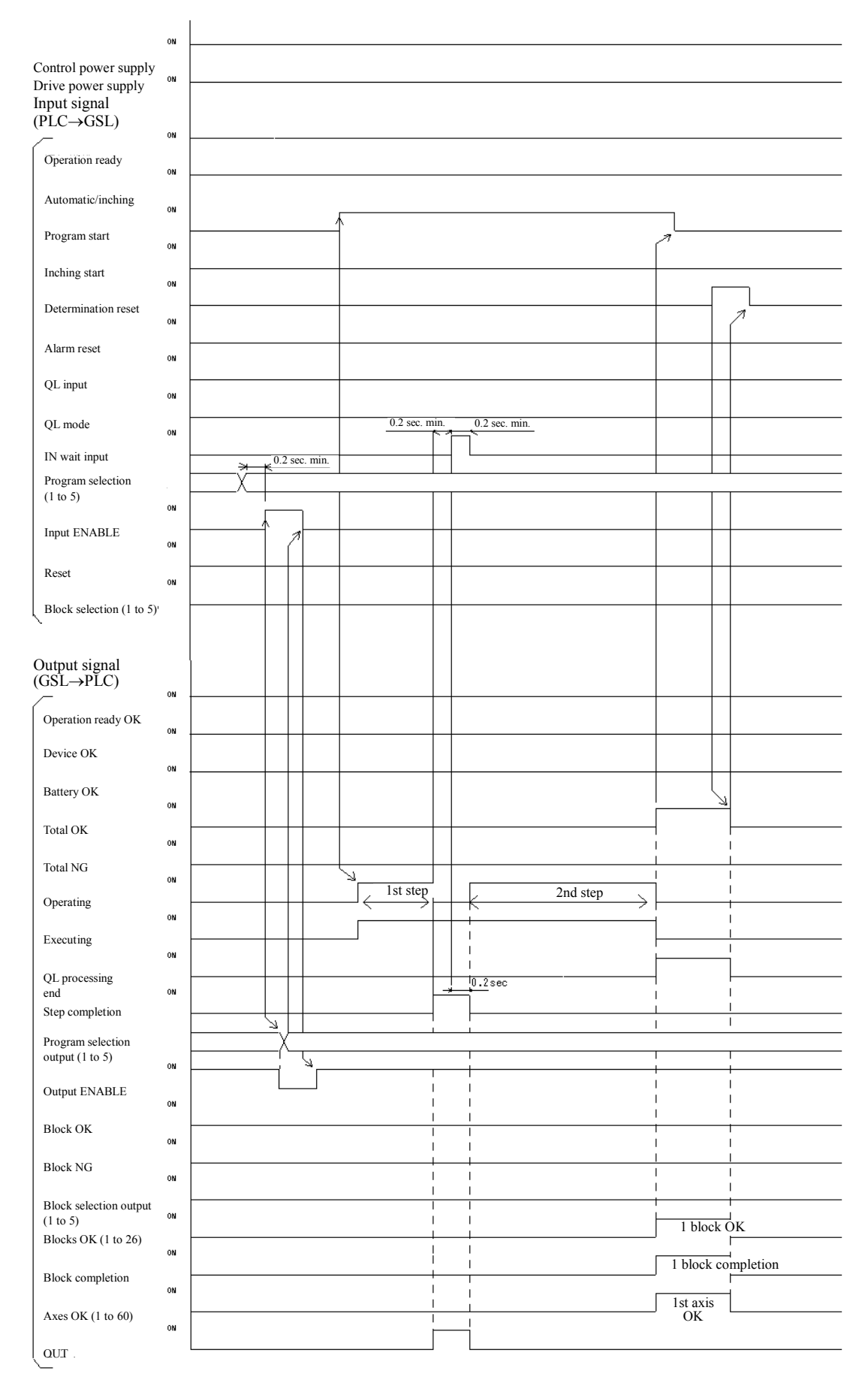

# 5-7. Program operation - Setting for 2 step operation x 1 block, when there is IN setting on the 2nd step

5-8. Program operation - 1 step operation x 3 blocks, when the unit is operated in sequence specified by the block selection signal (it operates in order from the block 1 when the block selection is OFF for 1 to 5)

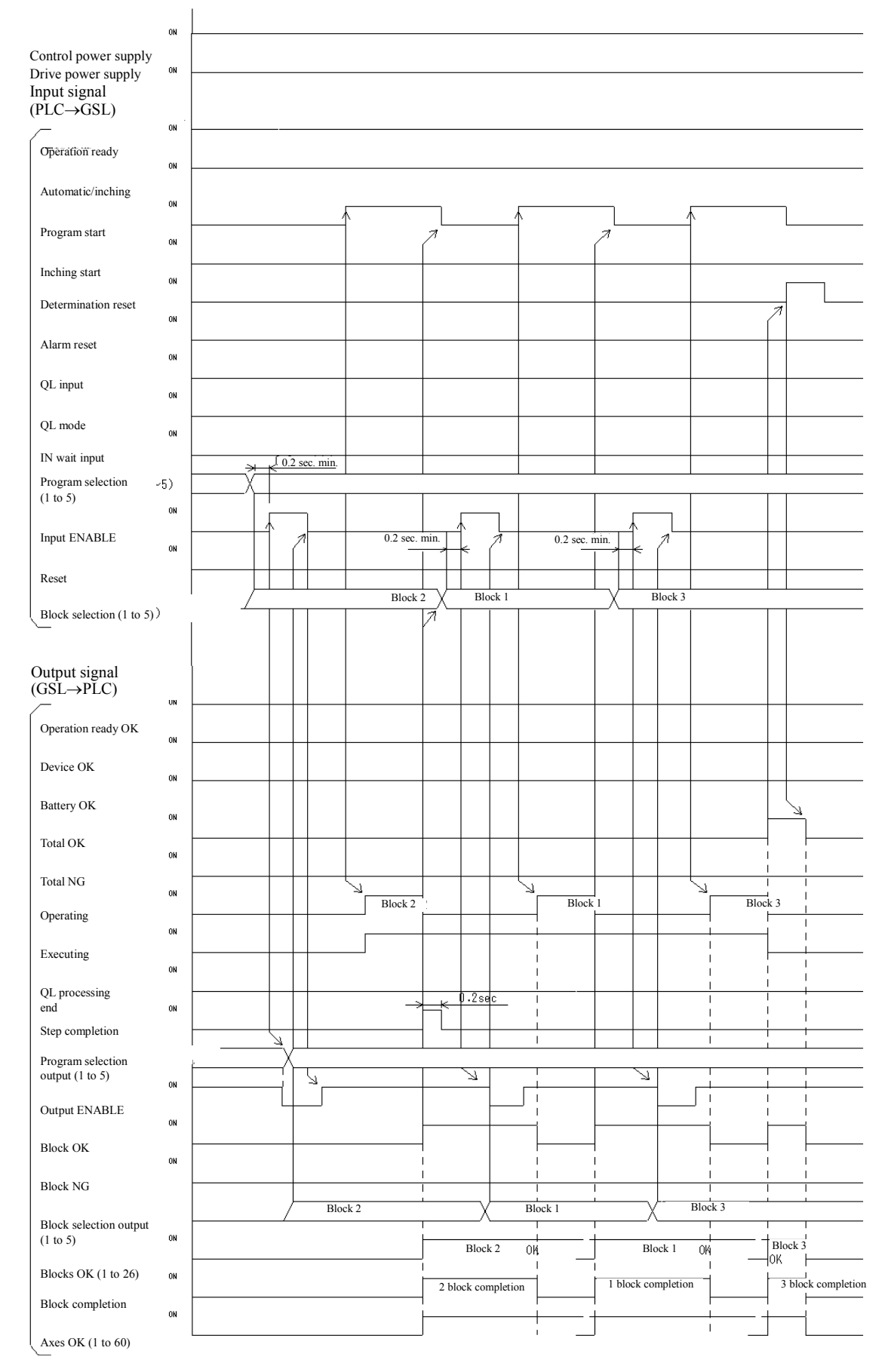

#### 5-9. Interruption of the program operation (Reset)

(When the reset is turned ON after 1 block is finished and the reset is turned ON during the 1st block action in the 1 step x 2 blocks operation)

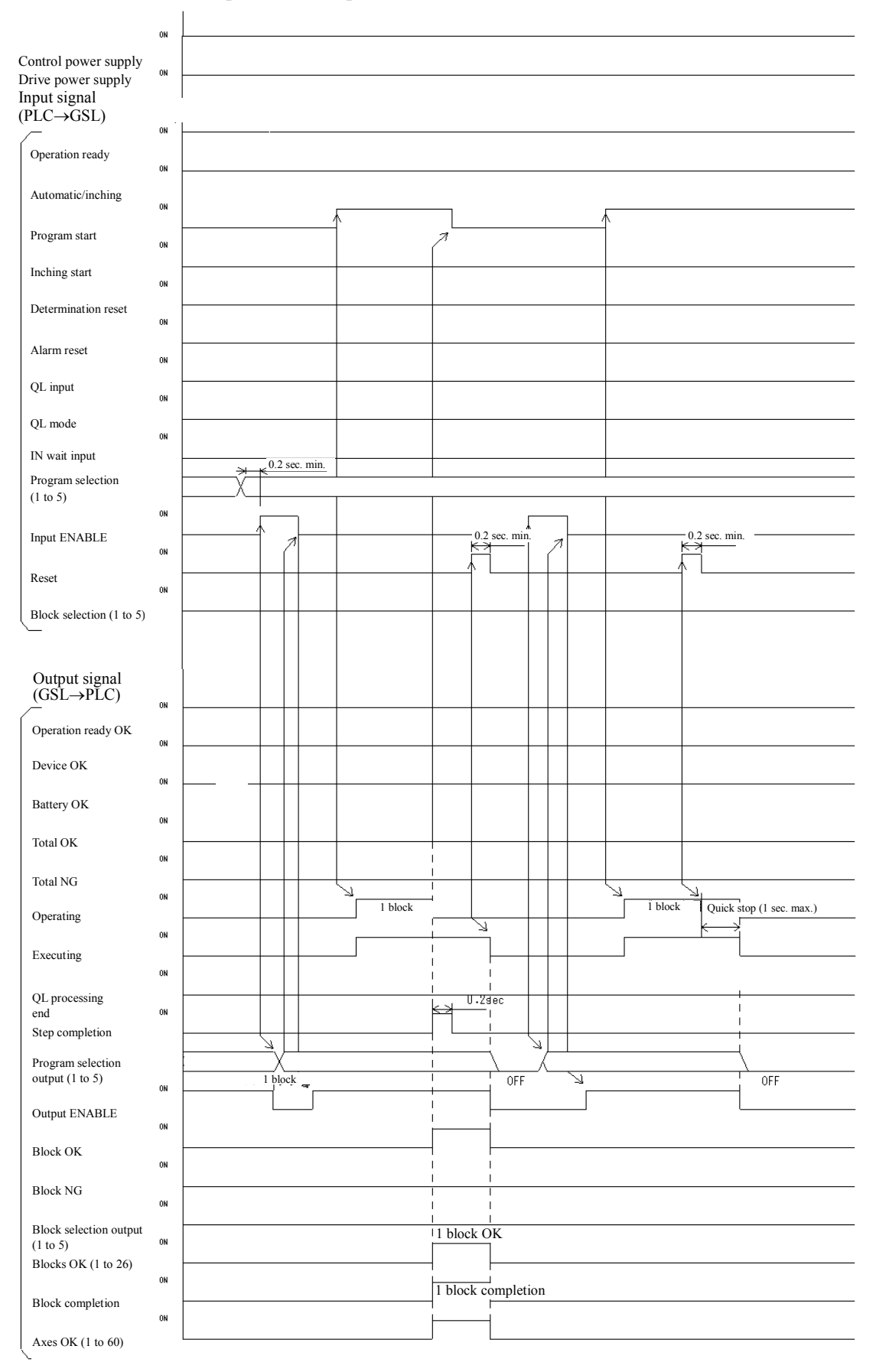

#### 5-10. Operation ready OFF and program start OFF during the program operation

(When the operation ready is OFF on the 1st block and the program start is OFF on the 2nd block in 1 step x 2 blocks operation)

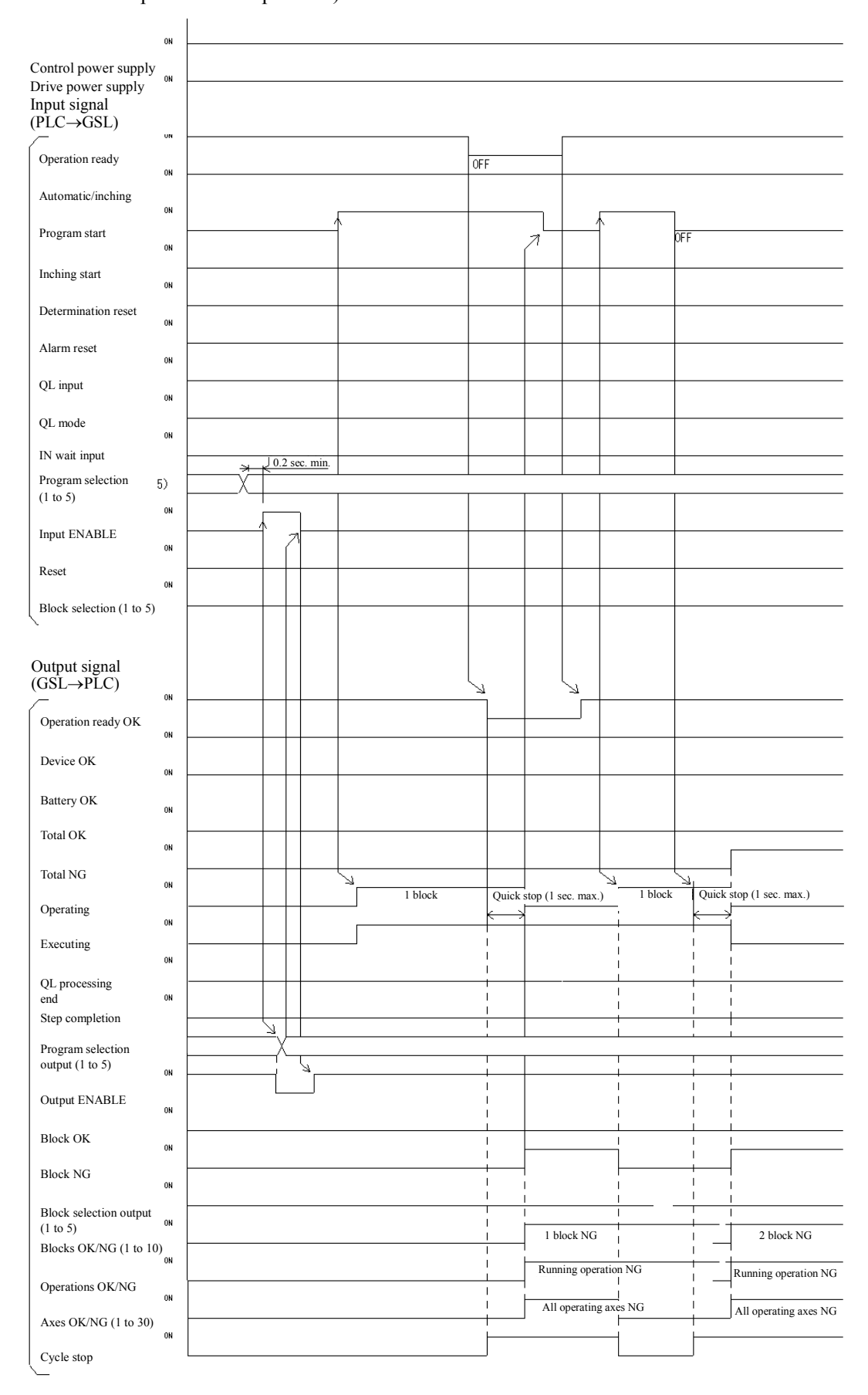

#### 5-11. Alarm generation and alarm reset during the program operation

(When the alarm occurred on the way of 1st block and the unit is rebooted after the alarm is reset in 1 step x 2 blocks operation)

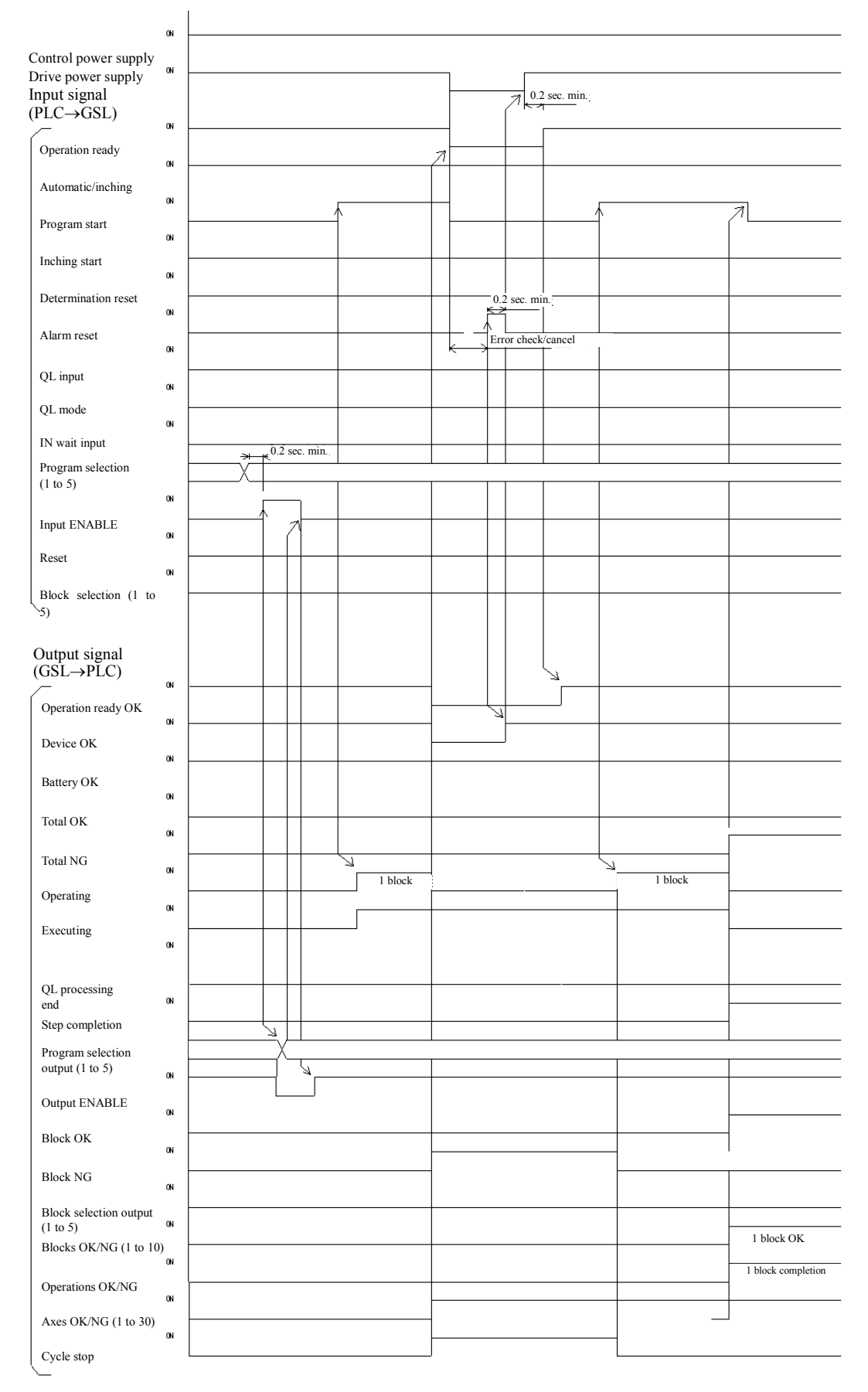

#### 6. Setting

# 6-1 Display/setting function

Displays various data, parameters and conditions in 7SEG. LED 4-digit. It is possible to set or change the parameters by the operation of push button panel.

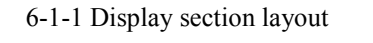

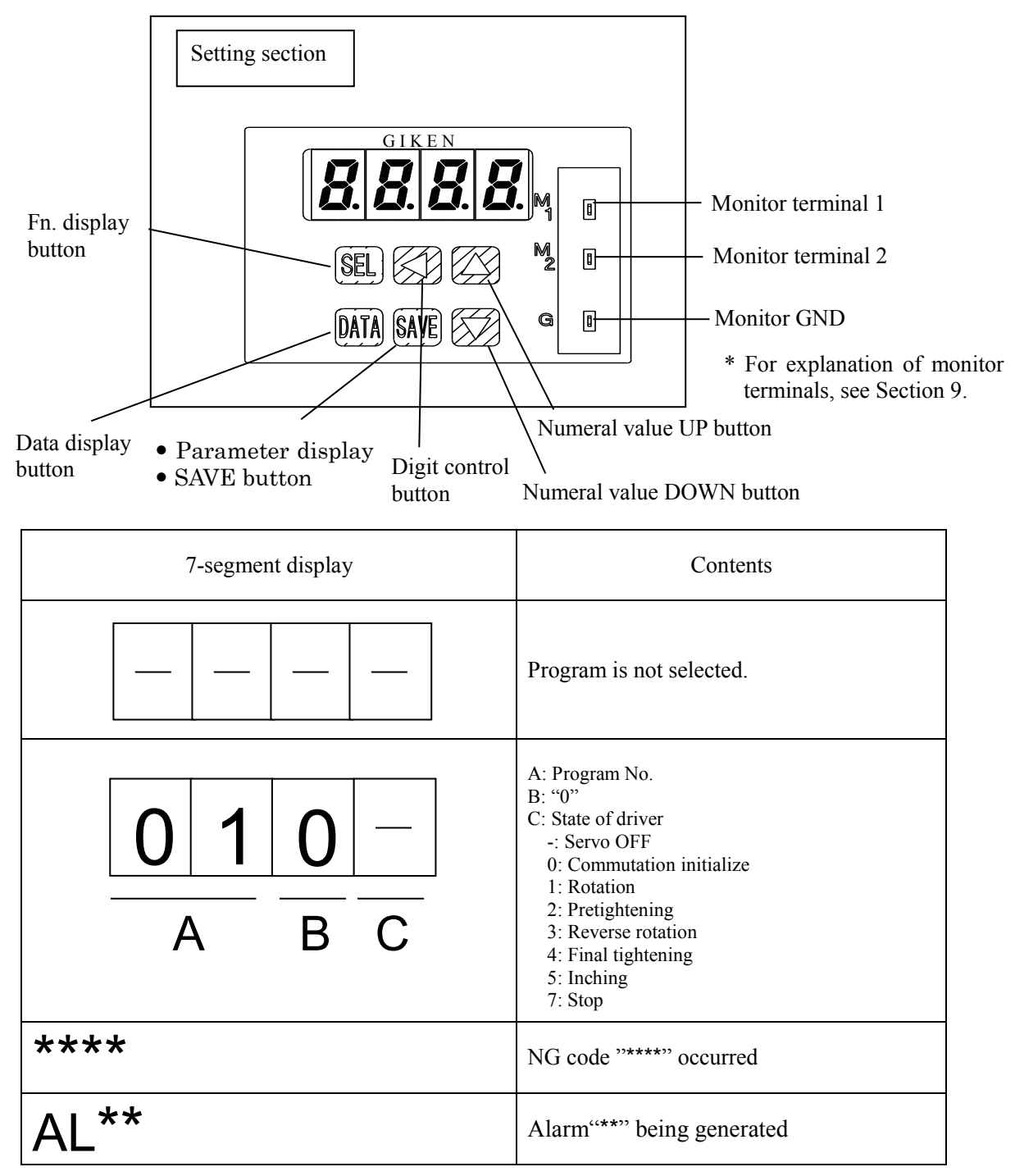

#### 6-1-2 Operation of the display section

#### Display unit operation

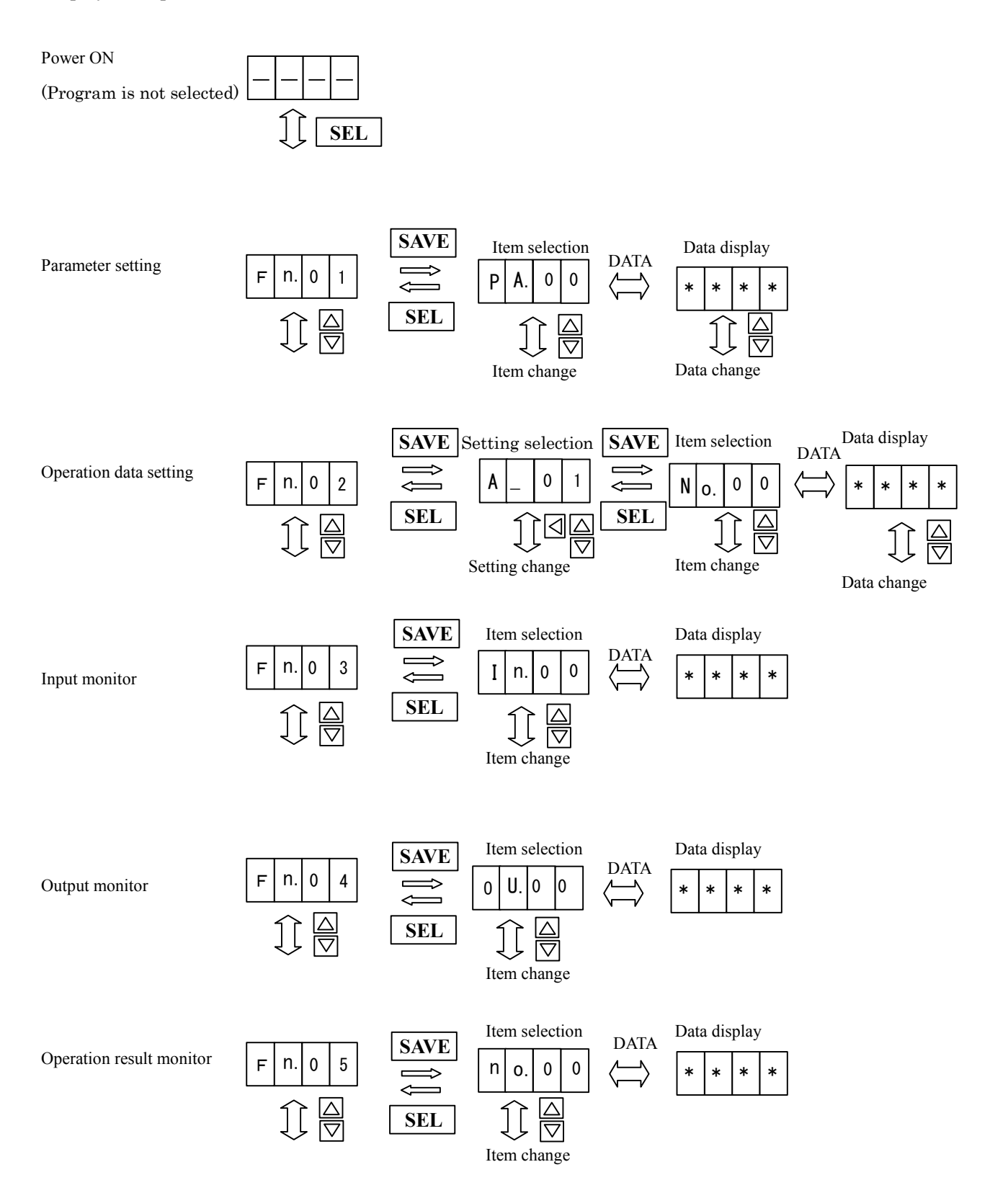

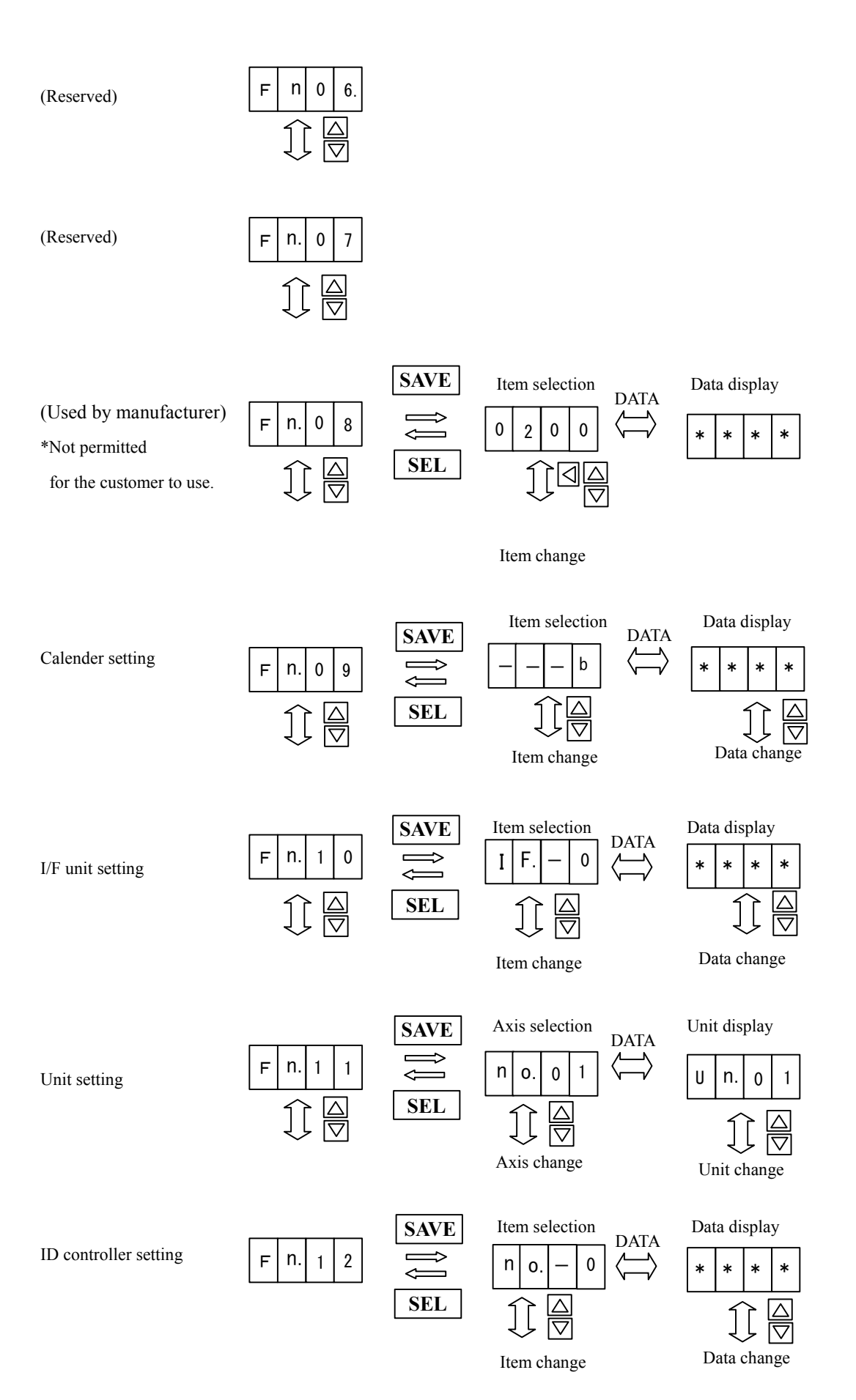

#### 6-2 Program

6-2-1 Tightening program

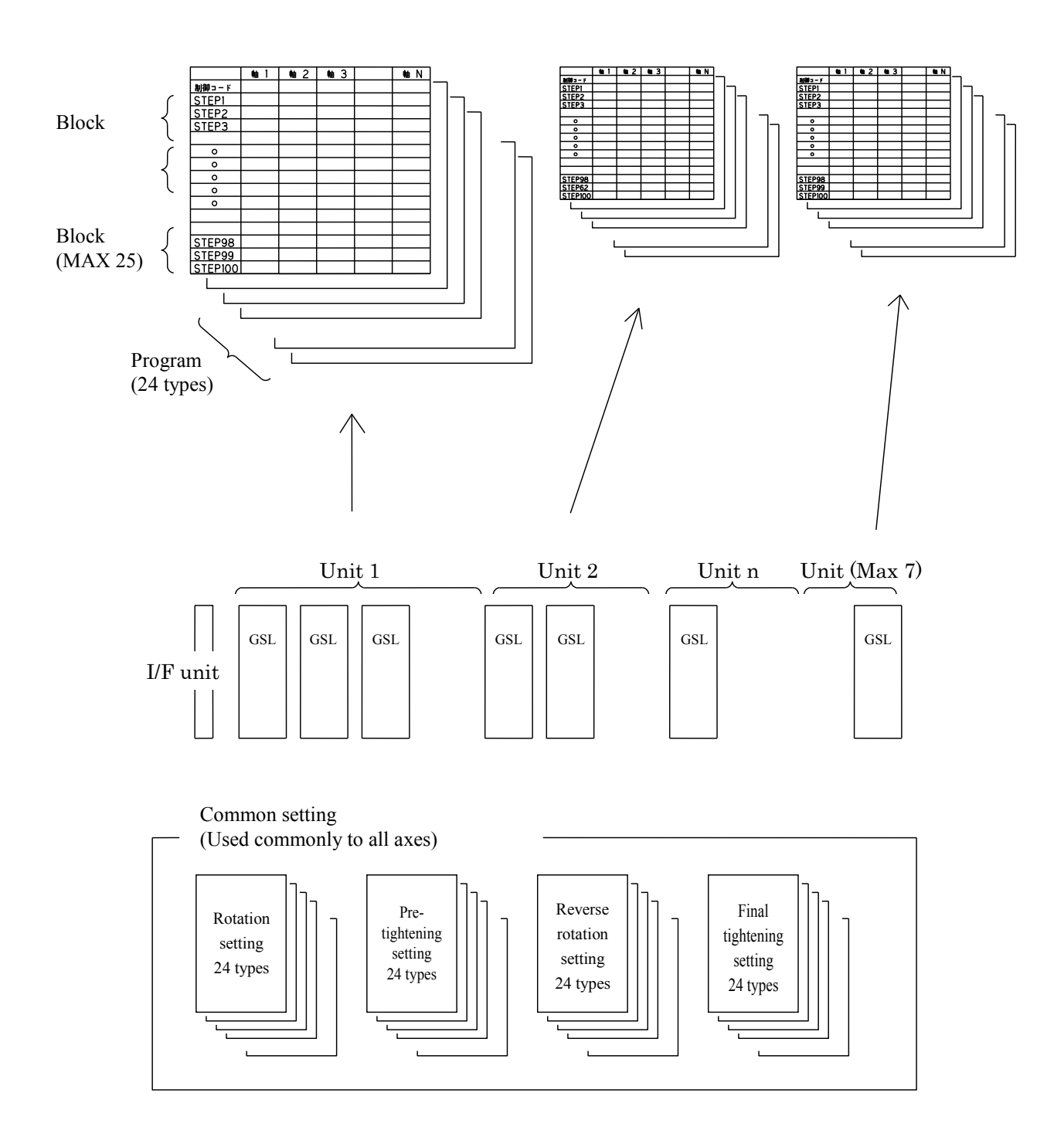

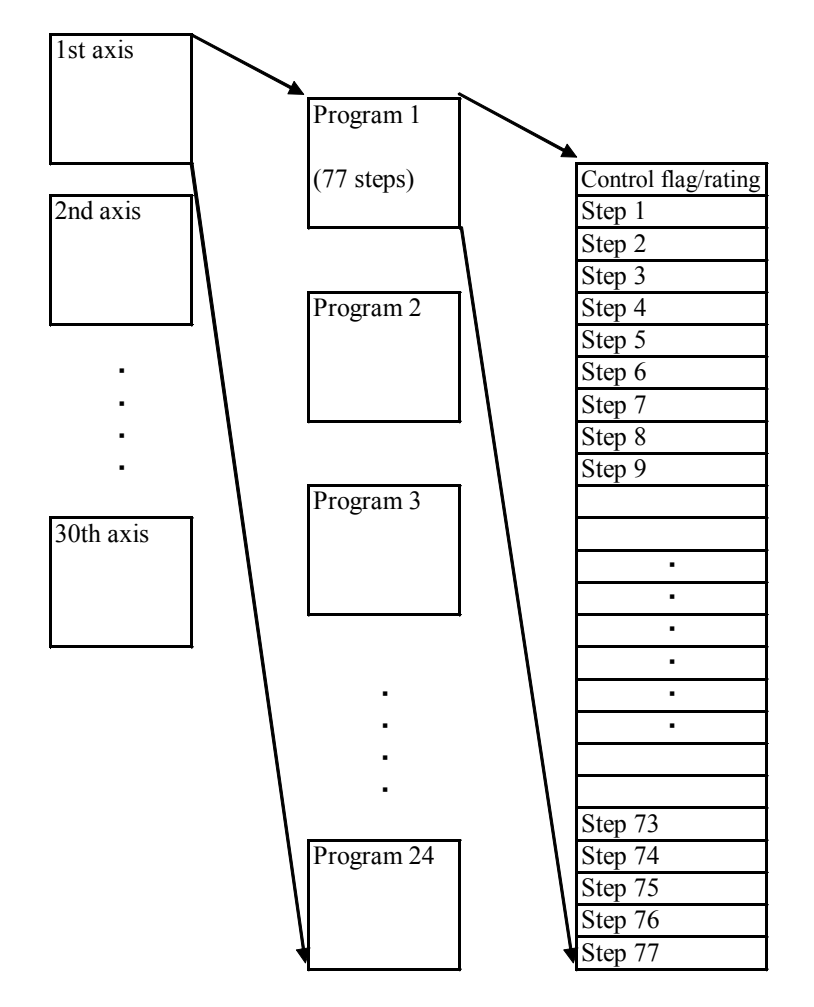

30 axes  $\times$  24 types of programs  $\times$  77 steps

Details of step setting (Example)

| Step number | Tighte   | ning operation     |
|-------------|----------|--------------------|
| Step 1      | Rating 1 |                    |
| Step 2      | Screw 1  |                    |
| Step 3      |          | Rotation 1         |
| Step 4      |          | Pretightening 1    |
| Step 5      |          | Reverse rotation 1 |
| Step 6      |          | Final tightening1  |
| Step 7      |          | End                |
| Step 8      | Rating 1 |                    |
| Step 9      | Screw 2  |                    |
| Step 10     |          | Rotation 2         |
| •           |          | •                  |
| •           |          | •                  |
| Step 77     |          |                    |

- •The control flag (Zero magnification check, IN, with or without finish synchronize ) is not included in the step.
- •Rating (block start declaration),finish(block finish declaration),

screw number and each operation to be counted as 1 step.

It is possible to set maximum 77 steps.

#### 7. Setting function list

7-1 Fn.\*\*display setting function list

Internal data can be set, changed and monitored on the panel of each axis of GSL.

Each function is classified by "Fn".

|                | T unetions/ contents                                                                             | Object to set  |
|----------------|--------------------------------------------------------------------------------------------------|----------------|
| Fn. 01         | Each axis setting                                                                                | Each axis      |
|                | Sets the driver parameter and axis number of each GSL axis.                                      |                |
| Fn. 02         | Tightening setting                                                                               | Common setting |
|                | Changes setting of parameters related to the operation. This setting value can                   |                |
|                | be changed by GSL of each axis, but the changed value will be reflected to all                   |                |
|                | axes. Setting value is used as the common operation setting at all axes.                         |                |
|                | Available conditions are as follows:                                                             |                |
|                | Rotation, inching condition $(A_01 \text{ to } A_24)$                                            |                |
|                | Pretightening condition $(b_0 01 \text{ to } b_0 24)$                                            |                |
|                | Reverse rotation condition $(C_0 1 \text{ to } C_2 24)$                                          |                |
|                | Final tightening condition $(d_0 1 \text{ to } d_2 4)$                                           |                |
|                | Rating condition (E_01 to E_30)                                                                  |                |
| E 02           | 24 types (Rating 30 types) of operating conditions can be set respectively.                      |                |
| Fn. 03         | Input monitor                                                                                    |                |
|                | Monitoring of input signal (PIO) is possible. This is effective only with the                    |                |
| <b>D</b> 04    | axis (1st axis) connected with PIO.                                                              |                |
| Fn. 04         | Output monitor<br>Manitesing of sutant signal (DIO) is possible. This is effective and which the |                |
|                | Monitoring of output signal (PIO) is possible. This is effective only with the                   |                |
| En 05          | Axes (1st, 2nd and 5rd axes) connected with PIO.                                                 | Each avia      |
| Fn. 05         | Monitoring of tightening regult performed just before is possible                                | Each axis      |
| En 06          | Printer operation                                                                                | Common sotting |
| гп. 00         | Printing out operation is possible for tightoning data programs and various                      | Common setting |
|                | settings                                                                                         |                |
| En 07          | Unused                                                                                           |                |
| $\Gamma n. 07$ | Used by manufacturar                                                                             | Fach avis      |
| ГП. 08         | RAM monitor for debugging is performed                                                           | Each axis      |
| En 00          | Unused                                                                                           |                |
| Fil. 09        | UE unit setting                                                                                  | Common sotting |
| Fn. 10         | Changes setting of printer output timing setting personal computer                               | Common setting |
|                | communication setting and external display                                                       |                |
| En 11          | Unit setting                                                                                     | Common sotting |
| ГП. 11         | Sate the unit                                                                                    | Common setting |
| En 12          | D controller connection setting                                                                  | Common setting |
| гн. 12         | Sets the connection with ID controller                                                           | Common setting |

Note: Common setting: Can be changed on the panel of each axis, but the changed value will be reflected

to all axes.

When the settings of Fn.01 · 10 · 11 · 12 are changed, please operate after switching OFF/ON the power supply.

| Number | Contents                                                                                     | Setting range | Unit       |
|--------|----------------------------------------------------------------------------------------------|---------------|------------|
| PA.00  | Position loop gain                                                                           | 0-9999        |            |
|        | This is the responsive parameter of position control system. Setting at a large value        | • • • • • •   |            |
|        | increases rigidity and shortens the setting time, but the system becomes easy to oscillate.  |               |            |
| PA.01  | Speed loop gain                                                                              | 0-9999        |            |
|        | This is the responsive parameter of speed control system. To set the higher position loop    |               |            |
|        | gain, it is needed to make this value larger. Usually increase it proportionate to the load  |               |            |
|        | inertia.                                                                                     |               |            |
| PA.02  | Speed integral gain                                                                          | 0-9999        |            |
|        | Sets the integral gain in the speed loop. When the value is set larger, the response becomes |               |            |
|        | faster and the rigidity increases, but the system becomes easy to oscillate. This function   |               |            |
|        | works to drive a slight deviation at the time of stop in zero.                               |               |            |
| PA.03  | Resonance control filter                                                                     | 0-7FFF        |            |
|        | Sets the response of the filter to be inserted to the current command. It may suppress the   |               |            |
|        | oscillation caused by torsional resonance in the mechanical system to increase the control   |               |            |
| DA 04  | gain. when the value is set smaner, the inter effect increases.                              | 0.0000        | 10-        |
| PA.04  | Sets the motor speed limit value                                                             | 0-9999        | TOTPIN     |
| PA 05  | Over speed error detecting level                                                             | 0-9999        | 10rnm      |
| 111.05 | Sets the speed to detect the speed alarm "AL30"                                              | 0-7777        | rorpin     |
| PA 06  | Overload error detecting level                                                               | 0-9999        | 0 1 Arms   |
| 111.00 | Sets the current level to detect the overload alarm "AL20".                                  | 0 7777        | 0.17 11110 |
| PA.07  | Sets the contents to output to Monitor terminal M1 (PA.07) and Monitor terminal M2           | 0-FFFF        |            |
| PA.08  | (PA.08), respectively. Changing parameters can change the contents to output to each         |               |            |
|        | terminal. (See P83)                                                                          |               |            |
|        | Setting at shipment M1: Current command M2: Speed feed back                                  |               |            |
| PA.09  | Clears the alarm history                                                                     |               |            |
|        | Clears it by SAVE after inputting 8089 setting.                                              |               |            |
| PA.10  | NR deterioration forecast (series)                                                           | 0-9999        |            |
|        | When the number of continuously occurring times with gear check NG exceeds the set           |               |            |
|        | value, NR failure forecast becomes "ON". (Refer to P49,50 table of output signal.)           |               |            |
| DA 11  | If the setting value is 0000, it does not work.                                              | 0.0000        |            |
| PA.11  | NR deterioration forecast (integrated)                                                       | 0-9999        |            |
|        | this setting value, the NG failure forecast becomes "ON" (Refer to P/0.50 table of output    |               |            |
|        | signal)                                                                                      |               |            |
|        | If the setting value is 0000 it does not work                                                |               |            |
| PA.12  | Unused                                                                                       |               |            |
| PΔ 13  | It does not monitor the torque during the preset time when reaching to speed apreaching to   |               |            |
| 174.15 | speed 2 (It is set to prevent wrong judgment of torque due to the change of speed)           |               |            |
| PA 14  | Unused                                                                                       |               |            |
| to18   |                                                                                              |               |            |
| PA.19  | No monitoring time for torque                                                                | 0-9999        | 1 ms       |
|        | No determination related to torque is performed during this time after each operation start  |               |            |
|        | in the rotation and reverse rotation modes.                                                  |               |            |
|        | Set the value in consideration of the transient torque fluctuation such as an acceleration   |               |            |
|        | time.                                                                                        |               |            |
| PA.20  | Magnification check delay time                                                               | 0-9999        | 1 ms       |
|        | Sets the data importing delay time after the torque sensor bridge short-circuit when the     |               |            |
| DA 21  | magnification check is performed.                                                            | 0.0000        | 100        |
| PA.21  | Con suppress the appeleration speed control setting                                          | 0-9999        | 100 rpm/s  |
|        | Smooth acceleration and deceleration is possible against the acceleration command in step.   |               |            |
|        | form                                                                                         |               |            |
| PA.22  | Standard current limit                                                                       | 0-9999        | 0.1 Arms   |
|        | Sets the maximum current of motor                                                            | • • • • • •   |            |
| PA.23  | Torque increase for the premature tightening NG detection                                    | 0-9999        | 0.1 Nm     |
|        | Sets the torque increase for the premature tightening NG detection.                          |               |            |
|        | (When it reaches to speed 3 select torque + torque increase for the premature                |               |            |
|        | tightening NG detection within the premature tightening determination angle, it outputs      |               |            |
|        | NG.)                                                                                         |               |            |
| PA.24  | Tightening sampling operation end torque                                                     | 0-9999        | 0.1 Nm     |
| DA 25  | Sets the torque value to end the tightening sampling operation                               |               |            |
| PA.25  | Unused                                                                                       |               |            |

7-2 (Fn. 01) Each axis setting Driver parameter setting
| Number | Contents                                                  | Setting range | Unit |
|--------|-----------------------------------------------------------|---------------|------|
| PA.26  | Axis number                                               | 1-0030        |      |
|        | Set from "1" in serial numbers.                           |               |      |
|        | Make sure to set "1" when I/F unit is provided.           |               |      |
| PA     | Press SAVE button to save all data of Fn. 01 in one lump. |               |      |

Storing data: When "PA. ---" is displayed, if "SAVE" button is pressed, all data of Fn. 01 will be saved in memory.

Note: Please do not change the item of this driver parameter items on the user side. However, the customer side

should input for items of "PA.26" because they are inputs after the installation of the controller.

7-3 (Fn.02) Rotation and the inching setting (A\_01 to 24: 24 types)

| Number |                       | Contents                                                             | Setting range | Unit     |
|--------|-----------------------|----------------------------------------------------------------------|---------------|----------|
| No.00  | Rotation/ inching     | g direction, rotation movement                                       |               |          |
|        | + — Rotatio           | on/inching direction specified                                       |               |          |
|        | 0. R                  | otate to loosening direction                                         |               |          |
|        | +Torque               | determination/fitting/gear check                                     |               |          |
|        | 0: N                  | to torque determination                                              |               |          |
|        | 1: T                  | orgue determination                                                  |               |          |
|        | D                     | etermines normal/error by using torque upper limit/lower limit       |               |          |
|        | va                    | alues.                                                               |               |          |
|        | 2: F                  | itting end exists                                                    |               |          |
|        | W                     | Then rotation reaches the fitting torque, it stops rotation.         |               |          |
|        | T                     | orque upper limit/lower limit determination is not performed.        |               |          |
|        | 3: G                  | ear check is performed                                               |               |          |
|        | lf                    | the motor current while running exceeded the value equivalent to     |               |          |
| N. 01  | to                    | or retain a)                                                         | 0.00(5        | 1 -      |
| N0.01  | If the rotation of cu | the notal net performed within the preset time after rotation start. | 0-0003        | 1 8      |
|        | the rotation stops a  | nd the rotation is determined (Excluding the before- time)           |               |          |
| No 02  | Cut angle             | ind the foldation is determined. (Excluding the before- time)        | 0-9999        | 1 degree |
| 110.02 | Set the rotation end  | l angle.                                                             | 0 ,,,,,       | 1 degree |
| No.03  | Speed                 |                                                                      | 0-9999        | 1 rpm    |
|        | Set the rotation spe  | ed.                                                                  |               | 1        |
| No.04  | Before-time           |                                                                      | 0-9999        | 1 ms     |
|        | Rotation control ad   | ctually starts when the preset time has elapsed after the rotation   |               |          |
|        | start.                |                                                                      |               |          |
| No.05  | Torque upper          | If the torque value is not within the range when the product stops   | 0-9999        | 0.1Nm    |
|        | limit                 | (When only the torque determination is provided.), it becomes        |               | 0.437    |
| No.06  | Torque lower          | "Rotation torque over or under". If the motor current during         | 0-9999        | 0.1Nm    |
|        | limit                 | becomes "Gear check NG" (Only when the gear check is                 |               |          |
|        |                       | provided)                                                            |               |          |
| No 07  | Fitting torque        |                                                                      | 0-9999        | 0.1 Nm   |
| 110.07 | Rotation ends when    | n it reaches the preset value while rotating. If it does not reach   | • • • • • •   |          |
|        | even if it passes ov  | er the cut angle, it becomes "Fitting Angle Over".                   |               |          |
| No.08  | Unused                |                                                                      |               |          |
| No.09  | Unused                |                                                                      |               |          |
| No.—   | Press SAVE button     | to save data.                                                        |               |          |
|        | Perform saving ope    | eration on each 24 types of data.                                    |               |          |

Storing data: When "No. ---" is displayed, if "SAVE" button is pressed, the data will be saved in memory.

Perform saving operation on each 24 types of data.

| Number     |                     | Contents                                                                                                    | Setting range | Unit     |
|------------|---------------------|----------------------------------------------------------------------------------------------------|---------------|----------|
| No 00      | Torque upper        | If the torque value is not within the range when the product stops                                                                                                    | 0-9999        | 0.1Nm    |
| 110.00     | limit               | it becomes "Pretightening torque over or under".                                                                                                    | 0 7777        | 0.11111  |
| No.01      | Torque lower        |                                                                                                    | 0-9999        | 0.1Nm    |
|            | limit               |                                                                                                    |               |          |
| No.02      | Unused              |                                                                                                    |               |          |
| to 05      |                     |                                                                                                    |               |          |
| No.06      | Overtime            |                                                                                                    | 0-0065        | 1 s      |
|            | When pretighten     | ing movement does not complete within the time starting from                                                                                                    |               |          |
|            | pretightening, it s | stops rotation and becomes "Pretightening timeover NG".                                                                                                    |               |          |
| 21.07      | (Time before pre    | tightening is not included.)                                                                                                    | 0.0000        | 1        |
| No.07      | First speed         | in a first second                                                                                                    | 0-9999        | 1 rpm    |
| $N_{0}$ 09 | Set the pretignter  | ing first speed.                                                                                                    | 0.0000        | 1 dagraa |
| N0.08      | It will be uncond   | give it is the start of the specified angle is the specified angle is the specified angle i | 0-9999        | 1 degree |
| No 00      | Third speed         | nionany the third speed after the specified angle.                                                                                                    | 0.0000        | 1 rpm    |
| 110.09     | Set the pretighter  | ning third speed                                                                                                    | 0-9999        | 1 Ipin   |
| No 10      | Before-time         | ing init speed.                                                                                                    | 0-9999        | 1 ms     |
| 110.10     | Rotation control    | l actually starts when the preset time has elapsed after the                                                                                                    | 0 ,,,,,       | 1 1115   |
|            | pretightening ope   | eration start.                                                                                                    |               |          |
| No.11      | Unused              |                                                                                                    |               |          |
| No.12      | Cut torque          |                                                                                                    | 0-9999        | 0.1 Nm   |
|            | Set the target tor  | que for pretightening. (Pretightening stops when it reaches the target                                                                                                    |               |          |
|            | torque.)            |                                                                                                    |               |          |
| No.13      | Second speed sw     | itching angle                                                                                                    | 0-9999        | 1 degree |
|            | Specify the angle   | to change to the second speed.                                                                                                    |               |          |
| No.14      | Second speed        |                                                                                                    | 0-9999        | 1 rpm    |
|            | Set the pretighter  | ing second speed.                                                                                                    |               | 0.1.31   |
| No.15      | Third speed swite   | ching torque                                                                                                    | 0-9999        | 0.1 Nm   |
|            | Set the torque to   | switch to third speed.                                                                                                    |               |          |
| No. 16     | (It is given priori | ing determination angle                                                                                                    | 0.0000        | 1 dagraa |
| 10.10      | Specify the angle   | to determine premature tightening NG. If it reaches the cut torque                                                                                                    | 0-9999        | 1 degree |
|            | on the way from     | pretightening start to this angle it becomes premature tightening                                                                                                    |               |          |
|            | NG                  | i prengineming start to tins angle, it becomes premature traitening                                                                                                    |               |          |
| No 17      | Unused              |                                                                                                    | 1             |          |
| No.18      | No monitoring ti    | me for torque                                                                                                    | 0-9999        | 1 ms     |
|            | Set the time fro    | om the pretightening start time to the start time of the torque                                                                                                    | • • • • • •   |          |
|            | monitoring.         |                                                                                                    |               |          |
| No.19      | Stall time          |                                                                                                    | 0-9999        | 1 ms     |
|            | Set the time from   | n the stop caused by the cut torque to the state with the servo motor                                                                                                    |               |          |
|            | turned OFF.         |                                                                                                    |               |          |
| No.—       | Press SAVE butt     | on to save data.                                                                                                    |               |          |
|            | Perform saving o    | peration on each 24 types of data.                                                                                                    |               |          |

# 7-4 (Fn.02) Pretightening setting (b\_01 to 24: 24 types)

\* For the No.19 stall time, set the numeric value less than 2000. If the number is not complied, the motor may be

burned out.

# Pre-tightening reference wave

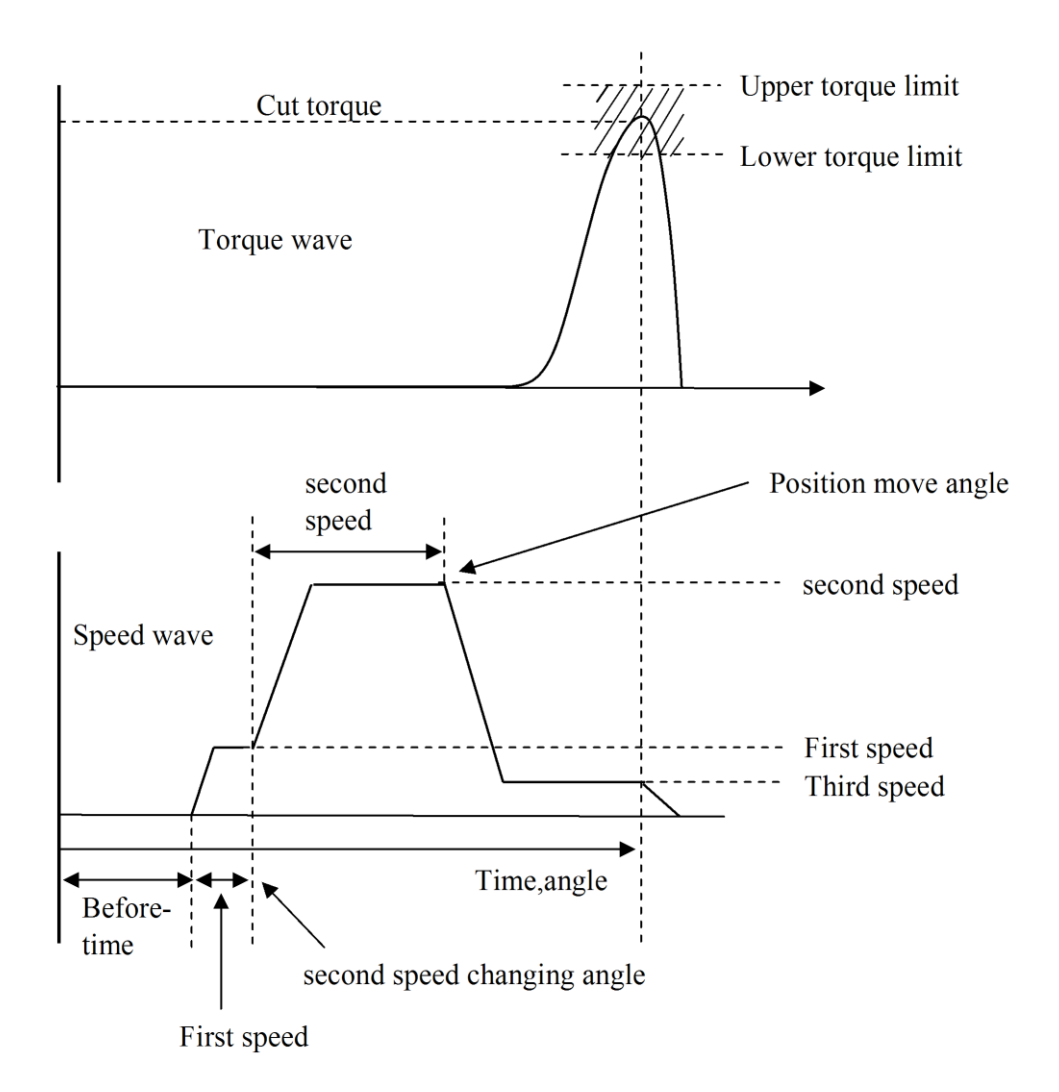

| · · · · · · · · · · · · · · · · · · · | 7-5 ( | (Fn.02) | Reverse rotation setting | (C | 01 | to 24: | 24 | typ | es | ) |
|---------------------------------------|-------|---------|--------------------------|----|----|--------|----|-----|----|---|
|---------------------------------------|-------|---------|--------------------------|----|----|--------|----|-----|----|---|

| Number        |                                                                                  | Contents                                                                                                    | Setting range | Unit     |
|---------------|----------------------------------------------------------------------------------|----------------------------------------------------------------------------------------------------|---------------|----------|
| No.00         | Torque upper<br>limit                                                            | If the torque value at the moment of reaching the cut angle is not<br>within the range, it becomes "Reverse rotation torque over or | 0-9999        | 0.1 Nm   |
| No.01         | Torque lower<br>limit                                                            | under".                                                                                                    | 0-9999        | 0.1 Nm   |
| No.04         | Overtime<br>If the rotation of cu<br>the rotation stops<br>from the start, exclu | and the reverse rotation determination is performed. (Measured ading the before-time.)                                              | 0-0065        | 1 s      |
| No.05         | Cut angle<br>Set the angle of rev                                                | rerse rotation.                                                                                                    | 0-9999        | 1 degree |
| No.06         | Second speed<br>Set reverse rotation                                             | second speed.                                                                                                    | 0-9999        | 1 rpm    |
| No.08         | Before-time<br>Rotation control a<br>rotation start.                             | ctually starts when the preset time has elapsed after the reverse                                                                   | 0-9999        | 1 ms     |
| No.09         | Speed switching an<br>Angle to change sp                                         | gle eed. (First speed $\rightarrow$ second speed)                                                                                   | 0-9999        | 1 degree |
| No.10         | First speed<br>Set reverse rotation                                              | first speed.                                                                                                    | 0-9999        | 1 rpm    |
| No.11         | Passing torque<br>If there is no condi<br>the "Reverse Rotat                     | tion more than the preset value during reverse rotation, it becomes ion Passing Torque NG".                                         | 0-9999        | 0.1 Nm   |
| No.12         | Seize torque<br>If it reaches larger<br>the "Reverse Rotati                      | torque than the specified value during reverse rotation, it becomes on Seizure Torque NG".                                          | 0-9999        | 0.1 Nm   |
| No.13<br>to19 | Unused                                                                           | •                                                                                                    |               |          |
| No.—          | Press SAVE button<br>Perform saving ope                                          | to save data.<br>eration on each 24 types of data.                                                                                  |               |          |

(To be used for the lock determination and seating detection determination.)

## Reverse rotation reference wave

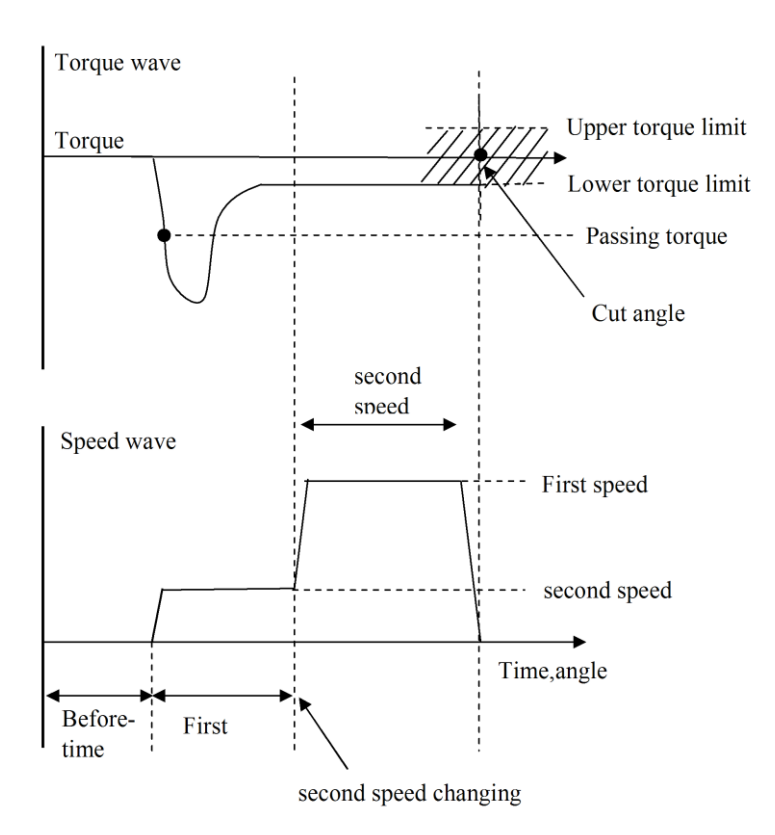

|                | / U U                                                                            |                                                                                                    |         |          |
|----------------|----------------------------------------------------------------------------------|----------------------------------------------------------------------------------------------------|---------|----------|
| Number         | Contents                                                                         |                                                                                                    | Setting | Unit     |
|                |                                                                                  |                                                                                                    | range   |          |
| No.01          | Torque upper<br>limit                                                            | Sets the regulated upper limit value of the tightening torque. If<br>the torque is not in a range between the upper limit and under                  | 0-9999  | 0.1Nm    |
| No.02          | Torque lower<br>limit                                                            | limit when the product stops, it becomes "Final tightening torque over or under".                                                                    | 0-9999  | 0.1Nm    |
| No.07          | Overtime<br>When the real tight<br>tightening, it stops<br>real tightening is no | tening movement does not finish within the time starting from real<br>rotation and becomes "Real tightening time over" (Time before<br>ot included.) | 0-0065  | 1 s      |
| No.08          | First speed<br>Set the final tighter                                             | ning first speed.                                                                                                    | 0-9999  | 1 rpm    |
| No.09          | Speed switching an Specify the angle t start.)                                   | ngle o change the first speed to the second speed. (Measured from the                                                                                | 0-9999  | 1 degree |
| No.10          | Second speed<br>Set the final tighter                                            | ning second speed.                                                                                                    | 0-9999  | 1 rpm    |
| No.11          | Before-time<br>Rotation control a<br>tightening operatio                         | ictually starts when the preset time has elapsed after the final n start.                                                                            | 0-9999  | 1 ms     |
| No.12          | Cut torque (TS2)<br>Set the target torq<br>torque.) Set the suf                  | ue for pretightening. (Rotation ends when it reaches the preset ficient value in the case of angle method.                                           | 0-9999  | 0.1 Nm   |
| No.13<br>to 25 | Unused                                                                           |                                                                                                    |         |          |
| No.26          | Over cut angle<br>Set the maximum r<br>If it exceeds this a<br>Cut Angle NG.     | otation angle from the start of final tightening.<br>ngle, the rotation ends and it becomes the Final Tightening Over                                | 0-9999  | 1 degree |
| No.27<br>to 31 | Unused                                                                           |                                                                                                    |         |          |
| No.32          | No monitoring time<br>Set the time from the                                      | e for torque<br>he start of pretightening to the time to start torque monitoring.                                                                    | 0-9999  | 1ms      |
| No.33          | Stall time<br>Set the time from t<br>turned OFF.                                 | the stop caused by the cut torque to the state with the servo motor                                                                                  | 0-9999  | 1ms      |
| No.34<br>to 39 | Unused                                                                           |                                                                                                    |         |          |
| No.—           | Press SAVE button<br>Perform saving ope                                          | to save data.<br>eration on each 24 types of data.                                                                                                   |         |          |

# 7-6 (Fn.02) Final tightening setting (d 01 to 24: 24 types)

\* For the No.33 stall time, set the numeric value less than 2000. If the number is not complied, the motor may be burned out.

# Final tightening reference wave

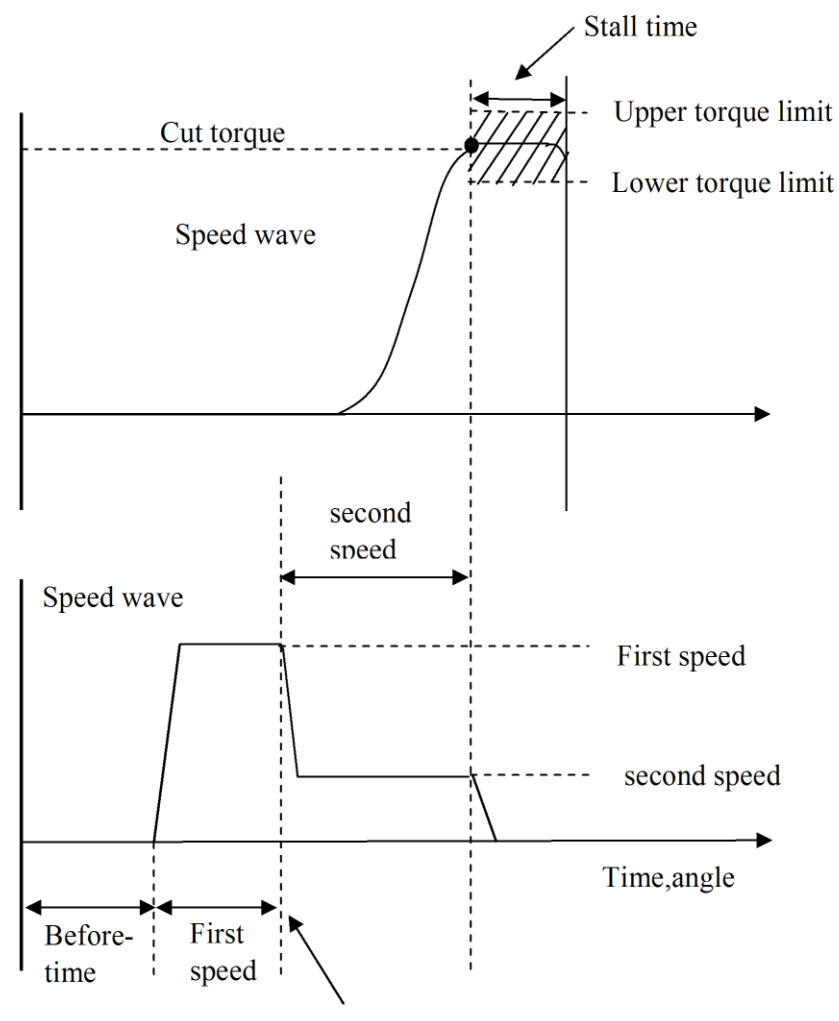

second speed changing angle

# 7-7 (Fn.02) Rating setting (E\_01 to 30: 30 types)

| Number         | Contents                                                                                                    | Setting range | Unit    |
|----------------|----------------------------------------------------------------------------------------------------|---------------|---------|
| No.00          | Current sensor rating<br>Initial setting sets the torque at the spindle end of nut runner when instant maximus<br>current is supplied to the motor. Torque compensation is as follows;<br>Torque rate after compensation = Torque rate before compensation x value of torque<br>wrench/value of monitor.                                                                                                    | 0-9999        | 0.1 N m |
| No.01          | Tightening direction, Nutrunner model         **           +       Specify the Nutrunner type (See the following table.)          +       Existence of torque sensor                 0: Equipped       1: No         +       Tightening direction         0: Tighten the motor clockwise as viewed from the encoder side. (Tighten as the motor axis end turned CCW.)         4: Tighten the motor counterclockwise as viewed from the encoder side. (Tighten as the motor axis end turned CW.) |               |         |
| No.02          | Limit over<br>Setting of tolerance when the value of the current sensor is checked at the state of current<br>command 0. When the difference with the previous check is larger than the motor<br>maximum current x limit over/sensor rate, it becomes NG output.                                                                                                    | 0-9999        | 0.1Nm   |
| No.03          | Set over<br>Setting of tolerance when the value of the current sensor is checked at the state of<br>current command 0. Whe the difference with the previous check is larger than the motor<br>maximum current x set over/ sensor rate, it becomes NG output.                                                                                                    | 0-9999        | 0.1Nm   |
| No.04<br>to 05 | Unused                                                                                                    |               |         |
| No.06          | CAL value<br>Sets the value of calibration with the nut runner itself.<br>It is indicated on the body of the nut runner. Ordinary number is 100.                                                                                                    | 0-9999        | 0.1%    |
| No.07          | Deceleration ratio<br>Input deceleration ratio of Nut runner gear.<br>Set the motor axis rotation number required to rotate the tightening axis one turn.                                                                                                    | 0-9999        | 0.1rev  |
| No.08<br>to 09 | Unused                                                                                                    |               |         |
| No.—           | Press SAVE button to save data.<br>Perform saving operation on each 30 types of data.                                                                                                    |               |         |

Saving the data: When the "SAVE" button is pressed at the "No. --" display, the data will be saved. Perform the

saving operation for each one of 30 types setting.

# Nut runner model specified table

|    | Nut run        | ner number |                 |
|----|----------------|------------|-----------------|
|    | Nut unner type |            | Nut runner type |
| 0a | AN-120         | 1F         | 4203E10         |
| 0b | AN-300         | 20         | 4203E11         |
| 0c | AN-640         | 2b         | ANM-220         |
| 0d | AN-1100        | 2d         | ANM-320         |
| 0E | AN-1800        | 2F         | ANM-400         |
| 1c | 4200E10        | 30         | ANM-640         |
| 1d | 4201E10        | 32         | ANM-1200        |
| 1E | 4202E10        | 63         | Others          |

# 7-8 (Fn.03) Input monitor

| Number | Contents                                                                                      | Display range  |
|--------|-----------------------------------------------------------------------------------------------|----------------|
| In.00  | External input signal monitor                                                                 | 0-FFFF (bit)   |
|        | Indicates the state of input signal input from CN1.                                           |                |
| In.02  | Encoder counter                                                                               | 0-FFFF         |
|        | Integration counter from the motor commutation initialize position                            |                |
|        | (Motor one rotation at 400 hex)                                                               |                |
| In.03  | Time (hour. minute) (Only when connected with I/F unit)                                       | 00.00 to 23.59 |
|        | Display example: 07.30: 7:30                                                                  |                |
|        | To change, perform by Fn. 09.                                                                 |                |
| In.04  | Date (month. day) (Only when connected with I/F unit)                                         | 01.01 to 12.31 |
|        | Display example: 04.01: April 1st                                                             |                |
|        | To change, perform by Fn. 09.                                                                 |                |
| In.05  | SIO input signal monitor                                                                      | 0-FFFF (bit)   |
| and    | It is possible to monitor SIO input signal. Select the unit to monitor by Fn.10-IF5. It shows |                |
| In.06  | the state as follows:                                                                         |                |
|        | In.05 Upper 8 bit: SIO input "1" Lower 8 bit: SIO input "0"                                   |                |
|        | In.06 Upper 8 bit: Preliminary Lower 8 bit: SIO input "2"                                     |                |

Monitor display only. Contents cannot be changed.

#### 7-9 (Fn.04) Output monitor

| Number  | C                                                                       | Contents                                          | Setting range |
|---------|-------------------------------------------------------------------------|---------------------------------------------------|---------------|
| OU.00   | External output signal monitor                                          |                                                   | 0-FFFF (bit)  |
|         | Indicates the state of output signal output fr                          | om CN1.                                           |               |
| OU.01   | Dummy output                                                            |                                                   | 0-FFFF (bit)  |
|         | It can output the forced ON/OFF command for the external output signal. |                                                   |               |
|         | This output is to check connection with equ                             | ipment at a higher rank.                          |               |
|         | Internal status will not be changed with this                           | value.                                            |               |
| OU.02   | SIO output signal monitor                                               |                                                   | 0-FFFF (bit)  |
| to      | It is possible to monitor SIO output signal.                            | Select the unit to be monitored by Fn.10-IF.5. It |               |
| OU.10   | shows the state as follows:                                             |                                                   |               |
| (Unconf |                                                                         |                                                   |               |
| irmed)  | OU.02 Upper 8 bit: SIO output "1"                                       | Lower 8 bit: SIO output "0"                       |               |
|         | OU.03 Upper 8 bit: SIO output "3"                                       | Lower 8 bit: SIO output "2"                       |               |
|         | OU.04 Upper 8 bit: SIO output "5"                                       | Lower 8 bit: SIO output "4"                       |               |
|         | OU.05 Upper 8 bit: SIO output "7"                                       | Lower 8 bit: SIO output "6"                       |               |
|         | OU.06 Upper 8 bit: SIO output "9"                                       | Lower 8 bit: SIO output "8"                       |               |
|         | OU.07 Upper 8 bit: SIO output "11"                                      | Lower 8 bit: SIO output "10"                      |               |
|         | OU.08 Upper 8 bit: SIO output "13"                                      | Lower 8 bit: SIO output "12"                      |               |
|         | OU.09 Upper 8 bit: SIO output "15"                                      | Lower 8 bit: SIO output "14"                      |               |
|         | OU.10 Upper 8 bit: Not decided                                          | Lower 8 bit: SIO output "16"                      |               |

\*Points to notice

Indication is displayed in hexadecimal numeral. To convert to data of parallel I/O, carry out the following conversion:

Convert (indication contents of 4 digits) from hexadecimal to binary numeral.

Right end value after conversion (LSB) corresponds to IN 0/OUT 0. As it goes to the left side, it becomes 1,2...IN

15/OUT 15. If there is no corresponding digit, convert as "O".

1: Input/Output signal ON 0: Input/output signal OFF

(Simple example) IN/OUT15 ----- 0

Indication "0007"  $\rightarrow$  "000000000111" IN/OUT 0~2:ON IN/OUT 3~15:OFF

Indication "E007"  $\rightarrow$  "111000000000" IN/OUT 0~2:OFF IN/OUT 3~15:ON

# 7-10 (Fn.05) Operation result monitor

| Number | Contents                                                                   | Setting range | Unit     |
|--------|----------------------------------------------------------------------------|---------------|----------|
| No.00  | Final tightening torque (Torque when final tightening is complete.)        | 0-999.9       | 0.1 Nm   |
| No.01  | —                                                                          | —             |          |
| No.02  | _                                                                          |               |          |
| No.03  | —                                                                          |               |          |
| No.04  | Final tightening total angle (from start)                                  | 0-9999        | 1 degree |
| No.05  | Final tightening total time (from start, including the before-time)        | 0-99.99       | 0.01 s   |
| No.06  | Pretightening torque (Torque when pretightening is complete.)              | 0-999.9       | 0.1 Nm   |
| No.07  | _                                                                          |               |          |
| No.08  | —                                                                          | —             |          |
| No.09  | _                                                                          |               |          |
| No.10  | Pretightening total angle (from start)                                     | 0-9999        | 1 degree |
| No.11  | Pretightening total time (from start including the before-time)            | 0-99.99       | 0.01 s   |
| No.12  | Reverse rotation torque (Torque at the measurement angle)                  | 0-999.9       | 0.1 Nm   |
| No.13  | Reverse rotation angle (from start)                                        | 0-9999        | 1 degree |
| No.14  | _                                                                          |               |          |
| No.15  | Reverse rotation total time (from start including the before-time)         | 0-99.99       | 0.01 s   |
| No.16  | Rotation torque (maximum value during rotation)                            | 0-999.9       | 0.1 Nm   |
| No.17  | Rotation angle (from start)                                                | 0-9999        | 1 degree |
| No.18  | Rotation time (from start including the before-time)                       | 0-99.99       | 0.01 s   |
| No.19  | Program total time (from start to block end including the before-time)     | 0-99.99       | 0.01 s   |
| No.20  | Current sensor check value (Converted value to torque)                     | 0-999.9       | 0.1 Nm   |
| No.21  | A half value of the current sensor check value (Converted value to torque) | 0-999.9       | 0.1Nm    |

[Following functions are valid only when the interface unit is connected.]

## 7-11 (Fn.06) Printer operation

| Number | Contents                                |                         | Setting range | Unit |
|--------|-----------------------------------------|-------------------------|---------------|------|
| Pr.00  | Unused                                  | Set data and press SAVE |               |      |
| Pr.01  | Rotation setting print                  | button to print the     | 1 to 24       |      |
| Pr.02  | Reverse rotation setting print          | specified contents.     | 1 to 24       |      |
| Pr.03  | Pretightening setting print             |                         | 1 to 24       |      |
| Pr.04  | Final tightening setting print          |                         | 1 to 24       |      |
| Pr.05  | Rating setting print                    |                         | 1 to 30       |      |
| Pr.06  | Program contents print                  |                         | 1 to 24       |      |
| Pr.07  | Axes arrangement data print             |                         | 1 to 24       |      |
| Pr.08  | Final data print                        |                         | 1 to 30       |      |
|        | If there is no data, it does not print. |                         |               |      |
| Pr.09  | Unused                                  |                         |               |      |
| Pr.10  | All data print                          |                         | Unnecessary   |      |

Note: Set values cannot be saved.

## 7-12 (Fn.07) Unused

# 7-13 (Fn. 08) RAM monitor for debugging (Used by manufacturer)

Note: Please do not change these RAM monitor items by the user.

# 7-14 (Fn.09) Unused

# 7-15 (Fn.10) I/F unit setting

| Number | Contents                                                                                                    | Setting range | Unit            |
|--------|----------------------------------------------------------------------------------------------------|---------------|-----------------|
| IF0    | Printer output setting                                                                                                    | 0 to 3        |                 |
|        | 0: No print out 1: All printed out 2: Only NG printed out                                                                                                    |               |                 |
|        | 3: Only first N units + NG are printed out.                                                                                                    |               |                 |
|        | Printing is performed at the block end of each unit.                                                                                                    |               |                 |
| IF1    | Print item:                                                                                                    | Bit unit      |                 |
|        | Bit 0: Rotation result 1: Print 0: No                                                                                                    |               |                 |
|        | Bit 1: Pretightening result 1: Print 0: No                                                                                                    |               |                 |
|        | Bit 2: Reverse rotation result 1: Print 0: No                                                                                                    |               |                 |
|        | Bit 3: Final tightening result 1: Print 0: No                                                                                                    |               |                 |
|        | Bit 4: Zero magnification result 1: Print 0: No                                                                                                    |               |                 |
| IF. 2  | Number of final tightening for the initial time                                                                                                    | 0 to 99       |                 |
| _      | Set the number of final tightening to print out after the power is turned on when the print                                                                                                    |               |                 |
|        | mode is set 3.                                                                                                    |               |                 |
| IF. 3  | Set the personal computer communication speed to the digit of 1.                                                                                                    | 0 to 22       |                 |
| _      | 0: 9600 bps 1: 19200 bps 2: 38400 bps                                                                                                    |               |                 |
|        | Set the display communication speed to the digit of 10.                                                                                                    |               |                 |
|        | 0*:38400bps 1*:57600bps 2*:76800bps                                                                                                    |               |                 |
| IF. 4  | External display                                                                                                    | 0, 1, 11      |                 |
| _      | 0: Invalid                                                                                                    |               |                 |
|        | 1: Valid                                                                                                    |               |                 |
|        | 11: Language switching (Sends the language switching information to a printer.)                                                                                                    |               |                 |
| IF. 5  | SIO signal monitor unit selection                                                                                                    | 1 to 7        |                 |
| —      | Select the unit to monitor the M-NET signal by Fn. 03 and Fn. 04.                                                                                                    |               |                 |
| IF. 6  | Resolution of the wave data to the display.                                                                                                    | 5-20          | 01度             |
|        | Set the resolution of the wave data to transmit to the external display.                                                                                                    |               | ···· / <b>~</b> |
|        | (Set at the unit of 0.5 degree.)                                                                                                    |               |                 |
|        | Example $0.5^{\circ}:05 = 1.0^{\circ}:10^{\circ}:15^{\circ}:15^{\circ}:2.0^{\circ}:20^{\circ}:20^{\circ}:10^{\circ}:10^{\circ$ |               |                 |
| IF     | Press SAVE button to save all data of Fn. 10 in one lump.                                                                                                    |               |                 |

7-16 (Fn.11) Unit setting

| Number | Contents                                                                                                    | Setting range          |
|--------|----------------------------------------------------------------------------------------------------|------------------------|
| NO. 🗆  | □□ is the axis number.<br>For data, set the unit number that each axis belongs to in the form of Un-00.<br>Unit setting value will be the station number of SIO.<br>Make sure to set "Un. 01" for the axis with I/F unit.<br>For axes to axis cutting, set the unit number to "Un". | Un. 01 to Un. 07<br>Un |
| NO.—   | Press SAVE button to save all data of Fn. 11 in one lump.                                                                                                    |                        |

# 7-16 (Fn.12) ID controller connection setting

| Number | Contents                                                       | Setting range |
|--------|----------------------------------------------------------------|---------------|
| No0    | ID controller connection setting (Output contents setting)     |               |
| No1    | ID controller connection setting (Output digit number setting) |               |
| No2    | I/F unit Selection of CH2 function                             |               |
|        | (Switching printer/ID&QC personal computer)                    |               |
|        | 0: Connect to printer                                          |               |
|        | 1: Connect to ID controller & QC personal computer             |               |
| No3    | SIO start address setting. Enter a number of "1 to 7"          |               |
| No     | Press SAVE button to save all data of Fn. 12 in one lump.      |               |

Please refer to Page 87 for the details of the F12 abovementioned.

## 8. Supplementary

8-1 Sub serving function for operation

(1)History data saving function

Saves the history data to each driver by using the reset input as a trigger signal after the tightening total determination is output.

To check the data, read the data from the GSL\_PC-Automatic measurement screen-Tightening history screen. (To read, load the history data to PC by specifying an axis or all axes. Cancel switch is provided.) Saved items of tightening history

| Saved items       | Contents                                                    | Remarks                         |
|-------------------|-------------------------------------------------------------|---------------------------------|
| Screw No.         | Screw No. assigned to every screw to tighten.               | Personal computer communication |
|                   | (It is possible to specify the number in the form of xxx-th | function is used to set.        |
|                   | axis or xxx-th block.)                                      |                                 |
| Date              | Date the tightening is performed.                           |                                 |
| Time              | Time the tightening is performed.                           |                                 |
| Program No.       | Tightening program number that the tightening is actually   |                                 |
|                   | performed.                                                  |                                 |
| Tightening result | Torque (at the determination time)                          |                                 |
|                   | Angle (from start time)                                     |                                 |
|                   | Time (from start time)                                      |                                 |
| NG code           | Records the tightening NG code.                             |                                 |
|                   | Omark appears when tightening is OK.                        |                                 |
| Unit No.          | Unit number that the tightening is actually performed.      |                                 |
| Work data No.     | Data sent from ID controller.                               |                                 |
|                   | "0" when ID controller is not equipped.                     |                                 |

## <sup>(2)</sup>Waveform sampling function

Stores waveform data of 2048 data in the driver of each axis.

(It overwrites the data from next tightening.)

Waveform data: Stores at 10ms interval from the block start and block complete.

## 8-2 Driver function

| Regenerative function : | Regenerative circuit is built in order to consume the excessive drive voltage  |
|-------------------------|--------------------------------------------------------------------------------|
|                         | through the internal resistor when it exceeded the preset value.               |
|                         | (Regenerative resistor is externally attached.)                                |
| Discharge function :    | Discharges the drive charge voltage by pressing the puss button on the panel.  |
| Analog monitor :        | Outputs the monitor signal by the check pins on the panel. (Can be selected by |
|                         | parameters)                                                                    |
|                         | Standard load inertia : JL≦ 30JM                                               |
| Parallel input/output : | Processes the basic operation with input 16 points and output 16 points.       |
|                         | Any tightening is possible at the multiple timing by connecting the parallel   |
|                         | leads to the top axis that is set by the unit when the multiple units is set.  |
|                         | 1st axis: Parallel input/output (each 16 points)                               |
|                         | 2nd axis: 1 to 16 axis OK output, 1 to 16 axis - axis cutting set input        |
|                         | 3rd axis: 17 to 30 axis OK output, 17 to 30 axis - axis cutting set input      |
|                         | (* However, the axis cutting input as mentioned above is enabled only when #1  |
|                         | to 3 axis has Unit No.1.)                                                      |

Tightening history save: Saves about 6000 tightening data at the E2PROM of each axis. Setup software is used to read the history.

Alarm history function: GSL stores 16 times of alarms. Setup software is used to read the alarm history.

# 9. Monitor output

Usually, the current sensor output and speed feedback values are output to the M1 and M2 terminals on the front of driver. It is possible to change the contents to output to each terminal by changing the parameters.

| Fn01–PA.07 (MADRS1) | M1,M3 terminal output contents (Setting at shipment: 0238) |
|---------------------|------------------------------------------------------------|
| Fn01–PA.08 (MADRS2) | M2,M4 terminal output contents (Setting at shipment: 0222) |

| Contents              | Setting | Applicable type | Output scale           |  |
|-----------------------|---------|-----------------|------------------------|--|
|                       | value   |                 |                        |  |
|                       |         | GSL-*1-N04-M    | 8 8 Arms/5 V           |  |
|                       |         | GSLW-*1-N04-M   | 8.8 ATTIS/ 5 V         |  |
| Motor aurrent command | 0220    | GSL-*3-N04-M    | 17.7 Arms/5 V          |  |
| Motor current command | 0239    | GSLW-*3-N04-M   |                        |  |
|                       |         | GSL-*4-N02      | 29.5 Arms/5 V          |  |
|                       |         | GSL-*5-N02      | 44.3 Arms/5 V          |  |
| Speed feedback        | 0222    | Common          | 16,384 rpm/5 V         |  |
|                       |         |                 | "+" by rotating to the |  |
|                       |         |                 | right (CCW)            |  |

\* 1: Standard specification (connector type)

\* T: T specification (with a heatsink + Connector type)

# 10. Code table

10-1. NG code list

| Operation     | Code      | Contents                                                              | Related parameters     |
|---------------|-----------|-----------------------------------------------------------------------|------------------------|
| •             | display   |                                                                       | *                      |
|               | FFFF      | Emergency stop                                                        |                        |
|               |           | Operation ready OFF during operation or START OFF during              |                        |
|               |           | program operation.                                                    |                        |
| Zero          | 0001      | Zero point offset error                                               | Fn02-E □-No03          |
| magnification | 0001      | Zero point output exceeded the limit over during the zero point check |                        |
| and others    | 0003      | Zero point offset fluctuation error                                   | Fn02-E □-No02          |
|               | 0002      | Output difference between this time and last time exceeded the set    |                        |
|               |           | over.                                                                 |                        |
|               | 0033      | Sampling angle over                                                   | Fn01–PA.24             |
|               |           | Rotated more than 9999 degrees during the tightening angle sampling   |                        |
|               |           | operation.                                                            |                        |
| Rotation      | 0107      | Gear check NG                                                         | Fn02-A □-No05          |
|               |           | Motor current exceeded the equivalent value to the upper torque limit |                        |
|               |           | while running.                                                        |                        |
|               | 0108      | Fitting angle over                                                    | Fn02−A □−No02          |
|               |           | Does not reach the fitting torque even if it exceeds the cut angle.   | Fn02–A –No07           |
|               | 0111      | Rotation torque over                                                  | Fn02–A –No05           |
|               | -         | Torque at stopping exceeded the upper limit.                          |                        |
|               | 0112      | Rotation torque under                                                 | Fn02–A □–No06          |
|               |           | Torque at stopping does not reach the lower limit.                    | —                      |
| Pretightening | 0207      | Premature pretightening NG                                            | Fn02–b □–No15          |
| 0 0           |           | Reached the cut torque while operating in the first speed.            | Fn02-b D-No16          |
|               |           |                                                                       | _                      |
|               | 0208      | Twice tightening of pretightening NG Torque reached the total of the  | Fn02–b □–No15          |
|               |           | 3rd speed switching torque + incremented torque (Fn01 -23) between    | Fn02-b D-No16          |
|               |           | the start and premature tightening determination angle.               | Fn01–PA.23             |
|               |           | Deceleration NG Speed is not the 3rd speed when it reached the        |                        |
|               |           | sample start torque or cut torque.                                    |                        |
|               | 0211      | Pretightening torque over                                             | Fn02–b_□–No00          |
|               |           | Torque value at stopping exceeded the upper limit.                    | _                      |
|               | 0212      | Pretightening torque under                                            | Fn02–b_□–No01          |
|               |           | Torque value at stopping does not reach the lower limit.              |                        |
|               | 0233      | Pretightening time over                                               | Fn02_b □_No06          |
|               | 0233      | Reaching to the overtime, the tightening movement finished.           |                        |
| Reverse       | 0306      | Reverse rotation passing torque NG                                    | Fn02–c □–No11          |
| rotation      |           | Did not reach torque more than the preset torque during operation.    |                        |
|               | 0307      | Reverse rotation seizure torque NG                                    | $Fn02-c \Box -No12$    |
|               | 0307      | Reached torque more than the preset torque during operation           |                        |
|               | 0311      | Reverse rotation torque over                                          | $Fn02-c \Box -No00$    |
|               | 0311      | Torque value at the measurement angle exceeded the upper limit        |                        |
|               | 0312      | Reverse rotation torque under                                         | $Fn02-c \Box -No01$    |
|               | 0312      | Torque value at the measurement angle does not reach the lower limit  |                        |
| Final         | 0411      | Final tightening forque over                                          | $Fn02-d \square -No01$ |
| tightening    | V 111     | Torque value at stopping exceeded the upper limit                     |                        |
|               | 0412      | Final tightening torque under                                         | $Fn02-d \Box -No02$    |
|               | ~ · · · • | Torque value at stopping does not reach the lower limit               |                        |
|               | 0433      | Real tightening time over                                             | Fn02-d $\square$ -No07 |
|               | 0.00      | Reaching to the overtime, the tightening movement finished.           |                        |
|               | 0434      | Final tightening over cut angle NG                                    | Fn02-d $\square$ -No26 |
|               | -         | Angle from the start of final tightening exceeded the over cut angle. |                        |

# 10-2. Alarm code list

# Driver alarm display list

| Code display                        | Detected cause                                          | Situation                                          | Cause                                     | Measures                                                           |
|-------------------------------------|---------------------------------------------------------|----------------------------------------------------|-------------------------------------------|--------------------------------------------------------------------|
| AL10<br>Power drive<br>error        | Power drive error<br>is detected.<br>Over current, over | Occurs simply when<br>power supply is turned<br>on | GSL defect                                | Replace GSL                                                        |
|                                     | heat error, control power supply error                  | Occurs when operated                               | Wire short-circuit of motor               | Check wiring to motor<br>Replace motor                             |
|                                     |                                                         |                                                    | GSL defect                                | Replace GSL                                                        |
|                                     |                                                         | Occurs during<br>acceleration and<br>deceleration  | GSL adjustment improper                   | Replace GSL                                                        |
|                                     |                                                         | Occurs during operation                            | Internal overheat                         | Improve heat radiating<br>condition<br>Ease operating<br>condition |
| AL20<br>Overload                    | Average value of motor current                          | Motor vibrates while running                       | Adjustment improper                       | Readjust gain<br>(Fn.01-PA00 to PA03)                              |
| alarm                               | exceeded the<br>detecting level<br>(Fn01-PA06).         | Occurs during<br>acceleration and<br>deceleration  | Too much acceleration/deceleration        | Lower acceleration/<br>deceleration speed<br>(Fn.01-PA21)          |
|                                     |                                                         | Occurs during rotation at a constant speed         | Too much load torque                      | Increase motor size                                                |
|                                     |                                                         | Occurs simply when operation starts                | Motor wire wrong connection/not connected | Check wiring                                                       |
|                                     |                                                         |                                                    | Locking of mechanical rotation part       | Check mechanism                                                    |
| AL30<br>Speed alarm                 | Motor speed exceeded detection                          | Occurs during operation                            | Speed overshoot                           | Readjust gain<br>(Fn.01-PA00 to PA03)                              |
|                                     | level                                                   |                                                    | Encoder error                             | Replace motor                                                      |
|                                     | (Fn01-PA05).                                            |                                                    | Sensor signal receiver error              | Replace GSL                                                        |
| AL40<br>Encoder                     | Failed to initialize commutation                        | Motor does not rotate<br>after drive power supply  | Wrong wiring to motor                     | Check wiring to the motor                                          |
| initial error                       |                                                         | is turned on                                       | Motor defect                              | Replace motor                                                      |
|                                     |                                                         |                                                    | Mechanism is too heavy to operate         | Improve mechanism section                                          |
|                                     |                                                         | Motor rotates after drive                          | Disconnection in sensor signal leads      | Check wiring                                                       |
|                                     |                                                         | power supply is turned                             | Motor defect                              | Replace motor                                                      |
|                                     |                                                         | on                                                 | Signal receiver defect                    | Replace GSL                                                        |
| AL48<br>Angle data<br>reading error | Sensor position<br>data cannot be<br>read normally.     | Occurs during operation                            | Signal receiver defect                    | Replace GSL                                                        |
| AL60<br>Sensor signal<br>error      | Sensor is disconnected                                  | Occurs when power supply is turned on              | Disconnection of sensor signal            | Check wiring<br>Loose connection<br>Replace motor                  |

| Code display                                 | Detected cause                                    | Situation                                                                       | Cause                                                                                                    | Measures                                            |
|----------------------------------------------|---------------------------------------------------|---------------------------------------------------------------------------------|----------------------------------------------------------------------------------------------------|-----------------------------------------------------|
| AL71                                         | Drive voltage is                                  | Occurs during                                                                   | Short of regeneration ability due to                                                                                                    | Check drive voltage                                 |
| supply over<br>voltage                       | nign.                                             | Occurs simply when<br>power supply is turned<br>on                              | Drive voltage specification is wrong.                                                                                                    | Check drive voltage                                 |
| AL72<br>Regeneration                         | Regeneration<br>processing circuit                | Occurs during<br>deceleration                                                   | Regenerative resistor broken                                                                                                    | Replace GSL                                         |
| circuit error                                | malfunctioned.                                    |                                                                                 | Regenerative processing ability insufficient.                                                                                                    | Change GSL                                          |
|                                              |                                                   | Occurs simply when<br>power supply is turned<br>on                              | Drive voltage specification is wrong                                                                                                    | Check drive voltage<br>Check power supply<br>wiring |
|                                              |                                                   |                                                                                 | Voltage detecting circuit malfunction                                                                                                    | Replace GSL                                         |
| AL80<br>Drive power<br>supply                | Drive voltage is<br>too low.<br>Momentary power   | Occurs during operation                                                         | Voltage drop and power supply<br>momentary interruption of input<br>power supply                                                                                                    | Check input power supply                            |
| interrupted                                  | interruption (about 0.1 sec.) occurred.           | Occurs at a specific timing                                                     | Drive power supply was cut off<br>during GSL operation.                                                                                                    | Check higher rank timing                            |
| AL90<br>Driver<br>section<br>E2PROM<br>error | Data cannot be<br>read/written<br>from/to E2PROM  | Occurs when power<br>supply is turned on<br>Occurs when parameters<br>are saved | E2PROM defect/operating life                                                                                                    | Replace GSL                                         |
| ALC0<br>Program No<br>error                  | Program selection<br>error/contents<br>error      | Occurs when program starts/while executing                                      | Specified program number is 0 or more than 25.                                                                                                    | Check program selection signal                      |
|                                              |                                                   |                                                                                 | There is no content of specified program.                                                                                                    | Reconfigure program                                 |
|                                              |                                                   |                                                                                 | Block number is not set from 1 in<br>order.<br>Block numbers are doubled.<br>There are more than 15 block<br>numbers in a unit.<br>Block numbers of all axes in the unit<br>do not match. | Reconfigure program                                 |
| ALC1<br>Program step<br>error                | Undecipherable step has been set.                 | Occurs when program starts                                                      | E2PROM defect/operating life                                                                                                    | Replace I/F unit                                    |
| ALC2<br>No operating<br>axis error           | Specified axis is<br>not actually<br>installed.   | Occurs when power<br>supply is turned on                                        | Unit setting mistake                                                                                                    | Check unit setting axis                             |
| ALC3<br>I/F unit<br>E2PROM<br>failure        | Data cannot be<br>read/written<br>from/to E2PROM. | Occurs when power<br>supply is turned on<br>Occurs when parameters<br>are saved | E2PROM defect/operating life                                                                                                    | Replace I/F unit                                    |
| ALC4<br>SIO                                  | SIO communication                                 | Occurs within 10<br>seconds after control                                       | SIO connection wrong wiring                                                                                                    | Check wiring                                        |
| communica-<br>tion error                     | stopped.                                          | power supply is turned<br>on                                                    | Sequencer failure                                                                                                    | Check sequencer setting                             |
|                                              |                                                   | Occurs during the operation                                                     | M-NET connecting leads shield treatment defect                                                                                                    | Check wiring                                        |
| =<br>CPU error                               | CPU cannot<br>operate normally.                   | Becomes normal when<br>the sensor cable/SIO<br>connection is<br>disconnected    | Sensor/SIO signal wrong wiring                                                                                                    | Check wiring                                        |
|                                              |                                                   | Occurs when power supply is turned on                                           | GSL defect                                                                                                    | Replace GSL                                         |
| LED goes off                                 | CPU is not<br>operating                           | Becomes normal when<br>sensor cable/SIO<br>connection is<br>disconnected        | Sensor/SIO signal wrong wiring                                                                                                    | Check wiring<br>Check/replace sensor                |
|                                              |                                                   | Occurs when power supply is turned on                                           | GSL detect                                                                                                    | Replace GSL                                         |

11 Display layout

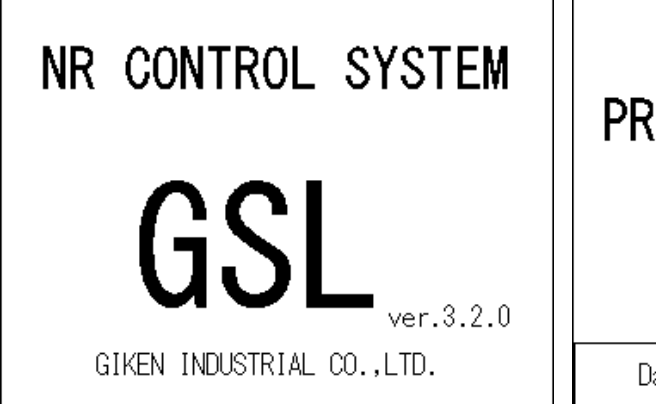

| PROGRAM<br>SELECT WAITING |  |  |  |  |  |
|---------------------------|--|--|--|--|--|
| Data Setting I/O          |  |  |  |  |  |

Displayed when the power is supplied.

Displays when the program is not selected.

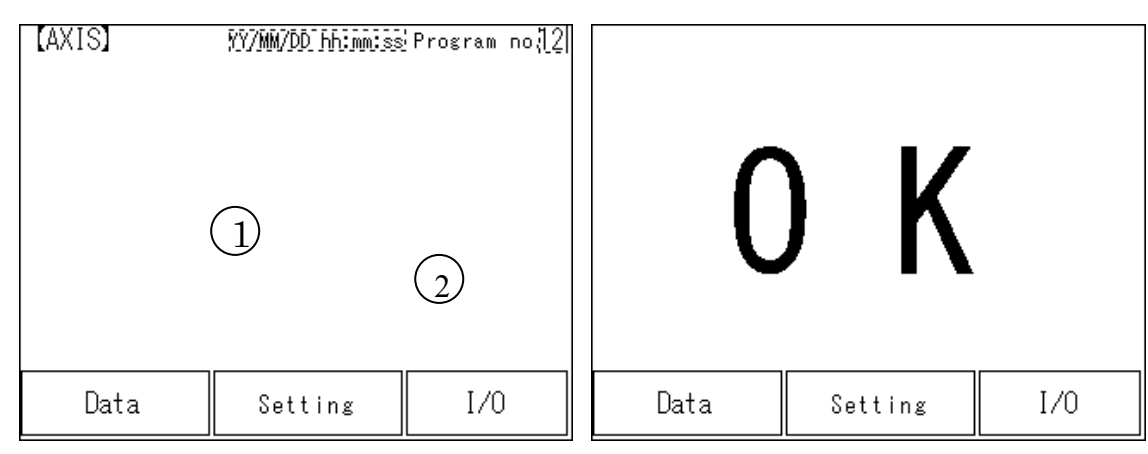

Displays the arrangement of axes.

Displays white display before tightening,

Green when tightening is OK and red when

tightening is NG.

| [ TIG  | HTENIN | g data | ]     |       |        |
|--------|--------|--------|-------|-------|--------|
|        | Torque | Time   | Angle | JUDGE | Return |
| No. 12 | 123.4  | 12345  | 123.4 |       |        |
| No. 12 | 123.4  | 12345  | 123.4 |       |        |
| No. 12 | 123.4  | 12345  | 123.4 |       |        |
| No. 12 | 123.4  | 12345  | 123.4 |       |        |
| No. 12 | 123.4  | 12345  | 123.4 |       |        |
| No. 12 | 123.4  | 12345  | 123.4 |       |        |
| No. 12 | 123.4  | 12345  | 123.4 |       |        |
| No. 12 | 123.4  | 12345  | 123.4 |       |        |
| No. 12 | 123.4  | 12345  | 123.4 |       |        |
| No. 12 | 123.4  | 12345  | 123.4 |       |        |

Displays the total OK when output after tightening

| Displays the data of tightening result.               |                         |  |  |  |  |
|-------------------------------------------------------|-------------------------|--|--|--|--|
| Tightening result message appears in the MSG section. |                         |  |  |  |  |
| (MSG: Message)                                        |                         |  |  |  |  |
| Example: Tightening condition                         | MSG display             |  |  |  |  |
| 1. When tightening is OK                              | OK                      |  |  |  |  |
| 2. Final tightening torque over                       | Final tightening torque |  |  |  |  |
|                                                       | over and others         |  |  |  |  |
|                                                       |                         |  |  |  |  |

| [ SETTING MENU ] |              |
|------------------|--------------|
| RATE.SET         | REV.T SET    |
| MOM.T SET        | FIN.T SET    |
| PRE.T SET        | PROGRAM LIST |
| SELECT LANG      | JAGE Return  |

| [ Language Se | elect indicatio | on ]    |
|---------------|-----------------|---------|
| GSL_DISPLAY   |                 |         |
| What lang     | uage do you     | select? |
| Japanese      | English         | Polish  |
|               |                 |         |
|               | 1234]           | Return  |

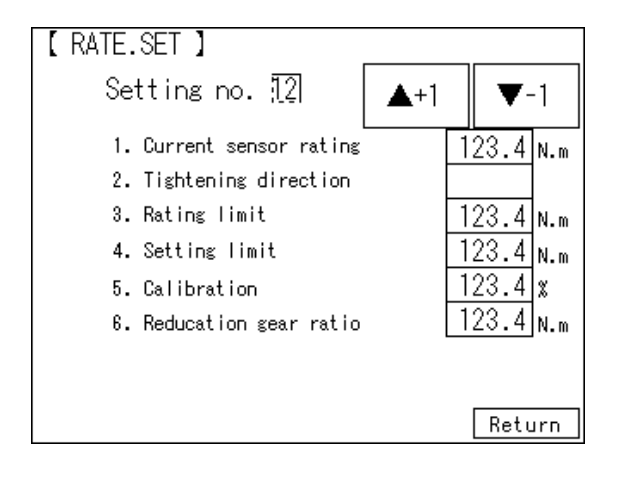

Possible to check the detail of parameters for tightening setting.

\* It is impossible to change the setting value from the display.

It is possible to change the language to be displayed on the display.

Switching languages are Japanese and English.

It is possible to check the parameter for rating setting of each axis.

Displayed axis can be switched by "+1" and "-1" buttons.

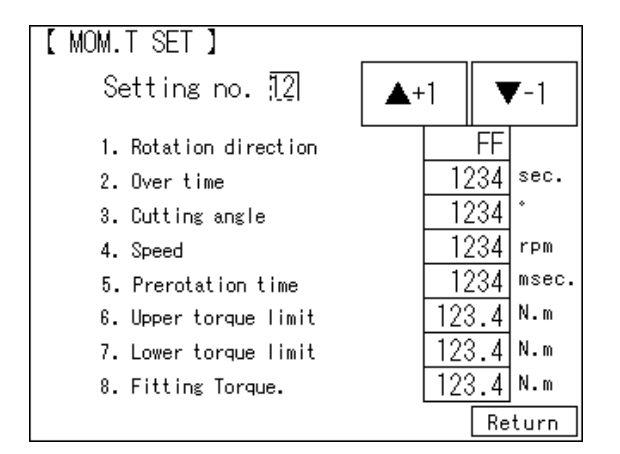

| [ PROG | RAM LIST-1 】<br>Program no. [ <u>1</u> 2] | +1             | -1        |  |
|--------|-------------------------------------------|----------------|-----------|--|
|        | Axis no. <u>[2</u> ]                      | +1             | -1        |  |
|        |                                           |                | _         |  |
| Step 1 |                                           | IN\$yn. IN\$y  | /n.       |  |
| Step 2 |                                           | IN \$yn. P \$y | /n.       |  |
| Step 3 |                                           | IN syn. P sy   | /n.       |  |
| Step 4 |                                           | IN syn. P sy   | /n.       |  |
| Step 5 |                                           | IN syn. P sy   | /n.       |  |
| Step 6 |                                           | IN syn. P sy   | /n.       |  |
| Step 7 |                                           | IN syn. P sy   | n. Return |  |

It is possible to check the parameter of the rotation setting.

Setting No. can be switched by "+1" and "-1" buttons.

It is possible to check the details of program list. Program number and axis number can be switched by "+1" and "-1" buttons.

Up/down arrow buttons switch the list number.

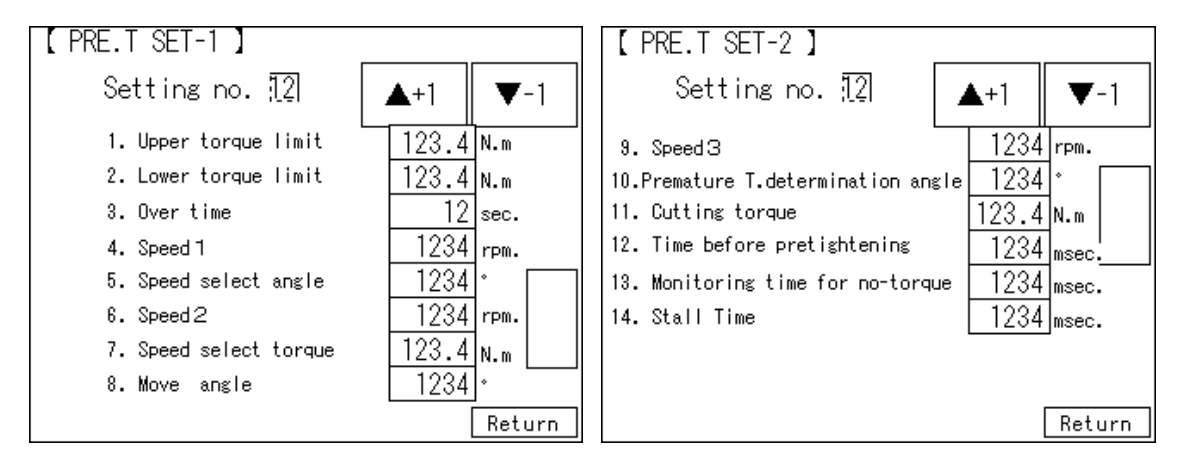

It is possible to check the parameter for pretightening. Setting No. can be switched by "+1" and "-1" buttons.

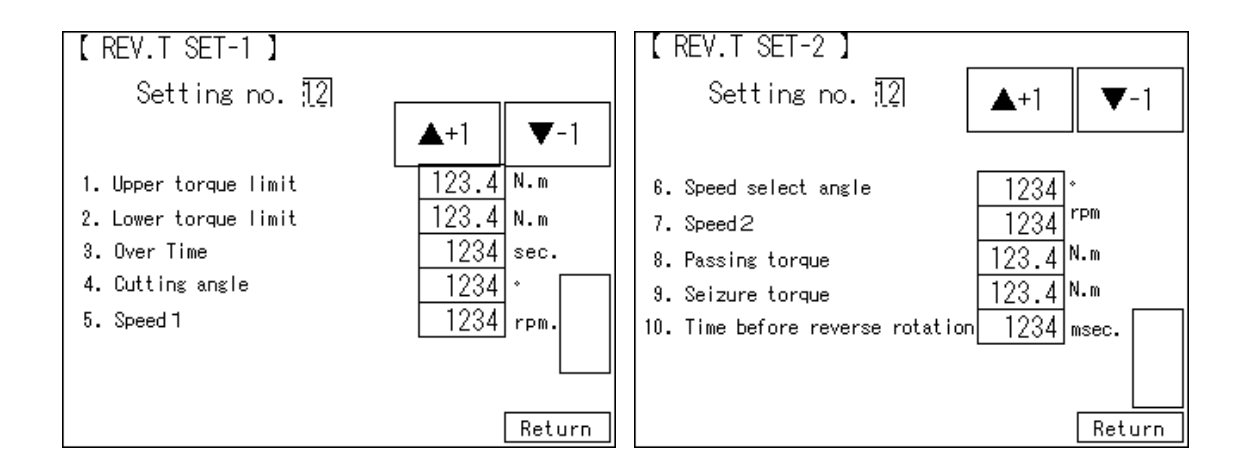

It is possible to check the parameter for reverse rotation setting.

Setting No. can be switched by "+1" and "-1" buttons.

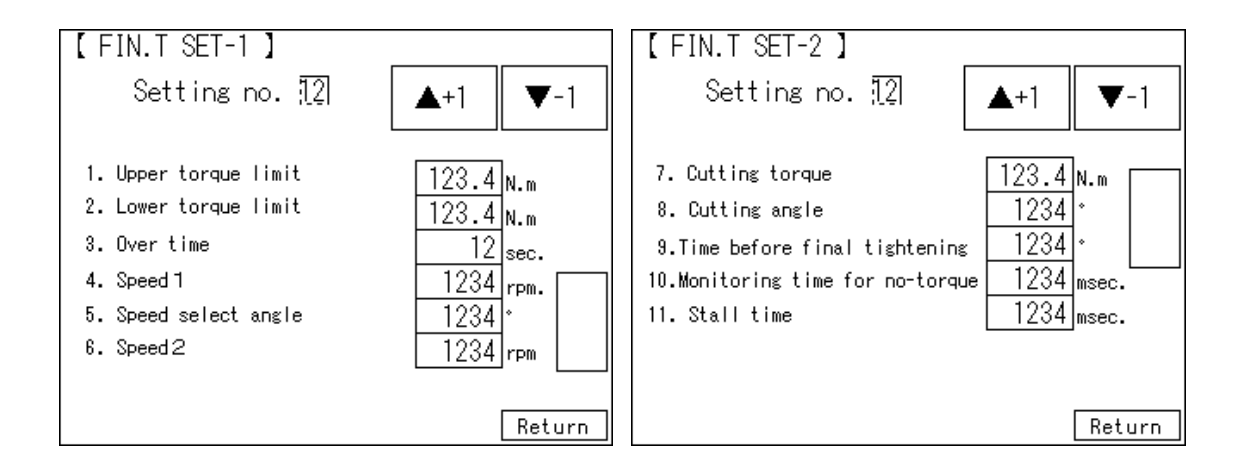

It is possible to check the parameter for final tightening setting. Setting No. can be switched by "+1" and "-1" buttons.

| [I/O monitor input]                                       |     |              |  |             |  | [I/O monit  | or  | output-1】    |            |  |
|-----------------------------------------------------------|-----|--------------|--|-------------|--|-------------|-----|--------------|------------|--|
| PLC =                                                     | >GS | L            |  |             |  | GSL ⇒       | PLC | ;            |            |  |
| READY                                                     |     | Program bit1 |  | Block bit1  |  | Ready_Comp  |     | Program bit1 | Block bit1 |  |
| Auto/Manu                                                 |     | Program bit2 |  | Block bit2  |  | System_OK   |     | Program bit2 | Block bit2 |  |
| START                                                     |     | Program bit3 |  | Block bit3  |  | Battery_OK  |     | Program bit3 | Block bit3 |  |
| Jog start                                                 |     | Program bit4 |  | Block bit4  |  | Total OK    |     | Program bit4 | Block bit4 |  |
| RESET                                                     |     | Program bit5 |  | Block bit5  |  | Total NG    |     | Program bit5 | Block bit5 |  |
| AL. RESET                                                 |     | Enable       |  |             |  | RUNNING     |     | Enable       | Step End   |  |
| QL input                                                  |     | ALL RESET    |  |             |  | QL Comp.    |     | BlockOK      | Cycle stop |  |
| QL mode                                                   |     | IN signal    |  | Sampling S. |  | Prg.running |     | BlockNG      | OUT        |  |
| Setting no.‼2 ▲+1 ▼-1 Return Setting no.‼2 ▲+1 ▼-1 Return |     |              |  |             |  | m           |     |              |            |  |

| [I/O monitor output-2] |                                      |      |       |  | [I/O moni | tor        | output-3] |     |             |      |              |  |
|------------------------|--------------------------------------|------|-------|--|-----------|------------|-----------|-----|-------------|------|--------------|--|
| GSL =                  | ⇒PL(                                 | )    |       |  |           |            | GSL =     | ⇒PL | С 📃         |      |              |  |
| Block10K               |                                      | Bloc | ck9OK |  | Block170K |            | Block250K |     | Torque over |      | Torque under |  |
| Block20K               |                                      | Bloc | k100K |  | Block180K |            | Block260K |     |             |      |              |  |
| Block30K               |                                      | Bloc | k110K |  | Block190K |            | Block1End |     |             |      |              |  |
| Block40K               |                                      | Bloc | k120K |  | Block200K |            | Block2End |     |             |      |              |  |
| Block50K               |                                      | Bloc | k130K |  | Block210K |            | Block3End |     |             |      |              |  |
| Block60K               |                                      | BLoc | k140K |  | Block220K |            | Block4End |     | Passing NG  |      | Seizure NG   |  |
| Block70K               |                                      | Bloc | k150K |  | Block230K |            | Block5End |     |             |      |              |  |
| Block80K               |                                      | Bloc | k160K |  | Block240K |            | Block6End |     | Gear OK     |      | Gear NG      |  |
| Setting no             | Setting no. <u>12</u> ▲+1 ▼-1 Return |      |       |  |           | Setting no |           | 2   | ▼-1         | Retu | ırn          |  |

It is possible to check the input/output of I/O monitor.

Clicking on the arrow button switches the screen number.

#### 12 Maintenance and check

12-1 Precautions

12-1-1 Precautions for maintenance and check

•To remove the unit, make sure to cut off the power supply and discharge the voltage by operating DISCHARGE and detect the voltage prior to begin working.

•Do not operate when your hands are wet. Doing so may cause electric shock.

•Do not attempt the insulation resistance test of the driver with a Megger tester. Doing so may damage the driver.

•Do not disassemble or repair the product at the customer end.

General operating condition:

Ambient temperature should be at the annual average 30°C and the load ratio should be less than 80% and average operation be less than 20 hours a day.

#### 12-1-2 Check items

Daily check

•Check for unusual vibration or sound.

·Check for abnormal odor.

•Check the wire for flaw and cracks. Special care should be taken to inspect the movable cables.

•Check the driver ventilation hole for foreign matters attached.

Periodical check (1 year)

•Check the screws at tightening point for loosened condition.

•Check the tightening section for alignment failure.

## 12-1-3 Operating life

Changes depending on the environmental condition and usage. It is required to replace the component if the abnormal condition is detected.

| Product | Component   | Standard replacement interval         | Remarks                           |  |  |  |
|---------|-------------|---------------------------------------|-----------------------------------|--|--|--|
|         | Capacitor   | About 5 years                         | Standard replacement interval is  |  |  |  |
| Driver  | Relay       | 100,000 times operation               | only for your reference. It is    |  |  |  |
|         | Cooling fan | 10,000 to 30,000 hours                | required to replace when the      |  |  |  |
|         | Battery     | 10,000 to 50,000 hours                | defective condition is found even |  |  |  |
|         | E2PROM      | 10,000 times of overwriting operation | replacement interval.             |  |  |  |

#### 12-1-4 Capacitor

•A smoothing capacitor deteriorates its characteristic under the effect of ripple current. The operating life of capacitor varies depending on the ambient temperature and using conditions but it lasts about 5 years under the general operating condition.

### 12-1-5 Relay

•Contacts wear due to the open/close current. Relay reaches the life limit by about 100,000 times of operation.

#### 12-1-6 Battery

•Battery life is basically about 5 years.

However it varies depending on the application to use.

#### 12-1-7 E2PROM

•E2PROM for parameters storing has the limit of overwriting times. Data holding period is about 10 years.

#### 12-2 Guarantee

The overwriting times under the guaranteed condition are as follows as an outline. It is restricted by the shortest condition in the following terms.

| Parameter overwrite (Fn01 to Fn12) | Each 10,000 times/total                        |
|------------------------------------|------------------------------------------------|
| Program overwrite                  | 10,000 times/each axis                         |
| Tightening history data            | Tightening of about 10,000,000 times/each axis |
| Engine number data                 | About 59,520,000 units                         |
| Alarm history                      | Alarm 10,000 times occurrence/each axis        |

### 12-3 Tightening operation glossary

UNIT:

Multiple axes control up to 30 axes can be treated as each axis to independently operate or as a group of several axes (a unit) to operate together. One interface unit can control the maximum 7 units. At least one controller belongs to one unit (maximum 30 axes control to one unit), and one input command is assigned to one unit and then all belonging axes start operation simultaneously. In SIO, different station numbers are assigned to each unit.

#### PROGRAM:

Screw tightening program can form the program from 1 to 24 on each axis. One program begins with the control flag and rating setting, and it is possible to set operation to maximum 77 steps.

However, the rating block number, screw number and end is handled as 1 step. At least one block should have been set in the program.

## BLOCK:

A set of operations in tightening program. Block start begins from rating step and shows the set of steps to the end declaration. In automatic operation, one-time program start executes one block. It is also possible to start from the block on the way by designating the block number. The determination (Block OK/NG) against the operated block is output on the step in the block end declaration. If "NG" is determined on either step in the block, it becomes the "block NG" determination (excluding the case when there is a retry); the next step will not be executed.

After determination output, the program start initiates the next block.

## STEP:

Each operation (rotation, pretightening, reverse rotation and final tightening), block end declaration, and retry are called steps respectively. More than one block is needed in a program. Program is executed from the step 1 and finished by the end declaration at the final block. On the step of the final block end declaration, the total determination (total OK/NG) is output.

Each axis in the unit operates by step synchronization and the axis in which step has been complete turns OFF the servo motor and waits for the step completion of other axes. When steps of all axes are complete, the next step will be operated.

### QL INPUT:

In the block where the tightening operation is in progress, if the tightening operation is not within the OK range, "NG" determination is output in this block. At this time, it is possible to change the determination "NG" to "OK" by inputting the tightening output of the manual torque wrench to the controller. This input is called a QL input.

#### RETRY:

It is possible to retry (try again) operation if NG occurred in each operation (rotation, pretightening, reverse rotation or final tightening) in the block. When the retry operation is set on the step, if NG occurred on the way from the block start declaration till the previous step of retry, the operation following the retry will be executed. If NG did not occur, the operation following the retry will not be executed.

#### Completion synchronization:

When pretightening, real tightening movement steps finish, torque confirmation is done again with only

### OK axes.

Confirms torque until it reaches to cut torque, cut angle or overtime at speed 5rpm.

It is ineffective to set the completion synchronization with Rotation and Reverse rotation..

### **ROTATION:**

Used for screw pick up (a socket picks up a screw head) operation before tightening or preventive operation against socket-engagement after tightening.

# PRETIGHTENING:

Operation to perform temporary tightening until a screw seats.

#### **REVERSE ROTATION:**

Operation to unfasten the seated screw by several turns. It is possible to determine the screw baking by monitoring the residual torque during this tightening operation.

#### FINAL TIGHTENING:

Final tightening operation of screws

## APPLICABLE TO ID CONTROLLERS:

It is possible to transfer the engine number, set the calendar and transmit the result data by connecting the interface unit and ID controller via serial communication. (Exclusive use with a printer.)

## APPLICABLE TO PRINTERS:

Connects with a printer through Centronics interface. Setting data and tightening result can be printed. (Exclusive use with a QC personal computer and ID controller.)

## TIGHTENING ANGLE SAMPLING OPERATION:

Operation to rotate the screw in the tightening direction at a constant speed and then stop when it reaches the preset torque, in order to measure the screw length. This operation allows you to easily set the tightening program. (Executable only from a personal computer.)

## END, STOP:

During tightening operation (rotation, pretightening, reverse tightening and final tightening), the operation may be finished to stop when the condition is matched. This point that the condition matches (during the motor running) is defined as "End" and the point actually the motor stopped is defined as "Stop". Most NG determination is executed after "Stop" is established.

# **Supplemental explanation**

## $\Rightarrow$ Precautions for wiring the arc net.

Please use the following drawing for the arc net wiring.

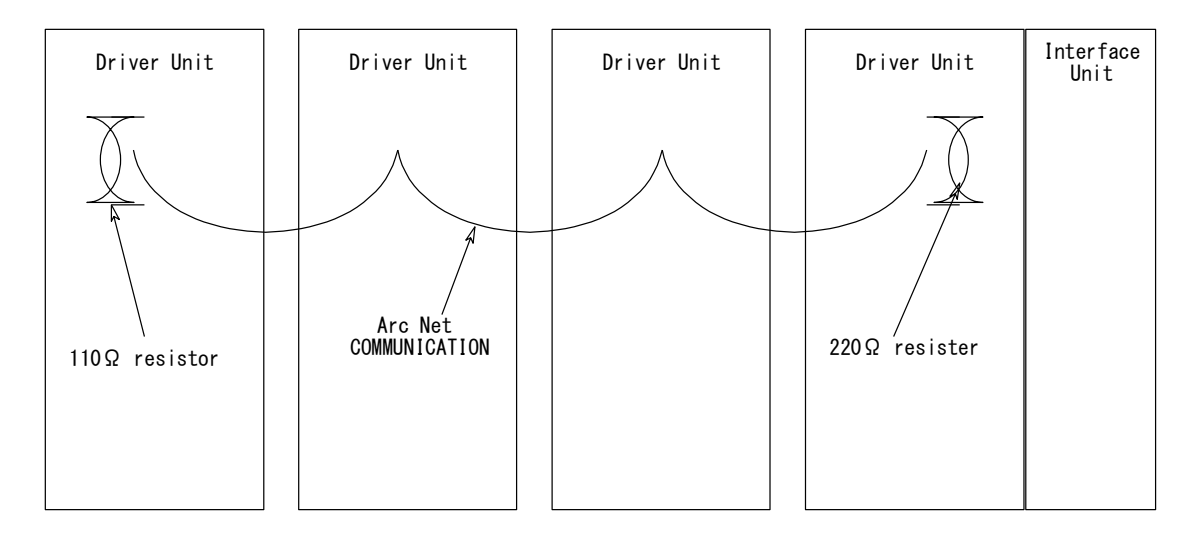

\*Set 220  $\Omega$  resistor to (+)(-) on the arc net connector of the driver (1<sup>st</sup> axis) which is the closest to the Interface unit and set 110  $\Omega$  resistor to (+)(-) of the end unit for the arc net connection.

\*The arc net wiring is unnecessary when the driver unit to be used is one.

## $\stackrel{\scriptstyle <}{\sim} \underline{\mathbf{Precautions \ to \ use \ M-net \ communication}}$

Make sure to set the SIO start address setting "Fn.12 No.03" from the controller panel when SIO is selected for the communication with PLC. (If the PLC SIO address does not match the GSL controller SIO start address, the communication between PLC and GSL cannot be established.)

## $rac{l}{\sim}$ Precautions to use CC-Link communication

The CC-Link system to use with GSS,GSSW system is below (1).

I/F unit can set below (3) communication baud rate and below (4) slave station number.

PLC also must set below (1) system and match the PLC setting of (3)communication baud rate,(4)slave staition number to CC-Link I/F setting of the same.

(1)CC-Link System Summary

| •Version:                                       | CC-Link Ver.2.00                   |                     |
|-------------------------------------------------|------------------------------------|---------------------|
|                                                 | (Can not connect to Ver.1.0        | 0 Maseter terminal) |
| <ul> <li>Terminal type:</li> </ul>              | Remote Device station(Slave stat   | tion)               |
| <ul> <li>Number of occupied stations</li> </ul> | 4                                  |                     |
| •Number of extention Cycles:                    | 8                                  |                     |
| •Input Output size : at eac                     | ch input points and output points, | bit:896, word:128   |

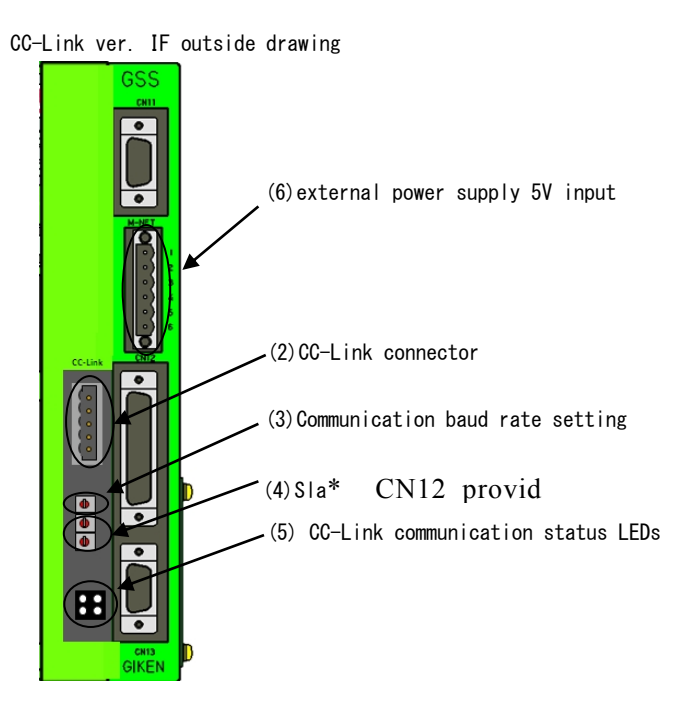

### (2)CC-Link connector

| Connector Pin Number | Signal Name |
|----------------------|-------------|
| 1 (Up)               | DA          |
| 2                    | DB          |
| 3                    | DG          |
| 4                    | SLD         |
| 5 (Down)             | FG          |

## (3)Communication baud rate setting

 $I\!/F$  unit can set communication baud rate with uppest rotary switch of  $I\!/F$  unit panel .

| switch setting | Communication speed |
|----------------|---------------------|
| 0              | 156kbps             |
| 1              | 625kbps             |
| 2              | 2.5Mbps             |
| 3              | 5.0Mbps             |
| 4              | 10.0Mbps            |
| 5~8            | _                   |
| 9              | Reserve             |

(4)Slave station number setting

 $\rm I/F$  unit can set station number with rotary swich at middle and downest(LEDs side).

The middle rotary switch is 10x and the down rotary switch 1x.

The setting range is from 1 to 64(decimal number). 99 is reserve.

# (5)CC-Link communication status LEDs

There is the LEDs which can display CC-Link communication status. The meaning is following.

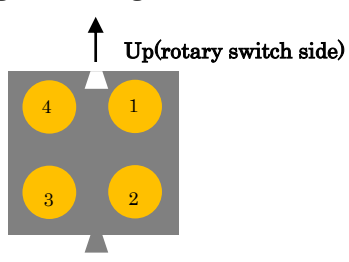

| Number | Name        | Status | Meaning                                 |
|--------|-------------|--------|-----------------------------------------|
| 1      | DUN (Crean) | On     | Anybus Normal Operation                 |
|        | RUN (Green) | Off    | Anybus Stanby                           |
| 2      |             | On     | Anybus CRC error detected               |
|        | EBBOB(Bad)  |        | (illegal station number or illegal baud |
|        | LINON(Neu)  |        | rate selected)                          |
|        |             | Off    | Anybus Nomal Operation                  |
| 3      |             | On     | CC-Link Data being received             |
|        | RD(Green)   | Off    | CC-Link No data reception               |
| 4      | SD(Crean)   | On     | CC-Link Data being transmitted          |
|        | SD (Green)  | Off    | CC-Link No data transmission            |

(6) External power supply 5V input

CC-Link IF need to input external power supply 5V at M-net connector Please see the below table.

| Pin | Input voltage |
|-----|---------------|
| 1   | 5V            |
| 2   | 5V            |
| 3   | GND           |
| 4   | GND           |

Pin1,2 and Pin 3,4 is connected inside

## ☆ Password to write the setting data to GSL PC

Password when the setting is written: 2003.

## ☆ Differences between GSL-D2 and GS-D3

GSL-D2: Tightening result (OK.NG), tightening data(torque.time.angle), indication of the setting values. GS-D3: In addition to the above mentioned contents of GSL-D2, it is possible to use as a versatile operation board.

## $maxhrisphi rac{Precautions to replace the unit}{Precautions to replace the unit}$

Make sure to set the axis setting of "Fn.01 No.26" from the panel when the GSL controller driver is replaced. (If the axis number is not set, the communication from the setup personal computer cannot be established.)

### A How to set axis No.

To set axis No., manual input by the operation of the following push button from the 7 segment indication on the front of the controller. is required. Manual input operation shows \_\_\_\_\_\_ and 7 segment indication shows \_\_\_\_\_\_. (Confirming the control power being supplied, set the axis no. at the condition that the machine is not operated.)

|               |                     | or            | 010.0                  | $\rightarrow$ | SEL                      | $\rightarrow$          |              | Fn.01                          | $\rightarrow$                  |               |                      |
|---------------|---------------------|---------------|------------------------|---------------|--------------------------|------------------------|--------------|--------------------------------|--------------------------------|---------------|----------------------|
| Initia        | I screen indication | 1             | Program 1 selec        | cted          | SEL but                  | ton                    | Fun          | ction No                       | .1                             |               |                      |
|               |                     |               | (Program bit 1 is      | s being sel   | lected from              | the seque              | encer or     | PC softv                       | ware.)                         |               |                      |
| $\rightarrow$ | SAVE<br>SAVE button | $\rightarrow$ | PA.00<br>Parameter No0 | →<br>Up but   | ↑ -<br>tt ( Raise up     | $\rightarrow$ to PA.26 | <u>PA.26</u> | $\rightarrow$                  |                                |               |                      |
| $\rightarrow$ | DATA<br>DATA button | →<br>(2       | ××××<br>x) Numeral 1~9 | $\rightarrow$ | ↑↓←                      | $\rightarrow$          | l            | 0001<br>(1 <sup>st</sup> axis) | 0002<br>(2 <sup>nd</sup> axis) | $\rightarrow$ |                      |
|               |                     |               |                        |               | Set axis n               | o. using U             | Jp, Dov      | vn and C                       | TRL buttor                     | 1.            |                      |
|               |                     |               |                        |               | Notice (S                | et the dri             | iver wit     | h I/F un                       | it as 1 <sup>st</sup> ax       | is and g      | o on 2 <sup>nd</sup> |
|               |                     |               |                        |               | axis,                    |                        |              |                                |                                |               |                      |
|               |                     |               |                        |               | 3 <sup>rd</sup> axis, et | tc.setting             | as muc       | h as the r                     | number of t                    | he nut rı     | unners.              |
|               |                     |               |                        |               | Please do                | not doub               | le the n     | umber.)                        |                                |               |                      |
| $\rightarrow$ | DATA                | $\rightarrow$ | PA.26                  | $\rightarrow$ | -                        | $\rightarrow$          | PA           | $\rightarrow$                  | SAV                            | /E            | $\rightarrow$        |
|               | DATA button         |               | Parameter No.          | Push          | Up button                | Ра                     | arameter     | r No.                          | SAVE I                         | outton        |                      |
|               |                     |               |                        | once          |                          |                        |              |                                | It turn                        | s on and      | l off.               |

 $\rightarrow\,$  To establish the setting, save it and then carry out "On/ Off" of the power supply.

### $\bigstar$ Order of the wiring check with the encoder cable

To check the wiring of the encoder cable, it is necessary to input manually by the following push button operation from the 7 segment indication of the front of the controller and turn the nut runner (the socket of the machine) manually.

Manual input operation shows \_\_\_\_\_, and 7 segment indication shows \_\_\_\_\_

(Confirming the control power being supplied, check the wiring at the condition when the machine is not operated.)

|                          | or            | 010.0        | 0             | $\rightarrow$ | SEL           | $\rightarrow$                       | Fn.01         | $\rightarrow$ |
|--------------------------|---------------|--------------|---------------|---------------|---------------|-------------------------------------|---------------|---------------|
| Initial screen           | n indication  | Program 1 s  | selected      | 1 S           | SEL buttor    | 1                                   | Function No1  |               |
|                          |               | (Program bit | t 1 is be     | eing selected | from the s    | sequencer or P                      | C software.)  |               |
|                          |               |              |               |               |               |                                     |               |               |
| $\rightarrow$ $\uparrow$ | $\rightarrow$ | Fn.03        | $\rightarrow$ | SAVE          | $\rightarrow$ | <u>In.00</u>                        | $\rightarrow$ |               |
| Up butto                 | on            | Function No3 |               | SAVE butto    | on            | Input No                            | )             |               |
| (Raise up t              | o Fn.03)      |              |               |               |               |                                     |               |               |
|                          |               |              |               |               |               |                                     |               |               |
| $\rightarrow$ $\uparrow$ | $\rightarrow$ | In.02        | $\rightarrow$ | DATA          | $\rightarrow$ | $\times$ $\times$ $\times$ $\times$ |               |               |
| Up butto                 | on            | Input No2    |               | DATA butto    | on            | Encoder coun                        | ter           |               |
| (Raise up t              | o In.02)      |              |               |               |               | (×) Numeral 1                       | <b>~</b> 9    |               |

After completion of the operation, please turn the nut runner (the socket of the machine) Manually. If the value of the controller same as the axis turned changes, the wiring is correct. (If it does not correspond, please check the wiring.)

### $\cancel{x}$ Explanation of additional items for GSL tightening setting

#### 1. Pretightening setting

1) Speed 3 switching torque: Torque to switch the speed to the pretightening speed 3

When the torque reaches this preset torque, it can be switched from Speed 1 or 2 to Speed 3.

2) Premature tightening determination angle: Set angle in the range for premature tightening NG determination

When the torque reaches the speed switching torque until the preset angle since the pretightening start, the premature tightening NG (NG code 207) occurs.

3) No monitoring time for torque: Time setting to ignore the acceleration reactive force at the pretightening start

It ignores the torque determination during the preset time after the pretightening start.

#### 2. Final tightening

1) No monitoring time for torque: Time setting to ignore the acceleration reactive force at the final tightening start

It ignores the torque determination during the preset time after the final tightening start.

#### ☆ Precautions for Input/Output communication

#### 1. Program selection

- •Make sure to select the program No.1 to No.24 for the program bit when the program is selected.
- •When the program number is 0 or more than 25, it becomes ALC0 (program not selected NG).
- •Select the program number by combining the program bit for the program bit selection.
- •For the program, it is possible to set the rating setting and axis number setting in each block or axis unit.

## 2. Input ENABLE

•Please always input "Input ENABLE' after the program bit is selected.

If ENABLE is not input, the program cannot be changed or selected. After the program selection is changed, check that the output of program selection completion and the program number is securely changed.

### 3. <u>Determination reset</u>

•Determination reset is not accepted except the total determination output after the program is finished.

(To prevent the double tightening, it is always required to input the determination reset after the program is finished (total determination output)).

## 4. Inching start

•Select the program number by selecting the program bit at the inching start.

Rotating speed and direction are decided during rotation by selecting the program.

(Rotation setting number is selected by the selected program number and the speed and rotating direction by this setting controls the inching movement.) If the program is not selected, inching start is not accepted. Please be careful of it.

Do not input the inching start during the program operation. It may cause malfunction.

### 5. <u>Alarm reset</u>

•Input for the alarm reset input is enabled only when the alarm occurred.

## 6. <u>IN input</u>

•Effective only when IN is set in the program setting. If IN setting is performed in the program, make sure to enter IN because the program waits for the input of IN after the program execution until the previous step before the IN is set. Do not input the inching start and alarm reset. It may cause malfunction.

### 7. <u>Auto/Each selection</u>

- •Auto selection: Only the start input is accepted. Do not turn OFF the start signal input until the total determination is output. Doing so causes "FFFF"NG. This is the interruption NG of the program while running.
- •Each selection: Only the inching start input is accepted. When the input signal is turned OFF after inching started, it becomes to wait for the inching start and only operates when the inching start is turned ON.

## 8. <u>GSL reset(ALL reset)</u>

When GSL reset is input, make sure to input from the program selection because all steps return to the initial status.

#### rightarrow Precautions to read the history

Make sure to give sufficient reading time to read the history data.

(In the case of communication speed at 19200 Bps, about 4 minutes of reading time is needed per axis.)

## ☆About connection setting of ID controller

#### 1.Outline

Connecting the interface unit with ID controller by serial communication (RS422), transfer of engine number,

setting of the calendar and transmission of result data become possible.

2. Specification of communication

Communication method: RS422

Communication speed: 9600 bps

Start bit : 1

Stop bit : 1

Parity; non

Transmission start character: "#"(23H)

Transmission finish character: CR(0DH)

Transmission character: ASCII code

## 3.Receive format (ID controller $\rightarrow$ Interface unit)

Receive of engine no.

#(engine no.) CR Engine number should be maximum 7 figures by decimal numeral.

Data transmit demand or Specify of unit to send the data

#U[n]CR Unit no. specified (n=1 to 6)

Setting of calendar

#C(Calendar) CR Calendar setting (year, month, date, hour, minute each 2 figures)

4. Transmission format (Interface unit  $\rightarrow$ ID controller)

(1) Standard specification setting ( $1^{st}$  figure =1 of fn12 no.2)

#[Date and time][Judge][Axis No.][Program No.][Unit No.][Torque][Time][Angle][Gradient][Engine No.] CR

| [Date and time]=01/12/29△15:59           | (14 letters) $\Delta$ means blank (20H)           |
|------------------------------------------|---------------------------------------------------|
| [Each axis judgement]=0000(OK)or NG code | (4 letters)                                       |
| [Axis no.]=01 to 30                      | (2 letters)                                       |
| [Program no.]=01 to 24                   | (2 letters)                                       |
| [Unit No.]=1 to 6                        | (1 letter)                                        |
| [Torque]=123.4                           | (Number of letter is according to the parameter.) |
|                                          |                                                   |
| [Time]=12.34                             | (Number of letter is according to the parameter.) |
| [Angle]=12.3                             | (Number of letter is according to the parameter.) |
| [Gradient]=99.9                          | (Number of letter is according to the parameter.) |
| [Engine No.]=1234567                     | (Number of letter is according to the parameter.) |

(2)T specification with Torque (1<sup>st</sup> figure =2 of fn12 no.2)
#[1<sup>st</sup> axis torque][1<sup>st</sup> axis judgment][2<sup>nd</sup> axis torque][2<sup>nd</sup> axis judgment]...
[n axis torque][n axis judgment]CR

| [Each axis torque]=123.4 | (Number of letter is according to the parameter.) |
|--------------------------|---------------------------------------------------|
| [Each axis judgment]=2   | (1=NG 2=OK)                                       |

(3)T specification without torque (1<sup>st</sup> fingure=3 of fn12 no.2)
 #[1<sup>st</sup> axis torque][1<sup>st</sup> axis judgment][2<sup>nd</sup> axis torque][2<sup>nd</sup> axis judgment]
 [n axis torque][n axis judgment]CR

[Each axis torque  $= \Delta \Delta \Delta$  (Number of letter is according to the parameter.)  $\Delta$  means blank(20H)

[Each axis judgment]=2 (1=NG 2=OK)

Part of torque data always outputs zero.

(4)J specification (1<sup>st</sup> figure=4 of fn12 no.2)

#[Date and time][Program No.][Unit No.][Engine No.]

[Axis No.(01)][1<sup>st</sup> axis torque][1<sup>st</sup> axis time][1<sup>st</sup> axis angle][1<sup>st</sup> axis gradient][1<sup>st</sup> axis judgment] [Axis No.(02)][2<sup>nd</sup> axis torque][2<sup>nd</sup> axis time]···[n axis gradient][n axis judgment]CR

| [Date and time]=01/12/29△15:59         | (14 letters) $\Delta$ means blank. (20H)          |
|----------------------------------------|---------------------------------------------------|
| [Program No.]=01 to 24                 | (2 letters)                                       |
| [Unit No.]= 1 to 6                     | (1 letter)                                        |
| [Engine No.]= 1234567                  | (Number of letter is according to the parameter.) |
| [Axis No.]=01 to 30                    | (2 letters)                                       |
| [Torque]= 123.4                        | (Number of letter is according to the parameter.) |
| [Time]= 12.34                          | (Number of letter is according to the parameter.) |
| [Angle]= 12.3                          | (Number of letter is according to the parameter.) |
| [Gradient] = 99.9                      | (Number of letter is according to the parameter.) |
| [Each axis judgment] = $0000(K)$ or NG | code (4 letters)                                  |

Select with condition of starting transmission

It is possible to set the timing of the transmission from the interface unit by the parameter.

Timing is able to be selected from one of followings;

• Data transmission at the time of the block judgement output

• Data transmission at the time of starting next block and judgment reset input.

· Data transmission according to the request of data transmission from the upper

# 5.Selecting transmission data

It is possible to set each data to be transmitted or not to be transmitted, specifying figure number, with or without decimal point to the parameter if necessary.

If there are some items which are not transmitted, the following items are transmitted shortening the items not to be transmitted.

6. Transmission of torque, time, angle data based on the kinds of operation.

Regarding torque data, time data and angle data, data of only one kind of operation is transmitted even if many kinds of operation such as pretightening, real tightening,etc. are carried out within the same block. Selection with kinds of operation is effected automatically basing on the following order of priority. When the operation with higher priority is not carried out, it select the operation of following order of priority.

In case of carrying out same kind of operation more than two times within the same block, the last operation is selected.

Order of priority (High) 1. Real tightening 2. Reverse rotation 3. Pretightening (Low) 4. Rotation 7. Parameter setting related to the ID controller

Fn.12

| No.   | Digit                                                      | Setting value | Transmission timing                                          |  |  |
|-------|------------------------------------------------------------|---------------|--------------------------------------------------------------|--|--|
| No. 0 | <u> </u>                                                   | 0             | Data transmission at block judgment output                   |  |  |
| _     | 1st digit                                                  | 1             | Data transmission at start of next block and input of        |  |  |
|       | U                                                          |               | judgment reset input                                         |  |  |
|       |                                                            | 2             | Data transmission from command from the upper device.        |  |  |
|       |                                                            | Min. 3        | not used.                                                    |  |  |
|       |                                                            | 0 to 7        | Set the digit no. of engine no. transmission (digit no1)     |  |  |
|       | 2 <sup>nd</sup> digit                                      |               | In case of the set value ;0, it does not transmit.           |  |  |
|       |                                                            | 0/1           | Setting of with or w/o transmission with axis no.            |  |  |
|       | 3 <sup>rd</sup> digit                                      |               | 0:not to be transmitted. 1; to be transmitted.               |  |  |
|       |                                                            | 0/1           | Setting yes or no with transmission of each axis             |  |  |
|       | 4 <sup>th</sup> digit                                      |               | judgment.                                                    |  |  |
|       |                                                            |               | 0:not to be transmitted. 1: to be transmitted.               |  |  |
| No1   | 1stdigit                                                   | Refer to the  | Set the digit no. of transmission with torque.               |  |  |
|       | 2nd                                                        | undermention  | Set the digit no. of transmission with time.                 |  |  |
|       | digit                                                      | ed data.      |                                                              |  |  |
|       | 3rd                                                        |               | Set the digit no. of transmission with angle.                |  |  |
|       | digit                                                      |               |                                                              |  |  |
|       | 4 <sup>th</sup> digit                                      |               | Set the digit no. of transmission with gradient.             |  |  |
| No2   | 1 <sup>st</sup> digit                                      | 0 to 4        | I/F unit Selection of CH2 function                           |  |  |
|       |                                                            |               | 0:Operation as printer port                                  |  |  |
|       |                                                            |               | 1:Connection of ID controller of standard specification      |  |  |
|       |                                                            |               | 2:Output of T spec.torque and judgment                       |  |  |
|       |                                                            |               | 3:Output of T spec. judgment                                 |  |  |
|       |                                                            |               | 4:Connection with J spec.ID controller                       |  |  |
|       |                                                            |               | Quality control PC port is possible with operation if the    |  |  |
|       | 0 11: 1                                                    |               | no. is other than zero.                                      |  |  |
|       | 2nddigit                                                   | 0/1           | Set Yes or No with transmission of date and time.            |  |  |
|       | 2rd 1:                                                     | 0.44          | 0:not to be transmitted. 1:to be transmitted.                |  |  |
|       | 3 <sup>rd</sup> digit                                      | 0/1           | Set Yes or No with transmission of program no.               |  |  |
|       | 4th 1:.:4                                                  | 0.41          | 0.not to be transmitted. 1.to be transmitted.                |  |  |
|       | 4 <sup>th</sup> digit                                      | 0/1           | Set yes or No with transmission of unit no.                  |  |  |
|       |                                                            |               | 2:No/soloot spag                                             |  |  |
| No 2  |                                                            | 1 to 7        | 2.100/SCICCI Shag. 5.105/SCICCI Shag.                        |  |  |
| INO3  |                                                            | 110/          | Set station address of unit 1. Address after 2 is the seried |  |  |
|       |                                                            |               | number following to setting value *1                         |  |  |
| No    | Save the whole data of En 12 in a lump by the SAVE button  |               |                                                              |  |  |
| INO   | Save the whole data of Fn.12 in a lump by the SAVE button. |               |                                                              |  |  |

| Setting | Torque, angle, gradient | Time          | Remark                        |
|---------|-------------------------|---------------|-------------------------------|
| value   |                         |               |                               |
| 0       | It does not transmit.   |               |                               |
| 2       | *. *                    | * *           | 2 digit with decimal point    |
| 3       | * * . *                 | * * *         | 3 digit with decimal point    |
| 4       | * * * . *               | *. * * *      | 4 digit with decimal point    |
| 5       | * * * * . *             | * * . * * *   | 5 digit with decimal point    |
| 6       | * * * * * . *           | * * * . * * * | 6 digit with decimal point    |
| А       | * *                     | * *           | 2 digit without decimal point |
| В       | * * *                   | * * *         | 3 digit without decimal point |
| С       | * * * *                 | * * * *       | 4 digit without decimal point |
| D       | * * * * *               | * * * * *     | 5 digit without decimal point |
| Е       | * * * * * *             | * * * * *     | 6 digit without decimal point |

In case of setting value not provided, the operation is same as zero.

| Item                      | Manual<br>input | Input from<br>setup soft. |
|---------------------------|-----------------|---------------------------|
|                           | 0               | ×                         |
| Driver parameter internal |                 |                           |
| RATE. SET                 | 0               | 0                         |
| MOM.T SET                 | 0               | 0                         |
| PRE.T SET                 | 0               | 0                         |
| REV.T SET                 | 0               | 0                         |
| REA.T                     | 0               | 0                         |
| AXIS ARRANGE SET          | ×               | 0                         |
| PROGRAM SET               | ×               | 0                         |
| AXIS CUT INPUT            | 0               | 0                         |
| ID OUTPUT SET             | 0               | 0                         |
| M-NETSTARTADDRESS         | 0               | 0                         |

# $\bigstar$ Items of setting possible and setting not possible

## ☆<u>Heat release fan</u>

## 1. <u>Standard specification</u>

GSL-1\*-N04-M(Standard specification). GSLW-1\*-N04-M(Standard specification) should be equipped with a fan or a cooler which cools throughout the controlle. Make sure to provide the interval more than 10 mm between the controllers.

## 2-1 <u>T specification</u>

GSL-T\*-N04-M(T specification). GSLW-T\*-N04-M(T specification) is required to equip the fan to radiateheat with the fin of the back of the controller. Please check the following contents and then equip it.

\* Depending on the nut runner type, the figure from 1 to 5 will be entered. (For details, see P11.)

### 2-2 Airflow of the heat release fan

Install the fan which has the airflow of  $0.6 \text{ m}^3/\text{min.}$  or more per driver.

If one fan is installed for two drivers, make sure to install the fan with the airflow of twice or more. However, it is not recommended to install one fan for three drivers because the wind will be dispersed.

## 2-3 Installation method

As the installation method, make sure to install the fan within the downward area of 150 mm from the driver and orient the air flow from the bottom up. If the installation place is 150 mm or further from the driver(s), make sure to take measures so that the airflow is increased or the wind does not escape from the flow line.

 $rac{Precations to set the cable (about antinoise measures and noise influence )}{}$ 

# **<u>1.Method of set</u>**

Please wire separetellly the encorder cable (communication line) and the motor cable (power line).

Please take antinoise measures of using the noise protected hook tube for the encorder cable (communication line) and etc when there is it near the noise source.

# 2.About phenomenon of output noise

If the signal is not in order because of the noise, Gss (GSSW) Controller show AL20(over loaded).

If the above mentioned phenomenon occurs frequently, please take the antinoise measures grounded on [1.Method of installation].
| NR setting operation list |                                                                      |      |                                                                    |          |  |  |  |
|---------------------------|----------------------------------------------------------------------|------|--------------------------------------------------------------------|----------|--|--|--|
| F No.                     | Category                                                             | No.  | Item                                                               | Remarks  |  |  |  |
|                           | Current sensor                                                       | 1    | Position loop gain<br>Speed loop gain                              |          |  |  |  |
| 1                         |                                                                      | 2    | Speed loop integral gain                                           |          |  |  |  |
|                           |                                                                      | 3    | Resonance control filter                                           |          |  |  |  |
|                           |                                                                      | 4    | Motor Speed limit                                                  |          |  |  |  |
|                           |                                                                      | 6    | Over load error detection level                                    |          |  |  |  |
|                           |                                                                      | 7    | Monitor terminal 1                                                 |          |  |  |  |
|                           |                                                                      | 8    | Monitor terminal 2                                                 |          |  |  |  |
|                           |                                                                      | 19   | No monitoring time for torque                                      |          |  |  |  |
|                           |                                                                      | 20   | Magnification check delay time                                     |          |  |  |  |
|                           |                                                                      | 21   | Motor acceleration limit                                           |          |  |  |  |
|                           | Others                                                               | 22   | Premature tightening NG detection torque                           |          |  |  |  |
|                           |                                                                      | 24   | Tightening sampling operation finish torque                        |          |  |  |  |
|                           |                                                                      | 25   | Not used                                                           | 1        |  |  |  |
|                           |                                                                      | - 20 | Data saving by clicking on the SAVE button                         | 1 to 63  |  |  |  |
| F No.                     | Category                                                             | No.  | Item                                                               | Remarks  |  |  |  |
|                           | A<br>1 to 24<br>Rotation                                             | 0    | Rotation direction, rotation operation                             |          |  |  |  |
|                           |                                                                      | 2    | Cut angle                                                          |          |  |  |  |
|                           |                                                                      | 3    | Speed                                                              |          |  |  |  |
|                           |                                                                      | 4    | Before-time                                                        |          |  |  |  |
|                           |                                                                      | 6    | Lower torque limit                                                 |          |  |  |  |
|                           |                                                                      | 7    | Fitting torque                                                     |          |  |  |  |
|                           |                                                                      | 8    | Preliminary 8 to 9                                                 |          |  |  |  |
|                           | B<br>1 to 24<br>Pretightening                                        | 0    | Upper torque limit                                                 |          |  |  |  |
|                           |                                                                      | 1    | Lower torque limit                                                 |          |  |  |  |
|                           |                                                                      | 2    | Not used                                                           |          |  |  |  |
|                           |                                                                      | 4    | Not used                                                           |          |  |  |  |
|                           |                                                                      | 5    | Not used                                                           |          |  |  |  |
|                           |                                                                      | 6    | Over time                                                          |          |  |  |  |
|                           |                                                                      | 8    | Position moving angle                                              |          |  |  |  |
|                           |                                                                      | 9    | Third speed                                                        |          |  |  |  |
|                           |                                                                      | 10   | Before-time<br>Not used                                            |          |  |  |  |
|                           |                                                                      | 12   | Cut torque                                                         |          |  |  |  |
|                           |                                                                      | 13   | Second speed switching angle                                       |          |  |  |  |
|                           |                                                                      | 15   | Third speed switching torque                                       |          |  |  |  |
|                           |                                                                      | 16   | Premature tightening determination angle                           |          |  |  |  |
|                           |                                                                      | 17   | Not used<br>No monitoring time for torque                          |          |  |  |  |
|                           |                                                                      | 19   | Stall time                                                         |          |  |  |  |
|                           |                                                                      | - 0  | Data saving by clicking on the SAVE button<br>Unper torque limit   |          |  |  |  |
|                           | C<br>1 to 24<br>Reverse rotation<br>D<br>1 to 24<br>Final tightening | 1    | Lower torque limit                                                 |          |  |  |  |
|                           |                                                                      | 2    | Not used                                                           |          |  |  |  |
|                           |                                                                      | 4    | Over time                                                          |          |  |  |  |
|                           |                                                                      | 5    | Cut angle                                                          |          |  |  |  |
|                           |                                                                      | 7    | Not used                                                           |          |  |  |  |
|                           |                                                                      | 8    | Before-time                                                        |          |  |  |  |
| 2                         |                                                                      | 9    | Speed switching angle                                              |          |  |  |  |
| -                         |                                                                      | 11   | Passing torque                                                     |          |  |  |  |
|                           |                                                                      | 12   | Baking torque                                                      |          |  |  |  |
|                           |                                                                      | 13   | Preliminary 13 to 19<br>Data saving by clicking on the SAVE button |          |  |  |  |
|                           |                                                                      | 0    | Tightening mode                                                    |          |  |  |  |
|                           |                                                                      | 1    | Upper torque limit                                                 |          |  |  |  |
|                           |                                                                      | 3    | Not used                                                           |          |  |  |  |
|                           |                                                                      | 4    | Not used                                                           |          |  |  |  |
|                           |                                                                      | 5    | Not used                                                           |          |  |  |  |
|                           |                                                                      | 7    | Over time                                                          | <u> </u> |  |  |  |
|                           |                                                                      | 8    | First speed                                                        |          |  |  |  |
|                           |                                                                      | 9    | Speed switching angle                                              |          |  |  |  |
|                           |                                                                      | 11   | Before-time                                                        |          |  |  |  |
|                           |                                                                      | 12   | Cut torque                                                         |          |  |  |  |
|                           |                                                                      | 13   | Not used                                                           |          |  |  |  |
|                           |                                                                      | 15   | Not used                                                           |          |  |  |  |
|                           |                                                                      | 16   | Not used                                                           |          |  |  |  |
|                           |                                                                      | 18   | Not used                                                           |          |  |  |  |
|                           |                                                                      | 19   | Not used                                                           |          |  |  |  |
|                           |                                                                      | 21   | Not used                                                           |          |  |  |  |
|                           |                                                                      | 22   | Not used                                                           |          |  |  |  |
|                           |                                                                      | 23   | Not used                                                           |          |  |  |  |
|                           |                                                                      | 25   | Not used                                                           |          |  |  |  |
|                           |                                                                      | 26   | Not used                                                           |          |  |  |  |
|                           |                                                                      | 28   | Not used                                                           |          |  |  |  |
|                           |                                                                      | 29   | Not used                                                           |          |  |  |  |
|                           |                                                                      | 31   | Not used                                                           |          |  |  |  |
|                           |                                                                      | 32   | No monitoring time for torque                                      |          |  |  |  |
|                           |                                                                      | 33   | Not used                                                           |          |  |  |  |
|                           |                                                                      | 35   | Preliminary 35 to 39                                               |          |  |  |  |
| 1                         | 1                                                                    | -    | Data saving by clicking on the SAVE button                         | 1        |  |  |  |

|                                                                                                    |                                                                                                    | 1 m m                                                                                                    | T.                                                                                                    |
|----------------------------------------------------------------------------------------------------|----------------------------------------------------------------------------------------------------|----------------------------------------------------------------------------------------------------|----------------------------------------------------------------------------------------------------|
| F NO.                                                                                                    | Category                                                                                                    | No.                                                                                                    | Item                                                                                                    |
|                                                                                                    |                                                                                                    | 0                                                                                                    | Torque sensor rating                                                                                                    |
|                                                                                                    |                                                                                                    | 1                                                                                                    | Tistania direction of the                                                                                                    |
|                                                                                                    |                                                                                                    | 1                                                                                                    | Tightening direction, nut runner type                                                                                                    |
|                                                                                                    |                                                                                                    | 2                                                                                                    | Limit over                                                                                                    |
|                                                                                                    |                                                                                                    | 2                                                                                                    |                                                                                                    |
|                                                                                                    | E                                                                                                    | 3                                                                                                    | Not used                                                                                                    |
|                                                                                                    | Е                                                                                                    | 4                                                                                                    | Not used                                                                                                    |
| 2                                                                                                    | 1 to 30                                                                                                    | -                                                                                                    |                                                                                                    |
|                                                                                                    | rating                                                                                                    | 5                                                                                                    | Not used                                                                                                    |
|                                                                                                    | Tatting                                                                                                    | 6                                                                                                    | Gain correction                                                                                                    |
|                                                                                                    | 1                                                                                                    | Ľ.                                                                                                    |                                                                                                    |
|                                                                                                    |                                                                                                    | 7                                                                                                    | Reduction ratio                                                                                                    |
|                                                                                                    |                                                                                                    | 0                                                                                                    | Dealingingers & to 0                                                                                                    |
|                                                                                                    |                                                                                                    | <u>ه</u>                                                                                                    | Freinnary 8 to 9                                                                                                    |
|                                                                                                    |                                                                                                    | -                                                                                                    | Data saving by clicking on the SAVE button                                                                                                    |
| EMa                                                                                                    | Catagoni                                                                                                    | No                                                                                                    | Itam                                                                                                    |
| F NO.                                                                                                    | Category                                                                                                    | INO.                                                                                                    | Item                                                                                                    |
|                                                                                                    |                                                                                                    | 0                                                                                                    | External input signal monitor                                                                                                    |
|                                                                                                    |                                                                                                    | 1                                                                                                    | Compared and the second second s                                                                                                    |
|                                                                                                    |                                                                                                    | 1                                                                                                    | Sensor import value                                                                                                    |
|                                                                                                    |                                                                                                    | 2                                                                                                    | Encoder counter                                                                                                    |
| 3                                                                                                    | Input monitor                                                                                                    | 2                                                                                                    | Time                                                                                                    |
| 3                                                                                                    | input monitor                                                                                                    | 3                                                                                                    | Time                                                                                                    |
|                                                                                                    |                                                                                                    | 4                                                                                                    | Date                                                                                                    |
|                                                                                                    |                                                                                                    | -                                                                                                    | MANET is set 1                                                                                                    |
|                                                                                                    |                                                                                                    | 2                                                                                                    | M-NET input I                                                                                                    |
|                                                                                                    |                                                                                                    | 6                                                                                                    | M-NET input 2                                                                                                    |
|                                                                                                    | a .                                                                                                    | 27                                                                                                    | *.                                                                                                    |
| <sup>r</sup> NO.                                                                                                    | Category                                                                                                    | NO.                                                                                                    | Item                                                                                                    |
|                                                                                                    |                                                                                                    | 0                                                                                                    | External output signal monitor                                                                                                    |
| 4                                                                                                    |                                                                                                    |                                                                                                    | D                                                                                                    |
|                                                                                                    |                                                                                                    | 1                                                                                                    | Dummy output                                                                                                    |
|                                                                                                    |                                                                                                    | 2                                                                                                    | M-NET output 0                                                                                                    |
|                                                                                                    | 1                                                                                                    | -                                                                                                    | M NET autor 1                                                                                                    |
|                                                                                                    | Output monitor                                                                                                    | 3                                                                                                    | M-NET output 1                                                                                                    |
|                                                                                                    |                                                                                                    | 4                                                                                                    | M-NET output 2                                                                                                    |
|                                                                                                    |                                                                                                    | -                                                                                                    | a same in a                                                                                                    |
|                                                                                                    |                                                                                                    | 5                                                                                                    | M-NET output 3                                                                                                    |
|                                                                                                    |                                                                                                    | 6                                                                                                    | M-NET output 4                                                                                                    |
|                                                                                                    |                                                                                                    | -                                                                                                    | in-rest output 4                                                                                                    |
|                                                                                                    |                                                                                                    | 7                                                                                                    | M-NET output 5                                                                                                    |
|                                                                                                    |                                                                                                    | 8                                                                                                    | M NET output 6                                                                                                    |
|                                                                                                    |                                                                                                    | 0                                                                                                    | INI-INI-I output o                                                                                                    |
|                                                                                                    |                                                                                                    | 9                                                                                                    | M-NET output 7                                                                                                    |
|                                                                                                    |                                                                                                    | 10                                                                                                    | M NET output 8                                                                                                    |
|                                                                                                    |                                                                                                    | 10                                                                                                    | IVI-INE I Output 8                                                                                                    |
| F No.                                                                                                    | Category                                                                                                    | No.                                                                                                    | Item                                                                                                    |
|                                                                                                    | - 3008007                                                                                                    | 0                                                                                                    | The state of the state of the s                                                                                                    |
|                                                                                                    |                                                                                                    | 0                                                                                                    | r inai tightening torque                                                                                                    |
|                                                                                                    |                                                                                                    | 1                                                                                                    | Not used                                                                                                    |
|                                                                                                    |                                                                                                    | -                                                                                                    |                                                                                                    |
|                                                                                                    |                                                                                                    | 2                                                                                                    | Not used                                                                                                    |
|                                                                                                    |                                                                                                    | 3                                                                                                    | Not used                                                                                                    |
|                                                                                                    |                                                                                                    | Ľ.                                                                                                    | The table of the table of the table of the table of the table of the table of the table of the table of table of table o                                                                                                    |
|                                                                                                    |                                                                                                    | 4                                                                                                    | Final tightening total angle                                                                                                    |
|                                                                                                    |                                                                                                    | 5                                                                                                    | Final tightening total time                                                                                                    |
|                                                                                                    |                                                                                                    | -                                                                                                    | r mai tightening totar time                                                                                                    |
|                                                                                                    |                                                                                                    | 6                                                                                                    | Pretightening torque                                                                                                    |
|                                                                                                    |                                                                                                    | 7                                                                                                    | Notused                                                                                                    |
|                                                                                                    |                                                                                                    | Ľ                                                                                                    | Not used                                                                                                    |
|                                                                                                    |                                                                                                    | 8                                                                                                    | Not used                                                                                                    |
|                                                                                                    |                                                                                                    | 0                                                                                                    | Notused                                                                                                    |
|                                                                                                    |                                                                                                    |                                                                                                    | Not used                                                                                                    |
| 5                                                                                                    | Operation result<br>monitor                                                                                                    | 10                                                                                                    | Pretightening total angle                                                                                                    |
| 2                                                                                                    |                                                                                                    | 11                                                                                                    | Destightaning total time                                                                                                    |
|                                                                                                    |                                                                                                    |                                                                                                    | Freughtening total time                                                                                                    |
|                                                                                                    |                                                                                                    | 12                                                                                                    | Reverse rotation torque                                                                                                    |
|                                                                                                    |                                                                                                    | 12                                                                                                    | Peverse rotation angle                                                                                                    |
|                                                                                                    |                                                                                                    | 1.5                                                                                                    | Reverse rotation angle                                                                                                    |
|                                                                                                    |                                                                                                    | 14                                                                                                    | Reverse rotation measurement angle                                                                                                    |
|                                                                                                    |                                                                                                    | 15                                                                                                    | Powerse rotation total time                                                                                                    |
|                                                                                                    |                                                                                                    | 15                                                                                                    | Reverse rotation total time                                                                                                    |
|                                                                                                    |                                                                                                    | 16                                                                                                    | Rotation torque                                                                                                    |
|                                                                                                    |                                                                                                    | 17                                                                                                    | Potation angle                                                                                                    |
|                                                                                                    |                                                                                                    | 17                                                                                                    | Rotation angle                                                                                                    |
|                                                                                                    |                                                                                                    | 18                                                                                                    | Rotation time                                                                                                    |
|                                                                                                    |                                                                                                    | 19                                                                                                    | Program total time                                                                                                    |
|                                                                                                    |                                                                                                    | 19                                                                                                    | r togram totar time                                                                                                    |
|                                                                                                    |                                                                                                    | 20                                                                                                    | Current sensor check value                                                                                                    |
|                                                                                                    |                                                                                                    |                                                                                                    |                                                                                                    |
|                                                                                                    |                                                                                                    | 21                                                                                                    | A half value of the current sensor check value                                                                                                    |
|                                                                                                    |                                                                                                    | 21                                                                                                    | A half value of the current sensor check value                                                                                                    |
| F No.                                                                                                    | Category                                                                                                    | 21<br>No.                                                                                                    | A half value of the current sensor check value<br>Item                                                                                                    |
| F No.                                                                                                    | Category                                                                                                    | 21<br>No.                                                                                                    | A half value of the current sensor check value<br>Item<br>Not used                                                                                                    |
| F No.                                                                                                    | Category                                                                                                    | 21<br>No.<br>0                                                                                                    | A half value of the current sensor check value<br>Item<br>Not used                                                                                                    |
| F No.                                                                                                    | Category                                                                                                    | 21<br>No.<br>0<br>1                                                                                                    | A half value of the current sensor check value<br>Item<br>Not used<br>Rotation setting data print                                                                                                    |
| F No.                                                                                                    | Category                                                                                                    | 21<br>No.<br>0<br>1<br>2                                                                                                    | A half value of the current sensor check value<br>Item<br>Not used<br>Rotation setting data print<br>Reverse rotation setting data print                                                                                                    |
| F No.                                                                                                    | Category                                                                                                    | 21<br>No.<br>0<br>1<br>2                                                                                                    | A halt value of the current sensor check value<br>Item<br>Not used<br>Rotation setting data print<br>Reverse rotation setting data print                                                                                                    |
| F No.                                                                                                    | Category                                                                                                    | 21<br>No.<br>0<br>1<br>2<br>3                                                                                                    | A hall value of the current sensor check value<br>ltem<br>Not used<br>Rotation setting data print<br>Reverse rotation setting data print<br>Pretightening setting data print                                                                                                    |
| F No.                                                                                                    | Category                                                                                                    | 21<br>No.<br>0<br>1<br>2<br>3<br>4                                                                                                    | A hall value of the current sensor check value<br>ltem<br>Not used<br>Rotation setting data print<br>Reverse rotation setting data print<br>Pretightening setting data print<br>Final tightening setting data orint                                                                                                    |
| F No.                                                                                                    | Category                                                                                                    | 21<br>No.<br>0<br>1<br>2<br>3<br>4                                                                                                    | A hall value of the current sensor check value<br>ltem<br>Not used<br>Rotation setting data print<br>Reverse rotation setting data print<br>Pretightening setting data print<br>Final tightening setting data print<br>Data print                                                                                                    |
| F No.                                                                                                    | Category<br>Printer operation                                                                                                    | 21<br>No.<br>0<br>1<br>2<br>3<br>4<br>5                                                                                                    | A hall value of the current sensor check value<br>litem<br>Not used<br>Rotation setting data print<br>Reverse rotation setting data print<br>Pretightening setting data print<br>Final tightening setting data print<br>Rating setting data print<br>                                                                                                    |
| F No.                                                                                                    | Category<br>Printer operation                                                                                                    | 21<br>No.<br>0<br>1<br>2<br>3<br>4<br>5<br>6                                                                                                    | A hall value of the current sensor check value<br>litem<br>Not used<br>Rotation setting data print<br>Reverse rotation setting data print<br>Pretightening setting data print<br>Final tightening setting data print<br>Rating setting data print<br>Program contents print                                                                                                    |
| <u>F No.</u>                                                                                                    | Category<br>Printer operation                                                                                                    | 21<br>No.<br>0<br>1<br>2<br>3<br>4<br>5<br>6<br>7                                                                                                    | A hall value of the current sensor check value<br>litem<br>Not used<br>Rotation setting data print<br>Pretightening setting data print<br>Final tightening setting data print<br>Rating setting data print<br>Program contents print                                                                                                    |
| F No.                                                                                                    | Category<br>Printer operation                                                                                                    | 21<br>No.<br>0<br>1<br>2<br>3<br>4<br>5<br>6<br>7                                                                                                    | A hall value of the current sensor check value<br>litem<br>Not used<br>Rotation setting data print<br>Reverse rotation setting data print<br>Pretightening setting data print<br>Final tightening setting data print<br>Rating setting data print<br>Program contents print<br>Axial arrangement data print                                                                                                    |
| F No.                                                                                                    | Category<br>Printer operation                                                                                                    | 21<br>No.<br>0<br>1<br>2<br>3<br>4<br>5<br>6<br>7<br>8                                                                                                    | A hall value of the current sensor check value<br>litem<br>Not used<br>Rotation setting data print<br>Pretightening setting data print<br>Final tightening setting data print<br>Rating setting data print<br>Program contents print<br>Axial arrangement data print<br>Einal data print                                                                                                    |
| <u>F No.</u>                                                                                                    | Category<br>Printer operation                                                                                                    | 21<br>No.<br>0<br>1<br>2<br>3<br>4<br>5<br>6<br>7<br>8<br>8                                                                                                    | A hall value of the current sensor check value<br>litem<br>Not used<br>Rotation setting data print<br>Reverse rotation setting data print<br>Pretightening setting data print<br>Final tightening setting data print<br>Program contents print<br>Axial arrangement data print<br>Final data print<br>Direct data print<br>Direct data print<br>Direct data print                                                                                                    |
| F No.                                                                                                    | Category<br>Printer operation                                                                                                    | 21<br>No.<br>0<br>1<br>2<br>3<br>4<br>5<br>6<br>7<br>8<br>9                                                                                                    | A hall value of the current sensor check value<br>ltem<br>Not used<br>Rotation setting data print<br>Pretightening setting data print<br>Final tightening setting data print<br>Program contents print<br>Final data print<br>Final data print<br>Final data print<br>Not used<br>Not used                                                                                                    |
| F No.                                                                                                    | Category<br>Printer operation                                                                                                    | 21<br>No.<br>0<br>1<br>2<br>3<br>4<br>5<br>6<br>7<br>8<br>9<br>10                                                                                                    | A hall value of the current sensor check value<br>litem<br>Not used<br>Rotation setting data print<br>Pretightening setting data print<br>Final tightening setting data print<br>Rating setting data print<br>Program contents print<br>Axial arrangement data print<br>Final data print<br>Not used<br>Total data orint                                                                                                    |
| 6 G                                                                                                    | Category<br>Printer operation                                                                                                    | 21<br>No.<br>0<br>1<br>2<br>3<br>4<br>5<br>6<br>7<br>8<br>9<br>10                                                                                                    | A hall value of the current sensor check value<br>litem<br>Not used<br>Rotation setting data print<br>Pretightening setting data print<br>Pretightening setting data print<br>Final tightening setting data print<br>Program contents print<br>Final data print<br>Final data print<br>Not used<br>Total data print<br>First                                                                                                    |
| F No.                                                                                                    | Category Printer operation Category                                                                                                    | 21<br>No.<br>0<br>1<br>2<br>3<br>4<br>5<br>6<br>7<br>7<br>8<br>9<br>10<br>No.                                                                                                    | A hall value of the current sensor check value<br>Item<br>Not used<br>Rotation setting data print<br>Pretightening setting data print<br>Frinal tightening setting data print<br>Program contents print<br>Axial arrangement data print<br>Final data print<br>Not used<br>Total data print<br>Item                                                                                                    |
| <u>F No.</u><br>6<br><u>F No.</u><br>7                                                                                                    | Category<br>Printer operation<br>Category<br>Program editing                                                                                                    | 21<br>No.<br>0<br>1<br>2<br>3<br>4<br>5<br>6<br>7<br>8<br>9<br>10<br>No.                                                                                                    | A hall value of the current sensor check value<br>ltem<br>Not used<br>Rotation setting data print<br>Reverse rotation setting data print<br>Frinal tightening setting data print<br>Final tightening setting data print<br>Program contents print<br>Axial arrangement data print<br>Final data print<br>Not used<br>Total data print<br>Item                                                                                                    |
| F No.<br>6<br>F No.<br>7                                                                                                    | Category Printer operation Category Program editing                                                                                                    | 21<br>No.<br>0<br>1<br>2<br>3<br>4<br>5<br>6<br>7<br>8<br>9<br>10<br>No.                                                                                                    | A hall value of the current sensor check value<br>Item<br>Not used<br>Rotation setting data print<br>Pretightening setting data print<br>Frinal tightening setting data print<br>Rating setting data print<br>Program contents print<br>Axial arrangement data print<br>Final data print<br>Not used<br>Total data print<br>Item                                                                                                    |
| F No.<br>6<br>F No.<br>7<br>F No.                                                                                                    | Category<br>Printer operation<br>Category<br>Program editing<br>Category                                                                                                    | 21<br>No.<br>0<br>1<br>2<br>3<br>4<br>5<br>6<br>7<br>8<br>9<br>10<br>No.                                                                                                    | A hall value of the current sensor check value<br>ltem<br>Not used<br>Rotation setting data print<br>Reverse rotation setting data print<br>Frinal tightening setting data print<br>Final tightening setting data print<br>Program contents print<br>Axial arrangement data print<br>Final data print<br>Not used<br>Total data print<br>Item<br>Item                                                                                                    |
| 6<br>F No.<br>7<br>F No.                                                                                                    | Category<br>Printer operation<br>Category<br>Program editing<br>Category                                                                                                    | 21<br>No.<br>0<br>1<br>2<br>3<br>4<br>5<br>6<br>7<br>8<br>9<br>10<br>No.<br>No.<br>no.60 v                                                                                                    | A hall value of the current sensor check value<br>Item<br>Not used<br>Rotation setting data print<br>Pretightening setting data print<br>Final tightening setting data print<br>Rating setting data print<br>Program contents print<br>Axial arrangement data print<br>Final data print<br>Not used<br>Total data print<br>Item<br>Tersion check                                                                                                    |
| 6<br>F No.<br>7<br>F No.<br>8                                                                                                    | Category Printer operation Category Program editing Category RAM monitor                                                                                                    | 21<br>No.<br>0<br>1<br>2<br>3<br>4<br>5<br>6<br>7<br>8<br>9<br>10<br>No.<br>No.<br>No.<br>0<br>0<br>1<br>2<br>3<br>4<br>5<br>6<br>7<br>8<br>9<br>10<br>No.<br>10<br>10<br>10<br>10<br>10<br>10<br>10<br>10<br>10<br>10                                                                                                    | A hall value of the current sensor check value<br>Item<br>Not used<br>Rotation setting data print<br>Pretightening setting data print<br>Final tightening setting data print<br>Rating setting data print<br>Rating setting data print<br>Program contents print<br>Axial arrangement data print<br>Final data print<br>Not used<br>Total data print<br>Item<br>Item                                                                                                    |
| 6<br>F No.<br>7<br>F No.<br>8                                                                                                    | Category<br>Printer operation<br>Category<br>Program editing<br>Category<br>RAM monitor                                                                                                    | 21<br>No.<br>0<br>1<br>2<br>3<br>4<br>5<br>6<br>6<br>7<br>8<br>9<br>10<br>No.<br>No.<br>no.60 v<br>no.61 v                                                                                                    | A hall value of the current sensor check value<br>Item<br>Not used<br>Rotation setting data print<br>Pretightening setting data print<br>Pretightening setting data print<br>Final tightening setting data print<br>Program contents print<br>Axial arrangement data print<br>Final data print<br>Not used<br>Total data print<br>Item<br>Item<br>Item<br>Item                                                                                                    |
| 6<br>F <u>No.</u><br>7<br>F <u>No.</u><br>8<br>F <u>No.</u>                                                                                                    | Category Printer operation Category Program editing Category RAM monitor Category                                                                                                    | 21<br>No.<br>0<br>1<br>2<br>3<br>4<br>5<br>6<br>7<br>8<br>9<br>10<br>No.<br>No.<br>No.<br>0.60 v<br>no.60 v<br>no.60 v                                                                                                    | A hall value of the current sensor check value<br>Item<br>Not used<br>Rotation setting data print<br>Pretightening setting data print<br>Pretightening setting data print<br>Final dightening setting data print<br>Axial arrangement data print<br>Axial arrangement data print<br>Total data print<br>Item<br>Item<br>Item<br>Item                                                                                                    |
| 6<br>6<br>7<br>F No.<br>8<br>F No.                                                                                                    | Category<br>Printer operation<br>Category<br>Program editing<br>Category<br>RAM monitor<br>Category                                                                                                    | 21<br>No.<br>0<br>1<br>2<br>3<br>4<br>5<br>6<br>7<br>8<br>9<br>9<br>10<br>No.<br>No.<br>No.<br>0.61 v<br>No.                                                                                                    | A hall value of the current sensor check value<br>ltem<br>Not used<br>Rotation setting data print<br>Pretightening setting data print<br>Pretightening setting data print<br>Final tightening setting data print<br>Program contents print<br>Program contents print<br>Final data print<br>Final data print<br>Not used<br>Total data print<br>Item<br>Item<br>Item                                                                                                    |
| 6<br><u>F No.</u><br>7<br><u>F No.</u><br>8<br><u>F No.</u>                                                                                                    | Category<br>Printer operation<br>Category<br>Program editing<br>Category<br>RAM monitor<br>Category                                                                                                    | 21<br>No.<br>0<br>1<br>2<br>3<br>4<br>5<br>6<br>7<br>8<br>9<br>10<br>No.<br>No.<br>No.<br>b<br>                                                                                                    | A hall value of the current sensor check value<br>Item<br>Not used<br>Rotation setting data print<br>Pretightening setting data print<br>Frinal tightening setting data print<br>Program contents print<br>Axial arrangement data print<br>Program contents print<br>Axial arrangement data print<br>Final data print<br>Not used<br>Total data print<br>Item<br>Item<br>resion check<br>resion check<br>Item<br>Set a second                                                                                                    |
| 6<br>F No.<br>7<br>F No.<br>8<br>F No.                                                                                                    | Category<br>Printer operation<br>Category<br>Program editing<br>Category<br>RAM monitor<br>Category                                                                                                    | 21<br>No.<br>0<br>1<br>2<br>3<br>4<br>5<br>6<br>7<br>7<br>8<br>9<br>10<br>No.<br>No.<br>No.<br>No.<br>b<br>F                                                                                                    | A hall value of the current sensor check value<br>ltem<br>Not used<br>Rotation setting data print<br>Pretightening setting data print<br>Pretightening setting data print<br>Final tightening setting data print<br>Program contents print<br>Program contents print<br>Axial arrangement data print<br>Final data print<br>Not used<br>Total data print<br>Item<br>Item<br>Item<br>Set a second<br>Set a second                                                                                                    |
| 6<br>F No.<br>7<br>F No.<br>8<br>F No.                                                                                                    | Category<br>Printer operation<br>Category<br>Program editing<br>Category<br>RAM monitor<br>Category                                                                                                    | 21<br>No.<br>0<br>1<br>2<br>3<br>4<br>5<br>6<br>7<br>7<br>8<br>9<br>10<br>No.<br>No.<br>No.<br>No.<br>0.60 v<br>No.<br>b<br>F                                                                                                    | A hall value of the current sensor check value<br>Item<br>Not used<br>Rotation setting data print<br>Pretightening setting data print<br>Frinal tightening setting data print<br>Program contents print<br>Axial arrangement data print<br>Program contents print<br>Axial arrangement data print<br>Final data print<br>Not used<br>Total data print<br>Item<br>Item<br>Set a second<br>Set a minute                                                                                                    |
| 6<br>F No.<br>7<br>F No.<br>8<br>F No.                                                                                                    | Category Printer operation Category Program editing Category RAM monitor Category Category Category                                                                                                    | 21<br>No.<br>0<br>1<br>2<br>3<br>4<br>5<br>6<br>7<br>8<br>9<br>10<br>No.<br>No.<br>No.<br>b<br>F<br>H                                                                                                    | A hall value of the current sensor check value Item Not used Rotation setting data print Pretightening setting data print Final tightening setting data print Final tightening setting data print Axial arrangement data print Not used Total data print Item Item Item Set a second Set a minute Set a ninute Set a ninute                                                                                                    |
| 6<br>F No.<br>7<br>F No.<br>8<br>F No.<br>9                                                                                                    | Category Printer operation Category Program editing Category RAM monitor Category Category Category Category                                                                                                | 21<br>No.<br>0<br>3<br>3<br>4<br>5<br>6<br>6<br>7<br>8<br>9<br>9<br>10<br>No.<br>8<br>9<br>9<br>10<br>No.<br>0<br>0<br>0<br>0<br>0<br>7<br>7<br>8<br>9<br>9<br>10<br>No.<br>0<br>6<br>7<br>7<br>8<br>8<br>9<br>9<br>10<br>0<br>0<br>7<br>7<br>8<br>9<br>9<br>10<br>0<br>0<br>0<br>1<br>7<br>7<br>8<br>9<br>9<br>10<br>0<br>0<br>0<br>10<br>10<br>7<br>7<br>7<br>8<br>8<br>9<br>9<br>10<br>0<br>10<br>10<br>10<br>10<br>10<br>10<br>10<br>10<br>10<br>10<br>10<br>1                                                                                                    | A hall value of the current sensor check value<br>Item<br>Not used<br>Rotation setting data print<br>Pretightening setting data print<br>Final tightening setting data print<br>Rating setting data print<br>Program contents print<br>Axial arrangement data print<br>Program contents print<br>Axial arrangement data print<br>Final data print<br>Not used<br>Total data print<br>Item<br>Item<br>Set a scond<br>Set a minute<br>Set a day                                                                                                    |
| 6<br>7 <u>No.</u><br>7 <u>No.</u><br>8<br>7 <u>No.</u><br>9                                                                                                    | Category<br>Printer operation<br>Category<br>Program editing<br>Category<br>RAM monitor<br>Category<br>Category<br>Category<br>Category                                                                     | 21<br>No.<br>0<br>1<br>2<br>3<br>3<br>4<br>5<br>5<br>6<br>7<br>7<br>8<br>9<br>9<br>10<br>No.<br>No.<br>No.<br>No.<br>No.<br>B<br>F<br>H<br>d                                                                                                    | A hall value of the current sensor check value<br>Item<br>Not used<br>Rotation setting data print<br>Pretightening setting data print<br>Pretightening setting data print<br>Final data print<br>Axial arrangement data print<br>Axial arrangement data print<br>Total data print<br>Item<br>Item<br>Set a second<br>Set a minute<br>Set a day                                                                                                    |
| 6<br>7 No.<br>7 No.<br>8<br>7 No.<br>9                                                                                                    | Category<br>Printer operation<br>Category<br>Program editing<br>Category<br>RAM monitor<br>Category<br>Calendar setting                                                                                     | 21<br>No.<br>0<br>1<br>2<br>3<br>3<br>4<br>5<br>6<br>6<br>7<br>8<br>9<br>9<br>10<br>No.<br>No.<br>No.<br>No.<br>No.<br>b<br>F<br>H<br>d<br>d<br>n                                                                                                    | A hall value of the current sensor check value<br>litem<br>Not used<br>Rotation setting data print<br>Pretightening setting data print<br>Final tightening setting data print<br>Program contents print<br>Axial arrangement data print<br>Final data print<br>Not used<br>Total data print<br>litem<br>Item<br>Set a second<br>Set a minute<br>Set a anour<br>Set a anour<br>Set a anour<br>Set a anour<br>Set a anour<br>Set a mour<br>Set a mour<br>Set a mour<br>Set a mour<br>Set a mour<br>Set a mour<br>Set a mour<br>Set a mour                                                                                                    |
| F No.<br>6<br>F No.<br>7<br>F No.<br>9                                                                                                    | Category Printer operation Category Program editing Category RAM monitor Category Category Calendar setting                                                                                                 | 21<br>No.<br>0<br>1<br>2<br>3<br>3<br>4<br>5<br>5<br>6<br>7<br>7<br>8<br>9<br>9<br>10<br>No.<br>No.<br>No.<br>No.<br>No.<br>b<br>F<br>F<br>H<br>d<br>d<br>n<br>y                                                                                                    | A hall value of the current sensor check value<br>Item<br>Not used<br>Rotation setting data print<br>Pretightening setting data print<br>Pretightening setting data print<br>Final tightening data print<br>Program contents print<br>Axial arrangement data print<br>Final data print<br>Not used<br>Total data print<br>Item<br>Item<br>Item<br>Set a second<br>Set a mouth<br>Set a second<br>Set a month<br>Set a second                                                                                                    |
| 6<br>F No.<br>7<br>F No.<br>8<br>F No.<br>9                                                                                                    | Category<br>Printer operation<br>Category<br>Program editing<br>Category<br>RAM monitor<br>Category<br>Calendar setting                                                                                     | 21<br>No.<br>0<br>1<br>2<br>3<br>3<br>4<br>5<br>6<br>6<br>7<br>8<br>9<br>9<br>10<br>No.<br>No.<br>No.<br>No.<br>No.<br>B<br>F<br>H<br>d<br>d<br>n<br>2                                                                                                    | A hall value of the current sensor check value<br>ltem<br>Not used<br>Rotation setting data print<br>Pretightening setting data print<br>Final tightening setting data print<br>Program contents print<br>Program contents print<br>Final data print<br>Axial arrangement data print<br>Final data print<br>Not used<br>Total data print<br>Item<br>Item<br>Set a second<br>Set a mouth<br>Set a year                                                                                                    |
| F No.<br>6<br>F No.<br>9<br>F No.                                                                                                    | Category Printer operation Category Program editing Category RAM monitor Category Calendar setting Category Calendar setting                                                                                | 21<br>No.<br>0<br>1<br>2<br>3<br>4<br>5<br>6<br>7<br>7<br>8<br>9<br>10<br>No.<br>8<br>9<br>9<br>10<br>No.<br>8<br>9<br>10<br>No.<br>8<br>8<br>9<br>9<br>10<br>No.<br>6<br>10<br>No.<br>6<br>7<br>7<br>8<br>8<br>9<br>9<br>10<br>10<br>10<br>1<br>2<br>3<br>3<br>4<br>4<br>5<br>5<br>6<br>7<br>7<br>9<br>10<br>10<br>10<br>10<br>10<br>10<br>10<br>10<br>10<br>10<br>10<br>10<br>10                                                                                                    | A hall value of the current sensor check value<br>Item<br>Not used<br>Rotation setting data print<br>Pretightening setting data print<br>Frinal tightening setting data print<br>Program contents print<br>Axial arrangement data print<br>Program contents print<br>Axial arrangement data print<br>Final data print<br>Not used<br>Total data print<br>Item<br>Item<br>Set a second<br>Set a minute<br>Set a mouth<br>Set a year<br>Item                                                                                                    |
| 6<br>7 No.<br>7 No.<br>8<br>7 No.<br>9<br>9                                                                                                    | Category<br>Printer operation<br>Category<br>Program editing<br>Category<br>RAM monitor<br>Category<br>Calendar setting<br>Category                                                                         | 21<br>No.<br>0<br>1<br>2<br>3<br>3<br>4<br>5<br>6<br>6<br>7<br>7<br>8<br>9<br>9<br>10<br>No.<br>No.<br>No.<br>No.<br>No.<br>b<br>F<br>F<br>H<br>H<br>d<br>d<br>n<br>2<br>9<br>0<br>0<br>0<br>1<br>0<br>0<br>1<br>2<br>0<br>1<br>0<br>0<br>1<br>2<br>0<br>0<br>0<br>1<br>2<br>0<br>0<br>0<br>0                                                                                                    | A hall value of the current sensor check value<br>Item<br>Not used<br>Rotation setting data print<br>Pretightening setting data print<br>Final tightening setting data print<br>Program contents print<br>Axial arrangement data print<br>Total data print<br>Item<br>Item<br>Item<br>Set a second<br>Set a day<br>Set a month<br>Set a year<br>Item                                                                                                    |
| 6<br>F No.<br>7<br>F No.<br>8<br>F No.<br>9<br>F No.                                                                                                    | Category Printer operation Category Program editing Category RAM monitor Category Calendar setting Category                                                                                                 | 21<br>No.<br>0<br>1<br>2<br>3<br>4<br>5<br>5<br>6<br>7<br>7<br>8<br>9<br>10<br>No.<br>8<br>9<br>9<br>10<br>No.<br>8<br>8<br>9<br>9<br>10<br>No.<br>8<br>8<br>9<br>9<br>10<br>No.<br>6<br>10<br>No.<br>6<br>7<br>7<br>8<br>8<br>9<br>9<br>10<br>10<br>7<br>7<br>8<br>8<br>9<br>9<br>10<br>10<br>10<br>10<br>10<br>10<br>10<br>10<br>10<br>10<br>10<br>10<br>10                                                                                                    | A hall value of the current sensor check value<br>Item<br>Not used<br>Rotation setting data print<br>Pretightening setting data print<br>Final tightening setting data print<br>Program contents print<br>Axial arrangement data print<br>Program contents print<br>Axial arrangement data print<br>Final data print<br>Not used<br>Total data print<br>Item<br>Item<br>Set a second<br>Set a minute<br>Set an hour<br>Set a month<br>Set a year<br>Item<br>Printer output setting                                                                                                    |
| 6<br>6<br>7<br>7 No.<br>8<br>9<br>9<br>5 No.                                                                                                    | Category Printer operation Category Program editing Category RAM monitor Category Calendar setting Category                                                                                                 | 21<br>No.<br>0<br>1<br>2<br>3<br>3<br>4<br>5<br>6<br>6<br>7<br>7<br>8<br>9<br>9<br>10<br>No.<br>No.<br>No.<br>No.<br>No.<br>B<br>F<br>F<br>H<br>d<br>d<br>n<br>7<br>Y<br>No.<br>0<br>1<br>1<br>2<br>3<br>3<br>3<br>3<br>3<br>4<br>5<br>6<br>6<br>7<br>7<br>8<br>9<br>9<br>10<br>10<br>10<br>10<br>10<br>10<br>10<br>10<br>10<br>10<br>10<br>10<br>10                                                                                                    | A hall value of the current sensor check value Item Not used Rotation setting data print Pretightening setting data print Pretightening setting data print Frinal data print Axial arrangement data print Total data print Item Item Item Set a second Set a minute Set a second Set a month Set a year Item Not used Not used Not and Not setting Not used Not and Not used Not use                                                                                                    |
| <sup>7</sup> No.<br>6<br><sup>7</sup> No.<br>8<br><sup>7</sup> No.<br>9<br><sup>9</sup><br><sup>7</sup> No.                                                                                                    | Category<br>Printer operation<br>Category<br>Program editing<br>Category<br>RAM monitor<br>Category<br>Calendar setting<br>Category                                                                         | 21<br>No.<br>0<br>1<br>2<br>3<br>3<br>4<br>5<br>6<br>7<br>7<br>8<br>9<br>9<br>10<br>No.<br>8<br>8<br>9<br>9<br>10<br>No.<br>0<br>0<br>1<br>7<br>8<br>8<br>9<br>9<br>10<br>No.<br>0<br>0<br>1<br>1<br>9<br>9<br>10<br>0<br>1<br>7<br>7<br>8<br>8<br>9<br>9<br>10<br>0<br>1<br>7<br>7<br>8<br>8<br>9<br>9<br>10<br>0<br>1<br>7<br>7<br>8<br>8<br>9<br>9<br>10<br>10<br>10<br>10<br>10<br>10<br>10<br>10<br>10<br>10<br>10<br>10<br>10                                                                                                    | A hall value of the current sensor check value<br>Item<br>Not used<br>Rotation setting data print<br>Pretightening setting data print<br>Pretightening setting data print<br>Final tightening setting data print<br>Program contents print<br>Axial arrangement data print<br>Program contents print<br>Axial arrangement data print<br>Final data print<br>Not used<br>Total data print<br>Item<br>Item<br>Set a print<br>Set a scond<br>Set a minute<br>Set an hour<br>Set a year<br>Item<br>Printer output setting<br>Number of print items<br>Number of print items<br>Set a number                                                                                                    |
| 6<br>6<br>7<br>F No.<br>9<br>F No.                                                                                                    | Category Printer operation Category Program editing Category RAM monitor Category Calendar setting Category                                                                                                 | 21<br>No.<br>0<br>1<br>2<br>3<br>4<br>5<br>5<br>6<br>6<br>7<br>7<br>8<br>9<br>9<br>10<br>No.<br>No.<br>No.<br>No.<br>No.<br>No.<br>No.<br>No.<br>D<br>10<br>2<br>2<br>10<br>No.<br>0<br>11<br>2<br>2<br>10<br>10<br>10<br>10<br>10<br>10<br>10<br>10<br>10<br>10<br>10<br>10<br>10                                                                                                    | A hall value of the current sensor check value<br>Item<br>Not used<br>Rotation setting data print<br>Pretightening setting data print<br>Pretightening setting data print<br>Program contents print<br>Axial arrangement data print<br>Program contents print<br>Axial arrangement data print<br>Final data print<br>Not used<br>Total data print<br>Item<br>Item<br>Item<br>Set a second<br>Set a minute<br>Set a notur<br>Set a sound<br>Set a second<br>Set a notur<br>Set a year<br>Item<br>Printer output setting<br>Number of print items<br>Initial prints number                                                                                                    |
| 6<br><u>F No.</u><br><u>7</u><br><u>F No.</u><br><u>9</u><br><u>F No.</u><br><u>10</u>                                                                                                    | Category<br>Printer operation<br>Category<br>Program editing<br>Category<br>RAM monitor<br>Category<br>Calendar setting<br>Category<br>UF unit setting                                                      | 21<br>No.<br>0<br>1<br>2<br>3<br>4<br>5<br>6<br>6<br>7<br>7<br>8<br>8<br>9<br>9<br>10<br>No.<br>No.<br>No.<br>No.<br>No.<br>No.<br>B<br>F<br>H<br>d<br>a<br>n<br>y<br>y<br>0<br>0<br>1<br>2<br>3<br>3<br>4<br>5<br>6<br>7<br>7<br>8<br>9<br>9<br>10<br>7<br>7<br>8<br>8<br>9<br>9<br>9<br>10<br>7<br>7<br>8<br>8<br>9<br>9<br>10<br>7<br>7<br>7<br>8<br>8<br>9<br>9<br>9<br>10<br>8<br>7<br>8<br>8<br>8<br>9<br>9<br>10<br>8<br>9<br>9<br>10<br>8<br>9<br>9<br>9<br>10<br>8<br>9<br>9<br>10<br>8<br>9<br>9<br>10<br>8<br>9<br>9<br>10<br>8<br>9<br>9<br>10<br>8<br>9<br>9<br>10<br>8<br>9<br>9<br>10<br>8<br>9<br>9<br>10<br>8<br>9<br>9<br>9<br>10<br>8<br>9<br>9<br>10<br>10<br>10<br>10<br>10<br>10<br>10<br>10<br>10<br>10<br>10<br>10<br>10                                                                                                    | A hall value of the current sensor check value<br>Item<br>Not used<br>Rotation setting data print<br>Pretightening setting data print<br>Final tightening setting data print<br>Program contents print<br>Axial arrangement data print<br>Final data print<br>Not used<br>Total data print<br>Item<br>Item<br>Set a second<br>Set a amouth<br>Set a day<br>Set a day<br>Set a year<br>Item<br>Printer output setting<br>Number of print items<br>Initial prints number<br>Price output setting<br>Number of print items<br>Initial prints number<br>Procommunication speed                                                                                                    |
| 6<br><u>F No.</u><br><u>7</u><br><u>7</u><br><u>7</u><br><u>7</u><br><u>8</u><br><u>8</u><br><u>8</u><br><u>9</u><br><u>9</u><br><u>10</u>                                                                                                    | Category Printer operation Category Program editing Category RAM monitor Category Calendar setting Category UF unit setting                                                                                 | 21<br>No.<br>0<br>1<br>2<br>3<br>4<br>5<br>5<br>6<br>6<br>7<br>7<br>8<br>9<br>9<br>10<br>No.<br>No.<br>No.<br>No.<br>No.<br>No.<br>D<br>10<br>8<br>9<br>9<br>10<br>10<br>No.<br>0<br>10<br>10<br>10<br>10<br>10<br>10<br>10<br>10<br>10<br>10<br>10<br>10<br>1                                                                                                    | A hall value of the current sensor check value<br>Item<br>Not used<br>Rotation setting data print<br>Pretightening setting data print<br>Frinal data print<br>Program contents print<br>Axial arrangement data print<br>Program contents print<br>Axial arrangement data print<br>Program contents print<br>Not used<br>Total data print<br>Item<br>Item<br>Item<br>Set a second<br>Set a minute<br>Set a mouth<br>Set a year<br>Item<br>Printer output setting<br>Number of print items<br>Initial prints number<br>PC communication speed                                                                                                    |
| 6<br>F No.<br>7<br>F No.<br>8<br>F No.<br>9<br>F No.<br>10                                                                                                    | Category Printer operation Category Program editing Category RAM monitor Category Category Category UF unit setting                                                                                         | 21<br>No.<br>0<br>1<br>2<br>3<br>4<br>5<br>6<br>6<br>7<br>7<br>8<br>9<br>9<br>10<br>No.<br>No.<br>No.<br>No.<br>No.<br>B<br>F<br>H<br>d<br>a<br>n<br>y<br>Y<br>No.<br>0<br>0<br>1<br>2<br>3<br>3<br>4<br>4<br>5<br>5<br>6<br>6<br>7<br>7<br>8<br>9<br>9<br>9<br>10<br>8<br>9<br>9<br>9<br>10<br>8<br>9<br>9<br>9<br>10<br>8<br>9<br>9<br>10<br>8<br>9<br>9<br>10<br>8<br>9<br>9<br>10<br>8<br>9<br>9<br>10<br>8<br>9<br>9<br>10<br>8<br>9<br>9<br>10<br>8<br>9<br>9<br>10<br>8<br>9<br>9<br>10<br>8<br>9<br>9<br>10<br>8<br>9<br>9<br>10<br>8<br>9<br>9<br>10<br>8<br>9<br>9<br>10<br>8<br>9<br>9<br>9<br>10<br>8<br>9<br>9<br>10<br>8<br>9<br>9<br>10<br>8<br>9<br>9<br>10<br>8<br>9<br>9<br>10<br>8<br>9<br>9<br>10<br>8<br>9<br>9<br>10<br>8<br>9<br>9<br>10<br>8<br>9<br>9<br>10<br>8<br>9<br>9<br>10<br>8<br>9<br>9<br>9<br>10<br>8<br>9<br>9<br>10<br>8<br>9<br>9<br>10<br>8<br>9<br>9<br>10<br>8<br>9<br>9<br>10<br>8<br>9<br>9<br>10<br>8<br>9<br>9<br>10<br>8<br>9<br>9<br>10<br>8<br>9<br>9<br>10<br>8<br>9<br>10<br>8<br>9<br>10<br>8<br>9<br>10<br>8<br>9<br>9<br>10<br>8<br>9<br>9<br>9<br>10<br>8<br>9<br>9<br>10<br>8<br>9<br>9<br>10<br>8<br>9<br>9<br>9<br>10<br>8<br>9<br>9<br>9<br>10<br>8<br>9<br>9<br>10<br>8<br>9<br>9<br>9<br>9<br>9<br>9<br>9<br>9<br>9<br>9<br>9<br>9<br>9<br>9<br>9<br>9<br>9<br>9 | A hall value of the current sensor check value<br>Item<br>Not used<br>Rotation setting data print<br>Pretightening setting data print<br>Final tightening setting data print<br>Final tightening setting data print<br>Axial arrangement data print<br>Axial arrangement data print<br>Total data print<br>Item<br>Item<br>Item<br>Set a second<br>Set a second<br>Set a second<br>Set a second<br>Set a sound<br>Set a second<br>Set a sound<br>Set a sound<br>Set a second<br>Set a sound<br>Set a sound<br>Set a sound<br>Set a sound<br>Set a day<br>Set a nouth<br>Set a year<br>Item<br>Printer output setting<br>Number of print items<br>Initial prints number<br>PC communication speed<br>External display                                                                                                    |
| 6<br><u>F No.</u><br>7<br><u>F No.</u><br>8<br><u>F No.</u><br>9<br><u>F No.</u><br>10                                                                                                    | Category Printer operation Category Program editing Category RAM monitor Category Calendar setting Category UF unit setting                                                                                 | 21<br>No.<br>0<br>1<br>2<br>3<br>4<br>5<br>6<br>7<br>7<br>8<br>9<br>10<br>No.<br>8<br>9<br>10<br>No.<br>0<br>0<br>1<br>1<br>2<br>3<br>3<br>4<br>5<br>5                                                                                                    | A hall value of the current sensor check value<br>Item<br>Not used<br>Rotation setting data print<br>Pretightening setting data print<br>Final tightening setting data print<br>Program contents print<br>Axial arrangement data print<br>Program contents print<br>Axial arrangement data print<br>Final data print<br>Not used<br>Total data print<br>Item<br>Item<br>Item<br>Set a print<br>Set a mouth<br>Set a mouth<br>Set a wordh<br>Set a mouth<br>Set a mouth<br>Set a vear<br>Item<br>Printer output setting<br>Number of print items<br>Initial prints number<br>PC communication speed<br>External display<br>Sto igan monitor unit selection                                                                                                    |
| 6<br>F No.<br>7<br>F No.<br>8<br>F No.<br>9<br>F No.<br>10                                                                                                    | Category Printer operation Category Program editing Category RAM monitor Category Category Category UF unit setting                                                                                         | 21<br>No.<br>0<br>1<br>2<br>3<br>4<br>5<br>5<br>6<br>7<br>7<br>8<br>8<br>9<br>10<br>No.<br>No.<br>No.<br>No.<br>No.<br>B<br>F<br>H<br>d<br>0<br>1<br>2<br>2<br>3<br>3<br>4<br>5<br>5<br>6<br>7<br>7<br>8<br>8<br>9<br>9<br>10<br>10<br>7<br>7<br>8<br>8<br>9<br>9<br>10<br>10<br>7<br>7<br>8<br>8<br>9<br>9<br>10<br>10<br>7<br>7<br>8<br>8<br>9<br>9<br>10<br>10<br>7<br>7<br>8<br>8<br>8<br>9<br>9<br>10<br>10<br>10<br>10<br>10<br>10<br>10<br>10<br>10<br>10<br>10<br>10<br>10                                                                                                    | A hall value of the current sensor check value<br>Item<br>Not used<br>Rotation setting data print<br>Pretightening setting data print<br>Pretightening setting data print<br>Frinal dig data print<br>Program contents print<br>Axial arrangement data print<br>Final data print<br>Not used<br>Total data print<br>Item<br>Item<br>Item<br>Set a second<br>Set a second<br>Second<br>Second<br>Se |
| 6<br><u>F No.</u><br><u>7</u><br>F No.<br>8<br>F No.<br>9<br>F No.<br>10                                                                                                    | Category Printer operation Category Program editing Category RAM monitor Category Calendar setting Category UF unit setting                                                                                 | 21<br>No.<br>0<br>1<br>2<br>3<br>4<br>5<br>6<br>7<br>7<br>8<br>9<br>9<br>10<br>No.<br>8<br>9<br>9<br>10<br>No.<br>0<br>6<br>7<br>8<br>9<br>9<br>10<br>No.<br>0<br>8<br>5<br>6<br>7<br>7<br>8<br>9<br>9<br>10<br>No.<br>0<br>1<br>2<br>2<br>3<br>4<br>4<br>5<br>8<br>9<br>9<br>10<br>10<br>7<br>8<br>8<br>9<br>9<br>10<br>10<br>7<br>8<br>8<br>9<br>9<br>10<br>10<br>7<br>8<br>8<br>9<br>9<br>10<br>10<br>8<br>8<br>8<br>8<br>9<br>9<br>10<br>10<br>8<br>8<br>8<br>8<br>9<br>9<br>10<br>10<br>10<br>10<br>10<br>10<br>10<br>10<br>10<br>10<br>10<br>10<br>10                                                                                                    | A hall value of the current sensor check value<br>Item<br>Not used<br>Rotation setting data print<br>Pretightening setting data print<br>Pretightening setting data print<br>Final tightening data print<br>Program contents print<br>Axial arrangement data print<br>Program contents print<br>Axial arrangement data print<br>Final data print<br>Not used<br>Total data print<br>Item<br>Item<br>Version check<br>version check<br>version check<br>Set a minute<br>Set a nour<br>Set a mouth<br>Set a year<br>Item<br>Printer output setting<br>Number of print items<br>Initial prints number<br>PC communication speed<br>External display<br>SIO signal monitor unit selection<br>Resolution of wave data                                                                                                    |
| 6<br>F No.<br>7<br>F No.<br>8<br>F No.<br>9<br>F No.<br>10<br>F No.                                                                                                    | Category Printer operation Category Program editing Category RAM monitor Category Calendar setting Category UF unit setting Category                                                                        | 21<br>No.<br>0<br>1<br>2<br>3<br>4<br>5<br>5<br>6<br>7<br>8<br>9<br>9<br>10<br>No.<br>No.<br>No.<br>No.<br>0<br>1<br>2<br>3<br>3<br>4<br>5<br>6<br>7<br>7<br>8<br>8<br>9<br>9<br>10<br>No.<br>0<br>0<br>1<br>2<br>2<br>3<br>8<br>9<br>9<br>10<br>0<br>7<br>8<br>8<br>9<br>9<br>10<br>0<br>7<br>8<br>8<br>9<br>9<br>10<br>0<br>7<br>7<br>8<br>8<br>9<br>9<br>10<br>0<br>7<br>7<br>8<br>8<br>9<br>9<br>10<br>0<br>10<br>7<br>8<br>8<br>9<br>9<br>10<br>0<br>10<br>10<br>10<br>10<br>10<br>10<br>10<br>10<br>10<br>10<br>10<br>1                                                                                                    | A hall value of the current sensor check value<br>Item<br>Not used<br>Rotation setting data print<br>Pretightening setting data print<br>Frinal data print<br>Program contents print<br>Axial arrangement data print<br>Program contents print<br>Axial arrangement data print<br>Program contents print<br>Not used<br>Total data print<br>Item<br>Item<br>Item<br>Set a second<br>Set a minute<br>Set a second<br>Set a nouth<br>Set a second<br>Set a nouth<br>Set a year<br>Item<br>Prints number<br>Prints number<br>PC communication speed<br>External display<br>SIO signal monitor unit selection<br>Resolution of wave data<br>Item                                                                                                    |
| 6<br><u>F No.</u><br><u>7</u><br><u>7</u><br><u>7</u><br><u>8</u><br><u>7</u><br><u>8</u><br><u>7</u><br><u>8</u><br><u>7</u><br><u>8</u><br><u>7</u><br><u>8</u><br><u>7</u><br><u>8</u><br><u>7</u><br><u>8</u><br><u>7</u><br><u>8</u><br><u>7</u><br><u>8</u><br><u>7</u><br><u>8</u><br><u>8</u><br><u>7</u><br><u>8</u><br><u>8</u><br><u>7</u><br><u>8</u><br><u>8</u><br><u>7</u><br><u>8</u><br><u>8</u><br><u>7</u><br><u>8</u><br><u>8</u><br><u>7</u><br><u>8</u><br><u>8</u><br><u>7</u><br><u>8</u><br><u>8</u><br><u>8</u><br><u>7</u><br><u>8</u><br><u>8</u><br><u>8</u><br><u>8</u><br><u>8</u><br><u>8</u><br><u>8</u><br><u>8</u> | Category Printer operation Category RAM monitor Category Calendar setting Category UF unit setting Category                                                                                                 | 21<br>No.<br>0<br>1<br>2<br>3<br>4<br>4<br>5<br>6<br>6<br>7<br>7<br>8<br>9<br>9<br>10<br>No.<br>8<br>9<br>9<br>10<br>No.<br>0<br>8<br>9<br>9<br>10<br>No.<br>0<br>10<br>No.<br>6<br>1<br>No.<br>0<br>1<br>2<br>3<br>4<br>4<br>5<br>6<br>6<br>7<br>7<br>8<br>9<br>9<br>10<br>10<br>2<br>3<br>3<br>4<br>4<br>5<br>6<br>6<br>6<br>7<br>7<br>8<br>9<br>9<br>10<br>0<br>7<br>7<br>8<br>9<br>9<br>10<br>0<br>7<br>7<br>8<br>9<br>9<br>10<br>0<br>10<br>7<br>7<br>8<br>9<br>9<br>10<br>0<br>10<br>10<br>10<br>10<br>10<br>10<br>10<br>10<br>10<br>10<br>10<br>1                                                                                                    | A hall value of the current sensor check value<br>Item<br>Not used<br>Rotation setting data print<br>Pretightening setting data print<br>Final tightening setting data print<br>Final tightening setting data print<br>Rating setting data print<br>Axial arrangement data print<br>Not used<br>Total data print<br>Item<br>Item<br>Item<br>Set a second<br>Set a minute<br>Set a second<br>Set a month<br>Set a aday<br>Set a month<br>Set a grant<br>Item<br>Printer output setting<br>Number of print items<br>Initial prints number<br>PC communication speed<br>External display<br>SIO signal monitor unit selection<br>Resolution of wave data<br>Item                                                                                                    |
| F No.<br>6<br>F No.<br>7<br>F No.<br>9<br>F No.<br>10<br>F No.<br>11                                                                                                    | Category Printer operation Category Program editing Category RAM monitor Category Calendar setting Category UF unit setting Category UrF unit setting Category Unit axis setting Category Unit axis setting | 21<br>No.<br>0<br>1<br>2<br>3<br>3<br>4<br>5<br>6<br>6<br>7<br>8<br>9<br>9<br>10<br>No.<br>8<br>9<br>9<br>10<br>0<br>0<br>10<br>No.<br>0<br>0<br>1<br>1<br>2<br>3<br>3<br>4<br>5<br>6<br>6<br>7<br>8<br>9<br>9<br>10<br>0<br>0<br>1<br>2<br>3<br>4<br>9<br>9<br>10<br>0<br>10<br>10<br>10<br>2<br>3<br>3<br>4<br>4<br>5<br>6<br>6<br>7<br>7<br>8<br>9<br>9<br>10<br>10<br>7<br>7<br>8<br>9<br>9<br>10<br>10<br>7<br>7<br>8<br>9<br>9<br>10<br>10<br>10<br>10<br>10<br>10<br>10<br>10<br>10<br>10<br>10<br>10<br>10                                                                                                    | A hall value of the current sensor check value Item Not used Rotation setting data print Pretightening setting data print Pretightening setting data print Protightening setting data print Program contents print Axial arrangement data print Program contents print Not used Total data print Item Item Item Item Set a print Set a second Set a minute Set a nour Set a nour Set a avant Set a nour Set a vera Item Item Printer output setting Number of print items Initial prints number PC communication speed External display Sto Signal monitor unit selection Resolution of wave data Item No: Axis number 1 to 30                                                                                                    |
| 6<br>F No.<br>7<br>F No.<br>8<br>F No.<br>9<br>F No.<br>10<br>F No.<br>11                                                                                                    | Category Printer operation Category Program editing Category RAM monitor Category Category Category UF unit setting Category UF unit setting Category Unit axis setting                                     | 21<br>No.<br>0<br>1<br>2<br>3<br>4<br>4<br>5<br>5<br>6<br>7<br>7<br>8<br>9<br>9<br>10<br>No.<br>8<br>9<br>9<br>10<br>No.<br>No.<br>0<br>0<br>1<br>2<br>3<br>3<br>4<br>4<br>5<br>5<br>6<br>7<br>7<br>7<br>7<br>7<br>7<br>8<br>9<br>9<br>10<br>No.<br>0<br>9<br>9<br>10<br>10<br>7<br>7<br>7<br>7<br>7<br>7<br>8<br>9<br>9<br>10<br>10<br>7<br>7<br>7<br>7<br>7<br>7<br>7<br>7<br>7<br>7<br>7<br>7<br>7<br>7<br>7<br>7<br>7                                                                                                    | A hall value of the current sensor check value<br>Item<br>Not used<br>Rotation setting data print<br>Pretightening setting data print<br>Final tightening setting data print<br>Program contents print<br>Axial arrangement data print<br>Final data print<br>Not used<br>Total data print<br>Item<br>Item<br>Set a second<br>Set a minute<br>Set a second<br>Set a second<br>Set a second<br>Set a month<br>Set a second<br>Set a nonth<br>Set a year<br>Item<br>Printer output setting<br>Number of print items<br>Initial prints number<br>PC communication speed<br>External display<br>SIO signal monitor unit selection<br>Resolution of wave data<br>Item<br>No: Axis number 1 to 30<br>Unit Unit Marchan and Set a year<br>Set a log lay<br>Set a log lay<br>SIO signal monitor unit selection<br>Resolution of wave data<br>Item<br>No: Axis number 1 to 30<br>Unit Unit number 1 to 30<br>Lint unumber 1 to 30<br>Lint unumber 1 to 30<br>Lint unumber 1 to 30<br>Lint unumber 1 to 30<br>Lint unumber 1 to 30<br>Lint unumber 1 to 30<br>Lint unumber 1 to 30<br>Lint unumber 1 to 30<br>Lint unumber 1 to 30<br>Lint unumber 1 to 30<br>Lint unumber 1 to 30<br>Lint unut unumber 1 to 30<br>Lint unut unut selection<br>Resolution of wave data<br>Item                                                                                                    |
| F No.<br>6<br>F No.<br>7<br>F No.<br>8<br>F No.<br>9<br>F No.<br>10<br>F No.                                                                                                    | Category Printer operation Category Program editing Category RAM monitor Category Calendar setting Category I/F unit setting Category I/F unit setting Category                                             | 21<br>No.<br>0<br>1<br>2<br>3<br>3<br>4<br>5<br>6<br>6<br>7<br>8<br>9<br>9<br>10<br>No.<br>7<br>8<br>9<br>9<br>10<br>No.<br>6<br>10<br>No.<br>6<br>10<br>No.<br>6<br>10<br>No.<br>6<br>10<br>No.<br>7<br>8<br>9<br>9<br>10<br>10<br>2<br>3<br>4<br>4<br>5<br>6<br>6<br>7<br>7<br>8<br>9<br>9<br>10<br>10<br>7<br>7<br>8<br>9<br>9<br>10<br>10<br>7<br>7<br>8<br>9<br>9<br>10<br>10<br>7<br>7<br>8<br>8<br>9<br>9<br>10<br>10<br>10<br>10<br>7<br>7<br>8<br>8<br>9<br>9<br>10<br>10<br>10<br>10<br>10<br>10<br>10<br>10<br>10<br>10<br>10<br>10<br>10                                                                                                    | A hall value of the current sensor check value<br>Item<br>Not used<br>Rotation setting data print<br>Pretightening setting data print<br>Final tightening setting data print<br>Program contents print<br>Axial arrangement data print<br>Program contents print<br>Axial arrangement data print<br>Final data print<br>Not used<br>Total data print<br>Item<br>Item<br>Item<br>Set a print<br>Set a second<br>Set a minute<br>Set a mouth<br>Set a second<br>Set a mouth<br>Set a year<br>Item<br>Printer output setting<br>Number of print items<br>Initial prints number<br>PC communication speed<br>External display<br>StO signal monitor unit selection<br>Resolution of wave data<br>Item<br>No: Axis number 1 to 30<br>Un: Unit number 1 to 7                                                                                                    |
| F No.<br>6<br>F No.<br>7<br>F No.<br>8<br>F No.<br>10<br>F No.<br>11<br>F No.                                                                                                    | Category Printer operation Category Program editing Category RAM monitor Category Calendar setting Category U/F unit setting Category U/F unit setting Category Unit axis setting Category                  | 21<br>No.<br>0<br>1<br>2<br>3<br>4<br>5<br>6<br>7<br>7<br>8<br>9<br>9<br>10<br>No.<br>8<br>9<br>9<br>10<br>No.<br>8<br>9<br>9<br>10<br>No.<br>8<br>9<br>10<br>No.<br>9<br>10<br>No.<br>9<br>10<br>10<br>7<br>7<br>8<br>9<br>9<br>10<br>10<br>10<br>7<br>7<br>7<br>7<br>8<br>9<br>9<br>10<br>10<br>10<br>7<br>7<br>7<br>7<br>8<br>8<br>9<br>9<br>10<br>10<br>7<br>7<br>7<br>7<br>7<br>7<br>8<br>8<br>9<br>9<br>10<br>10<br>7<br>7<br>7<br>7<br>7<br>7<br>8<br>8<br>9<br>9<br>10<br>10<br>7<br>7<br>7<br>7<br>7<br>7<br>8<br>8<br>9<br>9<br>10<br>8<br>8<br>9<br>9<br>10<br>9<br>10<br>9<br>10<br>9<br>10<br>9                                                                                                    | A hall value of the current sensor check value Item Not used Rotation setting data print Pretightening setting data print Pretightening setting data print Program contents print Axial arrangement data print Total data print Item Item Item Item Set a second Set a minute Set a second Set a month Set a year Item Print evatput setting Number of print items Initial prints number PC communication speed External display SIO signal monitor unit selection Resolution of wave data Item No: Axis number 1 to 30 Un: Unit number 1 to 7 Item                                                                                                    |
| 6<br>F No.<br>7<br>F No.<br>8<br>F No.<br>9<br>F No.<br>10<br>F No.<br>11<br>F No.                                                                                                    | Category Printer operation Category Program editing Category RAM monitor Category Calendar setting Category UF unit setting Category UF unit setting Category Unit axis setting Category                    | 21<br>No.<br>0<br>1<br>2<br>3<br>4<br>4<br>5<br>6<br>6<br>7<br>7<br>8<br>9<br>9<br>10<br>No.<br>6<br>7<br>8<br>9<br>9<br>10<br>No.<br>6<br>0<br>8<br>9<br>9<br>10<br>No.<br>6<br>10<br>No.<br>6<br>10<br>No.<br>6<br>10<br>7<br>8<br>9<br>9<br>10<br>10<br>7<br>7<br>8<br>9<br>9<br>10<br>10<br>7<br>7<br>8<br>9<br>9<br>10<br>10<br>7<br>7<br>8<br>9<br>9<br>10<br>10<br>7<br>7<br>8<br>9<br>9<br>10<br>10<br>10<br>7<br>7<br>8<br>9<br>9<br>10<br>10<br>10<br>10<br>10<br>10<br>10<br>10<br>10<br>10<br>10<br>10<br>10                                                                                                    | A hall value of the current sensor check value<br>Item<br>Not used<br>Rotation setting data print<br>Pretightening setting data print<br>Final tightening setting data print<br>Program contents print<br>Axial arrangement data print<br>Program contents print<br>Axial arrangement data print<br>Final data print<br>Not used<br>Total data print<br>Item<br>Item<br>Item<br>Set a print<br>Set a mouth<br>Set a mouth<br>Set a second<br>Set a mouth<br>Set a year<br>Item<br>Printer output setting<br>Number of print items<br>Initial prints number<br>PC communication speed<br>External display<br>SIO signal monitor uni selection<br>Resolution of wave data<br>Item<br>No: Axis number 1 to 30<br>Un: Unit number 1 to 7<br>Item                                                                                                    |
| 6<br>F No.<br>7<br>F No.<br>8<br>F No.<br>9<br>F No.<br>10<br>F No.<br>11<br>F No.                                                                                                    | Category Printer operation Category Program editing Category RAM monitor Category Calendar setting Category U/F unit setting Category U/F unit setting Category Unit axis setting Category                  | 21<br>No.<br>0<br>1<br>2<br>3<br>3<br>4<br>5<br>6<br>7<br>7<br>8<br>9<br>9<br>10<br>7<br>8<br>9<br>9<br>10<br>7<br>8<br>9<br>9<br>10<br>7<br>8<br>9<br>9<br>10<br>7<br>8<br>9<br>9<br>10<br>7<br>8<br>9<br>9<br>10<br>7<br>8<br>9<br>9<br>10<br>7<br>8<br>9<br>9<br>10<br>7<br>8<br>9<br>9<br>10<br>7<br>7<br>8<br>9<br>9<br>10<br>7<br>7<br>8<br>9<br>9<br>10<br>7<br>7<br>8<br>9<br>9<br>10<br>7<br>8<br>8<br>9<br>9<br>10<br>7<br>8<br>8<br>9<br>9<br>10<br>7<br>8<br>9<br>9<br>10<br>7<br>8<br>9<br>9<br>10<br>7<br>8<br>9<br>9<br>10<br>7<br>8<br>9<br>9<br>10<br>8<br>8<br>9<br>9<br>10<br>9<br>10<br>9<br>10<br>9<br>10<br>9<br>10                                                                                                    | A hall value of the current sensor check value<br>Item<br>Not used<br>Rotation setting data print<br>Pretightening setting data print<br>Frinal data print<br>Program contents print<br>Axial arrangement data print<br>Program contents print<br>Axial arrangement data print<br>Program contents print<br>Not used<br>Total data print<br>Item<br>Item<br>Item<br>Set ascond<br>Set a minute<br>Set a second<br>Set a month<br>Set a second<br>Set a nour<br>Set a year<br>Item<br>Prints number<br>PC communication speed<br>External display<br>SIO signal monitor unit selection<br>Resolution of wave data<br>Item<br>No: Axis number 1 to 7<br>Item<br>Output setting<br>Output setting<br>Output setting                                                                                                    |
| <ul> <li>F No.</li> <li>6</li> <li>F No.</li> <li>7</li> <li>7</li> <li>7</li> <li>8</li> <li>F No.</li> <li>9</li> <li>10</li> <li>F No.</li> <li>11</li> <li>F No.</li> <li>12</li> </ul>                                                                                                    | Category Printer operation Category RAM monitor Category Calendar setting Category UF unit setting Category UF unit setting Category Unit axis setting Category Unit axis setting                           | 21<br>No.<br>0<br>1<br>2<br>3<br>4<br>4<br>5<br>6<br>6<br>7<br>7<br>8<br>9<br>9<br>10<br>No.<br>8<br>9<br>9<br>10<br>No.<br>0<br>1<br>1<br>2<br>3<br>4<br>4<br>4<br>5<br>6<br>6<br>7<br>7<br>8<br>9<br>9<br>10<br>0<br>0<br>1<br>1<br>2<br>3<br>4<br>4<br>5<br>6<br>6<br>7<br>7<br>8<br>9<br>9<br>10<br>0<br>7<br>7<br>8<br>9<br>9<br>10<br>0<br>7<br>7<br>8<br>9<br>9<br>10<br>0<br>7<br>7<br>8<br>9<br>9<br>10<br>0<br>7<br>7<br>7<br>8<br>9<br>9<br>10<br>0<br>0<br>7<br>7<br>8<br>9<br>9<br>10<br>0<br>0<br>10<br>0<br>0<br>10<br>0<br>10<br>0<br>0<br>10<br>0<br>0<br>10<br>0<br>0<br>0<br>0<br>0<br>0<br>0<br>0<br>0<br>0<br>0<br>0<br>0<br>0<br>0<br>0<br>0<br>0<br>0                                                                                                    | A hail value of the current sensor check value Item Not used Rotation setting data print Reverse rotation setting data print Frial tightening setting data print Frial tightening setting data print Axial arrangement data print Item Item Item Set a second Set a minute Set a second Set a minute Set a aday Set a month Set a day Set a month Set a vare Item Printer output setting Number of print items Initial prints number PC communication speed External display SIO signal monitor unit selection Resolution of wave data Item No: Axis number 1 to 30 Uutput setting Output digit number setting Output digit number setting Output digit number setting                                                                                                    |
| F No.<br>F No.<br>F No.<br>F No.<br>8<br>7<br>No.<br>9<br>2<br>No.<br>10<br>2<br>No.<br>11<br>2<br>No.<br>12                                                                                                    | Category Printer operation Category Program editing Category RAM monitor Category Calendar setting Category UF unit setting Category UF unit setting Category Unit axis setting Category ID setting         | 21<br>No.<br>0<br>1<br>2<br>3<br>3<br>4<br>5<br>6<br>6<br>7<br>8<br>9<br>9<br>10<br>No.<br>8<br>9<br>9<br>10<br>No.<br>0<br>10<br>No.<br>0<br>1<br>2<br>2<br>3<br>3<br>4<br>5<br>6<br>6<br>7<br>8<br>9<br>9<br>10<br>0<br>0<br>10<br>7<br>8<br>9<br>9<br>10<br>0<br>0<br>1<br>2<br>3<br>4<br>4<br>5<br>6<br>6<br>7<br>7<br>8<br>9<br>9<br>10<br>0<br>10<br>7<br>7<br>8<br>9<br>9<br>10<br>0<br>10<br>7<br>7<br>8<br>9<br>9<br>10<br>0<br>10<br>10<br>7<br>7<br>8<br>9<br>9<br>10<br>0<br>10<br>10<br>10<br>10<br>10<br>10<br>10<br>10<br>10<br>10<br>10<br>1                                                                                                    | A hall value of the current sensor check value<br>Item<br>Not used<br>Rotation setting data print<br>Pretightening setting data print<br>Pretightening setting data print<br>Final tightening setting data print<br>Program contents print<br>Axial arrangement data print<br>Program contents print<br>Axial arrangement data print<br>Program contents print<br>Not used<br>Total data print<br>Item<br>Total data print<br>Item<br>Tersion check<br>rersion check<br>Item<br>Set a second<br>Set a minute<br>Set a socond<br>Set a month<br>Set a second<br>Set a nour<br>Set a day<br>Set a nour<br>Set a day<br>Set a year<br>Item<br>Printer output setting<br>Number of print items<br>Binisial prints number<br>PC communication speed<br>External display<br>SIO signal monitor unit selection<br>Resolution of wave data<br>Item<br>No:: Axis number 1 to 30<br>Un:: Unit number 1 to 7<br>Item<br>Output setting<br>Output setting<br>Output setting<br>Output setting<br>Output setting<br>Output setting<br>Output setting                                                                                                    |
| <ul> <li>F No.</li> <li>6</li> <li>F No.</li> <li>7</li> <li>7</li> <li>7</li> <li>8</li> <li>F No.</li> <li>9</li> <li>0</li> <li>10</li> <li>F No.</li> <li>11</li> <li>F No.</li> <li>12</li> </ul>                                                                                                    | Category Printer operation Category Program editing Category RAM monitor Category Calendar setting Category U/F unit setting Category U/F unit setting Category Unit axis setting Category ID setting       | 21<br>No.<br>0<br>1<br>2<br>3<br>4<br>5<br>6<br>7<br>7<br>8<br>9<br>9<br>10<br>No.<br>8<br>9<br>9<br>10<br>No.<br>0<br>10<br>No.<br>0<br>0<br>1<br>2<br>2<br>3<br>4<br>4<br>5<br>5<br>6<br>6<br>No.<br>0<br>0<br>1<br>2<br>3<br>4<br>4<br>5<br>5<br>6<br>6<br>7<br>7<br>7<br>7<br>7<br>8<br>9<br>9<br>10<br>10<br>7<br>7<br>7<br>7<br>7<br>7<br>8<br>9<br>9<br>10<br>10<br>7<br>7<br>7<br>7<br>7<br>7<br>7<br>7<br>7<br>7<br>7<br>7<br>7<br>7<br>7<br>7<br>7                                                                                                    | A hall value of the current sensor check value Item Not used Rotation setting data print Reverse rotation setting data print Frial tightening setting data print Frial tightening setting data print Axial arrangement data print Total data print Item Item Item Set a second Set a minute Set a second Set a minute Set a day Set a month Set a year Item Printer output setting Number of print items Initial print sumber Pric communication speed External display SIO signal monitor unit selection Resolution of wave data Item No: Axis number 1 to 30 Uuta; Utamping Printer/DD and QC PC switching Marrier for the for the print Not set a for the print Item No: Axis number 1 to 30 Uuta setting Number of C switching Marrier for the printer output setting No: Axis number 1 to 30 Uuta Uta ing in umber setting Printer/D and QC PC switching Marrier for the printer output setting Namer of the printer output setting Number of C switching Marrier for the printer output setting Number of C switching Marrier for the printer output setting Number of C switching Marrier for the printer output setting Number of C switching Marrier for the printer output setting Number of C switching Marrier for the printer output setting Number of C switching Number of C Switching Number of C switching Printer output setting Number of the printer output setting Number of C switching Number of C switching Number of the printer output setting Number of the printer output setting                                                                                                    |

**Revised Contents** 

| Revised Date               | Revised Contents                                                              |  |
|----------------------------|-------------------------------------------------------------------------------|--|
| Jan. 2014 (second edition) | Add the detailed item of supplemental explanation                             |  |
|                            | Add HomePageAddress                                                           |  |
|                            | Add precautions of the cable installation                                     |  |
|                            | Rectify the wrong description of NG code table(at NG code 207)                |  |
|                            | Rectify the wrong description of the premature tightening determination angle |  |
|                            | (at PreTightening setting)                                                    |  |
|                            | Add the description of CC-Link version IF.                                    |  |
|                            | Change [Real tightening > Pretightening > Reverse rotation > Rotation ] to    |  |
|                            | [Real tightening > Pretightening > Reverse rotation > Rotation ]              |  |
|                            | at the priority of the data (torque,angle,time) of ID-Controller output .     |  |
| Mar. 2020(third edition)   | Change of an e-mail address and the homepage address                          |  |

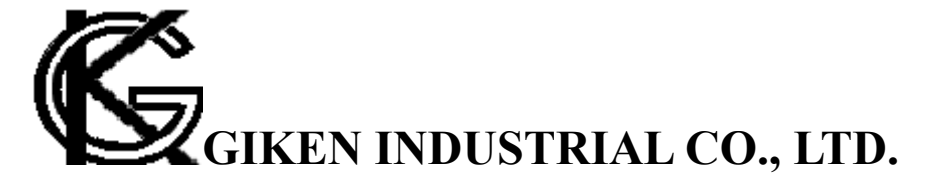

Headquarters
 97-8, Imago-cho
 Yamatokoriyama, Nara, 639-1031
 TEL: 0743-59-3730
 FAX: 0743-59-3733
 E-Mail(Sales engineering department): gyomu@gikenkogyo.com
 E-Mail(Control engineering section): seigyo@gikenkogyo.com
 HomePage address: http://www.gikenkogyo.com

■ Nagoya Branch Office 1202, Kumada, Nagakute-cho Aichi Country, Aichi, 480-1144 TEL: 0561-63-5321 FAX: 0561-63-5320 E-Mail: nagoya@gikenkogyo.com

■ Kanto Branch Office 1-2-15, Matoba, Kawagoe-city, Saitama, 350-1101 TEL: 0429-65-9321 FAX: 0429-65-9322 E-Mail: kanto@gikenkogyo.com